# Spettrofotometro CM-26dG CM-26d CM-26d

# **Manuale di istruzioni**

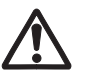

Leggere prima di usare lo strumento.

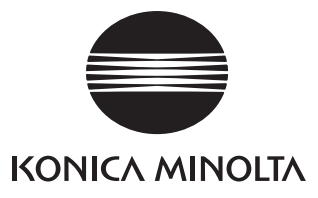

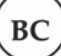

# Notifica per i clienti residenti in Canada

Materiale perclorato - Potrebbe richiedere una gestione speciale, vd. <u>www.dtsc.ca.gov/hazardouswaste/perchlorate</u>.

#### Nomi ufficiali per applicazioni e simili utilizzati nel presente manuale

#### Marchi

• Il marchio e il logo Bluetooth<sup>®</sup> sono marchi registrati di The Bluetooth SIG, Inc. e sono utilizzati su licenza.

• Il logo e i marchi dei simboli KONICA MINOLTA e SpectraMagic sono marchi registrati di KONICA MINOLTA, Inc.

# Simboli di sicurezza

In questo manuale e sul prodotto vengono utilizzati i seguenti simboli per prevenire incidenti dovuti all'uso non corretto dello strumento.

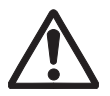

Indica un'istruzione relativa a un'avvertenza di sicurezza o a una nota. Leggere attentamente l'istruzione per garantire un uso sicuro e corretto.

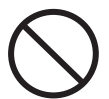

Indica un'operazione proibita. Questa operazione non deve mai essere eseguita.

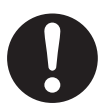

Indica un'istruzione. Questa istruzione deve essere rigorosamente rispettata.

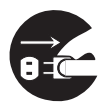

Indica un'istruzione. Assicurarsi di scollegare la spina dalla presa di rete.

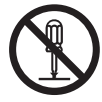

Indica un'operazione proibita. Non smontare mai lo strumento.

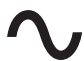

Questo simbolo indica la corrente alternata (CA).

Questo simbolo indica la corrente continua (CC).

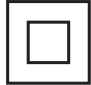

Questo simbolo indica una protezione di classe II dalle scosse elettriche.

#### Note su questo manuale

- È rigorosamente vietato copiare o riprodurre in toto o in parte il contenuto di questo manuale senza l'autorizzazione di KONICA MINOLTA.
- Il contenuto di questo manuale è soggetto a modifiche senza preavviso.
- Nella preparazione di questo manuale è stata usata la massima cura per assicurarne l'esattezza dei contenuti. Ciò nonostante, in caso di domande o se vengono riscontrati errori, rivolgersi al proprio rivenditore o ad un Centro di assistenza autorizzato KONICA MINOLTA.
- KONICA MINOLTA non può essere ritenuta responsabile per conseguenze derivanti dall'uso dello strumento.

# Precauzioni di sicurezza

Per essere sicuri di usare correttamente questo strumento, leggere prima attentamente i punti seguenti e rispettarli scrupolosamente. Dopo aver letto questo manuale, conservarlo in un luogo sicuro per poterlo consultare ogni volta che se ne presenta la necessità.

| <u>AV</u>  | VERTENZA (Il mancato rispetto delle indicazioni seguenti può comportare lesioni gravi<br>o anche mortali.)                                                                                                    |
|------------|----------------------------------------------------------------------------------------------------|
| $\bigcirc$ | Non utilizzare lo strumento in luoghi in cui sono presenti gas infiammabili o combustibili<br>(benzina ecc.).<br>Ciò potrebbe causare un incendio.                                                                                                    |
| 0          | Assicurarsi di spegnere (OFF) lo strumento nei casi in cui sia proibito utilizzarlo, come in aereo o<br>negli ospedali. L'uso dello strumento in tali ambienti può avere effetti sulle attrezzature<br>elettroniche e mediche e comportare il rischio di incidenti.                                                                                                    |
| 0          | Usare sempre l'adattatore CA (AC-A305J/L/M) in dotazione come accessorio standard, e<br>collegarlo a una presa CA da 100-240 V $\sim$ (50/60 Hz) a frequenza e tensione nominali. Se si<br>utilizza un adattatore CA diverso da quelli specificati da KONICA MINOLTA, o se l'adattatore è<br>collegato a una tensione non supportata, l'adattatore potrebbe subire danni, potrebbe<br>svilupparsi un principio di incendio o potrebbe derivarne un rischio di folgorazione. |
| 8-0-       | Se lo strumento non verrà utilizzato per molto tempo, staccare la spina dell'adattatore CA dalla presa di rete. L'accumulo di sporco o la presenza di acqua sui poli della spina dell'adattatore CA possono causare un principio di incendio. Rimuovere ogni traccia di sporco o di acqua dai poli della spina dell'adattatore CA prima di utilizzare l'apparecchiatura.                                                                                                    |
| $\bigcirc$ | Non inserire né scollegare la spina dell'adattatore CA con le mani bagnate. Ciò potrebbe<br>causare una folgorazione.                                                                                                    |
|            | Non modificare né smontare lo strumento né l'adattatore CA. Ciò potrebbe causare un incendio<br>o una folgorazione.                                                                                                    |
| $\bigcirc$ | Lo strumento non deve essere azionato se è danneggiato, se l'adattatore CA è danneggiato o se<br>si notano fumo o odori insoliti. Ciò potrebbe causare un incendio. In queste situazioni,<br>scollegare immediatamente l'alimentazione elettrica, staccare la spina dell'adattatore CA dalla<br>presa di rete, togliere la batteria <b>e contattare il Centro di assistenza autorizzato KONICA</b><br><b>MINOLTA</b> più vicino.                                            |
| $\bigcirc$ | Fare particolarmente attenzione che liquidi o oggetti metallici non entrino nello strumento e<br>nell'adattatore CA. Ciò potrebbe causare un incendio o una folgorazione. Se nello strumento<br>entrano liquidi o oggetti metallici, scollegare immediatamente l'alimentazione elettrica,<br>staccare la spina dell'adattatore CA dalla presa di rete, togliere la batteria <b>e contattare il</b><br><b>Centro di assistenza autorizzato KONICA MINOLTA</b> più vicino.    |
| $\bigcirc$ | Non piegare, torcere o tirare a forza il cavo di alimentazione o altri cavi. Inoltre, non graffiare,<br>fabbricare o posizionare oggetti pesanti sui cavi. Ciò potrebbe danneggiare il cavo e causare un<br>incendio o una folgorazione.                                                                                                    |
| 0          | Spingere con decisione la spina di alimentazione dell'adattatore CA nella presa fino a completo inserimento. Un inserimento incompleto potrebbe causare un principio di incendio o una folgorazione.                                                                                                    |
| $\bigcirc$ | Non smaltire la batteria nel fuoco né indurre un cortocircuito, non riscaldare o smontare la<br>batteria. Ciò potrebbe provocare rotture o perdite nella batteria, dando luogo a un incendio o<br>causando lesioni.                                                                                                    |
| 0          | Se si verifica una perdita dalla batteria e il liquido viene a contatto con gli occhi, non strofinare<br>l'occhio. Lavarlo con acqua pulita e consultare immediatamente un medico. Se il liquido<br>fuoriuscito viene a contatto con la pelle o con gli indumenti, sciacquare immediatamente con<br>acqua. Inoltre, se si verificano perdite dalla batteria, interrompere l'uso dello strumento.                                                                            |
| 0          | Per caricare la batteria agli ioni di litio, utilizzare l'apposito caricatore (CM-A237). Se per ricaricarla si ricorre a condizioni diverse o si utilizza un caricatore diverso da quello specificato, la batteria può presentare perdite, surriscaldarsi o prendere fuoco.                                                                                                    |
| 0          | Prima di smaltire la batteria agli ioni di litio usata in questo strumento, isolare elettricamente i<br>contatti con del nastro adesivo o con altro materiale. Il contatto con altri metalli può provocare<br>un surriscaldamento della batteria agli ioni di litio, una rottura o un principio di incendio.<br>Smaltire correttamente la batteria agli ioni di litio, nel rispetto delle normative locali, o riciclare<br>la batteria agli ioni di litio.                  |

| $\bigcirc$ | Non toccare la batteria con le mani bagnate. Ciò potrebbe causare una folgorazione o un'avaria.                                                                                                    |
|------------|----------------------------------------------------------------------------------------------------|
| $\bigcirc$ | Non usare, caricare o riporre la batteria agli ioni di litio in un ambiente dalla temperatura elevata.<br>Ciò potrebbe causare il surriscaldamento della batteria, con conseguente incendio, o la rottura.                                                                                                    |
| $\bigcirc$ | Non buttare o esporre la batteria agli ioni di litio a forti urti come la caduta dall'alto. Se la<br>batteria agli ioni di litio è deformata o se il sistema di protezione incorporato è rotto, durante la<br>carica può svilupparsi una corrente o una tensione anomala sulla batteria che può<br>surriscaldarla, romperla o sviluppare un incendio.                                                 |
| $\bigcirc$ | Non calpestare la batteria agli ioni di litio né forarla con un'unghia o colpirla con un martello. Se<br>la batteria agli ioni di litio è deformata o se il sistema di protezione è danneggiato, la batteria<br>può surriscaldarsi, rompersi o infiammarsi.                                                                                                    |
| $\bigcirc$ | Se nel caricare o nel riporre la batteria si notano odori strani, sviluppo di calore, decolorazioni,<br>deformazioni o altre anomalie non osservate in precedenza, togliere la batteria dallo strumento<br>o dal caricatore e interromperne l'utilizzo. Continuare a usare la batteria in queste condizioni<br>può provocarne il surriscaldamento, la rottura o può causare un principio di incendio. |
| 0          | Se si notano perdite dalla batteria agli ioni di litio o si sentono odori strani, tenere la batteria<br>lontana da fiamme aperte. La soluzione elettrolitica che fuoriesce dalla batteria può<br>infiammarsi, causandone la rottura o provocando un incendio.                                                                                                    |
| $\bigcirc$ | Non guardare direttamente la lampada. La lampada è estremamente luminosa ed emette raggi<br>ultravioletti. Guardare direttamente la luce può provocare lesioni agli occhi.                                                                                                    |

|                          | <b>TENZIONE</b> (Il mancato rispetto dei punti seguenti può provocare lesioni personali o danneggiare lo strumento o altre proprietà.)                                                                                                    |  |  |
|--------------------------|----------------------------------------------------------------------------------------------------|--|--|
| $\bigcirc$               | Non collocare lo strumento su una superficie instabile o inclinata. Ciò potrebbe causarne la caduta o il ribaltamento, provocando lesioni. Prestare attenzione a non lasciare cadere lo strumento anche quando lo si trasporta.                                                                                                    |  |  |
| 0                        | Fare attenzione a non farsi male sulle aree dello strumento che si aprono e si chiudono. Ciò potrebbe causare lesioni.                                                                                                    |  |  |
| $\bigcirc$               | Non utilizzare lo strumento se la porta di misurazione del campione (area di misurazione) si<br>trova sulla linea di vista. Ciò potrebbe causare lesioni all'occhio.                                                                                                    |  |  |
| 0                        | Prestare sufficiente attenzione quando si maneggia la maschera target con il vetro.<br>Il vetro della maschera target può incrinarsi, causando lesioni.<br>Inoltre, quando si utilizza una maschera target con il vetro, assicurarsi di utilizzare<br>correttamente il cinturino da polso nel servirsi dello strumento.                                                                   |  |  |
| <b>₽</b>                 | Nell'usare l'adattatore CA, assicurarsi che vicino allo strumento si trovi una presa di rete e che la<br>spina dell'adattatore CA possa essere collegata e scollegata facilmente dalla presa di rete.                                                                                                    |  |  |
| <b>₽</b> .<br><b>€</b> . | Quando si pulisce lo strumento, staccare la spina dell'adattatore CA dalla presa. Il mancato<br>rispetto di questa istruzione potrebbe causare una folgorazione.                                                                                                    |  |  |
| $\bigcirc$               | Non utilizzare batterie diverse da quelle specificate per l'utilizzo con lo strumento. Quando si<br>inserisce una batteria nello strumento, assicurarsi di inserirla correttamente rispettando la<br>polarità (positiva +, negativa -) visualizzata sullo strumento. Una batteria danneggiata o che<br>presenta perdite può causare incendi, lesioni o macchie nell'ambiente circostante. |  |  |
| $\bigcirc$               | Non utilizzare una batteria agli ioni di litio umida.<br>Ciò potrebbe provocare una rottura o un surriscaldamento della batteria che potrebbe dare<br>luogo a un incendio o causare lesioni.                                                                                                    |  |  |

# Introduzione

Il CM-26d e CM-25d sono spettrofotometri in grado di misurare il colore e le differenze cromatiche in un'unica misura, destinati all'uso in vari settori industriali. Allo stesso tempo il CM-26dG è in grado di misurare, oltre alle differenze cromatiche e di colore, anche il gloss.

#### Materiali di imballaggio del prodotto

Conservare tutti i materiali di imballaggio usati per la spedizione dello strumento (scatola di cartone, materiale di imbottitura, sacchetti di plastica, ecc.). Questo strumento è uno strumento di misurazione di precisione. Quando si trasporta lo strumento in una struttura di assistenza per interventi di manutenzione o per altre ragioni, accertarsi di utilizzare questi materiali di imballaggio per ridurre al minimo gli urti o le vibrazioni. Se i materiali di imballaggio vanno perduti o vengono danneggiati, contattare un **Centro di assistenza autorizzato KONICA MINOLTA**.

# Note sull'uso

Accertarsi di usare questo strumento in modo appropriato. L'uso di questo strumento in modi diversi da quelli specificati in questo manuale può implicare il rischio di lesioni, di scossa elettrica, di danni allo strumento o di altri problemi.

#### **Ambiente operativo**

- L'adattatore CA fornito come accessorio standard (AC-A305J/L/M) è stato progettato esclusivamente per un uso al coperto. È fatto divieto di usarlo all'aperto.
- Questo strumento è composto da componenti elettronici di precisione. Non smontare mai lo strumento.
- Utilizzare sempre l'adattatore CA in dotazione come accessorio standard (AC-A305J/L/M) e collegarlo a una presa CA da 100 a 240 V \$\lambda\$, (50/60 Hz). La tensione della rete deve essere conforme a quella nominale con una tolleranza di ±10%.
- Questo strumento è un prodotto di livello di inquinamento 2 (apparecchiatura da utilizzarsi principalmente in siti di produzione, laboratori, magazzini o altre ubicazioni equivalenti). Questo strumento deve essere utilizzato in ambienti in cui l'esposizione alla polvere metallica o alla condensa non costituiscano problemi.
- Questo strumento è un prodotto di categoria di sovratensione I (apparecchiatura da utilizzarsi in circuiti in cui si effettuano le misure a una sovratensione transiente limite di livello adeguatamente basso).
- Fare attenzione a impedire la penetrazione di materiale estraneo nello strumento. L'utilizzo dello strumento in condizioni che permettano la penetrazione di acqua o di metalli è estremamente pericoloso.
- L'utilizzo dello strumento alla luce diretta del sole o in prossimità di apparecchiature riscaldanti può far sì che la temperatura interna si alzi a livelli molto più alti della temperatura ambientale, dando luogo ad avarie. Non usare lo strumento in queste aree.
- Evitare di esporre lo strumento a bruschi sbalzi di temperatura e alla condensa.
- Non utilizzare lo strumento in aree in cui siano presenti polvere, fumo o gas chimici o in ambienti estremamente umidi.
- Lo strumento deve essere utilizzato in un ambiente caratterizzato da una temperatura compresa fra 5°C e 40°C e un'umidità relativa massima dell'80% per temperature fino a 35°C che scenda linearmente a una umidità relativa del 62% a 40°C senza formazione di condensa. L'utilizzo di questo strumento a valori di temperatura e umidità al di fuori di questo intervallo darà luogo a prestazioni non soddisfacenti.
- Non utilizzare lo strumento ad altitudini superiori a 2.000 m.
- Non utilizzare lo strumento in prossimità di apparecchiature che producono un forte campo magnetico (come gli altoparlanti).
- Questo strumento è conforme ai requisiti delle Apparecchiature elettriche per la misurazione, il controllo e l'uso in laboratorio -Requisiti EMC (Compatibilità elettromagnetica) - Parte 1: Requisiti generali (Norme armonizzate UE EN 61326-1:2021). La verifica della conformità viene eseguita sulla base delle condizioni di test di KONICA MINOLTA in un AMBIENTE ELETTROMAGNETICO INDUSTRIALE specificato nelle relative norme armonizzate. Il limite di degradazione delle prestazioni quando è sottoposto a disturbo continuo durante i test di immunità è fino a due volte le specifiche di ripetibilità di KONICA MINOLTA (ΔE\*ab, GU).

(GU: solo CM-26dG)

• Per fissare lo strumento prima di utilizzarlo, assicurarsi che sia posizionato in modo ben stabile e che non vi sia la possibilità di farlo cadere. Un posizionamento non sicuro potrebbe causare danni allo strumento e agli oggetti circostanti o provocare lesioni alle persone che vi stanno intorno.

#### Sistema

- Non sottoporre lo strumento a forti vibrazioni o impatti.
- Non tirare né piegare con forza né applicare una pressione eccessiva ai cavi di alimentazione e agli altri cavi collegati.
   Ciò potrebbe causare la rottura del cavo.

- Evitare di sporcare la porta di misurazione del campione o di esporre ad urti l'apertura. Posizionare lo strumento sulla fase di calibrazione quando non viene utilizzato.
- Quando lo strumento viene esposto a una forte elettricità statica esterna, l'LCD potrebbe oscurarsi o mostrare le informazioni in modo scorretto. Potrebbe interrompersi anche la comunicazione con un dispositivo esterno collegato. In questi casi, disattivare l'alimentazione elettrica e quindi riattivarla. Se sull'LCD compaiono delle macchie nere, attendere finché non scompaiono naturalmente.
- · Quando si disattiva e si riattiva l'alimentazione elettrica, attendere diversi secondi prima di riattivarla.
- Lo strumento deve essere collegato a una sorgente elettrica che presenti il minor livello possibile di rumorosità.
- Quando si verifica un malfunzionamento o un comportamento anomalo, spegnere immediatamente l'alimentazione, scollegare la spina dell'adattatore CA dalla presa CA e consultare il paragrafo P. 149 "Risoluzione dei problemi".
- Se lo strumento si rompe, non cercare di smontarlo e di ripararlo. Contattare un **Centro di assistenza autorizzato KONICA** MINOLTA.

#### **Batteria tampone**

- Diverse impostazioni vengono conservate nella memoria tampone dello strumento incorporata e alimentata da apposita batteria. La batteria tampone viene caricata quando lo strumento è collegato all'alimentatore o durante la carica della batteria agli ioni di litio, indipendentemente dal fatto che l'interruttore di alimentazione sia su ON (acceso) o OFF (spento). La batteria tampone raggiunge la carica completa in 20 ore, senza pericolo di sovraccaricarsi. Quando la carica è completa, la batteria tampone è in grado di archiviare dati per quasi un anno. Al momento dell'acquisto, la batteria tampone potrebbe tuttavia non essere completamente carica. Si caricherà durante l'utilizzo dello strumento.
- Non tentare di sostituire da soli la batteria tampone interna. La batteria deve essere sostituita esclusivamente da KONICA MINOLTA. Per sostituire la batteria tampone, contattare un Centro di assistenza autorizzato KONICA MINOLTA.
- Si consiglia di gestire i dati e le impostazioni importanti utilizzando il software opzionale SpectraMagic NX2.

#### Piastra di calibrazione

- I dati di calibrazione per la piastra di calibrazione sono stati misurati a 23°C. Per ottenere la massima precisione nella misurazione dei valori assoluti, la calibrazione e la misurazione devono essere eseguite a 23°C.
- Evitare di graffiare o di sporcare la piastra di calibrazione.
- Quando la piastra di calibrazione non viene utilizzata, assicurarsi di chiudere il tappo per evitare di esporla alla luce.

#### Alimentazione

- · Quando lo strumento non è utilizzato, assicurarsi che l'interruttore dell'alimentazione sia su OFF (spento).
- Questo strumento deve essere utilizzato con la batteria agli ioni di litio installata. Non è possibile usare lo strumento collegandolo solo all'adattatore CA.
- Assicurarsi che la spina di uscita dell'adattatore CA non sia in cortocircuito. Ciò potrebbe causare un incendio o una folgorazione.
- Non collegare l'adattatore CA a un circuito elettrico sovraccarico. Inoltre, non avvolgere né coprire l'adattatore CA con un panno o altro materiale mentre è in funzione. Ciò potrebbe causare una folgorazione o un incendio.
- Quando si rimuove l'adattatore CA dallo strumento, togliere prima il cavo di alimentazione dalla presa, quindi la spina di uscita.

#### Batteria

- Utilizzare solo la batteria agli ioni di litio standard o la batteria agli ioni di litio opzionale CM-A235 (RRC1120). Non usare assolutamente altri tipi di batteria.
- La batteria dello strumento viene caricata dall'alimentazione fornita attraverso il cavo USB, indipendentemente dal fatto che lo strumento sia acceso o spento.
- Al momento dell'acquisto la batteria non è carica e occorre dunque caricarla.
- Per arrivare alla carica completa, la batteria impiega circa 6 ore. Non c'è da preoccuparsi di un eventuale sovraccarico.
- La batteria agli ioni di litio si scaricherà da sola. Se inutilizzata per lunghi periodi, la batteria si scaricherà eccessivamente e diventerà inutilizzabile. Lasciare la batteria in carica per almeno un'ora, almeno una volta ogni sei mesi, utilizzando lo strumento o il caricabatterie opzionale.
- Non lasciare la batteria agli ioni di litio scarica dopo averla esaurita.
- La carica deve essere effettuata ad una temperatura compresa tra 5 e 40°C. La carica non verrà eseguita al di fuori di questo intervallo di temperatura.
- Se non si utilizza la batteria agli ioni di litio per un lungo periodo, togliere la batteria dallo strumento e conservarla in un luogo non esposto ad alte temperature o a un alto tasso di umidità.

# Introduzione (cont.)

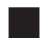

# Note sull'immagazzinaggio

- · L'immagazzinaggio dello strumento alla luce diretta del sole o in prossimità di apparecchiature riscaldanti può far sì che la temperatura interna si alzi a livelli molto più alti della temperatura ambientale, dando luogo ad avarie. Non conservare lo strumento in queste aree.
- Lo strumento deve essere conservato a una temperatura compresa fra 0°C e 45°C e a un'umidità relativa non superiore all'80% (a 35°C) senza formazione di condensa. L'immagazzinaggio di questo strumento in un ambiente caratterizzato da temperature e umidità elevate darà luogo a risultati non soddisfacenti. Si consiglia di conservare lo strumento insieme all'essiccante a temperatura equivalente a vicina alla temperatura ambiente.
- Assicurarsi che lo strumento non sia soggetto alla formazione di condensa nel luogo di immagazzinaggio. Nel trasportare lo strumento nel luogo di immagazzinaggio, avere cura inoltre di evitare bruschi sbalzi di temperatura per prevenire la formazione di condensa.
- Non conservare lo strumento in aree con presenza di polvere, fumo o gas chimici. Ciò potrebbe causare il deterioramento delle prestazioni o un'avaria.
- Non lasciare lo strumento all'interno dell'abitacolo o del bagagliaio di un autoveicolo. In caso contrario, la temperatura e/o l'umidità potrebbero superare l'intervallo consentito per lo stoccaggio, con conseguente malfunzionamento.
- La presenza di polvere all'interno della porta di misurazione del campione potrebbe impedire la precisione delle misurazioni. Quando lo strumento non viene utilizzato, coprire la porta di misurazione per evitare l'ingresso di polvere e simili.
- Se lasciata esposta alla luce, la piastra di calibrazione potrebbe scolorirsi. Quando non si utilizza la piastra, assicurarsi quindi di chiudere il tappo per evitare di esporla alla luce.
- Quando non viene utilizzato, conservare lo strumento nell'imballaggio utilizzato per la spedizione o nella custodia rigida opzionale e tenerlo in un luogo sicuro.
- Fare attenzione a non farsi male sulle aree della custodia rigida di protezione che si aprono e si chiudono. C'è il pericolo di ferirsi

# Note sulla pulizia

- Se lo strumento si sporca, strofinarlo con un panno morbido e asciutto. Non utilizzare mai solventi organici (come nafta o diluenti) o altre sostanze chimiche per la pulizia.
- Se si nota polvere o sporcizia sulla lente o sulla finestra del recettore, utilizzare un soffietto o un utensile simile per eliminarla. Non utilizzare mai solventi organici (come nafta o diluenti) o altre sostanze chimiche per la pulizia.
- Se si sporca la piastra di calibrazione, spolverarla delicatamente con il panno di pulizia in dotazione. Se lo sporco è eccessivo, strofinare con un panno di pulizia leggermente inumidito con etanolo. Se il panno è sporco, lavarlo.
- Se non si riesce a togliere lo sporco dallo strumento seguendo la procedura sopra descritta, o se lo strumento si graffia, contattare un Centro di assistenza autorizzato KONICA MINOLTA.
- Se si sporca la porta di misurazione del campione, contattare un Centro di assistenza autorizzato KONICA MINOLTA.

# Note sul trasporto

Quando si trasporta lo strumento, accertarsi di utilizzare i materiali di imballaggio per ridurre al minimo gli urti o le vibrazioni.

· Quando si spedisce lo strumento per interventi di assistenza, imballare e spedire lo strumento e tutti gli accessori.

### Manutenzione e ispezione

• Per mantenere la precisione delle misure, lo strumento deve essere sottoposto a ispezione una volta all'anno. Per informazioni sull'ispezione, contattare il Centro di assistenza autorizzato KONICA MINOLTA locale.

# Metodo di smaltimento

- Accertarsi che lo strumento, tutti gli accessori (comprese le batterie usate) e i materiali di imballaggio siano smaltiti o riciclati correttamente in conformità alle leggi e alle normative locali.
- Negli Stati Uniti e in Canada è possibile riciclare la batteria agli ioni di litio tramite il programma Call2Recycle. Per maggiori informazioni, negli Stati Uniti consultare il sito www.call2recycle.org e in Canada il sito www. call2recycle.ca.

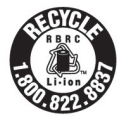

# Sommario

| Simboli di sicurezza                     | ii |
|------------------------------------------|----|
| Note su questo manuale                   | ii |
| Introduzione                             | 3  |
| Note sull'uso                            | 3  |
| Note sull'immagazzinaggio                | 5  |
| Note sulla pulizia                       | 5  |
| Note sul trasporto                       | 5  |
| Manutenzione e ispezione                 | 5  |
| Metodo di smaltimento                    | 6  |
| Convenzioni                              | 9  |
| $\Box$ Versione firmware dello strumento | 9  |
|                                          |    |

#### Capitolo 1 Prima di utilizzare lo strumento ... 10

| Accessori                                | 11 |
|------------------------------------------|----|
| Accessori standard                       | 11 |
| Accessori opzionali                      | 12 |
| Schema del sistema                       | 14 |
| Nomi e funzioni dei componenti           | 17 |
| Piattaforma di calibrazione              | 19 |
| Pulizia dei componenti                   | 20 |
| Cella di calibrazione dello zero         |    |
| (piattaforma di calibrazione)            | 20 |
| □ Calibrazione del bianco e calibrazione | 20 |
| gloss" (* solo CIVI-260G)                | 20 |
| Maschera target                          | 20 |
| Interno della sfera integratrice         | 20 |
| Punti da ricordare                       | 21 |
| Impostazioni iniziali                    | 21 |
| Pannello di controllo                    | 21 |
| Display (schermo LCD)                    | 22 |
| Barra di stato                           | 23 |
| Tasti di controllo                       | 24 |
| Menu                                     | 25 |
| Salvataggio dei dati                     | 27 |
|                                          |    |

#### 

| Diagramma di flusso delle misurazioni | 29 |
|---------------------------------------|----|
| Preparazione                          |    |
| 🗆 Fissaggio della cinghia da polso    | 30 |
| 🗌 Inserimento della batteria          |    |
| Collegamento dell'adattatore CA       |    |
| □ Accensione/spegnimento              |    |
| Selezione dell'area di misurazione    |    |
| (CM-26dG/CM-26d)                      | 33 |
| Sostituzione della maschera target    |    |
| (CM-26d/CM-25d)                       | 33 |
| Maschera target di tipo Stapler       |    |
| Calibrazione                          | 35 |
| Calibrazione dello zero               | 35 |
|                                       |    |

| Calibrazione del bianco e calibrazione gloss                  | 37         |
|---------------------------------------------------------------|------------|
| Calibrazione utente                                           | . 37<br>39 |
| Impostazione di un campiono                                   | رو .<br>۸۵ |
|                                                               | .40        |
| Mirino                                                        | . 40       |
| Misurazione                                                   | .41        |
| Visualizzazione dei risultati della misurazione               | . 42       |
| Schermata dei dettagli <sample>:</sample>                     |            |
| Valore assoluto                                               | . 42       |
| ☐ Schermata dei dettagli <sample>:</sample>                   | 40         |
| scheda "Differenza"                                           | . 43       |
| Schoda "Acc. & Diff"                                          | 12         |
| Schermata dei dettagli <sample>:</sample>                     | . 45       |
| scheda "Passa/Scarta"                                         | . 44       |
| □ Schermata dei dettagli <sample>:</sample>                   |            |
| scheda "Personalizzato"                                       | . 44       |
| Schermata dei dettagli <sample>:</sample>                     |            |
| Scheda "Ass. Grafico"                                         | . 45       |
| Schermata dei dettagli <sample>:</sample>                     |            |
| scheda "Diff. Grafico"                                        | . 45       |
| ☐ Schermata dei dettagli <sample>:</sample>                   | 16         |
| Schermata dell'elenco «Sample»                                | . 40<br>16 |
| Misurazione (modalità semplice)                               | 0<br>/18   |
| Costione del compione                                         | . 40<br>E0 |
| Gestione del campione                                         | .50        |
| Stampa dati (Sample)                                          | . 51       |
| Modifica nome                                                 | . 52       |
| Gestione dati (Sample)                                        | . 53       |
| Elimina                                                       | . 53       |
| $\Box$ Cambia sample a target                                 | . 54       |
| Cambia target Combia paginiana                                | . 55       |
| $\Box$ Cambia posizione                                       | . 50       |
| Elimina tutti i dati (Sample)      Torget outomotion (Sample) | . 57       |
| Target automatico (Sample)                                    | . 50       |
| $\Box$ larget automatico (Sample)                             | . 58<br>59 |
| Valutazione passa (scarta per la differenza                   | . 55       |
| colore                                                        | 60         |
| Valutazione passa /scarta basata sulle telleranzo             | 60         |
| valutazione passa/scalta basata sune toneranze                | . 00       |
| differenza colore                                             | .62        |
| Stampa dati (Target)                                          | 63         |
| Modifica nomo                                                 | 61 .       |
|                                                               | . 04       |
| Gestione dati ( larget)                                       | . 65       |
|                                                               | . 65       |
| Imposta gruppo     Cambia posizione                           | 67 .       |
| Modifica filtro target                                        | . 07<br>68 |
| Protezione dei dati                                           | . 69       |
| Elimina tutti i dati (target)                                 | . 70       |
| Passa/Scarta                                                  | . 71       |
|                                                               |            |

| 🗌 Impostazioni tolleranza                   | 72 |
|---------------------------------------------|----|
| Elenco tolleranze                           | 73 |
| Impostazione livello di attenzione          | 74 |
| Impostazione del coefficiente parametrico   | 75 |
| Inserimento target colorimetrico            | 76 |
| Spazio colore                               | 76 |
| Inserimento dati                            | 77 |
| Impostazione dati predefiniti               | 79 |
| Elenco tolleranze                           | 80 |
| 🗌 Impostazione della tolleranza predefinita | 81 |
| Impostazione livello di attenzione          | 82 |
| Impostazione del coefficiente parametrico   | 83 |
| 🗌 Imposta gruppo                            | 84 |
|                                             |    |

### 

| Impostazione della condizione della misurazione | 87    |
|-------------------------------------------------|-------|
| Impostazione della condizione della misurazione | 87    |
| 🛛 Modalità di misurazione                       | 88    |
| Misurazione dell'opacità                        | 89    |
| Impostazioni delle opzioni di misura            | 91    |
| Componente speculare                            | 92    |
| □ UV(100%/0%/100% + 0%/UVC)                     | 93    |
| 🗌 Media automatica (da 1 a 10)                  | 94    |
| 🗌 Media manuale (da 1 a 30)                     | 95    |
| Funzione SMC (misurazione senza valori          | 06    |
|                                                 | 90    |
| Sogna Sivic     Nr misurazioni SMC              | 97    |
| Impostazioni delle condizioni di osservazione   | 99    |
| □ Osservatore/Illuminante 1                     | . 100 |
| Osservatore/Illuminante 2                       | . 102 |
| Impostazioni di visualizzazione                 | . 103 |
| Tipo di visualizzazione                         | . 104 |
| Spazio colore                                   | . 105 |
| Equazione differenza colore                     | . 106 |
| Personalizzato                                  | . 107 |
| Impostazione strumento                          | . 108 |
| Impostazioni delle opzioni dello strumento di   |       |
| misurazione                                     | . 108 |
| 🗌 Tipo di utente                                | . 109 |
| 🗌 Impostazione della lingua del display         | . 110 |
| Impostazione del formato della data             | . 111 |
| Impostazione dell'orologio                      | . 112 |
| Luminosità dello schermo                        | . 113 |
| Orientamento dello schermo LCD                  | . 114 |
|                                                 | . 115 |
|                                                 | . 116 |
| Impostazione password                           | . 117 |
| risveglio)                                      | . 118 |
|                                                 |       |
|                                                 |       |

### Capitolo 4 Altre funzioni ...... 120

Collegamento a un dispositivo esterno...... 121

| $\ensuremath{\bigcirc}$ Collegamento a un computer121  |
|--------------------------------------------------------|
| Collegamento tramite cavo USB 122                      |
| Collegamento tramite LAN wireless/Bluetooth 123        |
| ○ Preparazione dello strumento                         |
| Collegamento del modulo WLAN/Bluetooth 123             |
| Impostazione comunicazione (quando si usa il           |
| Bluetooth) 124                                         |
| Impostazioni della funzione Bluetooth 124              |
| <ul> <li>Collegamento a un computer 126</li> </ul>     |
| Impostazione comunicazione (quando si usa la           |
| funzione LAN wireless: metodo Ad Hoc) 127              |
| Funzione LAN Wireless: Impostazioni dei                |
| Collegamento a un computer                             |
| Impostazione comunicazione (guando si usa la           |
| funzione LAN wireless: metodo                          |
| Infrastruttura)129                                     |
| 🗌 Funzione LAN wireless: Impostazioni del              |
| metodo Infrastructure130                               |
| O Collegamento a un computer 130                       |
| Collegamento a una stampante /                         |
| a un lettore di codici a barre131                      |
| $\bigcirc$ Preparazione della stampante /              |
| del lettore di codici a barre                          |
| Preparazione dello strumento 132                       |
| □ Registrazione di un indirizzo Bluetooth 132          |
| ☐ Configurazione del codice PIN                        |
| $\Box$ Stampa automatica 135                           |
| Impostazioni di sistema 137                            |
| Impostazione della calibrazione                        |
| Messaggi su intervallo di calibrazione                 |
| □ Messaggi sulla calibrazione annuale 139              |
| □ Calibrazione utente                                  |
| Salto della calibrazione dello zero 141                |
| Visualizzazione delle informazioni di diagnosi 142     |
| Visualizzazione delle informazioni sullo strumento 143 |
| Funzione LAVORO144                                     |
|                                                        |
| Capitolo 5 Risoluzione dei problemi 146                |
| Elenco dei messaggi147                                 |
| Risoluzione dei problemi149                            |
|                                                        |
| Capitolo 6 Appendice152                                |
| Misurazione della fluorescenza153                      |
| Specifiche154                                          |
| Dimensioni                                             |
|                                                        |
| Equazione utente e Classe utente UE-1                  |

# Convenzioni

In questo manuale si descrive come azionare in modo sicuro i prodotti della serie CM-26d utilizzando una procedura specifica per eseguire la misurazione.

#### · Consultazione delle pagine

Di seguito vengono spiegati i simboli utilizzati in questo manuale.

- \* Le pagine esplicative sono strutturate come segue (il contenuto dell'illustrazione esplicativa potrebbe differire dalla pagina reale).
- \* Le schermate di visualizzazione utilizzate nelle spiegazioni potrebbero includere contenuti e valori diversi e potrebbero avere un layout diverso rispetto alla visualizzazione effettiva.

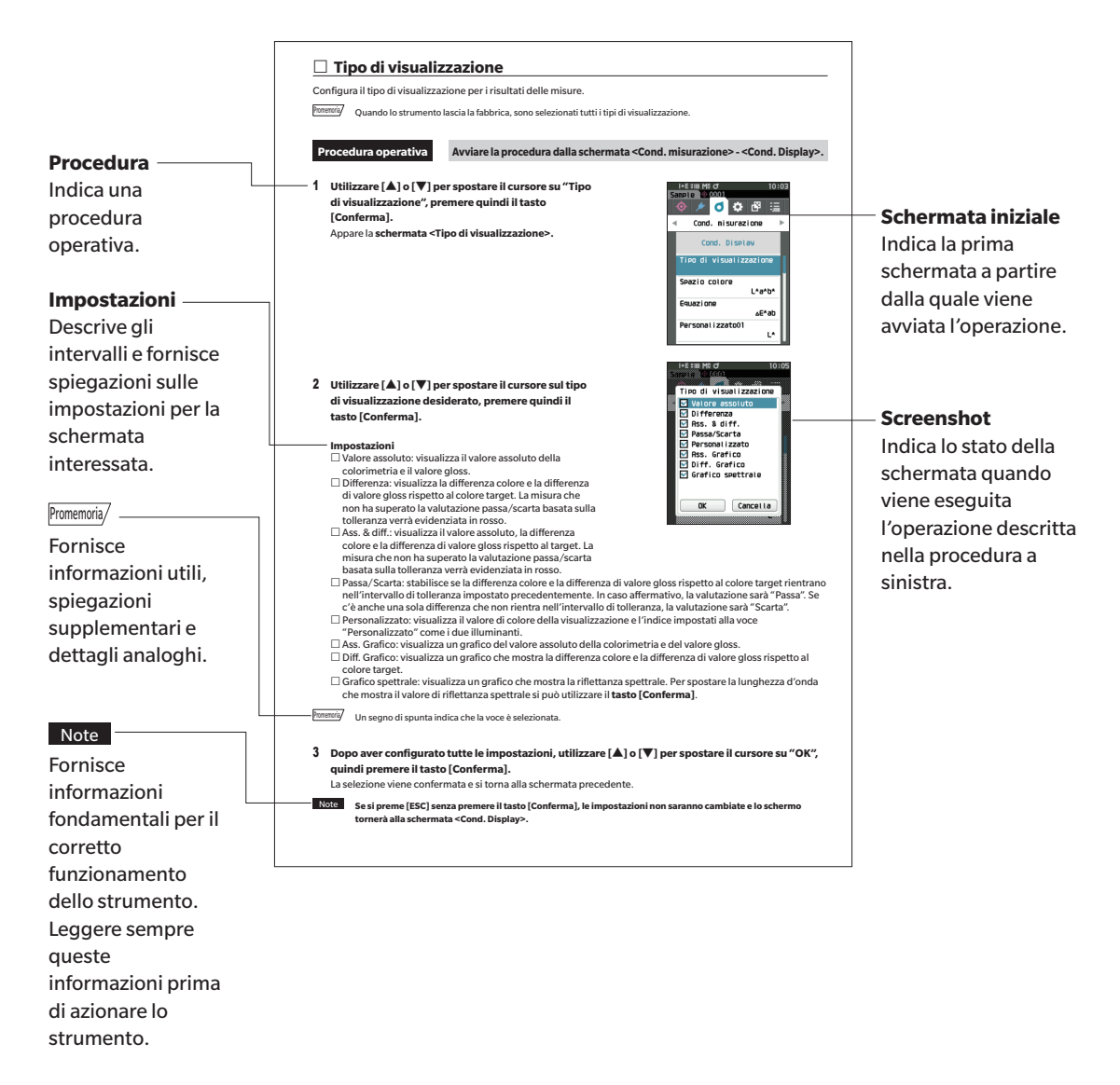

### **Versione firmware dello strumento**

La versione firmware dello strumento può essere visualizzata nella schermata < Info strumento>. Per i dettagli, consultare il paragrafo P. 143 "Visualizzazione delle informazioni sullo strumento" di questo manuale.

# Capitolo 1

# Prima di utilizzare lo strumento

| Accessori                      | 11 |
|--------------------------------|----|
| Accessori standard             | 11 |
| Accessori opzionali            | 12 |
| Schema del sistema             | 14 |
| Nomi e funzioni dei componenti | 17 |
| Pulizia dei componenti         | 20 |
| Punti da ricordare             | 21 |
| Impostazioni iniziali          | 21 |
| Pannello di controllo          | 21 |
| Menu                           | 25 |
| Salvataggio dei dati           | 27 |

# Accessori

Promemoria/

Assieme allo strumento, sono disponibili accessori standard e opzionali.

La forma di alcuni prodotti può essere diversa da quella mostrata. \*Non disponibile in tutte le aree.

# Accessori standard

#### Adattatore CA AC-A305J/L/M (UBX305)\*

Utilizzato per alimentare lo strumento da una presa di rete. Ingresso: 100 - 240 V  $\sim$  50/60 Hz 0,15 A Uscita: 5 V ---- 1 A

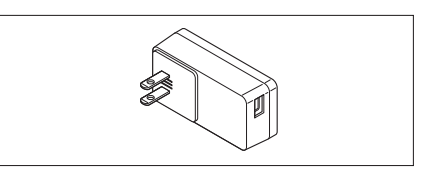

#### Batteria agli ioni di litio CM-A235 (RRC1120)\*

- Inserire la batteria nello strumento e collegare lo strumento all'adattatore CA o a un computer utilizzando il cavo USB IF-A28 per la ricarica.
- La batteria può essere caricata anche tramite il caricatore venduto a parte.

# Piattaforma di calibrazione CM-A274 (per CM-26dG) /

#### CM-A275 (per CM-26d) / CM-A276 (per CM-25d)

Serve a prevenire cadute accidentali dello strumento dalle

Utilizzato per collegare lo strumento a un computer.

Utilizzata per eseguire la calibrazione.

**Cinghia da polso CR-A73** 

Cavo USB (2 m) IF-A28

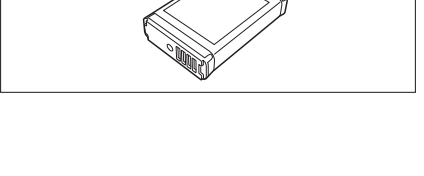

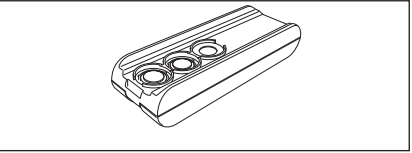

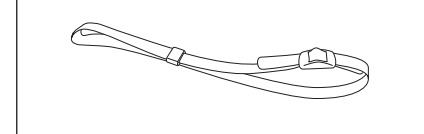

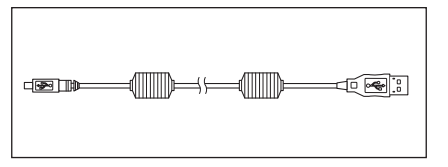

### Maschera target

cavo.

mani degli utenti.

Durante la misurazione della riflettanza con il solo CM-26d, l'applicazione di una maschera target MAV o SAV all'area di misurazione impostata consente agli utenti di modificare le dimensioni della porta di misurazione del campione in base al campione.

Quando si usa l'adattatore CA, lo strumento è alimentato dal

(Incluso:  $\bigcirc$ , Non incluso: –)

|         | MAV<br>CM-A272 | SAV<br>CM-A273 |
|---------|----------------|----------------|
| CM-26dG | _              | _              |
| CM-26d  | 0              | 0              |
| CM-25d  | 0              | _              |

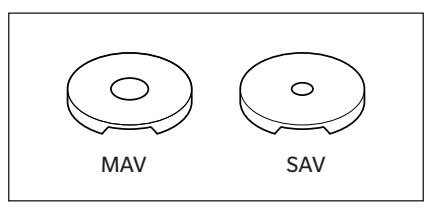

#### Strumento di configurazione spettrofotometro CM-CT1

Questo software per PC serva a configurare le condizioni di visualizzazione e altre impostazioni, nonché per scrivere i dati di calibrazione sugli strumenti di misura da un computer. Visitare il sito https://www.konicaminolta.jp/instruments/ support/download/color/cmct1/install.html per scaricare gratuitamente lo strumento.

#### Coperchio per batteria di tipo piatto CM-A218

Utilizzato quando la superficie di misurazione di un campione target è più bassa rispetto alla superficie inferiore dello strumento.

#### Panno di pulizia (\* solo CM-26dG)

Serve a pulire la piastra di calibrazione.

# Accessori opzionali

#### Maschera target di tipo Stapler CM-A268

Serve a definire facilmente l'area di misurazione guando si effettuano le misurazioni di colore.

#### **Foglio target**

Serve a modificare l'apertura del foglio target in base al diametro della maschera target del corpo principale. Applicare il foglio alla maschera target di tipo Stapler per utilizzarlo. (Incluso:  $\bigcirc$ . Non incluso: -)

| · · · · · |                      |                        |                        |  |
|-----------|----------------------|------------------------|------------------------|--|
|           | Per gloss<br>CM-A269 | MAV (Ø8 mm)<br>CM-A270 | SAV (Ø3 mm)<br>CM-A271 |  |
| CM-26dG   | 0                    | _                      | _                      |  |
| CM-26d    | _                    | 0                      | 0                      |  |
| CM-25d    | _                    | 0                      | _                      |  |

#### Custodia rigida CM-A267

Serve a trasportare lo strumento e gli accessori. Promemoria/

In alcune regioni può essere compresa come accessorio standard.

#### Maschera target (MAV; con vetro) CM-A277

Serve a proteggere l'interno della porta di misurazione del campione quando si misura a diretto contatto con polveri o in un ambiente in cui l'interno della porta di misurazione del campione può essere contaminato da polvere o liquidi. Promemoria/

Non può essere utilizzato con il modello CM-26dG

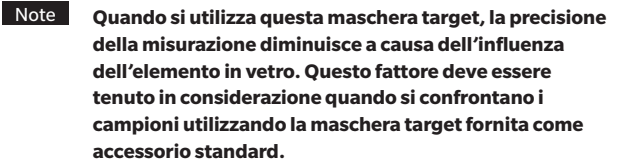

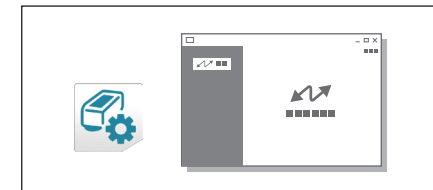

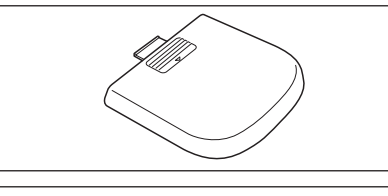

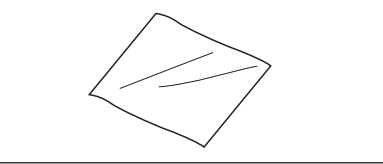

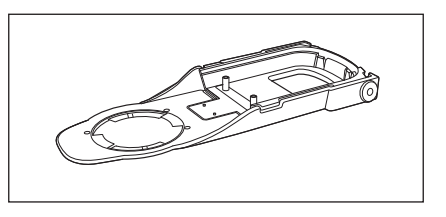

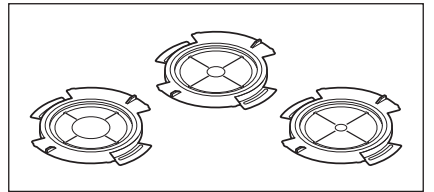

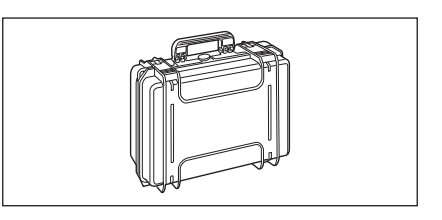

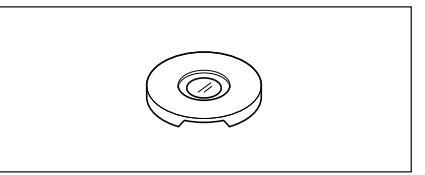

#### Batteria di ricambio agli ioni di litio CM-A235 (RRC1120)\*

Questa batteria funge da ricambio per la batteria agli ioni di litio standard.

#### Modulo WLAN/Bluetooth CM-A300\*

Serve a stabilire una connessione wireless e a trasferire i dati tra lo strumento e un computer o una stampante.

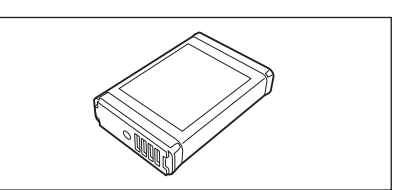

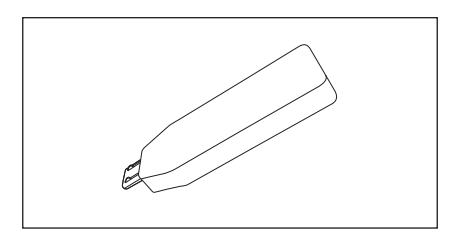

#### Software per dati colorimetrici SpectraMagic NX2

Un software per PC che serve a controllare lo strumento e a gestire i dati da un computer.

È possibile scaricarlo dalla memoria USB o dal sito https://www. konicaminolta.com/instruments/download/software/color/ smnx2/index.html.

#### Caricabatterie CM-A237 (RRC-SCC 1120)\*

Serve come caricatore dedicato alla batteria agli ioni di litio. La dotazione comprende un adattatore CA per la ricarica.

#### Tavole cromatiche (bianco, nero e altri 12 colori)

Utilizzate per la diagnosi semplice delle prestazioni di misurazione dello strumento (errori strumentali e ripetibilità).

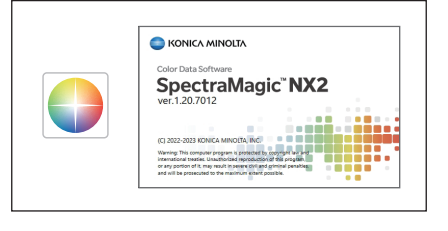

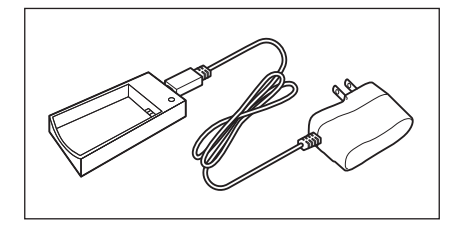

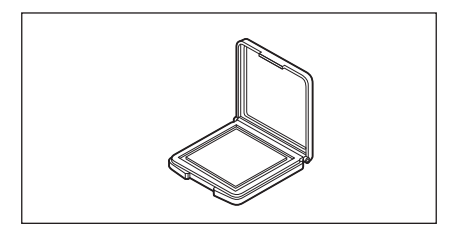

# Schema del sistema

#### CM-26dG

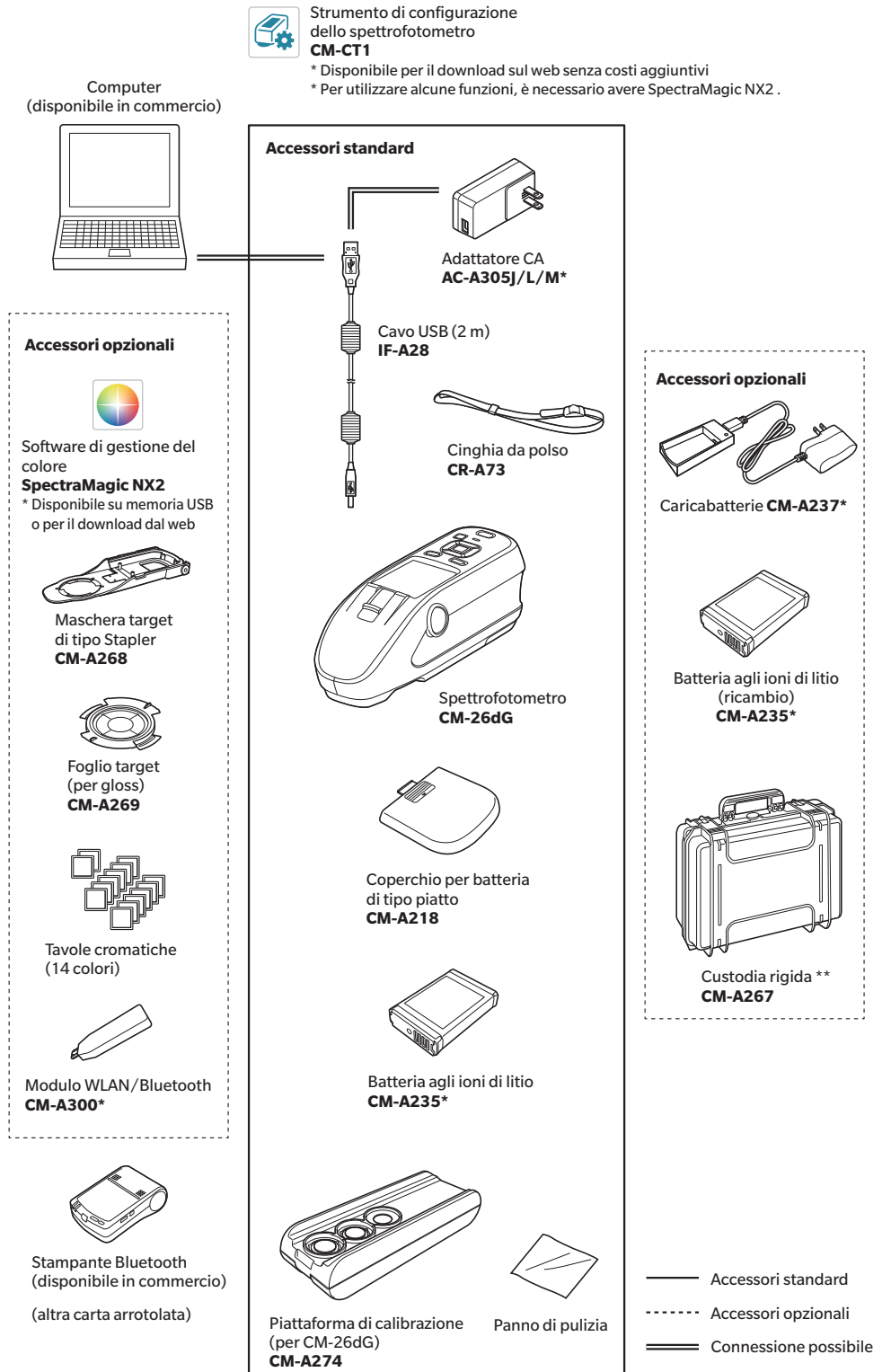

\* A seconda della località, alcuni accessori potrebbero non essere disponibili.

\*\* In alcune regioni può essere compresa come accessorio standard.

Promemoria/ La forma di alcuni prodotti può essere diversa da quella mostrata.

1

#### CM-26d

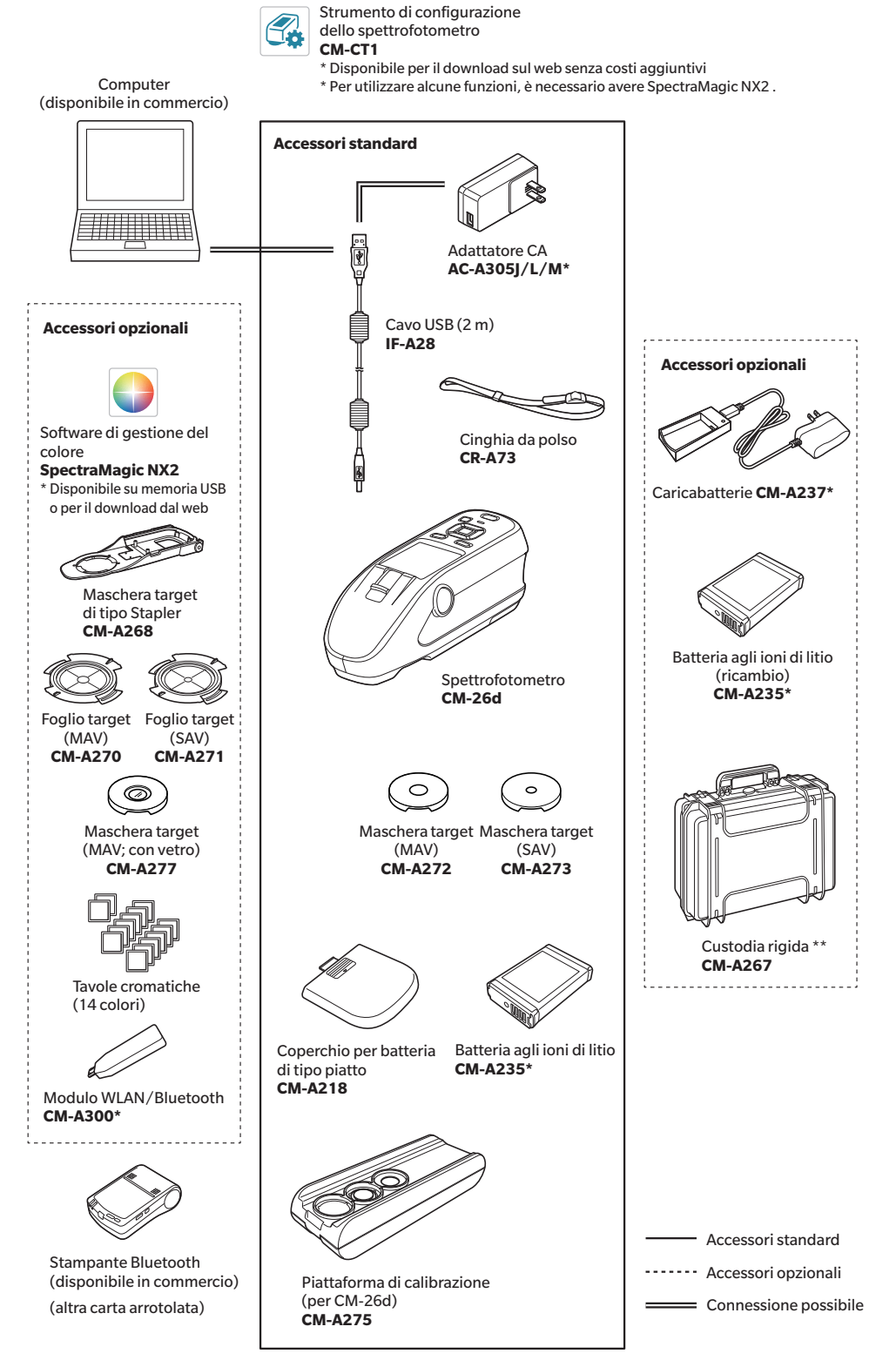

\* A seconda della località, alcuni accessori potrebbero non essere disponibili.

\*\* In alcune regioni può essere compresa come accessorio standard.

Promemoria/ La forma di alcuni prodotti può essere diversa da quella mostrata.

#### CM-25d

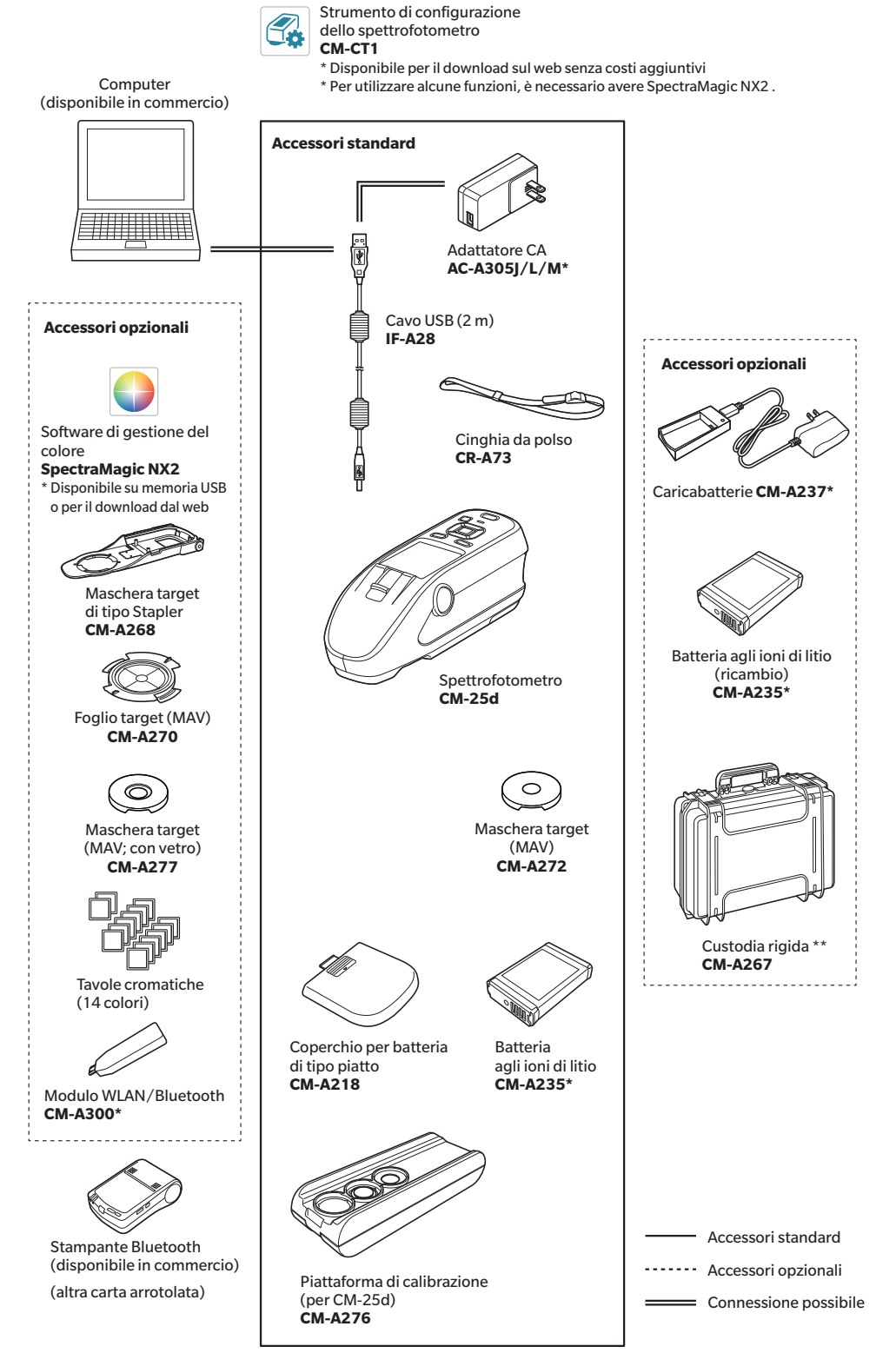

\* A seconda della località, alcuni accessori potrebbero non essere disponibili.

\*\* In alcune regioni può essere compresa come accessorio standard.

Promemoria/ La forma di alcuni prodotti può essere diversa da quella mostrata.

1

# Nomi e funzioni dei componenti

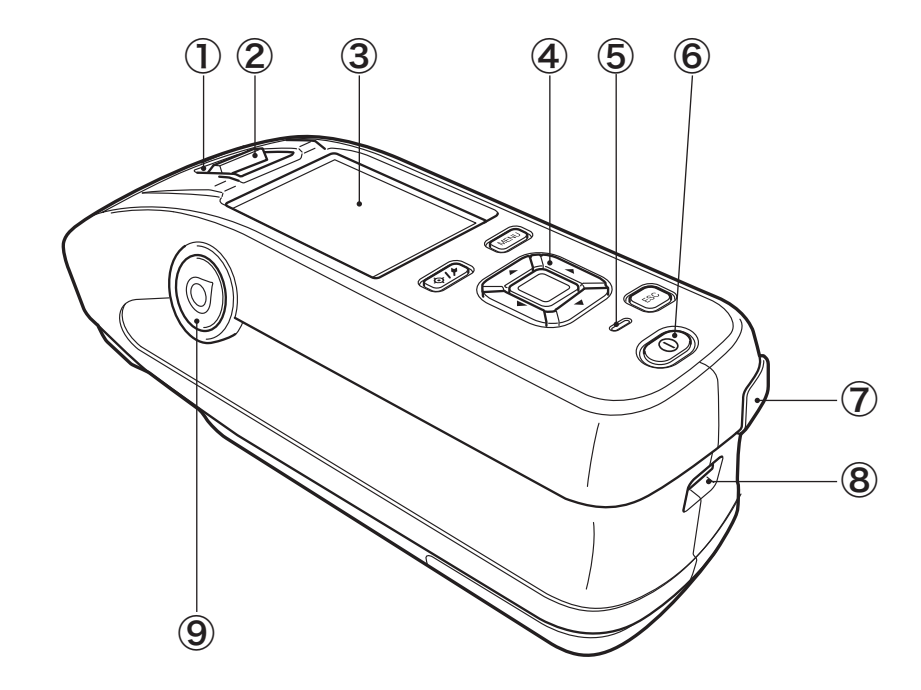

| 1 | Mirino<br>(finestra di conferma del campione) | Utilizzando il mirino, gli utenti possono confermare la posizione di<br>misurazione del campione. Aprire l'otturatore per controllare la<br>posizione di misurazione del campione.                       |
|---|-----------------------------------------------|----------------------------------------------------------------------------------------------------|
| 2 | Leva del mirino                               | Questa leva apre la finestra di conferma del campione.                                                                                                    |
| 3 | Schermo LCD                                   | Mostra le voci di impostazione, i risultati delle misurazioni e i messaggi.                                                                                                    |
| 4 | Pannello di controllo                         | Utilizzato per cambiare schermata o selezionare/determinare/salvare voci di impostazione. Per i dettagli, si veda P. 24 "Tasti di controllo".                                                            |
| 5 | Indicatore di carica                          | Si accende in arancione quando la carica avviene tramite il cavo USB.<br>A carica completa, la luce diventa verde.                                                                                       |
| 6 | Interruttore                                  | Utilizzato per attivare/disattivare l'alimentazione elettrica.<br>Lo strumento si accende o si spegne ogni volta che si preme l'interruttore.                                                            |
| 7 | Terminale di connessione USB<br>(tipo mini-B) | Utilizzato per collegare lo strumento a un computer con il cavo USB in dotazione (IF-A28).                                                                                                    |
| 8 | Foro di fissaggio della cinghia da<br>polso   | Serve a fissare la cinghia da polso.                                                                                                    |
| 9 | Pulsante di misurazione                       | Serve ad eseguire la misurazione. Un pulsante di misurazione si trova<br>sia sul lato destro che sul lato sinistro dello strumento. Per effettuare la<br>misurazione, si può usare uno dei due pulsanti. |

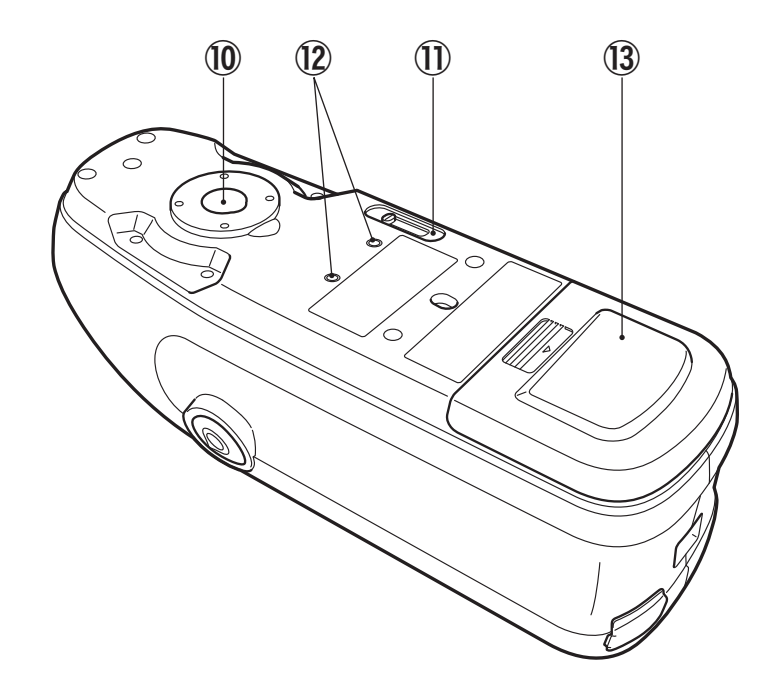

① Apertura della superficie del campione

È l'apertura per misurare i campioni.

(1) Commutatore area di misura

Permette di passare da un'area di misura all'altra.

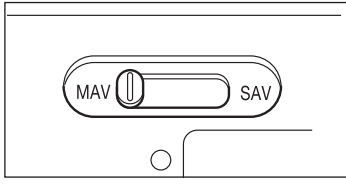

Promemoria/ II CM-25d non include questo commutatore.

 Pori di avvitamento per il fissaggio degli accessori
 Coperchio della batteria
 Far scorrere questo coperchio per sostituire la batteria o per collegare il

Far scorrere questo coperchio per sostituire la batteria o per collegare il modulo WLAN/Bluetooth.

Promemoria/ Quando la superficie di misurazione e la parte inferiore dello strumento stanno alla stessa altezza, utilizzare il coperchio della batteria standard. Quando la superficie di misurazione è più bassa rispetto alla parte inferiore dello strumento, utilizzare il coperchio di tipo piatto fornito in dotazione.

### Piattaforma di calibrazione

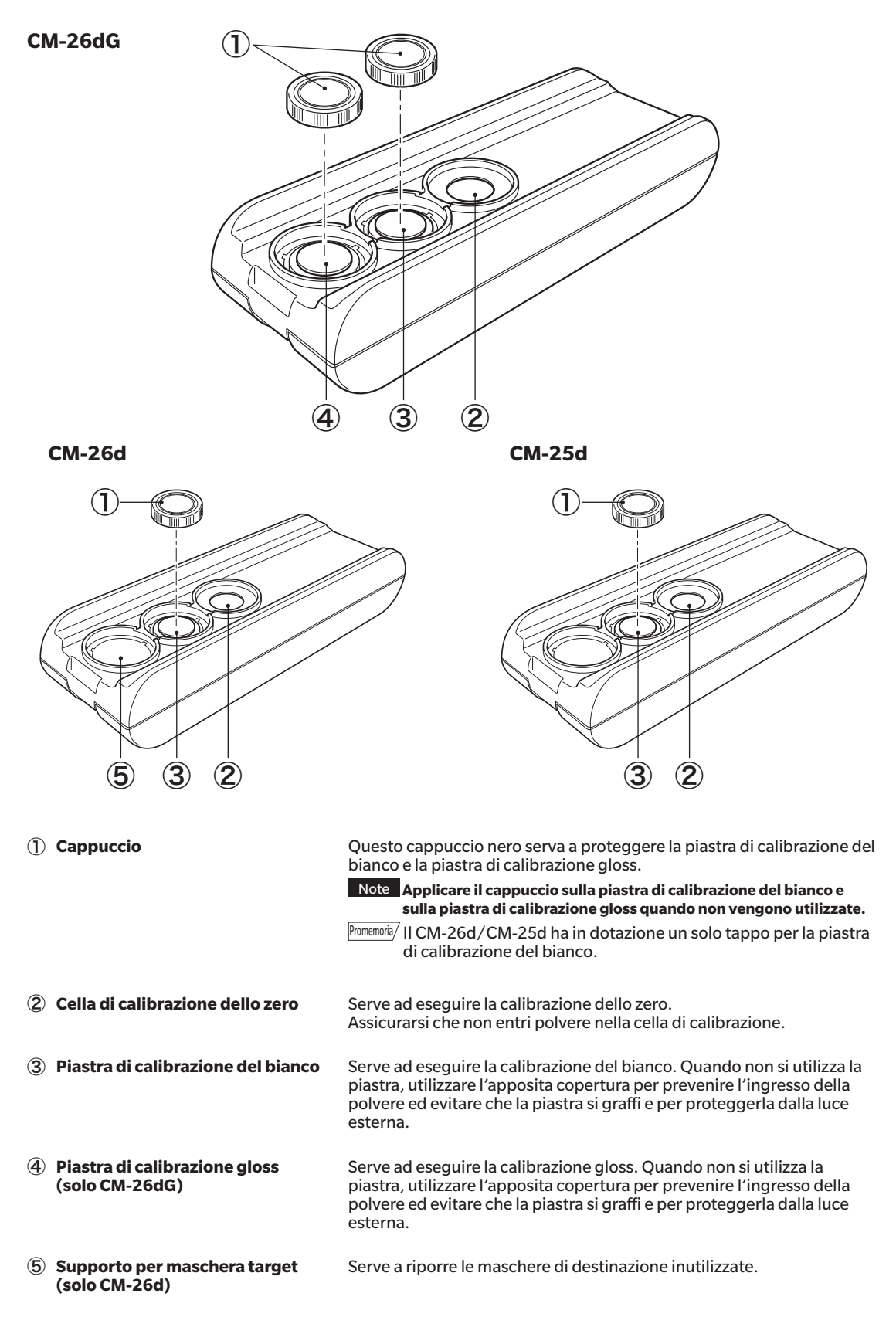

# lo strumento Prima di utilizzare

# Pulizia dei componenti

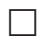

### □ Cella di calibrazione dello zero (piattaforma di calibrazione)

Soffiare via la polvere dalla superficie inclinata che sta all'interno della cella di calibrazione dello zero con un soffietto. La pulizia diretta con il soffietto può essere effettuata anche rimuovendo il coperchio. Se lo sporco non si stacca facilmente, passarvi un panno morbido imbevuto di etanolo. In questi casi, fare attenzione a non lasciare impronte o altri segni.

## Calibrazione del bianco e calibrazione gloss\* (\* solo CM-26dG)

- Se la piastra di calibrazione del bianco o la piastra di calibrazione gloss si sporcano, rimuovere delicatamente lo sporco utilizzando il panno di pulizia\* in dotazione come accessorio standard.
- · Se lo sporco sulla piastra di calibrazione del bianco o sulla piastra di calibrazione gloss non si stacca facilmente, passarvi un panno imbevuto di etanolo.
- Quando si sporca una parte diversa dalla piastra di calibrazione, rimuovere delicatamente lo sporco con un panno inumidito in acqua normale o saponata.
- Note
- Fare attenzione a non graffiare la piastra di calibrazione.
- Non usare mai solventi come diluenti o nafta.
- Graffi o sporcizia sulla piastra di calibrazione del bianco o sulla piastra di calibrazione gloss possono influenzare i valori di misurazione.

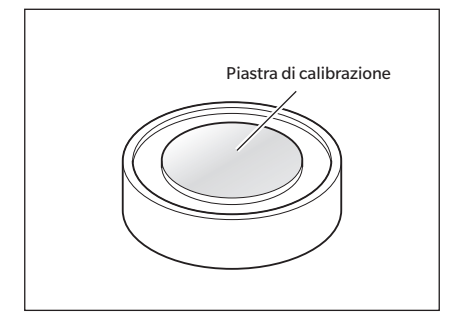

### Maschera target

#### CM-26dG

- Soffiare via lo sporco o la polvere dalla maschera target con un soffietto.
- Se lo sporco sulla superficie esterna della maschera target non si stacca facilmente, passarvi un panno morbido imbevuto di etanolo.

#### Note Non toccare la superficie verniciata della sfera integratrice.

#### CM-26d, -25d, maschera target MAV (con vetro)

- Soffiare via lo sporco o la polvere dalla maschera target con un soffietto.
- Se lo sporco sulla superficie esterna o interna della maschera target non si stacca facilmente, rimuovere la maschera target dallo strumento e passarvi un panno morbido imbevuto di etanolo.

Note

- Prestare sufficiente attenzione guando si maneggia la maschera target con il vetro. Il vetro della maschera target può incrinarsi, causando lesioni.
  - Rimuovere ogni traccia di ferro sui magneti della superficie di montaggio della maschera target.

### Interno della sfera integratrice

Soffiare via lo sporco o la polvere dall'interno della sfera integratrice con un soffietto.

Note Non toccare la superficie interna bianca della sfera integratrice; pulirla con un panno o inserirvi un oggetto. Se la maschera target è sporca e lo sporco non può essere rimosso con un soffietto o simili, contattare un centro di assistenza autorizzato KONICA MINOLTA.

# Punti da ricordare

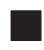

# Impostazioni iniziali

Alla prima accensione dello strumento dopo l'acquisto, comparirà la schermata di impostazione della lingua. Selezionare la lingua. Per visualizzare il menu di selezione della lingua, accendere lo strumento tenendo premuto [MENU].

Per il display, e possibile scegliere tra undici lingue, tra le quali l'italiano.

Per ulteriori informazioni, consultare il paragrafo P. 108 "Impostazioni delle opzioni dello strumento di misurazione".

# Pannello di controllo

La parte anteriore dello strumento comprende lo schermo LCD su cui vengono visualizzati i risultati delle misure e i messaggi e i tasti di controllo utilizzati per impostare le opzioni di misura o per cambiare schermate.

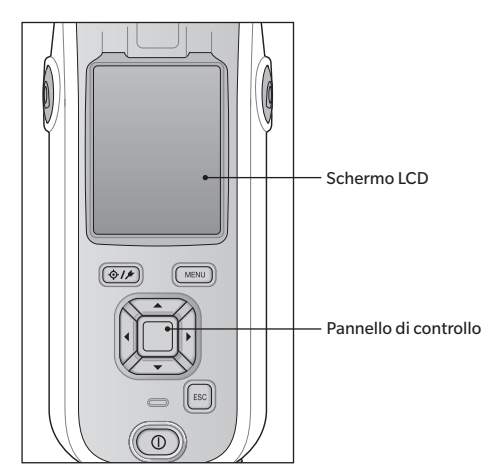

# Display (schermo LCD)

Lo schermo LCD visualizza le impostazioni e i risultati delle misurazioni, nonché i messaggi. Indica inoltre lo stato dello strumento per mezzo di icone.

Di seguito viene mostrato il layout base dello schermo.

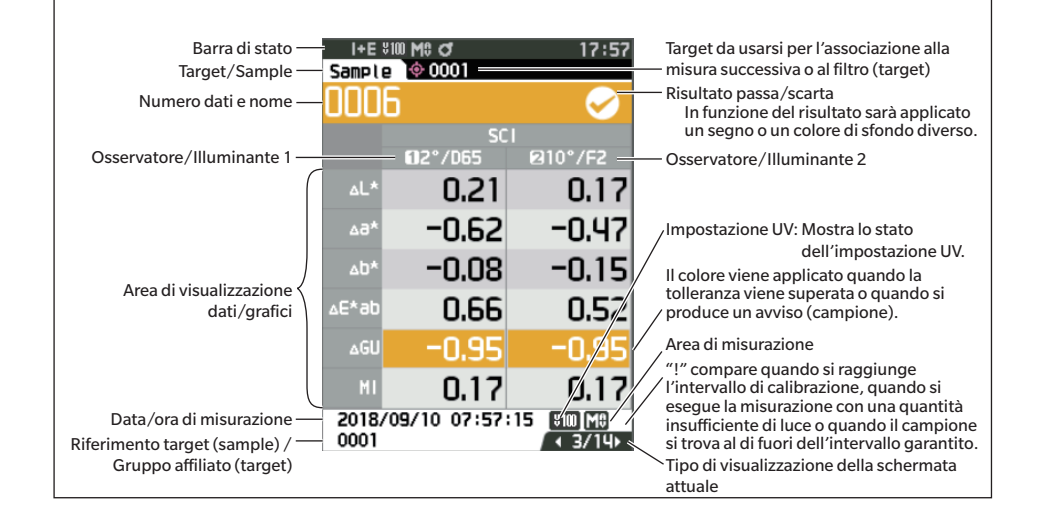

|      | 🗌 Barra di stato                       |                                                                 |                                                                                                    |  |  |
|------|----------------------------------------|-----------------------------------------------------------------|----------------------------------------------------------------------------------------------------|--|--|
| Ques | sta sezione descrive le icone visualiz | zzate sulla parte alta dello sche                               | ermo.                                                                                                    |  |  |
| C    | > 2 3 4<br>> SCI ¥100 M\$              | б<br>б<br>С<br>С<br>С<br>С<br>С                                 | <sup>8</sup> <sup>9</sup> <sup>10</sup><br>∠√7 (112:34                                                                                     |  |  |
|      | Display                                | Descrizione (stato)                                             | Significato                                                                                                    |  |  |
| 1    | 🕑 / 🕕 / Nessuno                        | Risultato della diagnosi<br>dello strumento                     | Passa / Necessario un controllo / Nessuna<br>diagnosi                                                                                      |  |  |
|      |                                        | (* Il supporto per questa funz<br>del PC. Non è attualmente dis | zione è pianificato con il software opzionale<br>sponibile.)                                                                               |  |  |
| 2    | SCE/ SCI/I+E                           | Stato del componente<br>speculare                               | SCI / SCE / SCI+SCE                                                                                                    |  |  |
| 3    | ¥10 / ¥0 / ¥‰ /                        | UVC                                                             |                                                                                                    |  |  |
|      |                                        | Impostazione UV                                                 | UV 100% / UV 0% / 100% + 0% /<br>UVC (controllo UV)                                                                                        |  |  |
| 4    | M0 / S0                                | Area di misurazione                                             | MAV / SAV                                                                                                    |  |  |
| 5    | ី / 💽 / 🚰                              | Stato della calibrazione                                        | Misurazione possibile / Misurazione<br>possibile (consigliata la calibrazione) /<br>Necessaria la calibrazione                             |  |  |
| 6    | / Nessuno                              | Stampa automatica                                               | Stampa automatica ON / OFF                                                                                                    |  |  |
| 7    | 🕂 / 🛞 / 🛜 / Nessuno                    | Comunicazione wireless                                          | Comunicazione WLAN/Comunicazione<br>Bluetooth/OFF                                                                                          |  |  |
| 8    | / / Nessuno                            | Stato comunicazione                                             | Comunicazione ON /<br>Tasto di comunicazione ON /<br>Comunicazione OFF                                                                     |  |  |
| 9    |                                        | 3 / <b>=h</b> /  / C                                            | 0, / 💶 / 🗷 i                                                                                                    |  |  |
|      |                                        | Stato alimentazione                                             | Capacità della batteria (completa/OK/scarica) /<br>In carica / Alimentazione esterna/stato della<br>batteria (completa/OK/scarica/nessuna) |  |  |
| 10   | 12:34                                  | Ora attuale                                                     | Ora: Minuti                                                                                                    |  |  |

### 🗌 Tasti di controllo

Utilizzare questi tasti per impostare le voci o cambiare schermate in base alle indicazioni dello schermo LCD.

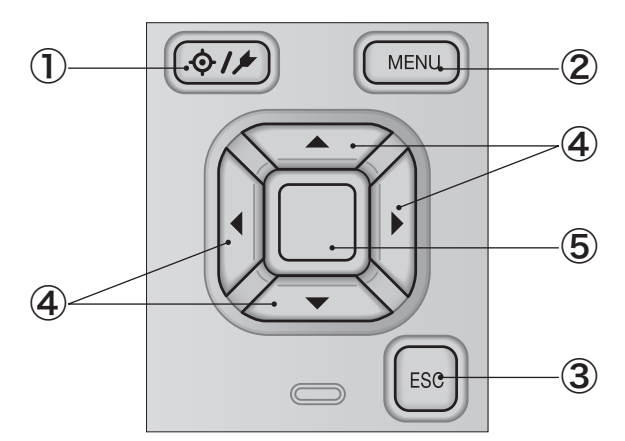

| <ol> <li>[�/▶] Tasto (Target/Sample)</li> </ol> | Commuta tra la <b>schermata <target></target></b> e quella <b><sample></sample></b> .                                                                                                    |
|-------------------------------------------------|----------------------------------------------------------------------------------------------------|
| 2 Tasto [MENU]                                  | Visualizza la <b>schermata <impostazione></impostazione></b> .                                                                                                    |
| 3 Tasto [ESC]                                   | Torna alla schermata precedente senza applicare le impostazioni se<br>premuto sulla <b>schermata <impostazioni></impostazioni></b> e torna alla schermata<br>dell'elenco se premuto sulla schermata dei dettagli del campione.                                                                  |
| ④ Tasti [◀, ▶, ▲, ▼]                            | Commuta tra le schede della <b>schermata <visualizzazione dei<br="">risultati&gt;</visualizzazione></b> , sposta il cursore sulla <b>schermata <impostazioni></impostazioni></b> , o<br>modifica il valore selezionato.                                                                         |
| (5) Tasto [Conferma]                            | Imposta la voce o l'impostazione indicata dal cursore sulle varie<br>schermate di impostazione. Questo tasto passa anche alle schermate<br>dettagliate dei dati selezionati nell'elenco visualizzato sulla <b>schermata</b><br><b><visualizzazione dei="" risultati=""></visualizzazione></b> . |

# **Menu**

| Menu del | target                 |                             |        |
|----------|------------------------|-----------------------------|--------|
| Stamp    | a dati                 |                             | P. 63  |
| Modifi   | ca nome                |                             | P. 64  |
| Gestio   | ne dati                |                             |        |
|          | Elimina dati           |                             | P. 65  |
|          |                        | OK/Cancella                 |        |
|          | Imposta gruppo         |                             | P. 66  |
|          |                        | OK/Cancella                 |        |
|          |                        | Modifica gruppo             |        |
|          | Cambia posizione in    | elenco                      | P. 67  |
|          |                        | Selezione n. valore targ    | et     |
|          | Modifica filtro target | :                           | P. 68  |
|          |                        | OFF / Solo dati salvati /   | Solo   |
|          |                        | gruppo                      |        |
|          | Proteggi dati          |                             | P. 69  |
|          |                        | OFF/ON                      |        |
|          |                        |                             |        |
|          | Elimina tutti i dati   |                             | P. 70  |
|          |                        | OK/Cancella                 |        |
|          |                        |                             |        |
| Passa/   | /Scarta                |                             |        |
|          | Modifica tolleranza    |                             | P. 72  |
|          |                        | OK/Cancella                 |        |
|          |                        |                             |        |
|          | Elenco tolleranze      |                             | P. 73  |
|          |                        | Selezione dell'indice       |        |
|          |                        |                             |        |
|          | Livello di attenzione  |                             | P. 74  |
|          |                        | Da 0 a 100%                 |        |
|          |                        |                             |        |
|          | Coeff. parametrico     |                             | P. 75  |
|          |                        | I (CMC), c (CMC),           |        |
|          |                        | I (ΔE*94), c (ΔE*94), h (ΔI | E*94), |
|          |                        | l (ΔΕ00), c (ΔΕ00), h (ΔΕ0  | 0)     |
|          |                        |                             |        |
| Inserir  | nento target colorime  | etrico                      |        |
|          | Spazio colore          |                             | P. 76  |
|          |                        | XYX/L*a*b*/Hunter Lal       | С      |
|          | Inserimento dati       |                             | P. 77  |
|          |                        |                             |        |
| Menu del | campione               |                             | D. 54  |
| Stamp    | adati                  |                             | P. 51  |
| Modifi   | ca nome                |                             | P. 52  |
| Gastia   | ne dati                |                             |        |
| Gestio   | Elimina dati           |                             | P 53   |
|          |                        | OK/Cancella                 | 1.55   |
|          |                        | ony cancella                |        |
|          | Cambia sample a tar    | raet                        | D 5/   |
|          | Campia sample a lar    | Selezionen taraat           | r. 94  |
|          |                        | Selezione n. larget         |        |
|          | Cambia riforimonto d   | target                      | D 55   |
|          | Cambia merimento       | Soloziono n torgot          | F. 55  |
|          |                        | Selezione n. larget         |        |
|          | Cambia posizione in    | alanca                      | D 56   |
|          | Cambia posizione In    | Soloziono n. compiero       | r. 30  |
|          |                        | Selezione n. campione       |        |
|          | Elimina tutti i dati   |                             | D 57   |
|          |                        | OK/Cancolla                 | F. 37  |
|          |                        | UN/ Cancella                |        |

| Target    | automatico<br>Target automatico   |                                                                                                    | P. 58                               |
|-----------|-----------------------------------|----------------------------------------------------------------------------------------------------|-------------------------------------|
|           |                                   | OFF/ON                                                                                                    |                                     |
|           | Soglia                            |                                                                                                    | P. 59                               |
|           |                                   | Da 0,01 a 9,99                                                                                                    |                                     |
| Cond. mis | urazione                          | _                                                                                                    | D 00                                |
| MOUAI     | Colore & Gloss / Solo             | o colore / Solo gloss / Op                                                                                                    | P. oo                               |
|           | ,                                 | , <u>-</u> ,                                                                                                    |                                     |
| Impos     | tazione misurazione               | 270                                                                                                    | D 02                                |
|           | componente specu                  | SCI / SCE / SCI+SCE                                                                                                    | F. JZ                               |
|           |                                   |                                                                                                    |                                     |
|           | UV                                | 11/100% / 11/0% /                                                                                                    | P. 93                               |
|           |                                   | UV100%+0% / UVC                                                                                                    |                                     |
|           | Media automatica                  |                                                                                                    | P. 94                               |
|           |                                   | da 1 a 10 volte                                                                                                    |                                     |
|           | Media manuale                     |                                                                                                    | P. 95                               |
|           |                                   | da 1 a 30 volte                                                                                                    |                                     |
|           | Opzione media manua               | ale (opzione media SMC)                                                                                                    | P. 95                               |
|           | op_10110 1110010 11101            | Salvataggio manuale /<br>Salvataggio automatico                                                                                                    |                                     |
|           | SMC                               |                                                                                                    | D OC                                |
|           | SINC                              | OFF/ON                                                                                                    | F. 90                               |
|           | Soglia SMC                        |                                                                                                    | P. 97                               |
|           |                                   | Da 0,01 a 9,99                                                                                                    |                                     |
|           | Nr. misurazioni SMC               |                                                                                                    | P. 98                               |
|           |                                   | Dasarovolle                                                                                                    |                                     |
| Osserv    | vatore/Illuminante                |                                                                                                    | 100                                 |
|           | Osservatore/Illumin               | ante 1 F<br>2°A/C/D50/D65/ID50/ID6                                                                                                    | 2.100                               |
|           |                                   | F2/F6/F7/F8/F10/F11/F1<br>LED-B1/LED-B2/LED-B3/<br>LED-B4/LED-B2/LED-B1/<br>LED-RGB1/LED-V1/LED-V2<br>10°A/C/D50/D65/ID50/IE<br>F2/F6/F7/F8/F10/F11/F1<br>LED-B1/LED-B2/LED-B3/<br>LED-B4/LED-B5/LED-B11/<br>LED-RGB1/LED-V1/LED-V2 | 2/<br>/User<br>)65/<br>2/<br>//User |
|           | Osservatore/Illumin               | ante 2 F                                                                                                    | 2. 102                              |
|           |                                   | 2°A/C/D50/D65/ID50/ID65<br>F6/F7/F8/F10/F11/F12/LE<br>LED-B2/LED-B3/LED-B4/LEI<br>LED-BH1/LED-RGB1/LED-V1<br>LED-V2/User<br>10°A/C /D50/D65/ID50/ID65                                                                               | 5/F2/<br>D-B1/<br>D-B5/<br>1/       |
|           |                                   | Te A/C/D30/D30/D30/D30/D30/D2<br>E2/F6/F7/F8/F10/F11/F12<br>LED-B1/LED-B2/LED-B3/LEI<br>LED-B5/LED-BH1/LED-RGB1<br>LED-V1/LED-V2/User/Nessu                                                                                         | /<br>D-B4/<br>I/<br>ino             |
| Cond.     | Display<br>Tipo di visualizzazion |                                                                                                    | 2 104                               |
|           | npo ur visualizzazioi             | Valore assoluto, Differen<br>Ass. & diff., Passa/Scarta<br>Personalizzato, Ass. Graf<br>Diff. Grafico, Grafico spe                                                                                                    | za,<br>a,<br>fico,<br>ttrale        |
|           | Spazio colore                     | F<br> *a*b*. *C*b_HunterLa                                                                                                    | v. 105                              |

L\*a\*b\*, L\*C\*h, Hunter Lab, Yxy, XYZ, Munsell (C)

|                      | Equazione differenza     | a colore                                                                                                    | P. 106                                                                                                    |
|----------------------|--------------------------|----------------------------------------------------------------------------------------------------|----------------------------------------------------------------------------------------------------|
|                      | Personalizzato da 01     | $\Delta E$ "ab, CMC, $\Delta E$ "94, $\Delta E$<br>$\Delta E$ (Hunter), $\Delta E$ 990, FN<br>a 14                                                                                                    | AC2<br>P. 107                                                                                                    |
|                      |                          | L*, a*, b*, $\Delta$ L*, $\Delta$ a*, $\Delta$ b*, $\Delta$<br>$\Delta$ C*, $\Delta$ H*, L, a, b, $\Delta$ L, $\Delta$ a,<br>Y, Z, DXYZ, DX, DY, DZ,<br>$\Delta$ Y, $\Delta$ Z, x, y, $\Delta$ x, $\Delta$ y, H, V,<br>$\Delta$ E*ab, CMC, $\Delta$ E*94, $\Delta$ E<br>(Hunter), MI, <u>GU, <math>\Delta</math>GU,<br/><math>\Delta</math>Wle, WIc, <math>\Delta</math>Wlc, Tint,<br/>Yle, <math>\Delta</math>Yle, Yld, <math>\Delta</math>Yld, B,<br/><math>\Delta</math>E990, Scala di grigi (15<br/>A105), WI (Ganz), <math>\Delta</math>WI<br/>(Ganz), Tint (Ganz), <math>\Delta</math>WI<br/>(Ganz), Tint (Ganz), <math>\Delta</math>TI<br/>(Ganz), Scarico colore I<br/>105-A04, FMC2, <math>\Delta</math>L(FM<br/>ACr-g(FMC2), <math>\Delta</math>Cy-b(FI<br/>K/S St(<math>\Delta</math>E*), K/S St(<math>\Delta</math>Abs), K/S St(<math>\Delta</math>E*), K/S St(<math>\Delta</math>Parentt<br/>UE1, UC1, UE2, UC2, U<br/>UC3 (nessuno)</u> | C*, h,<br>, Δb, X,<br>ΔX,<br>C,<br>600, ΔE<br>Wle,<br>ΔTint,<br>ΔB,<br>SO<br>int<br>SO<br>(C2),<br>MC2),<br>XX<br>22,<br>E3, |
|                      | * Gli articoli sottoline | eati diventano 8°GU per                                                                                                    | CM-                                                                                                    |
|                      | 200/ CIVI-230.           |                                                                                                    |                                                                                                    |
| Impostazio<br>Modo s | one<br>strumento         | _                                                                                                    |                                                                                                    |
| model                | Normale/Semplice         |                                                                                                    |                                                                                                    |
| Impost               | azione dati predefini    | ti                                                                                                    | P. 79                                                                                                    |
|                      | Tolleranza predefinit    | a<br>OK/Cancella                                                                                                    | P. 81                                                                                                    |
|                      | Livello di attenzione    |                                                                                                    | P. 82                                                                                                    |
|                      |                          | Da 0 a 100%                                                                                                    |                                                                                                    |
|                      | Coeff. parametrico       | I (CMC), c (CMC),<br>I (ΔΕ*94) c (ΔΕ*94) h (/                                                                                                    | P. 83                                                                                                    |
|                      |                          | I (ΔΕ00), c (ΔΕ00), h (ΔΕ                                                                                                    | 00)                                                                                                    |
|                      | Imposta gruppo           | Selezione numero gruppo -<br>Impostazione del nome del                                                                                                    | P. 84<br>→<br>gruppo                                                                                                    |
| Impost               | azione della calibrazi   | one                                                                                                    |                                                                                                    |
|                      | Intervallo di calibrazi  | ione                                                                                                    | P. 138                                                                                                    |
|                      |                          | Da 01 a 24 ore                                                                                                    |                                                                                                    |
|                      | Calibrazione annuale     | 2                                                                                                    | P. 139                                                                                                    |
|                      |                          | OFF/ON                                                                                                    |                                                                                                    |
|                      | Calibrazione utente      | OFF/ON                                                                                                    | P. 140                                                                                                    |
|                      | Salto della calibrazio   | ne dello zero<br>disabilita/abilita                                                                                                    | P. 141                                                                                                    |
| Impost               | azione della comunic     | azione                                                                                                    |                                                                                                    |
|                      | Stampa automatica        |                                                                                                    | P. 135                                                                                                    |
|                      |                          | OFF/ON                                                                                                    |                                                                                                    |
|                      | Impostazioni wireles     | s                                                                                                    | P. 124                                                                                                    |
|                      |                          | OFF / Bluetooth / AdH<br>Infrastructure1 /<br>Infrastructure2 /<br>Infrastructure3 /<br>Infrastructure4                                                                                                    | loc /                                                                                                    |
|                      | Info LAN wireless        |                                                                                                    | P. 127                                                                                                    |
|                      |                          | Metodo WLAN, indirizz<br>SSID, versione                                                                                                    | zo IP,                                                                                                    |

|            | Codice PIN                                                                         | D 4 0 %                                                                                          | P. 125                                    |
|------------|------------------------------------------------------------------------------------|--------------------------------------------------------------------------------------------------|-------------------------------------------|
|            |                                                                                    | (il valore iniziale è "000                                                                       | 0")                                       |
|            | Indirizzo stampante                                                                | 00000000000                                                                                      | P. 132                                    |
|            | Codice PIN stampan                                                                 | te<br>Da 4 a 8 cifre<br>(il valore iniziale è "000                                               | P. 133<br>00")                            |
|            | Indirizzo scanner                                                                  | 00000000000                                                                                      | P. 132                                    |
|            | Codice PIN scanner                                                                 | Da 4 a 8 cifre<br>(il valore iniziale è "000                                                     | P. 133<br>00")                            |
| Impost     | azione strumento                                                                   |                                                                                                  |                                           |
|            | Tipo di utente                                                                     | Amministratore / Utiliz                                                                          | P. 109<br>zatore                          |
|            | Lingua                                                                             | English / 日本語 / Deut<br>Français / Español / Ita<br>中文 / Português / Ро!<br>Русский язык / Türkç | P. 110<br>tsch /<br>liano /<br>ski /<br>e |
|            | Formato data                                                                       | [yyyy/mm/dd]/[mm/o<br>yyyy]/[dd/mm/yyyy]                                                         | P. 111<br>dd/                             |
|            | Data & ora                                                                         | 0000/00/00 00:00                                                                                 | P. 112                                    |
|            | Luminosità                                                                         | 5/4/3/2/1                                                                                        | P. 113                                    |
|            | Direzione                                                                          |                                                                                                  | P. 114                                    |
|            | Segnale acustico                                                                   | OFF/ON                                                                                           | P. 115                                    |
|            | Spegnimento autom                                                                  | atico<br>Da 00 a 60 minuti                                                                       | P. 116                                    |
|            | Impostazione passw                                                                 | ord                                                                                              | P. 117                                    |
|            |                                                                                    | 8 cifre<br>(il valore iniziale è "0000                                                           | 0000")                                    |
|            | Wake On Mode                                                                       | OFF/ON                                                                                           | P. 118                                    |
| Info dia   | agnosi                                                                             |                                                                                                  | P. 142                                    |
|            | Visualizzazione info                                                               | diagnosi                                                                                         |                                           |
| Info str   | rumento<br>Nome prodotto, Vers                                                     | sione, N. di serie                                                                               | P. 143                                    |
| Calibrazio | ne                                                                                 |                                                                                                  |                                           |
| Calibra    | zione (cal. Zero inclu<br>Calibrazione dello ze<br>$\rightarrow$ Calibrazione glos | sa)<br>ero → Calibrazione del b<br>s                                                             | P. 35<br>bianco                           |
| Calibra    | izione (cal. Zero esclu<br>Calibrazione del biar                                   | sa)<br>nco $\rightarrow$ Calibrazione glos                                                       | P. 37                                     |

# LAVORO

# Salvataggio dei dati

I dati utilizzati con questo strumento vengono salvati automaticamente nello strumento stesso. I dati archiviati sullo strumento possono anche essere importati su un computer utilizzando il software opzionale per dati colorimetrici "SpectraMagic NX2".

# **Capitolo 2**

# Misurazione

| Diagramma di flusso delle misurazioni           | 29        |  |
|-------------------------------------------------|-----------|--|
| Preparazione                                    |           |  |
| Calibrazione                                    | 35        |  |
| Calibrazione dello zero                         | 35        |  |
| Calibrazione del bianco e calibrazione gloss    | 37        |  |
| Calibrazione utente                             | 39        |  |
| Impostazione di un campione                     | 40        |  |
| Mirino                                          | 40        |  |
| Misurazione                                     | 41        |  |
| Visualizzazione dei risultati della misurazione | 42        |  |
| Misurazione (modalità semplice)                 | 48        |  |
| Gestione del campione                           | 50        |  |
| Stampa dati (Sample)                            | 51        |  |
| Modifica nome                                   | 52        |  |
| Gestione dati (Sample)                          | 53        |  |
| Target automatico (Sample)                      | 58        |  |
| Valutazione passa/scarta per la differenza      |           |  |
| colore                                          | 60        |  |
| Valutazione passa/scarta basata sulle           | 60        |  |
| tolleranze                                      | 60        |  |
| differenza colore                               | 62        |  |
| Stampa dati (Target)                            | 63        |  |
| Modifica nome                                   | 64        |  |
| Gestione dati (Target)                          | 65        |  |
| Passa/Scarta                                    | 00        |  |
| Inserimento target colorimetrico                | 76        |  |
| Impostazione dati predefiniti                   | , 0<br>79 |  |
|                                                 | , 5       |  |

# Diagramma di flusso delle misurazioni

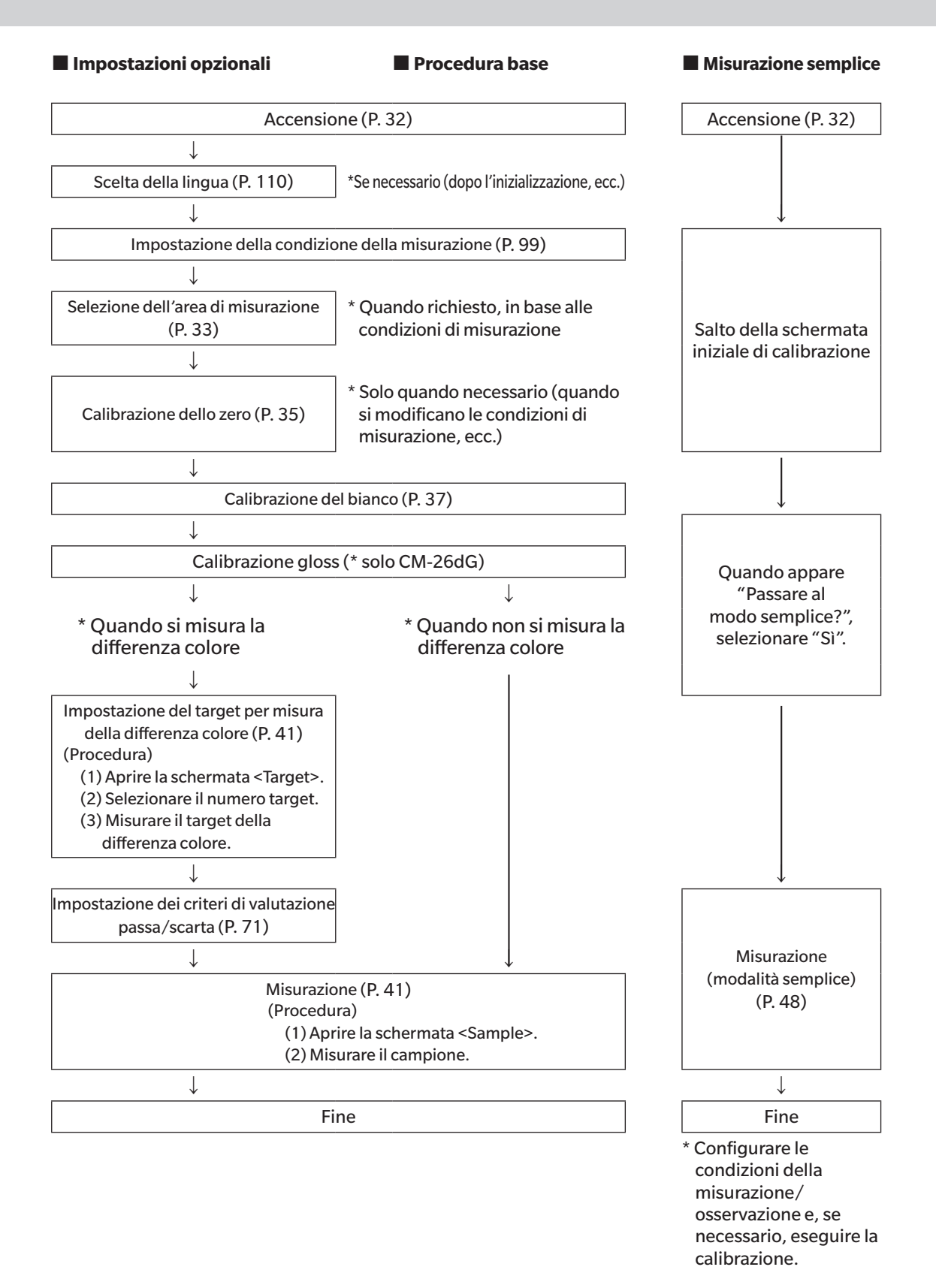

# Preparazione

## ☐ Fissaggio della cinghia da polso

Fissaggio della cinghia da polso

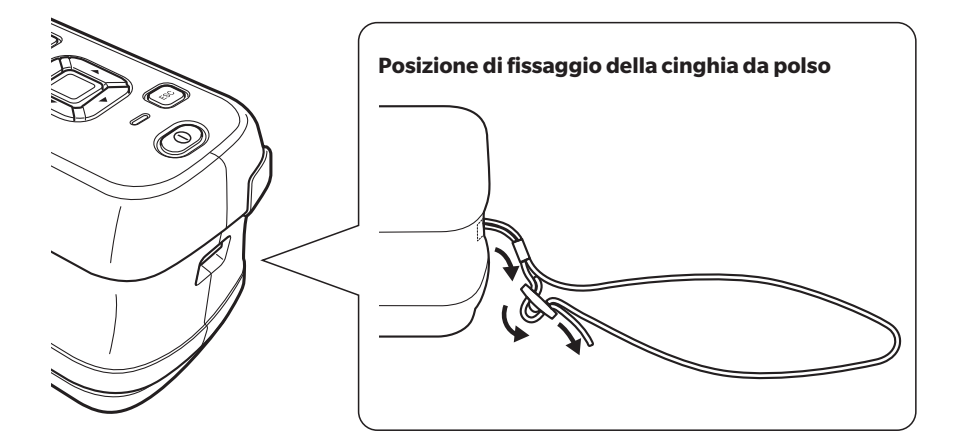

### 🗌 Inserimento della batteria

Questo strumento può essere alimentato da una batteria agli ioni di litio, ma per periodi di utilizzo prolungato si consiglia di usare l'adattatore CA o l'alimentazione bus USB. Una batteria agli ioni di litio installata nello strumento si caricherà durante l'uso dell'adattatore CA o dell'alimentazione bus USB, a prescindere dal fatto che lo strumento sia acceso (ON) o spento (OFF).

# 

• Non toccare né mandare in cortocircuito i terminali nel vano batteria. Ciò potrebbe danneggiare lo strumento.

#### Procedura operativa

- 1 Disattivare l'alimentazione premendo l'interruttore.
- 2 Far scorrere il coperchio della batteria sulla parte inferiore dello strumento.

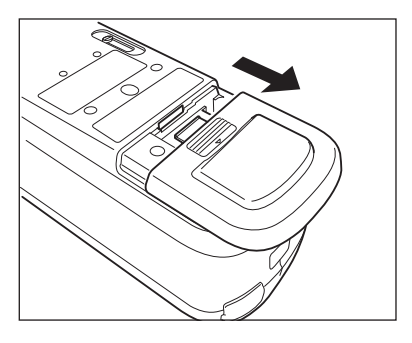

**3** Ruotare il fermo della batteria e inserire la batteria agli ioni di litio (seguire le indicazioni riportate sul vano batteria per evitare di invertire la polarità).

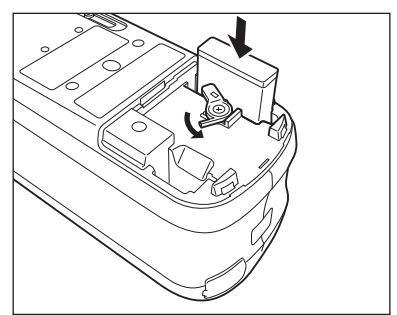

- 4 Far scorrere il coperchio della batteria per chiuderlo.

Note Quando si utilizza un'alimentazione bus USB, usare un computer conforme alla norma IEC 62368-1 (Apparecchiature audio/video, tecnologia di informazione e comunicazione - Parte 1: Requisiti di sicurezza).

### **Collegamento dell'adattatore CA**

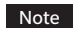

- La batteria agli ioni di litio deve essere sempre installata, anche quando si utilizza l'alimentazione esterna.
   Per fornire alimentazione CA allo strumento, utilizzare sempre l'adattatore CA (AC-A305J/L/M) fornito in dotazione.
- Spingere con decisione la spina di alimentazione dell'adattatore CA o il cavo USB nella presa fino a completo inserimento.

#### Procedura operativa

- 1 Aprire il coperchio di protezione del connettore e collegare il cavo USB alla porta USB dello strumento.
- 2 Collegare il cavo USB all'adattatore CA e inserire la spina dell'adattatore CA in una presa elettrica 100-240 VCA (50/60 Hz).

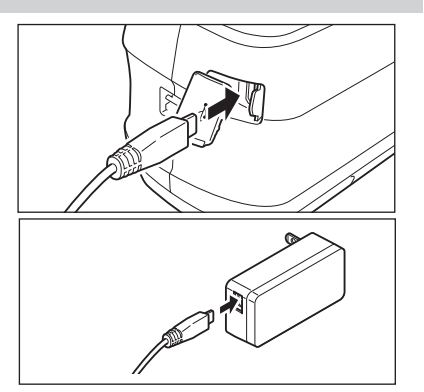

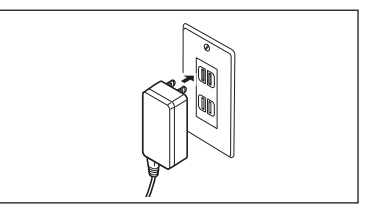

ESC

### Accensione/spegnimento

#### Procedura operativa

#### Accensione

- 1 A strumento spento, premere l'interruttore e tenerlo premuto per 1 secondo circa. Lo strumento si accende.
- Alla prima accensione dello strumento dopo l'acquisto, comparirà la schermata di impostazione della lingua, seguita da quella di impostazione della data e dell'ora. Eseguire le impostazioni come spiegato alle pagine P. 110 e P. 111.

#### Procedura operativa

#### Spegnimento

 Premere l'interruttore e tenerlo premuto per 1 secondo circa.
 Lo strumento si spegne dopo il salvataggio delle

impostazioni.

Promemoria/ Quando è alimentato a batteria, lo strumento si spegne automaticamente dopo 5 minuti di inattività. A causa del salvataggio dei dati nello strumento, lo spegnimento può durare da qualche secondo a qualche decina di secondi.

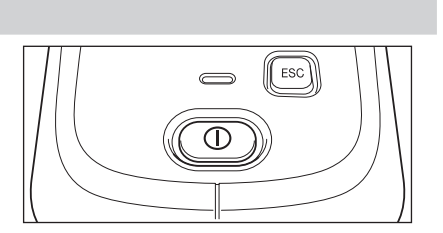

Promemoria/ Alimentando lo strumento dal cavo USB si caricherà la batteria agli ioni di litio installata. Mentre la batteria è in carica, l'indicatore di carica sul pannello dello strumento si accenderà di una luce arancione. A carica completa, la luce diventa verde.

### **Selezione dell'area di misurazione (CM-26dG/CM-26d)**

Selezionare l'area di misurazione.

L'area di misurazione può essere controllata sulla barra di stato che appare sullo schermo (consultare la P. 23).

#### Procedura operativa

#### Agire sul commutatore dell'area di misura sullo strumento.

1 Per impostare l'area di misurazione su MAV o SAV, utilizzare il commutatore dell'area di misura sulla parte inferiore dello strumento.

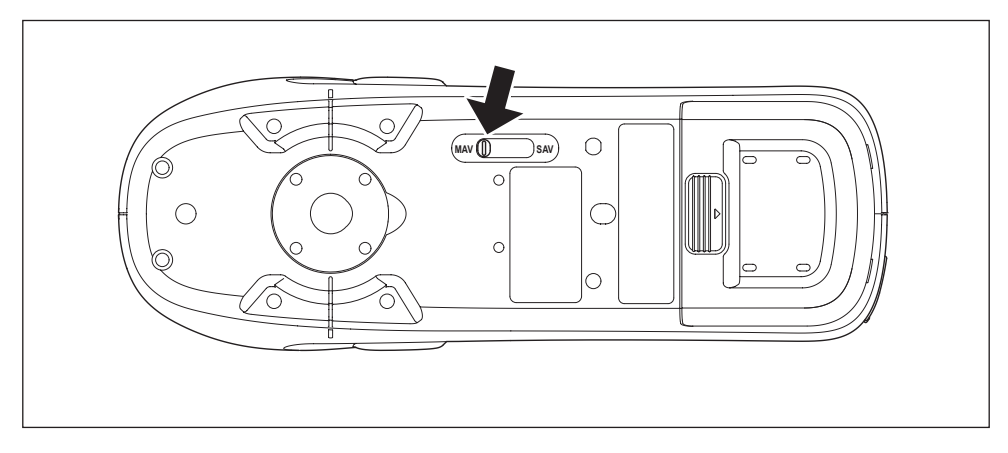

#### Impostazione

○ MAV : area di misurazione di 8 mm (10×7 mm con la misurazione gloss)

○ SAV : area di misurazione di 3 mm

### Sostituzione della maschera target (CM-26d/CM-25d)

Sostituire la maschera target in base al campione da misurare.

Fissare bene la maschera target in modo che il fondo sia parallelo allo strumento.
 Assicurarsi che l'area di misurazione impostata per lo strumento corrisponda al diametro della maschera target utilizzata.
 Utilizzando la maschera target di tipo Stapler (CM-A268) è possibile mirare precisamente l'area in cui sarà eseguita la misurazione.
# Maschera target di tipo Stapler

### Applicazione della maschera target

Applicare la maschera target di tipo Stapler in modo che le due sporgenze della maschera target si inseriscano nei 2 fori sul fondo dello strumento, e spingere fino a quando la linguetta sulla parte posteriore della maschera target entra nello strumento e fa clic.

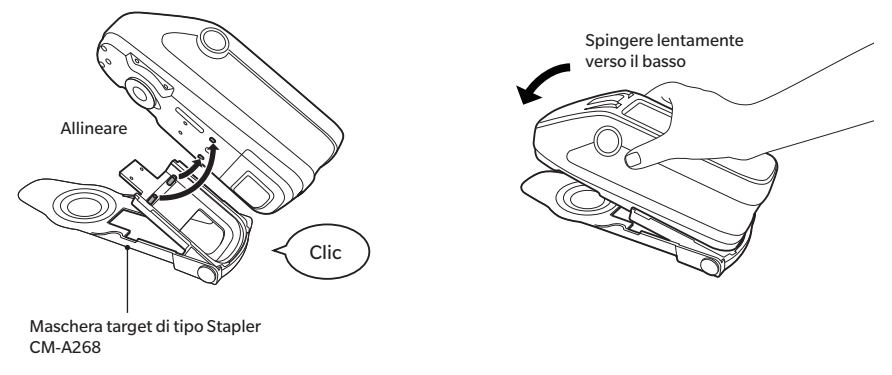

- Fissare la maschera target stringendo le viti nei fori di avvitamento per il fissaggio degli accessori sullo strumento (consultare la P. 18).
  - Utilizzare una delle viti seguenti per fissare la maschera target.
  - ① CM-A280 (viti per l'attacco della maschera target di tipo Stapler)
  - Viti delle dimensioni seguenti: M3 (dimensione della filettatura) × 4 mm (lunghezza) × Ø5,5 6 (diametro della testa) × 2 mm o inferiore (altezza della testa)
- Note L'uso di viti diverse da quelle sopra indicate può danneggiare lo strumento o la maschera target, graffiare il campione della misurazione o portare a valori di misurazione scorretti.

### Applicazione/rimozione del foglio target

 Applicare un foglio alla maschera target di tipo Stapler secondo le necessità dettate dall'applicazione.

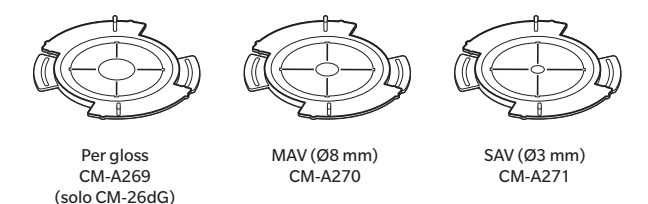

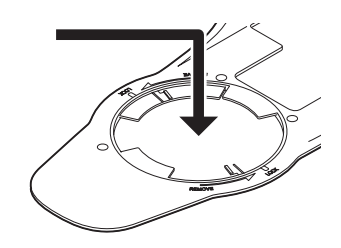

- 2. Allineare la tacca e ruotare nella direzione indicata dalla freccia.
- 3. Il foglio sarà bloccato quando si sente un "clic".
  - Eseguire la procedura al contrario per rimuovere il foglio.

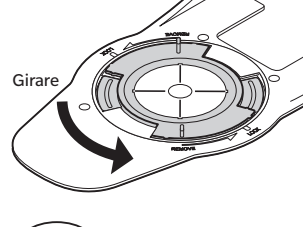

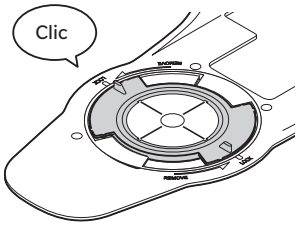

# Calibrazione

#### Selezionare l'area di misurazione utilizzando prima di tutto il commutatore.

- Questo strumento permette di eseguire tre tipi di calibrazione.
- Calibrazione dello zero : si misura anticipatamente solo la quantità di luce spuria per eliminare gli effetti.
- Calibrazione del bianco : si misura anticipatamente la riflettanza con una piastra di calibrazione già nota per ottenere una scala di riflettanza.
- Calibrazione gloss
   Si misura anticipatamente il gloss con una piastra di calibrazione già nota per ottenere una scala gloss.
   Questa calibrazione viene eseguita con questo strumento dopo la calibrazione del bianco. (solo CM-26dG)

## Piattaforma di calibrazione

Utilizzare una piattaforma di calibrazione che abbia lo stesso numero di quello stampato sulla targhetta dello strumento. Le piattaforme di calibrazione acquistate recentemente avranno un numero diverso da quello che compare sulla targhetta dello strumento. Assicurarsi che l'ID della piastra di calibrazione sulla schermata <Calibrazione> corrisponda al numero della piattaforma di calibrazione.

I dati di calibrazione dovranno essere scritti (aggiornati) ogni volta che si acquista una nuova piattaforma di calibrazione. Utilizzare lo strumento di configurazione dello spettrofotometro CM-CT1 per scrivere i dati di calibrazione. Per i dettagli, si veda il paragrafo "Nuova piastra di calibrazione del bianco / Piastra di calibrazione gloss" nel manuale CM-CT1.

# Calibrazione dello zero

Poiché questo strumento archivia i dati della calibrazione dello zero precedente, non è necessario ripetere la calibrazione ogni volta che si riaccende lo strumento. Se tuttavia le condizioni di misurazione cambiano sensibilmente, o se non si usa lo strumento per un periodo prolungato, o se si usa una maschera target MAV (con vetro), è necessario eseguire la calibrazione dello zero prima della calibrazione del bianco.

- Gli effetti della luce spuria (ovvero della luce generata dalle caratteristiche di riflessione del sistema ottico) saranno
   compensati automaticamente dai dati di calibrazione dello zero.
  - La quantità di luce spuria può cambiare a causa dell'accumulo di polvere o sporco nel sistema ottico, dell'umidità, del funzionamento ripetuto o di vibrazioni e urti a cui lo strumento viene sottoposto. In questo caso si consiglia di eseguire periodicamente la calibrazione dello zero.
- Se lo strumento non viene utilizzato per lunghi periodi di tempo, i dati della calibrazione dello zero in esso memorizzati potrebbero andare perduti. Se questo dovesse accadere, occorre eseguire nuovamente la calibrazione dello zero.
  - Prima di utilizzare la maschera target MAV (con vetro), è necessario preimpostare il campo "Cal. Zero saltabile" (P. 141) su "OFF".

#### Procedura operativa Avviare la procedura dalla schermata di misurazione.

- Premere [MENU], e poi usare [◀] o [▶] per visualizzare la schermata <Calibrazione>.
- Note
   Quando lo strumento si attiva, compare la seguente schermata che richiede la calibrazione. Se non è stata effettuata la calibrazione dello zero, il cursore sarà posizionato su "Calibrazione (cal. Zero inclusa)". Altrimenti il cursore sarà posizionato su "Calibrazione (cal. Zero esclusa)".

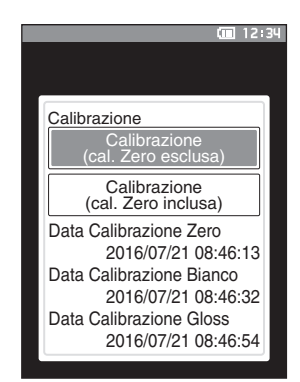

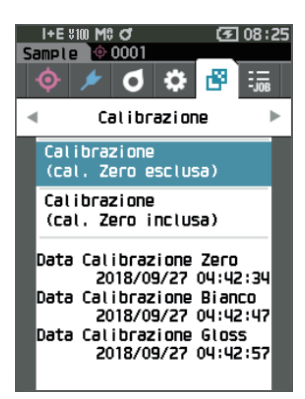

- 2 Utilizzare [▲] o [♥] per spostare il cursore su "Calibrazione (cal. Zero inclusa)", quindi premere il tasto [Conferma].
- 3 Posizionare lo strumento nella piattaforma di calibrazione per misurare il foro di calibrazione dello zero.

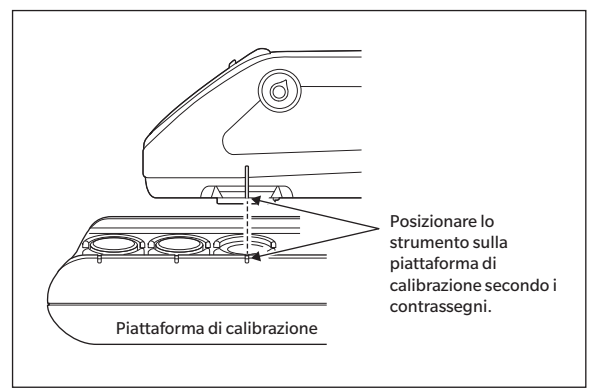

#### 4 Premere il pulsante di misurazione.

Verrà eseguita la calibrazione dello zero.

# Note • Non spostare lo strumento fino al completamento della calibrazione dello zero.

Al termine della calibrazione dello zero, la schermata chiederà di procedere alla calibrazione del bianco. Continuare fino al punto 3 della pagina seguente per effettuare la calibrazione del bianco.

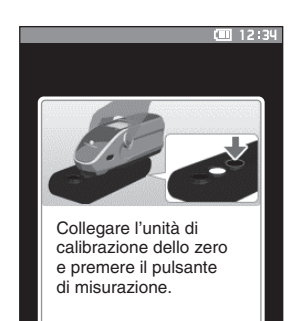

2

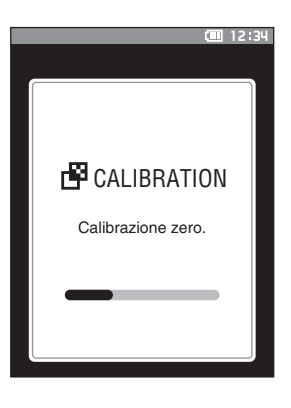

# Calibrazione del bianco e calibrazione gloss

Una volta acceso lo strumento, compare una schermata che richiede la calibrazione del bianco.

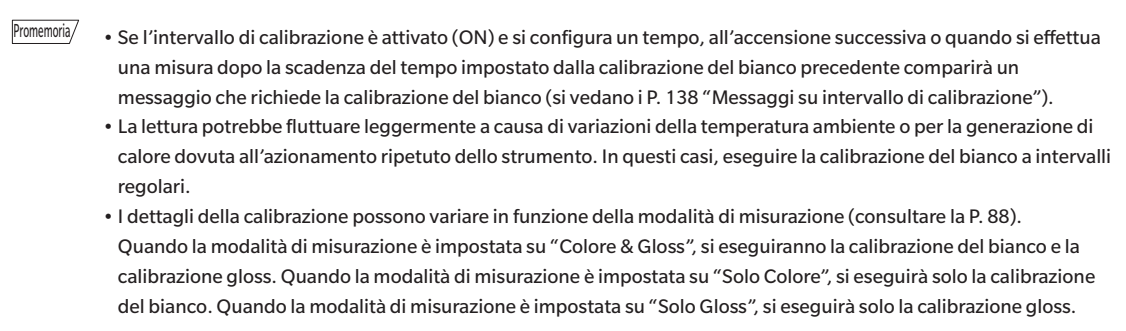

Note
La calibrazione del bianco deve essere eseguita alla stessa temperatura a cui verrà eseguita la misura.
Eseguire la calibrazione del bianco dopo che lo strumento ha avuto il tempo di adattarsi alla temperatura ambiente.

#### Procedura operativa Avviare la procedura dalla schermata di misurazione.

Anche se la calibrazione del bianco può essere eseguita dalla prima schermata all'accensione e dalla schermata che segue la calibrazione dello zero, di seguito viene spiegata la procedura per eseguirla dalla schermata della misura.

- Premere [MENU], e poi usare [◀] o [▶] per visualizzare la schermata <Calibrazione>.
- Quando lo strumento si attiva, compare la seguente schermata che richiede la calibrazione. Se non è stata effettuata la calibrazione dello zero, il cursore sarà posizionato su "Calibrazione (cal. Zero inclusa)". Altrimenti il cursore sarà posizionato su "Calibrazione (cal. Zero esclusa)".

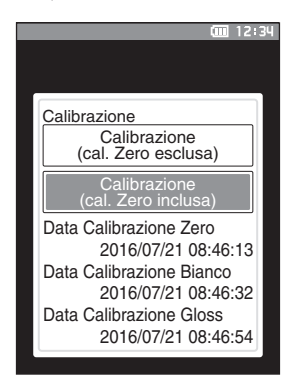

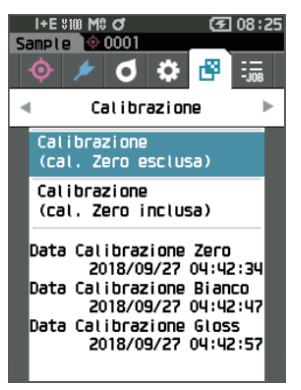

 Utilizzare [▲] o [▼] per spostare il cursore su "Calibrazione (cal. Zero esclusa)", quindi premere il tasto [Conferma]. **3** Posizionare lo strumento sulla piattaforma di calibrazione per misurarne la piastra di calibrazione del bianco.

Verificare che l'ID bianco che compare sullo schermo

corrisponda al numero della piattaforma di calibrazione.

#### 4 Premere il pulsante di misurazione.

Note

Verrà eseguita la calibrazione del bianco.

• Non muovere lo strumento fino al completamento della calibrazione del bianco.

Al termine della calibrazione del bianco, la schermata chiederà di procedere alla calibrazione gloss.

- **5** Posizionare lo strumento sulla piattaforma di calibrazione per misurarne la piastra di calibrazione gloss.
- Note

   La calibrazione gloss è disponibile solo con il 26dG.
   Verificare che l'ID gloss che compare sullo schermo corrisponda al numero della piattaforma di calibrazione.

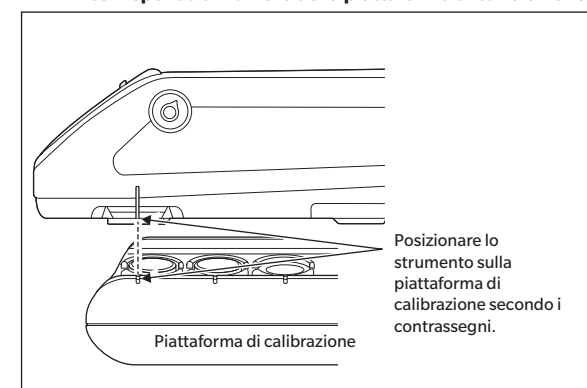

#### 6 Premere il pulsante di misurazione.

Verrà eseguita la calibrazione gloss.

• Non muovere lo strumento fino al completamento della calibrazione gloss.

Al termine della calibrazione gloss, il sistema torna alla **schermata <Sample>**.

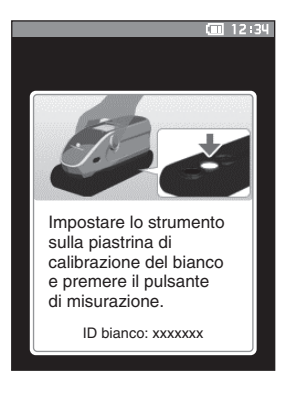

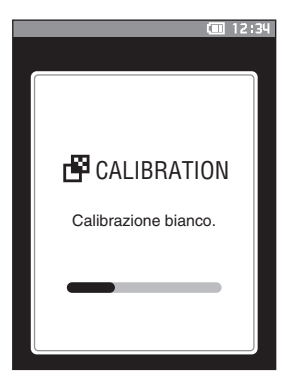

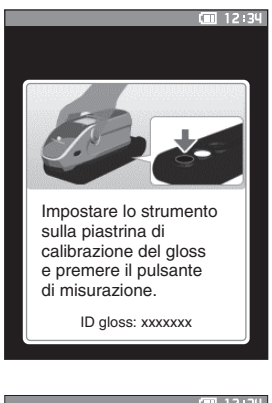

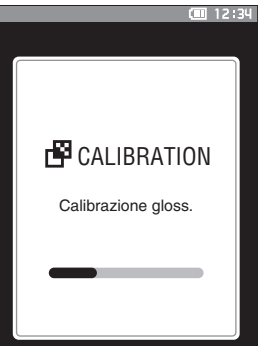

# Calibrazione utente

È possibile eseguire la calibrazione utilizzando i propri dati di calibrazione e della piastra di riferimento al posto di quelli di calibrazione del bianco. I dati per la calibrazione utente possono essere specificati collegando lo strumento a un computer e utilizzando il software per dati colorimetrici SpectraMagic NX2 opzionale. Selezionare se utilizzare i dati di calibrazione utente per la misura alla voce <Imposta. calibrazione> - <Calibrazione utente> (consultare la P. 140) dello strumento.

#### Procedura operativa

#### Avviare la procedura dalla schermata di misurazione.

- 1 Eseguire la calibrazione utente anziché la calibrazione del bianco.
- Note Prima di poter impostare su ON (attivata) la calibrazione utente, è necessario preparare e scrivere sulla memoria dello strumento i dati della calibrazione utente.
- 2 Posizionare lo strumento sulla piastrina dell'utente in modo che la porta di misurazione si trovi sopra la piastrina.

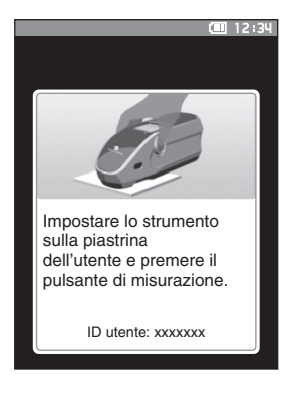

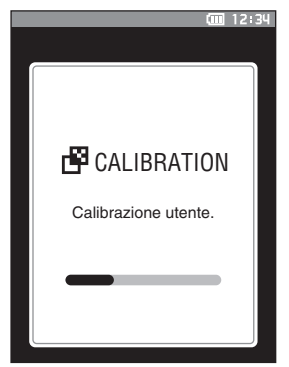

 3 Premere il pulsante di misurazione.
 Verrà eseguita la calibrazione utente.
 Al termine della calibrazione utente, il sistema torna alla schermata precedente alla schermata <Calibrazione>.

# Impostazione di un campione

Consultare la P. 33 per le preparazioni da eseguire prima della misurazione in funzione del campione da misurare e dell'applicazione.

- 1. Passare all'area di misura (CM-26dG/CM-26d).
- 2. Sostituire la maschera di destinazione (CM-26d).
- 3. Posizionare lo strumento sopra il campione.

# Mirino

La commutazione dell'area di misurazione consente agli utenti di controllare il punto di misurazione di un campione quando è necessario allineare lo strumento e il target, ad esempio quando la sede di misurazione è piccola.

#### Istruzioni per l'uso

- 1 Posizionare lo strumento sopra il campione.
- 2 Far scorrere la leva del mirino per aprire il mirino.

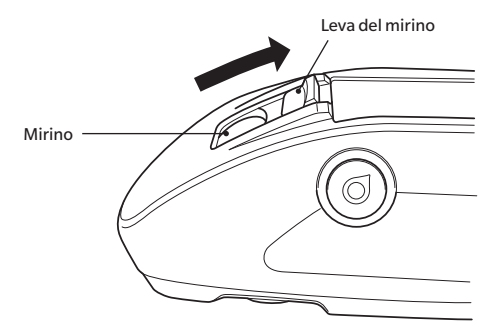

3 Al momento in cui il mirino si apre, si accende un LED bianco che illumina il campione all'interno dell'intervallo di misurazione.

Promemoria/ Quando si utilizza lo strumento CM-26dG, l'intervallo di misurazione si illumina in base all'area di misurazione impostata (MAV/SAV) quando si preme il pulsante di misurazione.

4 Guardare dentro il mirino e regolare la posizione del campione.

#### 5 Chiudere il mirino (il LED bianco si spegne).

Note

Se il campione da misurare presenta una riflettanza bassa, l'intervallo di misurazione potrebbe non essere ben visibile neppure quando è illuminato da un LED bianco. Inoltre, se il campione ha una superficie a specchio o una superficie simile a quella di uno specchio, la luce dell'illuminazione potrebbe non essere ben visibile. In questi casi, utilizzare la maschera target di tipo Stapler opzionale (CM-A268).

# Misurazione

- Prima dell'avvio della misurazione, eseguire la calibrazione del bianco. Per i dettagli, si veda il paragrafi "Calibrazione del bianco e calibrazione gloss" a P. 37.
  - Per visualizzare la differenza colore, è necessario impostare la differenza colore target prima della misurazione.
  - Per misurare un target, selezionare il numero target prima della misurazione.
  - Per garantire l'esattezza delle misurazioni, misurare sempre nelle stesse condizioni (temperatura ambiente, ecc.).

#### Procedura operativa

Visualizza risultati.

 Premere [\$//\*] per attivare la schermata [Target] o [Sample], a seconda dell'obiettivo.
 Appare la schermata <Target> o <Sample>.
 Nota: Se compare la schermata menu, premere [ESC] ed eseguire l'operazione dopo che compare la schermata

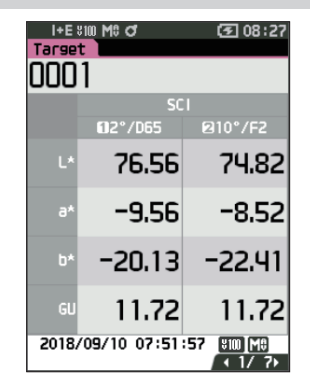

# 2 Posizionare la porta di misurazione del campione sul campione da misurare.

- Fare attenzione a non rovesciarlo o capovolgerlo.
- Utilizzando la maschera target di tipo Stapler (CM-A268) è possibile definire più precisamente la posizione di misurazione.

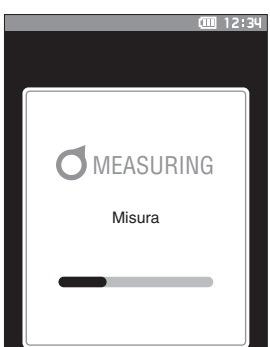

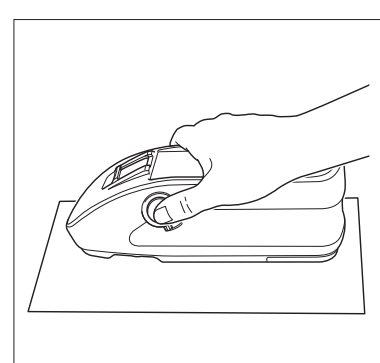

3 Premere il pulsante di misurazione.

Il campione viene misurato e sulla schermata vengono visualizzati i risultati.

- Il numero selezionato verrà utilizzato come numero dei dati target. Se a tale numero corrispondono già altri dati, il sistema chiede di confermare la sovrascrittura dei dati. Premere il **tasto [Conferma]** per sovrascrivere.
- Il numero del campione viene assegnato automaticamente in sequenza nell'ordine delle misure.

Per misurare superfici concave, come mostrato nella figura seguente, utilizzare il coperchio della batteria di tipo piatto, fornito come accessorio standard (CM-A218).

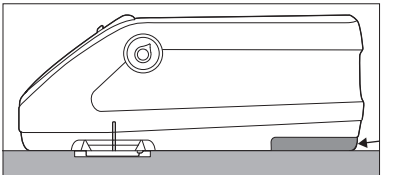

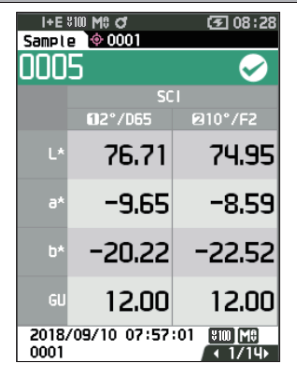

 Promemoria/

 Quando il numero di insiemi di dati del campione archiviato in memoria raggiunge 5.100, compare il messaggio "La memoria del dispositivo è piena. Cancellare alcuni dati per effettuare la misurazione.", che indica che è necessario cancellare alcuni insiemi di dati perché la misurazione sia possibile.

# Visualizzazione dei risultati della misurazione

Al termine della misurazione, sull'LCD verranno visualizzati i risultati in base alle condizioni specificate. Di seguito sono riportate le schermate tipiche dei risultati della misurazione.

Promemoria/

È possibile cambiare la scheda della schermata di misurazione con il pulsante ◀ o ► del tasto di navigazione.
 È possibile cambiare il numero del campione con i tasti ▲ o ▼.
 Con lo strumento CM-26d/CM-25d non vengono visualizzati i valori GU.

# Schermata dei dettagli <Sample>: Valore assoluto

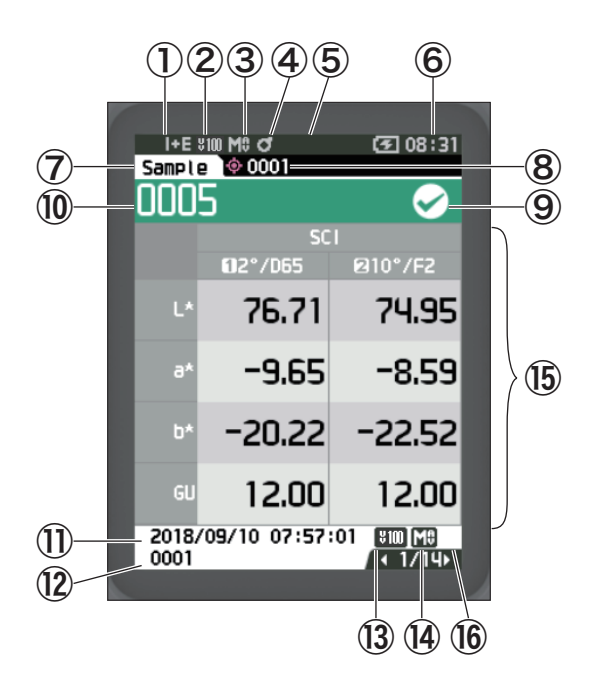

- ① Modalità componente speculare utilizzata per la misura
- 2 Attuale impostazione UV (non mostrata se impostata su UV 0%)
- 3 Area di misura attuale
- (4) Calibrazione completata
- (5) Stampa automatica dalla stampante seriale impostata su ON (OFF quando l'icona non è visualizzata)
- 6 Ora attuale
  - \* Per i dettagli delle voci della barra di stato da ① a ⑥, consultare la P. 23.
- 7 Target/Sample
- 8 Numero dei dati target della differenza colore attualmente selezionata
- (9) Valutazione Passa/Scarta (se il risultato è "Passa", lo sfondo è verde. Se il risultato è "Scarta", lo sfondo è arancione.)
- 10 N. campione
- ① Data e ora della misurazione
- ${f t}$  Numero dei dati target della differenza colore utilizzata per la misurazione
- Impostazione UV utilizzata per la misurazione
- (1) Area di misura utilizzata
- (ⓑ Dati campione (utilizzare ◀ o ▶ per cambiare scheda)
- (6) Comparirà un punto esclamativo (1) per le misure effettuate fuori dell'intervallo garantito o nonostante una riduzione dell'intensità luminosa.

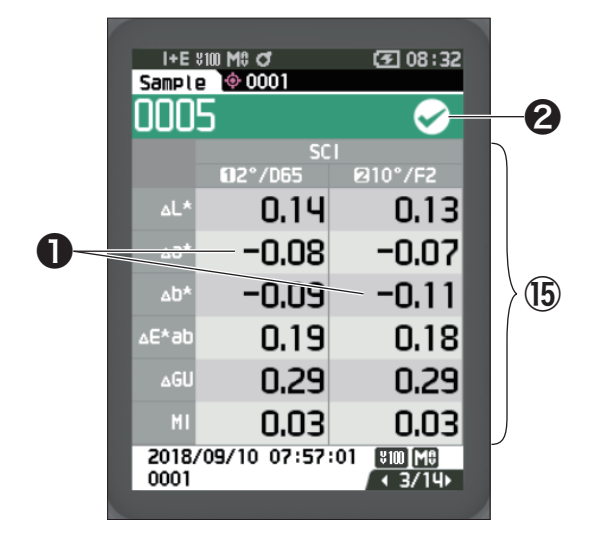

(15) Dati campione (utilizzare ◀ o ▶ per cambiare scheda)

Qualsiasi valore di differenza colore che non ha superato il controllo passa/scarta basato sulla tolleranza di tale differenza verrà evidenziato in rosso.

- **2** Passa/Scarta:
  - Passa: Lo sfondo è verde e compare il segno "√".
  - Attenzione: Lo sfondo è giallo e compare il segno "√" quando il risultato si avvicina a "Scarta".
  - Scarta: Lo sfondo è arancione e compare il segno "×".

## Schermata dei dettagli <Sample>: Scheda "Ass. & Diff."

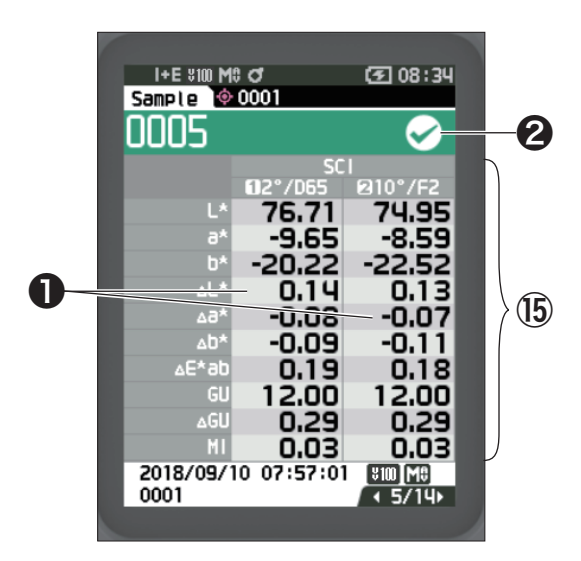

#### 15 Dati campione

(utilizzare ◀ o ▶ per cambiare scheda)
Il lato sinistro mostra i dati del campione misurati con l'illuminante 1 e il lato destro mostra i dati del campione misurati con l'illuminante 2. Se non è stato impostato l'illuminante 2, il lato destro sarà vuoto.

Qualsiasi valore di differenza colore che non ha superato il controllo passa/scarta basato sulla tolleranza di tale differenza verrà evidenziato in rosso.

#### Passa/Scarta:

- Passa: Lo sfondo è verde e compare il segno "√".
- Attenzione: Lo sfondo è giallo e compare il segno "√" quando il risultato si avvicina a "Scarta".
- Scarta: Lo sfondo è arancione e compare il segno "×".

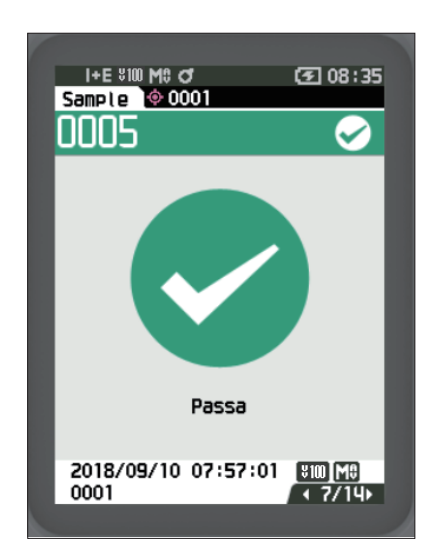

Passa/Scarta:

- Passa: Lo sfondo è verde e compare il segno "√ Passa".
- Attenzione: Lo sfondo è giallo e compare " √ Attenzione", quando il risultato si avvicina a "Scarta".
- Scarta: Lo sfondo è arancione e compare "× Scarta".

# Schermata dei dettagli <Sample>: scheda "Personalizzato"

| I+E \$100 M | 0 <b>0</b>  | <b>(5</b> 08:35                                                                                                    |           |
|-------------|-------------|----------------------------------------------------------------------------------------------------|-----------|
| Sample 🍳    | 0001        |                                                                                                    |           |
| 0005        |             | <ul> <li>Image: A second second s</li></ul> |           |
|             | SC          |                                                                                                    |           |
|             | 112°/D65    | 210°/F2                                                                                                    |           |
| L*          | 76.71       | 74.95                                                                                                    |           |
| a*          | -9.65       | -8.59                                                                                                    |           |
| b*          | -20.22      | -22.52                                                                                                    |           |
|             |             |                                                                                                    | <b>15</b> |
|             |             | _                                                                                                    |           |
|             |             |                                                                                                    |           |
|             |             |                                                                                                    |           |
| 2018/09/1   | 10 07:57:01 | 100 M8                                                                                                    |           |
|             |             |                                                                                                    |           |

- 15 Dati campione
  - (utilizzare ◀ o ▶ per cambiare scheda)
    Questa scheda compare quando l'impostazione di visualizzazione "Personalizzato" è su ON. Per la procedura di impostazione di "Personalizzato" su ON/OFF, consultare la P. 107.
- Promemoria/ Per impostare le voci visualizzate nella schermata "Personalizzato", è necessario utilizzare il software accessorio opzionale per dati colorimetrici SpectraMagic NX2. Per i dettagli, consultare il manuale di istruzioni di SpectraMagic NX2.

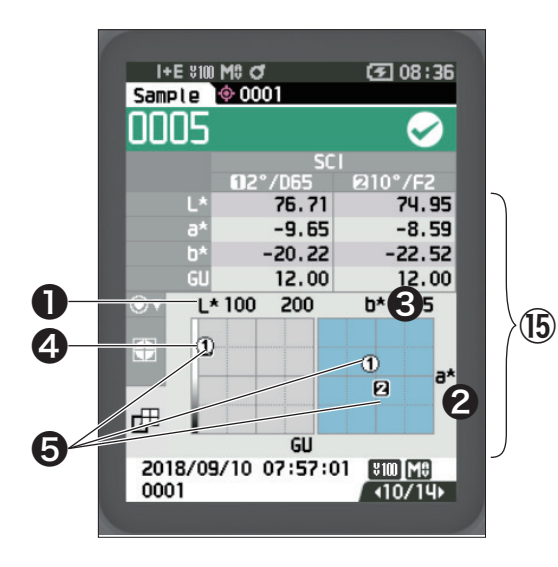

- 15 Dati campione
  - (utilizzare ◀ o ▶ per cambiare scheda)
- Asse L\* (colorimetrico)
- Asse a\* (colorimetrico)
- Asse b\* (colorimetrico)
- 4 Scale per gli assi
- 9 Punto di misura del target della differenza colore

## □ Schermata dei dettagli <Sample>: scheda "Diff. Grafico"

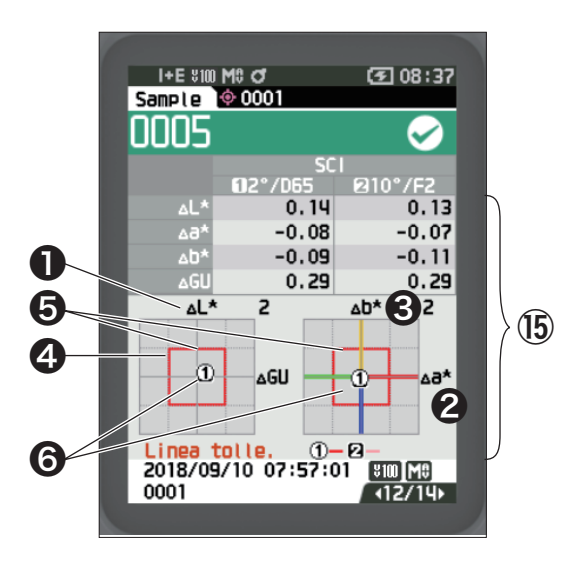

- (15) Dati campione (utilizzare ◀ o ▶ per cambiare scheda)
- Asse ∆L\* (colorimetrico)
- **2** Asse  $\Delta a^*$  (colorimetrico)
- **3** Asse  $\Delta b^*$  (colorimetrico)
- Asse Ab<sup>a</sup> (colorimetrico)
   Tolleranza della differenza colore
- lolleranza della differenza colore
- Punto di misurazione: Identificato con un cerchio azzurro (○).
- Punto di misura del target della differenza colore: questo è il punto di origine del grafico.
- Note Il punto di misurazione non verrà indicato sul grafico quando non è impostata nessuna differenza colore target per i dati del campione.

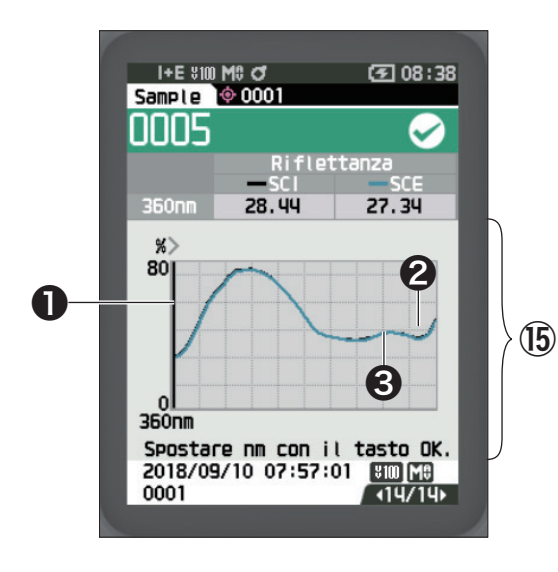

- (iii) Dati campione (utilizzare ◀ o ▶ per cambiare scheda)
  (iii) Asse della riflettanza spettrale
  (iii) Grafico spettrale del campione (SCI):
- Indicato con una riga nera continua. **3** Grafico spettrale del campione (SCE):
- Indicato con una riga blu continua.

2

# Schermata dell'elenco <Sample>

Ogni volta che si preme il tasto [ESC], la schermata si sposta tra quella dei dettagli <Sample> e quella dell'elenco <Sample>.

Promemoria/ La misurazione può essere eseguita nella schermata dei dettagli <Sample> o in quella dell'elenco <Sample>.

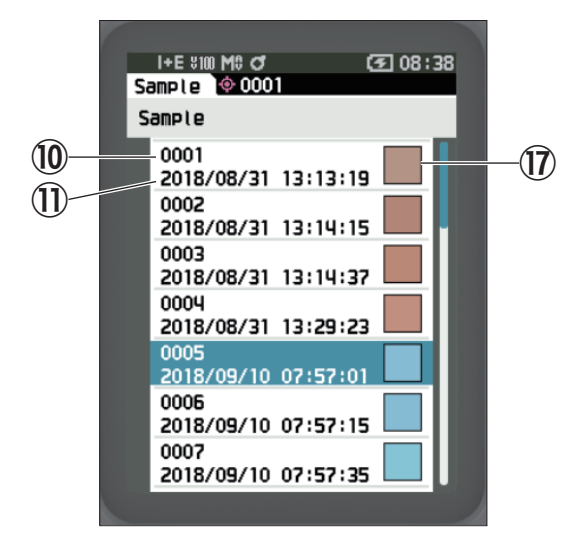

- 10 N. campione
- 1 Data e ora della misurazione
- D Pseudocolore che esprime i dati del campione

## Passaggi di schermate

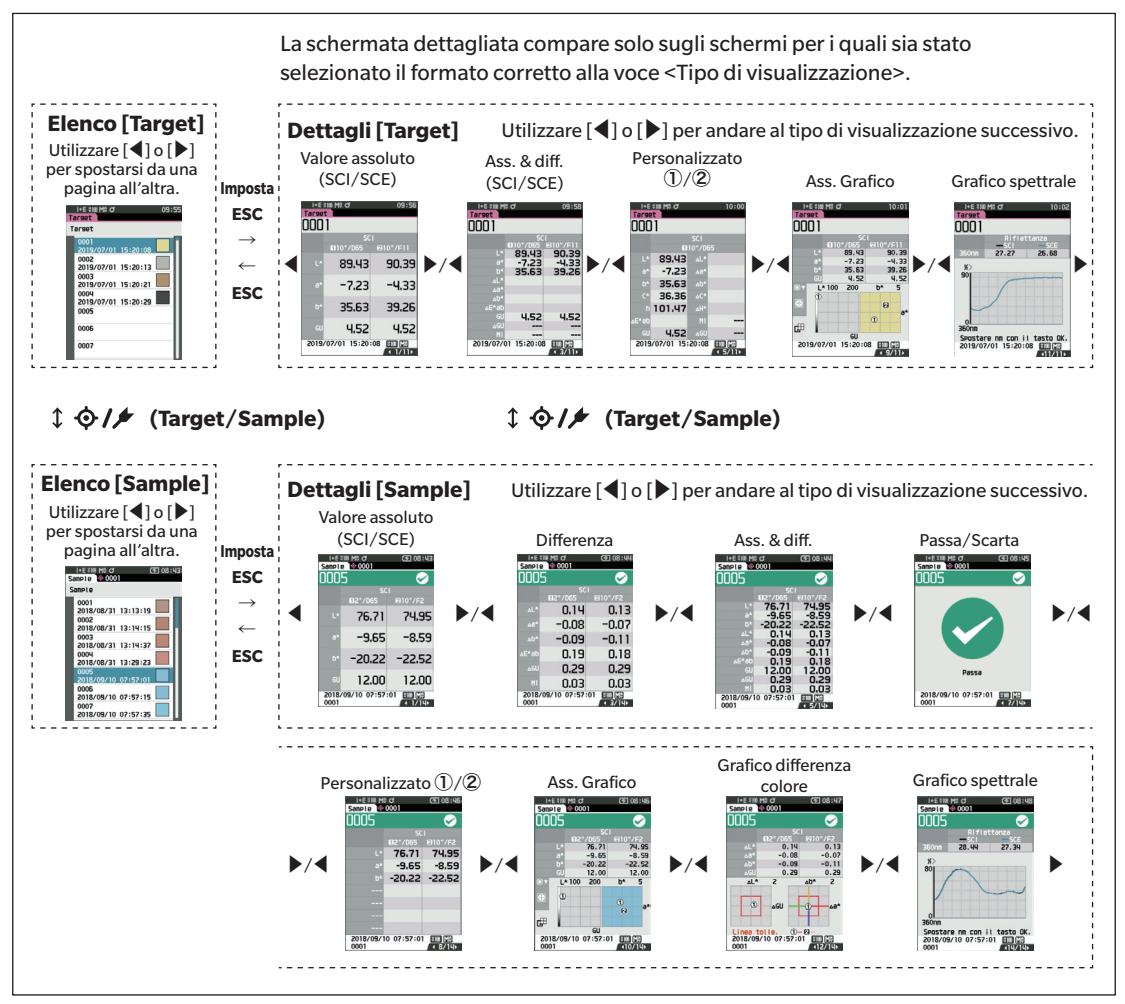

# 2 Misurazione

# l Misurazione (modalità semplice)

Utilizzato per confermare facilmente le differenze colore. Le voci del menu impostabili nella modalità Semplice sono le seguenti.

#### Procedura di impostazione

#### 1 Impostare su modalità "Semplice".

Premere [ESC] per saltare la calibrazione visualizzata subito dopo l'accensione.

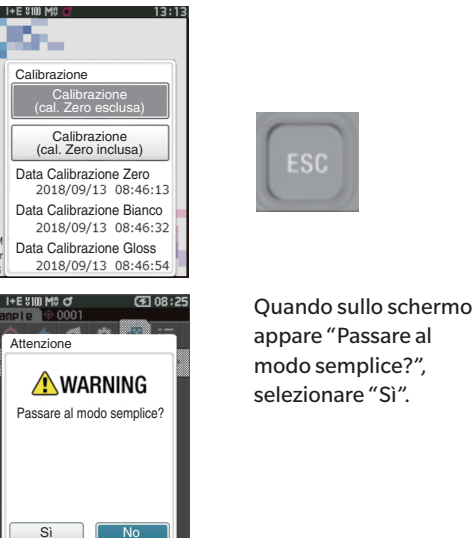

Impostare modalità "Semplice" in <Impostazione> - <Modo strumento>.

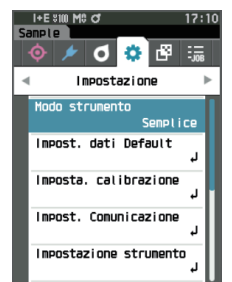

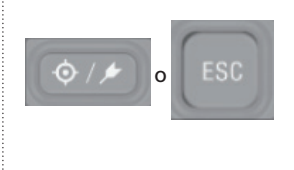

Premere il tasto [Target/Sample] o il tasto [ESC] per passare alla schermata di Misurazione semplice.

2 Misurazione di un target: misurazione del valore assoluto

| Tarset               |                          | Tarse | et MC of       | 16:4           |
|----------------------|--------------------------|-------|----------------|----------------|
| SCI<br>02°/065 @10°/ | 2 Premere il pulsante di |       | 50<br>612°/D65 | 1<br>1210°/F2  |
| L*                   | misurazione.             | L*    | 76.21          | 76.29          |
| a*                   |                          | a*    | -0.31          | 0.01           |
| b*                   |                          | b*    | 3.82           | 4.32           |
| GU                   |                          | GU    | 23.64          | 23.64          |
|                      | 2                        | 2018  | /09/12 16:48   | :47 ¥Ⅲ[M0<br>/ |

3 Misurazione di un campione: misurazione della differenza

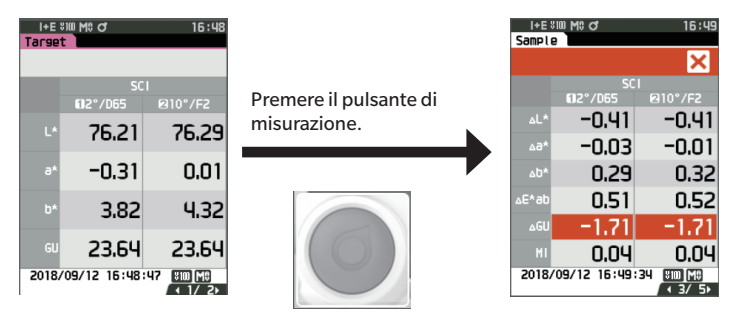

- Note I dati non vengono salvati quando la misurazione avviene in modalità Semplice.
  - La modalità Opacità non può essere selezionata mentre si è in modalità Semplice. Inoltre, la modalità Semplice non può essere selezionata mentre si è in modalità Opacità.

- 4 Premere il pulsante di misurazione per continuare a misurare le differenze colore. Per cambiare il target, premere [Target/Sample] per misurare nuovamente il target.
- Promemoria/ Per uscire dalla modalità Semplice, spegnere lo strumento o selezionare "Normale" in [MENU] <Impostazioni> - <Impostazione strumento>.

# **Gestione del campione**

#### La schermata <Menu del campione> permette di eseguire le operazioni seguenti sul campione.

| <stampa dati=""></stampa>                                         | Stampa l'attuale campione con la stampante.                                                                                                    |                                                                                                    |  |  |
|-------------------------------------------------------------------|----------------------------------------------------------------------------------------------------|----------------------------------------------------------------------------------------------------|--|--|
| <modifica nome=""></modifica>                                     | Assegna un nome al campione.                                                                                                    |                                                                                                    |  |  |
| <gestione dati=""><br/><target automatico=""></target></gestione> | <ul> <li>Elimina dati</li> <li>Cambia sample a target</li> <li>Cambia target</li> <li>Cambia posizione</li> <li>Elimina tutti i dati</li> <li>Durante la misurazione, la<br/>automaticamente con il va</li> </ul> | segna un nome al campione.<br>Elimina dati : elimina il campione selezionato.<br>Cambia sample a target : imposta il campione come dati del target<br>Cambia target : cambia il riferimento del target.<br>Cambia posizione : salta al campione specificato.<br>Elimina tutti i dati : elimina tutti i campioni.<br>Irrante la misurazione, la differenza di colore target viene selezionata<br>tomaticamente con il valore di differenza colore più basso. |  |  |
|                                                                   |                                                                                                    |                                                                                                    |  |  |

| -      |       |      |       | •    |
|--------|-------|------|-------|------|
| Proced | ura d | IImr | nosta | 710h |
| 110000 |       |      |       |      |

Avviare la procedura dalla schermata di misurazione.

- 1 Premere [MENU], e poi usare [◀] o [▶] per visualizzare la schermata <Menu del campione>.
- Promemoria Premere [MENU] o [ESC] per tornare alla schermata precedente.

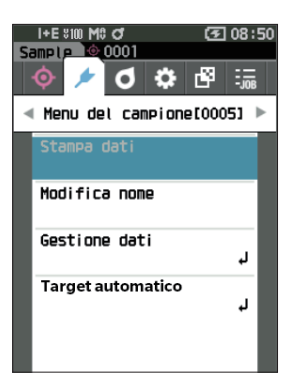

# Stampa dati (Sample)

Stampa il campione. Lo strumento deve essere già collegato alla stampante seriale. Per le istruzioni su come collegare lo strumento a una stampante seriale, consultare la P. 131 "Collegamento a una stampante / a un lettore di codici a barre".

Note

• Prima dell'operazione, visualizzare il campione da stampare sulla schermata <Sample>.

- Se non si effettua il collegamento correttamente, la stampa non sarà possibile.
- Anche se la stampante è collegata correttamente, in alcune circostanze la stampa potrebbe non essere possibile, ad esempio se la stampante viene spenta durante la stampa.

Prima dell'operazione, visualizzare il campione da stampare sulla schermata <Sample>.

Procedura di impostazione Avviare la procedura

#### Avviare la procedura dalla schermata <Menu del campione>.

- Utilizzare [▲] o [▼] per spostare il cursore su "Stampa dati", premere quindi il tasto [Conferma] per visualizzare la schermata <Stampa dati>. Si attiverà la stampa sulla stampante selezionata. Al termine della stampa, si torna alla schermata <Sample>.
- Note

La schermata <Stampa dati> viene visualizzata anche quando i dati non vengono stampati correttamente a causa di un collegamento della stampante non corretto o di altri problemi.

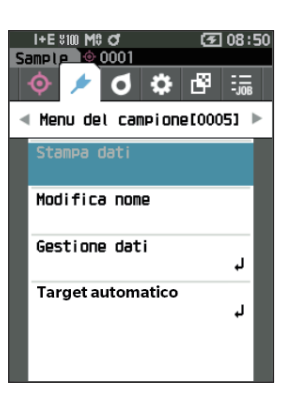

# Misurazione

# Modifica nome

Assegna un nome al campione.

Prima dell'operazione, visualizzare il nome del campione da modificare sulla schermata <Sample>.

Procedura di impostazione

#### Avviare la procedura dalla schermata <Menu del campione>.

- Utilizzare [▲] o [▼] per spostare il cursore su "Modifica nome", premere quindi il tasto [Conferma].
   Appare la schermata <Modifica nome>.
- Utilizzare [▲]/[▼] o [◀]/[▶] per spostare il cursore da un carattere all'altro, premere quindi il tasto [Conferma].
  - È possibile utilizzare un massimo di 30 caratteri.
  - Il carattere selezionato viene visualizzato nella casella di testo.
  - Se il nome è acquisito dal lettore del codice a barre, sarà impostato come nome del campione.
- 3 Ripetere il passaggio 2 finché non sono stati digitati tutti i caratteri necessari.
  - Per cancellare il carattere a sinistra del cursore nella casella di testo, spostare il cursore su [×] e premere il tasto [Conferma].
- 4 Dopo aver digitato i caratteri, spostare il cursore su [OK], premere quindi il tasto [Conferma]. L'impostazione viene confermata e si torna alla schermata <Sample>.
- Promemoria/
- Se in fase di configurazione si preme [ESC] o se si sposta il cursore su "Cancella" e si preme il tasto [Conferma], le impostazioni non saranno cambiate e lo schermo tornerà alla schermata <Menu del campione>.
- Quando si utilizza un lettore di codici a barre, questi ultimi possono essere utilizzati sulla schermata <Modifica nome>. Per informazioni sul collegamento di un lettore di codici a barre, si veda da P. 131 e P. 133 "Collegamento a una stampante / a un lettore di codici a barre".

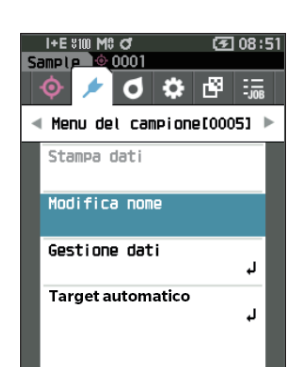

| <u> </u> | I+E ≋100 M© 07 (37 08 : 52 |          |   |   |   | 52 |  |
|----------|----------------------------|----------|---|---|---|----|--|
| Sar      | Sample 0001                |          |   |   |   |    |  |
| AB       | CDEF                       | =        |   |   |   |    |  |
|          | A                          | В        | С | D | Е | F  |  |
|          | G                          | Η        | Т | J | Κ | L  |  |
|          | Μ                          | Ν        | 0 | Ρ | Q | R  |  |
|          | S                          | Т        | U | V | ω | Х  |  |
|          | Y                          | Ζ        |   | _ | ( | )  |  |
|          | RBC/abc/123                |          | € |   |   |    |  |
| ОК       |                            | Cancella |   |   |   |    |  |

# **Gestione dati (Sample)**

La gestione dei dati del campione permette agli utenti di cancellare un campione, copiare il campione sul target, cambiare il collegamento al target, cambiare la posizione in elenco e cancellare tutti i dati.

Procedura di impostazione

Avviare la procedura dalla schermata <Menu del campione>.

0001

Gestione dati

3 08:55

0001

🌣 🗗 D

1 Utilizzare [▲] o [▼] per spostare il cursore su "Gestione dati", premere quindi il tasto [Conferma] per visualizzare la schermata <Gestione dati>.

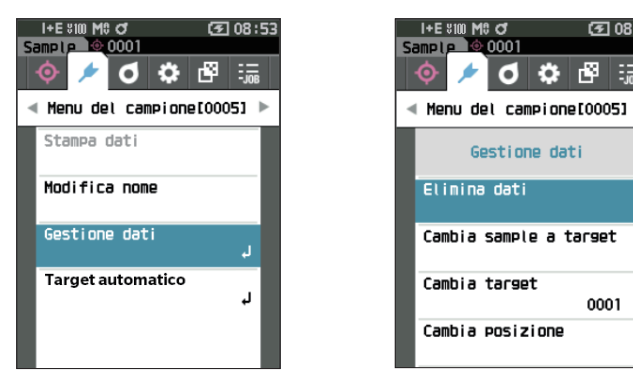

## Elimina

Elimina il campione.

Prima dell'operazione, visualizzare il campione da cancellare sulla schermata <Sample>.

Procedura di impostazione

Avviare la procedura dalla schermata <Menu del campione> - <Gestione dati>.

- 1 Utilizzare [▲] o [▼] per spostare il cursore su "Elimina dati", premere quindi il tasto [Conferma]. Appare la schermata <Elimina dati>.
- 2 Utilizzare [◀] o [▶] per spostare il cursore su "OK", premere quindi il tasto [Conferma].

• Al termine dell'eliminazione, si torna alla schermata < Sample>. · Spostando il cursore su "Cancella" e premendo il tasto [Conferma] si

annullerà l'eliminazione e lo schermo tornerà alla schermata

Promemoria/

<Gestione dati>

Con l'eliminazione dei dati, i numeri dei dati dei campioni successivi verranno riassegnati, riducendoli di uno.

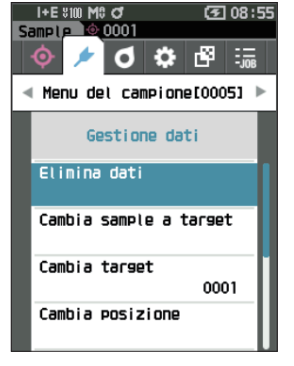

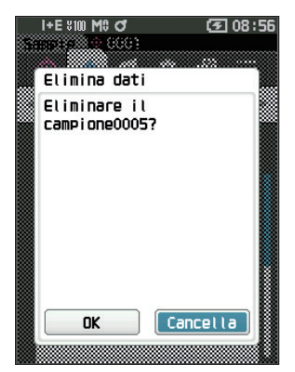

# Cambia sample a target

È possibile copiare i dati del campione sui dati del target e registrarli. Prima dell'operazione, visualizzare il campione da impostare come target sulla schermata <Sample>.

Procedura di impostazione

Avviare la procedura dalla schermata <Menu del campione> - <Gestione dati>.

- Promemoria/

   Le differenze colore target vengono memorizzate assegnando numeri di impostazione compresi tra 0001 e 2500.
   Questi numeri non cambiano nemmeno quando si eliminano dati in qualche punto. È utile raggruppare i dati assegnando numeri di cifre specifiche.
  - Per impostare i dati colorimetrici del target in modo più accurato, utilizzare la media per misurare il campione target. Per i dettagli, consultare il capitolo sulla misura della media (P. 94 e 95).
- A differenza dei campioni, i numeri assegnati ai dati della differenza colore target non cambiano automaticamente. Quando si misurano i colori in modo continuo per impostare le differenze colore target, occorre spostare il mouse manualmente per impostare ciascuno dei dati.
  - Questa funzione non può essere utilizzata se il target è protetto o se il filtro è abilitato.
- Utilizzare [▲] o [▼] per spostare il cursore su "Cambia sample a target", premere quindi il tasto [Conferma].

Appare la schermata <Cambia sample a target>.

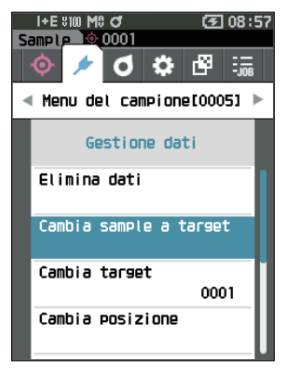

- 2 Comparirà il numero dei dati del target che si sta utilizzando. Utilizzare [▲] o [♥] per spostare il cursore sul numero della differenza di colore target, premere quindi il tasto [Conferma]. Una volta impostati i dati del target, si torna alla schermata <Target>.
  - Se si preme **[ESC]** senza premere il tasto [Conferma], lo schermo tornerà alla **schermata <Target>**.
- Note Se si seleziona un numero sul quale risultano già impostati i dati della differenza colore target, comparirà un messaggio che chiederà di confermare la sovrascrittura. Utilizzare [◀] o [▶] per selezionare "OK", premere quindi il tasto [Conferma]. Spostando il cursore su "Cancella" e premendo il tasto [Conferma] si annullerà l'eliminazione e lo schermo tornerà alla schermata <Gestione dati>.

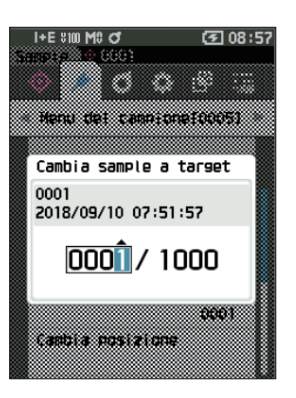

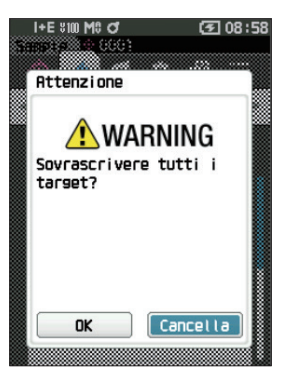

# 🗌 Cambia target

È possibile cambiare i dati del target che fungono da riferimento per il campione. Prima dell'operazione, visualizzare il campione per il quale cambiare il target di riferimento sulla schermata <Sample>.

#### Procedura di impostazione

Avviare la procedura dalla schermata <Menu del campione> - <Gestione dati>.

 Utilizzare [▲] o [▼] per spostare il cursore su "Cambia target", premere quindi il tasto [Conferma].

Appare la schermata <Cambia target>.

- Note Se si specifica un target con condizioni di misurazione diverse, compare un messaggio di errore. Passare a un target con le stesse condizioni di misurazione.
- 2 Comparirà il numero dei dati del target che si sta utilizzando. Utilizzare [▲] o [♥] per spostare il cursore sul numero della differenza di colore target, premere quindi il tasto [Conferma]. Una volta impostati i dati del target, si torna alla schermata <Sample>.
  - Se si preme [ESC], le modifiche del target non saranno applicate e lo schermo tornerà alla schermata
     <Gestione dati>.
- Note Se è stato impostato un numero che non risulta assegnato a dati del target per la differenza di colore, il target sarà definito come "Nessuno" e non sarà visualizzata la differenza di colore né la valutazione passa/scarta.

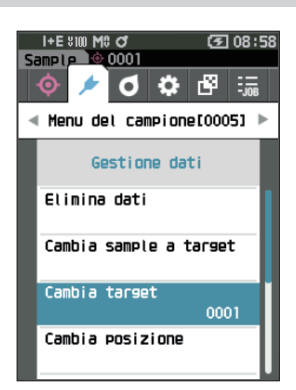

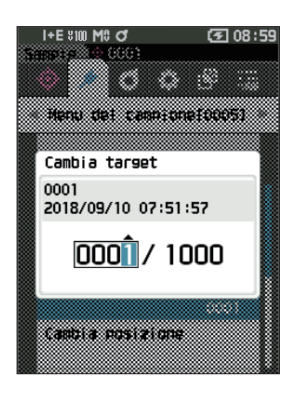

# Cambia posizione

Specificare i numeri del campione permette di selezionare un campione specifico senza dover scorrere lo schermo.

Procedura di impostazione

Avviare la procedura dalla schermata <Menu del campione> - <Gestione dati>.

 Utilizzare [▲] o [♥] per spostare il cursore su "Cambia posizione", premere quindi il tasto [Conferma].

Appare la schermata <Cambia posizione>.

- 2 ▲ e ▼ compariranno sopra e sotto il numero dei dati. Utilizzare [▲] o [▼] per specificare un valore. Utilizzare [◀] o [▶] per spostarsi da una cifra all'altra.
- **3** Premere il tasto [Conferma]. La selezione viene confermata e si torna alla schermata <Sample>.
- Note Se si preme [ESC] senza premere il tasto [Conferma], le impostazioni non saranno cambiate e lo schermo tornerà alla schermata <Gestione dati>.
- Note Non è possibile selezionare dei numeri senza dati di misurazione.

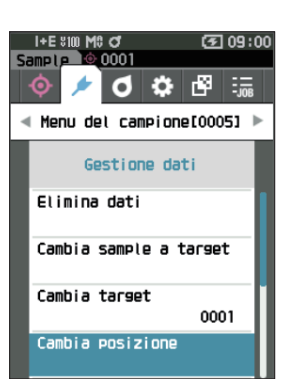

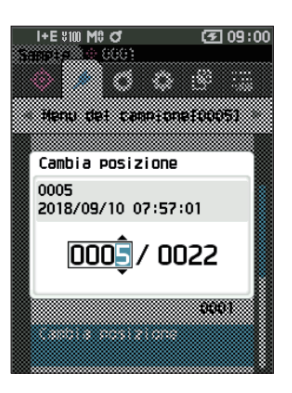

# 🗌 Elimina tutti i dati (Sample)

Elimina tutti i campioni.

#### Procedura di impostazione

Avviare la procedura dalla schermata <Menu del campione> - <Gestione dati>.

 Utilizzare [▲] o [▼] per spostare il cursore su "Elimina tutti i dati", premere quindi il tasto [Conferma].

Appare la schermata <Elimina tutti i dati>.

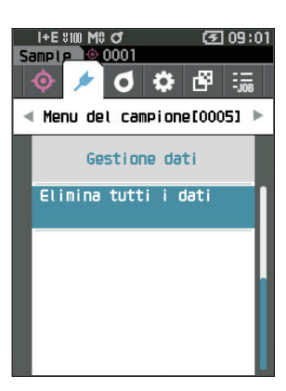

- 2 Utilizzare [◀] o [▶] per spostare il cursore su "OK", premere quindi il tasto [Conferma] per eliminare tutti i dati.
  - Al termine dell'eliminazione, si torna alla **schermata <Sample>**.
  - Spostando il cursore su "Cancella" e premendo il **tasto** [**Conferma]** si annullerà l'eliminazione di tutti i dati e lo schermo tornerà alla schermata **<Gestione dati>**.

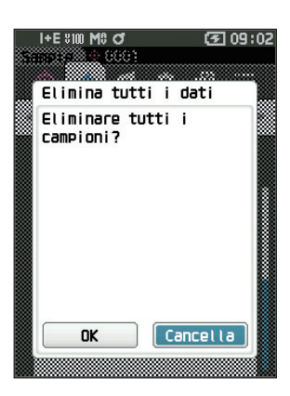

# Target automatico (Sample)

Durante la misurazione, la differenza di colore target viene selezionata automaticamente con il valore di differenza colore più basso.

Le differenze colore target con un valore inferiore alla soglia preimpostata vengono visualizzate in ordine crescente a partire dal target con la differenza colore più bassa. La differenza di colore target da utilizzare può essere selezionata tra i target visualizzati. Se c'è una sola differenza colore target con un valore di differenza colore inferiore alla soglia, quel target sarà selezionato automaticamente.

Promemoria/ La differenza di colore è calcolata usando l'equazione della differenza colore impostata per lo strumento.

Note
Non usare questa funzione per gestire la differenza colore rispetto a un target specifico.
Questa funzione non viene applicata ai dati del campione ottenuti prima dell'attivazione della funzione.

Avviare la procedura dalla schermata <Menu del campione>.

 Utilizzare [▲] o [♥] per spostare il cursore su "Target automatico", premere quindi il tasto [Conferma] per visualizzare la schermata <Target automatico>.

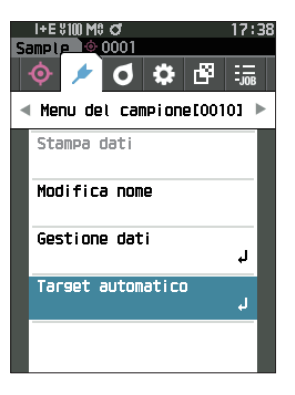

# **Target automatico (Sample)**

Procedura di impostazione

Procedura di impostazione

Avviare la procedura dalla schermata <Menu del campione> - <Target automatico>.

 Utilizzare [▲] o [▼] per spostare il cursore su "Target automatico", premere quindi il tasto [Conferma].
 Appare la schermata <Target automatico>.

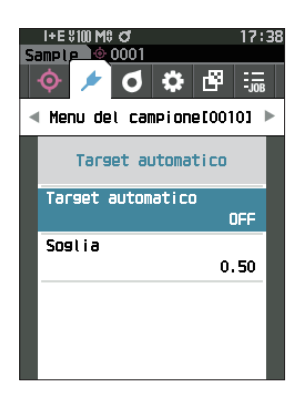

2 Utilizzare [▲] o [▼] per spostare il cursore su "ON" od "OFF".

### Impostazioni

- ON : verrà utilizzata la funzione di selezione automatica del target<sub>
  </sub>
- OFF : non verrà utilizzata la funzione di selezione automatica del target<sub></sub>
- **3** Premere il tasto [Conferma].

La selezione viene confermata e si torna alla **schermata <Target automatico>**.

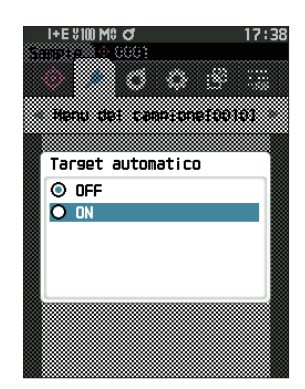

## Soglia (Sample)

Imposta la soglia da utilizzare per la funzione di selezione automatica del target.

Procedura di impostazione

Avviare la procedura dalla schermata <Menu del campione> - <Target automatico>.

 Utilizzare [▲] o [▼] per spostare il cursore su "Soglia", premere quindi il tasto [Conferma]. Appare la schermata <Soglia>.

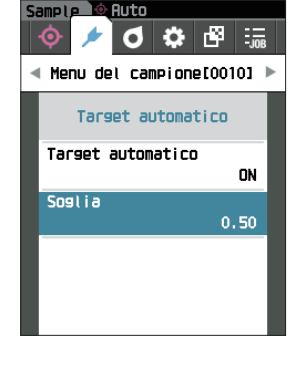

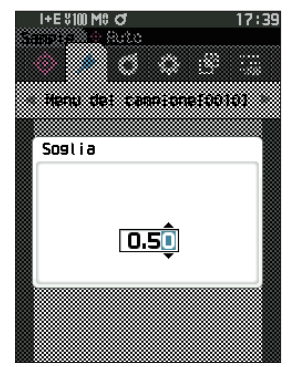

- 2 ▲ e ▼ sono visualizzati sopra e sotto il numero da impostare. Utilizzare [▲] o [▼] per specificare un valore. Impostazioni ○ da 0,01 a 9,99
- Premere il tasto [Conferma].
   La selezione viene confermata e si torna alla schermata
   <a href="Target automatico"></a>.
- Note Se si preme [ESC] senza premere il tasto [Conferma], le impostazioni non saranno cambiate e lo schermo tornerà alla schermata <Target automatico>.

# Valutazione passa/scarta per la differenza colore

Con questo strumento, è possibile impostare le tolleranze per la differenza colore target del campione per effettuare la valutazione. Per la procedura di impostazione delle tolleranze, consultare la P. 72 "Impostazioni tolleranza" e P. 81 "Impostazione della tolleranza predefinita".

Se i dati della differenza colore target vengono eliminati, la differenza colore per i dati non verrà visualizzata e non verrà eseguita neanche la valutazione passa/scarta basata sulle tolleranze impostate per i dati. Se si selezionano altri dati di differenza colore target o si assegna un'altra differenza colore target al numero della differenza colore target dei dati eliminati, verranno eseguiti i nuovi calcoli e le valutazioni passa/scarta.

# Valutazione passa/scarta basata sulle tolleranze

Se la differenza colore misurata non rientra nelle tolleranze stabilite per la differenza colore target, il valore verrà evidenziato in rosso per indicare che il risultato della valutazione è "Scarta". Impostando il livello di attenzione (P. 82), quella voce verrà evidenziata con il colore di attenzione anche se il campione non supera i limiti di tolleranza, e comparirà un messaggio che indica che il campione si sta avvicinando al limite di tolleranza. È possibile impostare tolleranze massime e minime per ogni target di differenza colore. Le valutazioni passa/scarta basate sulle tolleranze sono visualizzate nel modo seguente.

Note Prima di utilizzare questa funzione, è necessario impostare le tolleranze.

#### Schermata <Sample>

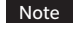

Se non sono stati impostati i relativi dati target, non saranno visualizzati il valore della differenza colore o il segno passa/scarta.

#### $\odot$ Schermata quando tutte le differenze di colore e di valore gloss non sono superiori o vicine ai limiti di tolleranza

Schermate Valore assoluto, Differenza, Ass. & diff. e Personalizzato

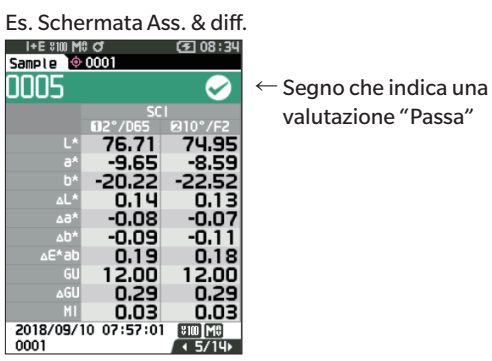

Sulla stampa sarà stampata la dicitura "PASS".

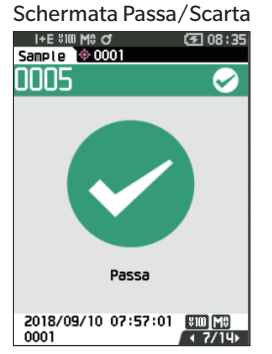

Compaiono il segno e la dicitura "Passa".

#### $\odot$ Schermata quando c'è una delle differenze di colore o di valore gloss che si avvicina ai limiti di tolleranza

Schermate Valore assoluto, Differenza, Ass. & diff. e Personalizzato

Es. Schermata Ass. & diff. I+E NUM 0 3 09:03 Sample 00001

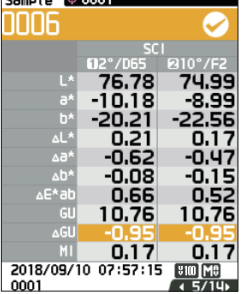

← II segno della valutazione Passa e lo sfondo si colorano di giallo.

Lo sfondo di ogni valore che si avvicina alla tolleranza diventa giallo.

Nell'output di stampa viene stampato "WARN" e "w" viene aggiunto dopo qualsiasi valore vicino alla tolleranza.

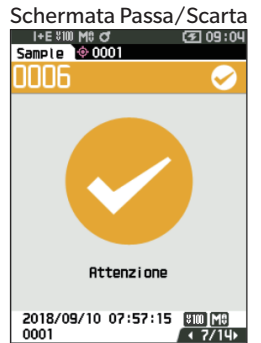

Compare la scritta "Attenzione" e il segno si colora di giallo.

#### $\odot$ Schermata quando una delle differenze di colore o di valore gloss va oltre i limiti di tolleranza

Schermate Valore assoluto, Differenza, Ass. & diff. e Personalizzato

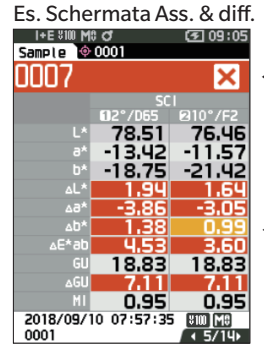

← II segno della valutazione Passa e lo sfondo si colorano di arancione.

← Lo sfondo di ogni valore che supera la tolleranza diventa arancione.

Sulla stampa sarà stampata la dicitura "FAIL" e accanto al valore che supera i limiti di tolleranza compare la lettera "x".

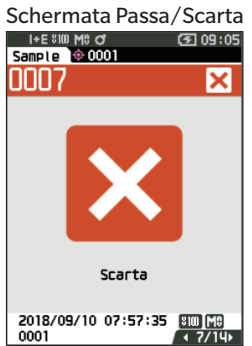

Vengono visualizzati il simbolo di guasto arancione e il simbolo "Scarta".

# Impostazione del target per misura della differenza colore

Per misurare la differenza colore tra due campioni, come differenza colore target occorre impostare il colore di uno di essi. Questo strumento può memorizzare fino a 1.000 target e 5.100 campioni.

Promemoria/

- I dati della differenza colore target vengono memorizzati assegnando numeri di impostazione compresi tra 0001 e 1000. Questi numeri non cambiano nemmeno quando si eliminano dati in qualche punto. È utile raggruppare i dati assegnando numeri di cifre specifiche.
  - Per impostare i dati colorimetrici del target in modo più accurato, utilizzare la media per misurare il campione target. Per i dettagli, consultare il capitolo sulla misura della media (P. 94 e 95).
- Note
- Per garantire la precisione della misura, mantenere le condizioni ambientali (temperatura ecc.) costanti.

Assicurarsi di eseguire la calibrazione del bianco prima di impostare le differenze colore target.

#### La schermata < Menu del target> consente le seguenti operazioni per i dati del target.

#### <Stampa dati>

Stampa i dati del target attuale con la stampante.

#### <Modifica nome>

Assegna un nome ai dati del target.

- <Gestione dati>
- Elimina dati : elimina i dati del target selezionato.
- Imposta gruppo : configura il gruppo target.
- Cambia posizione : salta ai dati del target specificato.
- Modifica filtro target : visualizza i dati del target corrispondente alle condizioni specificate.
- Proteggi Dati : protegge tutti i dati del target. È ancora possibile eseguire nuove misurazioni.
- Elimina tutti i dati : elimina tutti i dati del target.

#### <Inserimento target colorimetrico>

Impostare il target tramite input numerico.

#### Procedura operativa Avviare la procedura dalla schermata di misurazione.

 Premere [MENU], e poi usare [◀] o [▶] per visualizzare la schermata <Menu del target>.

Promemoria/ Premere [MENU] o [ESC] per tornare alla schermata precedente.

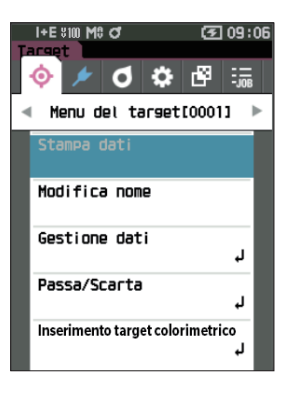

# Stampa dati (Target)

Stampa i dati del target. Lo strumento deve essere già collegato alla stampante seriale. Per le istruzioni su come collegare lo strumento a una stampante seriale, consultare la P. 131 "Collegamento a una stampante / a un lettore di codici a barre".

Note

• Prima dell'operazione, visualizzare il target da stampare sulla schermata <Target>.

- Se non si effettua il collegamento correttamente, la stampa non sarà possibile.
- Anche se la stampante è collegata correttamente, in alcune circostanze la stampa potrebbe non essere possibile, ad esempio se la stampante viene spenta durante la stampa.

Procedura operativa Avviare la procedura dalla schermata <Menu del target>.

- Utilizzare [▲] o [♥] per spostare il cursore su "Stampa dati", premere quindi il tasto [Conferma] per visualizzare la schermata <Stampa dati>. Si attiverà la stampa sulla stampante selezionata. Al termine della stampa, si torna alla schermata <Target>.
- Note La schermata <Stampa dati> viene visualizzata anche quando i dati non vengono stampati correttamente a causa di un collegamento della stampante non corretto o di altri problemi.

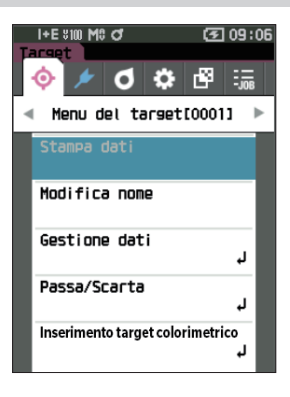

# Modifica nome

Assegna un nome ai dati della differenza colore target.

Procedura operativa

Avviare la procedura dalla schermata <Menu del target>.

 Utilizzare [▲] o [♥] per spostare il cursore su "Modifica nome", premere quindi il tasto [Conferma].

Appare la schermata < Modifica nome>.

- Utilizzare [▲]/[▼] o [◀]/[▶] per spostare il cursore da un carattere all'altro, premere quindi il tasto [Conferma].
  - È possibile utilizzare un massimo di 30 caratteri.
  - Il carattere selezionato viene visualizzato nella casella di testo.
- 3 Ripetere il passaggio 2 finché non sono stati digitati tutti i caratteri necessari.
  - Per cancellare il carattere a sinistra del cursore nella casella di testo, spostare il cursore su [x] e premere il tasto [Conferma].
- 4 Dopo aver digitato i caratteri, spostare il cursore su [OK], premere quindi il tasto [Conferma]. L'impostazione viene confermata e si torna alla schermata <Target>.
- Promemoria/ Se in fase di configurazione si preme [ESC] o se si sposta il cursore su "Cancella" e si preme il tasto [Conferma], le impostazioni non saranno cambiate e lo schermo tornerà alla schermata <Menu del target>.
  - Quando si utilizza un lettore di codici a barre, questi ultimi possono essere utilizzati sulla schermata <Modifica nome>. Per informazioni sul collegamento di un lettore di codici a barre, si veda da P. 131 e P. 133 "Collegamento a una stampante / a un lettore di codici a barre".

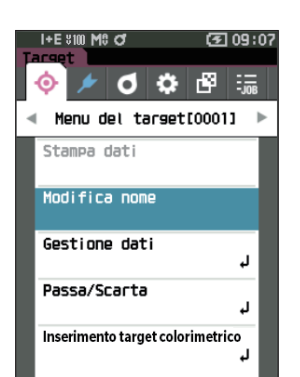

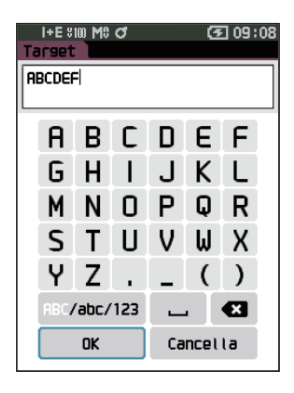

# Gestione dati (Target)

La gestione dei dati del target permette agli utenti di forzare le restrizioni dei dati del target, di eseguire dei raggruppamenti, di cambiare le posizioni in elenco, di modificare i filtri del target, di proteggere i dati e di eliminare tutti i dati.

Procedura operativa Avviare la procedura dalla schermata <Menu del target>.

1 Utilizzare [▲] o [▼] per spostare il cursore su "Gestione dati", premere quindi il tasto [Conferma] per visualizzare la schermata <Gestione dati>.

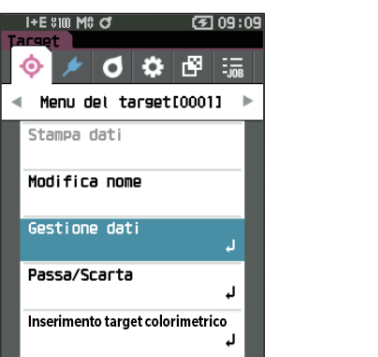

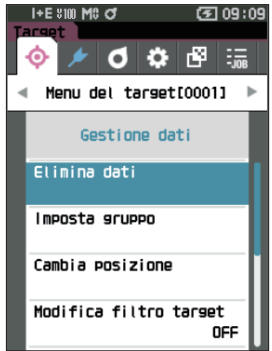

# 🗌 Elimina

Elimina i dati del target.

Prima dell'operazione, visualizzare il target da eliminare sulla schermata <Target>.

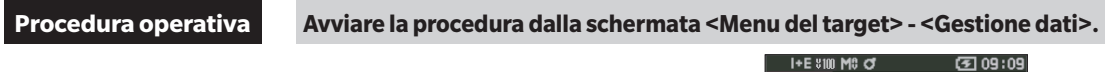

 Utilizzare [▲] o [▼] per spostare il cursore su "Elimina dati", premere quindi il tasto [Conferma]. Appare la schermata <Elimina dati>.

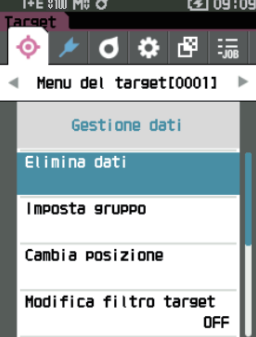

## 2 Utilizzare [◀] o [▶] per spostare il cursore su "OK", premere quindi il tasto [Conferma].

- Promemoria/ Anche se si eliminano dati, i numeri non scorrono verso l'alto. Il numero corrispondente al dato eliminato resta vuoto.
  - Al termine dell'eliminazione, si torna alla **schermata <Target>**.
  - Spostando il cursore su "Cancella" e premendo il tasto [Conferma] si annullerà l'eliminazione e lo schermo tornerà alla schermata <Gestione dati>.

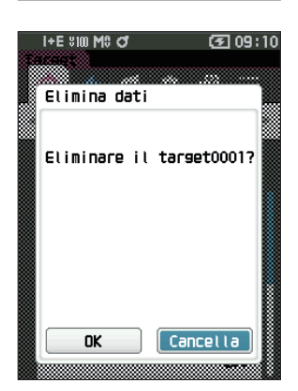

# 2 Misurazione

# 🗌 Imposta gruppo

Per facilitare la classificazione dei target in gruppi, è possibile configurare fino a cinque gruppi in cui organizzare i dati. Una volta assegnati e registrati i target a un gruppo, è possibile usare la funzione di filtro per visualizzare solo i dati del target selezionato. Questo capitolo descrive come registrare un gruppo.

Promemoria/
 Se si misura un nuovo target, la misura sarà assegnata al gruppo corretto seguendo le impostazioni predefinite.
 Prima dell'operazione, visualizzare il gruppo del target da impostare sulla schermata <Target>.

Procedura operativa Avviare la procedura dalla schermata <Menu del target> - <Gestione dati>.

 Utilizzare [▲] o [♥] per spostare il cursore su "Imposta gruppo", quindi premere il tasto [Conferma].
 Appare la schermata <Modifica gruppo>.

2 Utilizzare [▲] o [▼] per spostare il cursore sulla colonna del numero del gruppo a cui applicare il target attuale, premere quindi il tasto [Conferma].

- 3 Utilizzare [▲] o [♥] per spostare il cursore per selezionare il valore del gruppo a cui applicare il target, quindi premere il tasto [Conferma]. La selezione viene confermata e si torna alla schermata <Target>.
- Promemoria/ Appaiono i nomi dei gruppi configurati precedentemente con l'opzione **<Impost. dati Default>** corrispondenti ai numeri dei gruppi.
- 4 Selezionare "OK". Selezionando "Cancella" si tornerà alla schermata <Gestione dati> senza modificare le impostazioni.
- Note Se si preme [ESC] senza premere il tasto [Conferma], le impostazioni non saranno cambiate e lo schermo tornerà alla schermata <Gestione dati>.

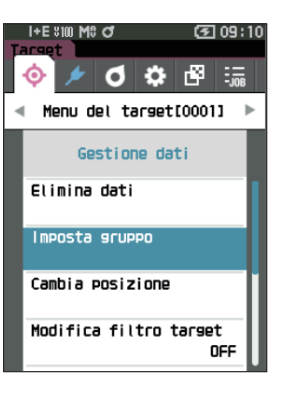

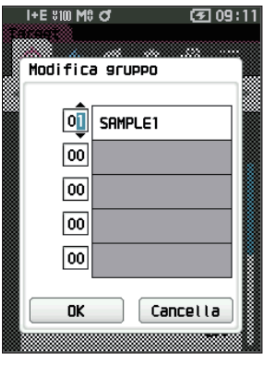

## **Cambia posizione**

Specificare i numeri del target permette di visualizzare target specifici senza dover scorrere lo schermo.

Procedura operativa

Avviare la procedura dalla schermata <Menu del target> - <Gestione dati>.

 Utilizzare [▲] o [♥] per spostare il cursore su "Cambia posizione", premere quindi il tasto [Conferma].

Appare la schermata <Cambia posizione>.

2 ▲ e ▼ compariranno sopra e sotto il numero dei dati. Utilizzare [▲] o [▼] per specificare un valore. Utilizzare [◀] o [▶] per spostarsi da una cifra all'altra.

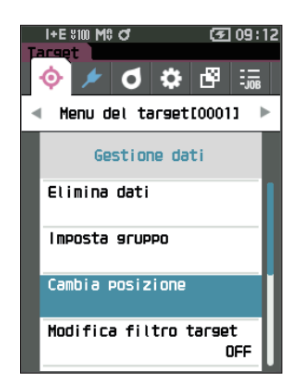

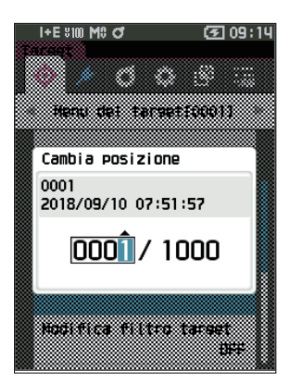

#### 3 Premere il tasto [Conferma]. La selezione viene confermata e si torna alla schermata <Target>.

Note Se si preme [ESC] senza premere il tasto [Conferma], le impostazioni non saranno cambiate e lo schermo tornerà alla schermata <Gestione dati>.

# 2 Misurazione

# Modifica filtro target

La funzione di filtro semplifica la ricerca di un target. Questa funzione permette di visualizzare solo dati selezionati del target, selezionando solo i dati salvati oppure un gruppo creato in precedenza.

Promemoria/ Quando lo strumento lascia la fabbrica, la funzione Modifica filtro target è impostata su "OFF" (disattivata).

Procedura operativa Avviare la procedura dalla schermata <Menu del target> - <Gestione dati>.

 Utilizzare [▲] o [▼] per spostare il cursore su "Modifica filtro target", premere quindi il tasto [Conferma].

Appare la schermata < Modifica filtro target>.

2 Utilizzare [▲] o [▼] per spostare il cursore sulla voce desiderata.

#### Impostazioni

○ OFF : tutti i dati del target vengono visualizzati. O solo dati salvati : visualizza solo i numeri per il target salvato.  $\bigcirc$  solo gruppo : vengono visualizzati solo i target che soddisfano tutte le condizioni del gruppo sottoelencate. Selezionare e premere il tasto [Conferma] per visualizzare la schermata di selezione del gruppo. Tenendo il cursore sui numeri del gruppo, premere il tasto [Conferma]. Utilizzando [▲] o [▼] per selezionare il numero del gruppo si visualizza il nome impostato per il gruppo predefinito. Premere il tasto [Conferma] per confermare, spostarsi su [OK], premere quindi il tasto [Conferma] per tornare alla schermata < Gestione dati>.

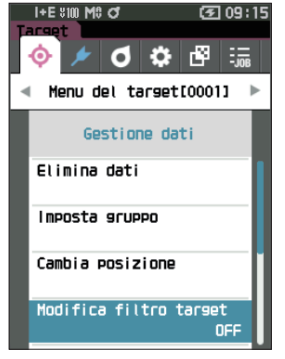

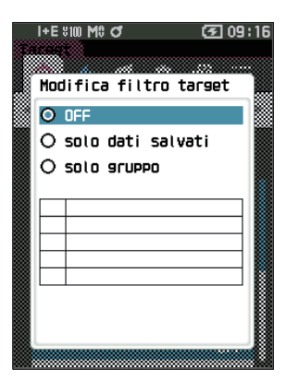

3 Premere il tasto [Conferma]. (con [OFF] e [solo dati salvati])

La selezione viene confermata e si torna alla **schermata <Target>**.

Note Se si preme [ESC] senza premere il tasto [Conferma], le impostazioni non saranno cambiate e lo schermo tornerà alla schermata <Gestione dati>.

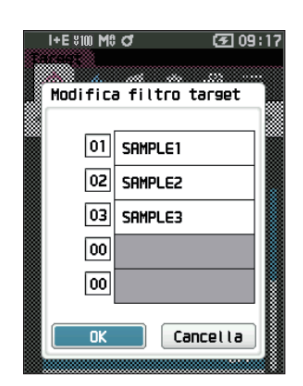

# **Protezione dei dati**

È possibile specificare la protezione dei dati in modo che le impostazioni salvate del target non possano essere cambiate o modificate accidentalmente. Quando la protezione dei dati è impostata, alcune opzioni del menu relative al target non possono essere selezionate e non è possibile eseguire la misura che sovrascrive il target.

Promemoria/ Quando lo strumento lascia la fabbrica, la funzione Proteggi Dati è impostata su "OFF" (disattivata).

Procedura operativa Avviare la procedura dalla schermata <Menu del target> - <Gestione dati>.

- Utilizzare [▲] o [▼] per spostare il cursore su "Proteggi Dati", premere quindi il tasto [Conferma]. Appare la schermata <Proteggi Dati>.
- 2 Utilizzare [▲] o [▼] per spostare il cursore sulla voce desiderata.

#### Impostazioni

○ OFF : dati non protetti.○ ON : dati protetti.

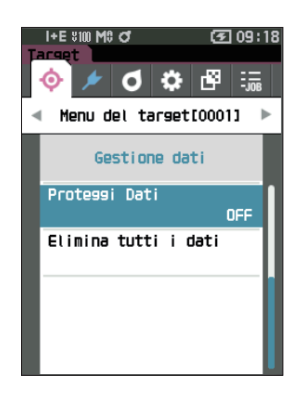

- 3 Premere il tasto [Conferma].
   La selezione viene confermata e si torna alla schermata
   <Gestione dati>. Quando la protezione è attivata (ON), l'icona del tasto che indica l'attivazione della protezione dati comparirà sulla barra di stato.
- Note Se si preme [ESC] senza premere il tasto [Conferma], le impostazioni non saranno cambiate e lo schermo tornerà alla schermata <Gestione dati>.

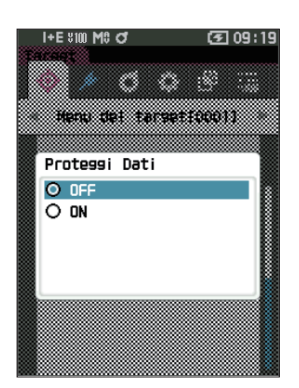
# 2 Misurazione

# 🗌 Elimina tutti i dati (target)

Cancella tutti i dati colorimetrici del target già impostati.

Note Quando i dati sono protetti, non è possibile selezionare "Elimina tutti i dati" dalla schermata <Gestione dati>.

#### Procedura operativa Avviare la procedura dalla schermata <Menu del target> - <Gestione dati>.

 Utilizzare [▲] o [▼] per spostare il cursore su "Elimina tutti i dati", premere quindi il tasto [Conferma].

Appare la schermata <Elimina tutti i dati>.

- 2 Utilizzare [◀] o [▶] per spostare il cursore su "OK", premere quindi il tasto [Conferma] per eliminare tutti i dati.
  - Al termine dell'eliminazione, si torna alla **schermata <Target>**.
  - Spostando il cursore su "Cancella" e premendo il **tasto** [**Conferma]** si annullerà l'eliminazione di tutti i dati e lo schermo tornerà alla schermata **<Gestione dati>**.

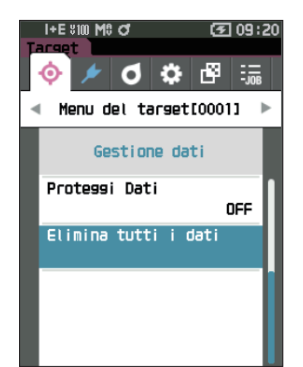

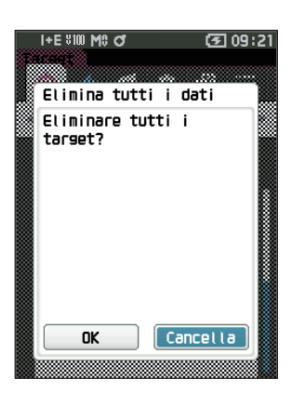

# Passa/Scarta

Modifica la tolleranza da applicare come criterio di valutazione e imposta il livello di attenzione e il valore predefinito del coefficiente parametrico.

Se la differenza di colore tra il campione e il target supera i limiti di tolleranza, la colonna del valore del colore visualizzato relativa alla visualizzazione della misura sarà evidenziata in rosso. Inoltre, se anche uno solo dei valori di colore visualizzati supera i limiti di tolleranza, la valutazione apparirà come "Scarta".

Se la differenza di colore tra il campione e il target supera la quantità prevista per il livello di attenzione, la colonna del valore del colore visualizzato relativa alla visualizzazione della misura sarà evidenziata in giallo. In questi casi, anche se gli altri valori di colore visualizzati non superano i limiti di tolleranza, la valutazione apparirà come "Attenzione".

Promemoria/

- I criteri di valutazione predefiniti vengono impostati prima dei criteri di valutazione per ciascun target. Per i dettagli, si veda P. 79, "Impostazione dati predefiniti".
  - Le voci per l'impostazione della tolleranza sono identiche a quelle per lo spazio colore o l'indice attualmente selezionati per le condizioni di osservazione.
  - Il software opzionale per dati colorimetrici "SpectraMagic NX2" permette di configurare e utilizzare i criteri di valutazione in tutta facilità.
  - Prima dell'operazione, visualizzare il target da impostare prima di spostarsi sulla schermata < Menu del target>.

#### Procedura operativa Avviare la procedura dalla schermata <Menu del target>.

 Utilizzare [▲] o [▼] per spostare il cursore su "Passa/Scarta", premere quindi il tasto [Conferma] per visualizzare la schermata <Passa/Scarta>.

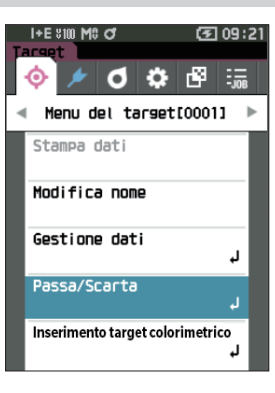

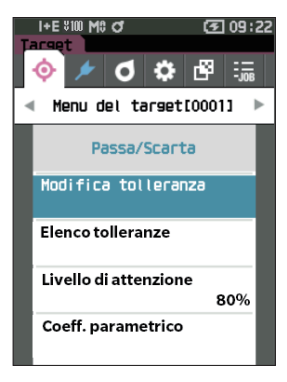

## 🗌 Impostazioni tolleranza

Specificare la tolleranza utilizzata per la valutazione passa/scarta dei dati misurati per ogni target.

Procedura operativa

#### Avviare la procedura dalla schermata <Menu del target> - <Passa/Scarta>.

 Utilizzare [▲] o [▼] per spostare il cursore su "Modifica tolleranza", premere quindi il tasto [Conferma].

Appare la schermata dell'elenco delle tolleranze.

- 2 Utilizzare [▲] o [♥] per spostare il cursore sulla voce da impostare, premere quindi il tasto [Conferma].
   Appare la schermata <Modifica tolleranza>.
- 3 Utilizzare [▲]/[▼] e [◀]/[▶] per spostare il cursore alla voce da impostare, quindi premere il tasto [Conferma] per cambiare l'impostazione.
  - Se la voce selezionata non è già spuntata, premere il tasto [Conferma] per inserire il segno di spunta e poter cambiare il valore di impostazione.
  - Premere [◀] o [▶] per spostare il cursore sull'area del valore da impostare. Premendo il tasto [Conferma] si farà apparire il cursore sul valore. Premere [▲] o [♥] per cambiare il valore.

Spostare il cursore tra le cifre del valore premendo [◀] o [▶].

#### Impostazioni

| ⊖ x / y               | : da -0,2000 a 0,2000 |
|-----------------------|-----------------------|
| ○ Equazione / MI      | : da 0,00 a 20,00     |
| $\odot$ In altri casi | : da -20,00 a 20,00   |

- Premere il **tasto [Conferma]** per confermare ogni volta che si cambia l'impostazione di una voce.
- 4 Una volta configurate tutte le impostazioni, utilizzare [▲] o [▼] per spostare il cursore su "OK", premere quindi il tasto [Conferma].

L'impostazione viene confermata e si torna alla **schermata <Passa/Scarta>**.

Premendo il tasto **[ESC]** durante la configurazione delle impostazioni si impedirà l'applicazione delle impostazioni nella schermata attualmente aperta e si ripristineranno tutte le impostazioni nella condizione precedente.

5 Premere [ESC] per tornare alla schermata <Passa/ Scarta>.

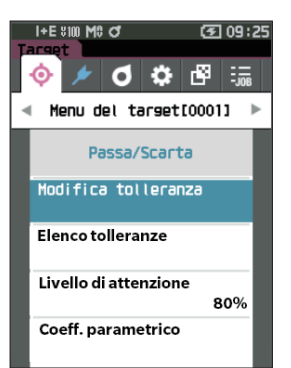

| I+E #100<br>Tarset | M0 01            | <b>(3</b> 09:27 |
|--------------------|------------------|-----------------|
| Modifica           | tolleranza       |                 |
|                    | ✓ SC<br>0 2°/D65 | I ►<br>2 10°/F2 |
| ۵L*                | +1.00            | +1.00<br>-1.00  |
| 46A                | +1.00            | +1.00           |
| ∆b*                | +1.00            | +1.00           |
| ∆E*ab              | +1.00            | +1.00           |
|                    | +1.00            | +1.00           |

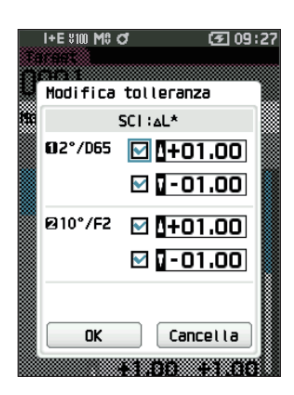

## Elenco tolleranze

Selezionare l'indice utilizzato per la valutazione passa/scarta del campione.

#### Procedura operativa

Avviare la procedura dalla schermata <Menu del target> - <Passa/Scarta>.

 Utilizzare [▲] o [♥] per spostare il cursore su "Elenco tolleranze", premere quindi il tasto [Conferma].

Vengono visualizzate le tolleranze disponibili.

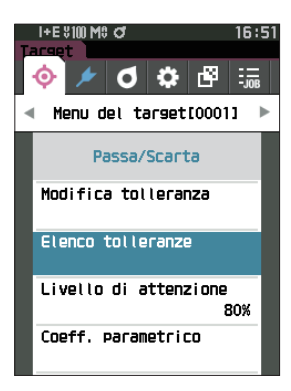

16:52

I+E \$100 M\$ O\*

\*Ja 🗹 \*5a 🗹

Elenco tolleranze

- Utilizzare [▲] o [▼] per spostare il cursore sulla voce da impostare, premere quindi il tasto [Conferma].
  - Se la voce selezionata non è già spuntata, premere il tasto [Conferma] per inserire il segno di spunta. Se la voce selezionata è già spuntata, premere il tasto [Conferma] per togliere il segno di spunta.
  - È possibile selezionare un massimo di 14 indici.
- 3 Dopo aver configurato tutte le impostazioni, utilizzare [▲] o [▼] per spostare il cursore su "OK", quindi premere il tasto [Conferma].

L'impostazione viene confermata e si torna alla **schermata <Passa/Scarta>**.

Premendo il tasto **[ESC]** durante la configurazione delle impostazioni si impedirà l'applicazione delle impostazioni nella schermata attualmente aperta e si ripristineranno tutte le impostazioni nella condizione precedente.

#### 4 Premere [ESC] per tornare alla schermata <Passa/ Scarta>.

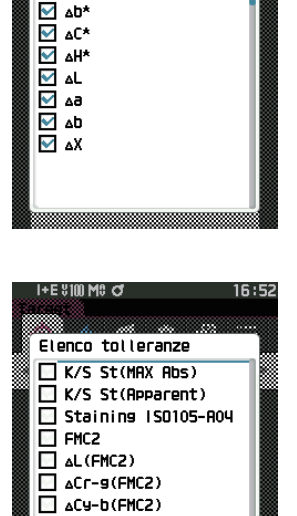

Cancella

# Impostazione livello di attenzione

Se si imposta un livello di attenzione, le indicazioni di attenzione vengono visualizzate quando i dati misurati si avvicinano ai limiti di tolleranza, ma non li superano.

#### Procedura operativa

Avviare la procedura dalla schermata <Menu del target> - <Passa/Scarta>.

 Utilizzare [▲] o [▼] per spostare il cursore su "Livello di attenzione", premere quindi il tasto [Conferma].

Appare la schermata <Livello di attenzione>.

- 2 Utilizzare [▲] o [▼] per cambiare il valore.
   Impostazioni
   da 000 a 100%
- 3 Premere il tasto [Conferma] dopo aver completato le modifiche.

L'impostazione viene confermata e si torna alla **schermata <Passa/Scarta>**.

Note Se si preme [ESC] durante la configurazione, le impostazioni non saranno cambiate e lo schermo tornerà alla schermata <Passa/Scarta>.

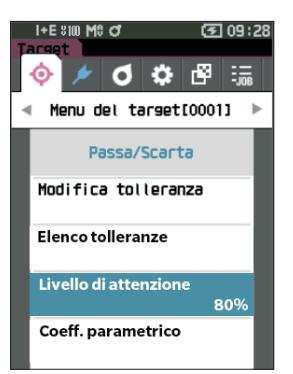

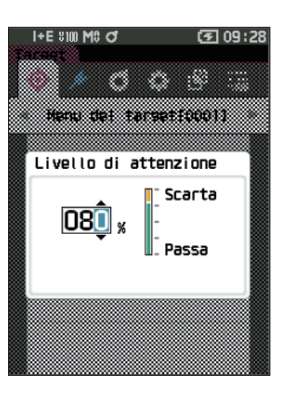

# Impostazione del coefficiente parametrico

Specificare il coefficiente parametrico utilizzato per la valutazione passa/scarta di un campione per ogni target.

#### Procedura operativa

#### Avviare la procedura dalla schermata <Menu del target> - <Passa/Scarta>.

 Utilizzare [▲] o [▼] per spostare il cursore su "Coeff. parametrico", premere quindi il tasto [Conferma]. Appare la schermata <Coeff. parametrico>.

2 Utilizzare [▲] o [♥] per spostare il cursore sulla voce da impostare, premere quindi il tasto [Conferma].

Appare la schermata di modifica <Coeff. parametrico>.

- Utilizzare [▲] o [▼] per spostare il cursore sulla voce da impostare, premere quindi il tasto [Conferma] per cambiare la voce.
  - Premendo il tasto [Conferma] si farà apparire il cursore sul valore. Premere [▲] o [♥] per cambiare il valore.
     Spostare il cursore tra le cifre del valore premendo [◀] o [▶].

#### Impostazioni

O da 0,01 a 9,99

- Premere il **tasto [Conferma]** per confermare ogni volta che si cambia l'impostazione di una voce.
- 4 Una volta configurate tutte le impostazioni, utilizzare [▲] o [▼] per spostare il cursore su "OK", premere quindi il tasto [Conferma].

L'impostazione viene confermata e si torna alla **schermata <Passa/Scarta>**.

- Promemoria/ Se SCI+SCE è impostato su "Componente speculare" alla voce <Impostazione misurazione>, utilizzare [◀] o [▶] per spostarsi tra SCI e SCE.
- Note Se si preme [ESC] durante la configurazione, le impostazioni non saranno cambiate e lo schermo tornerà alla schermata <Passa/Scarta>.
- 5 Premere [ESC] per tornare alla schermata <Passa/ Scarta>.

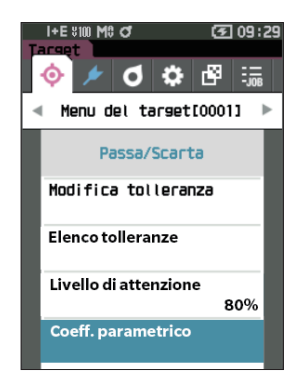

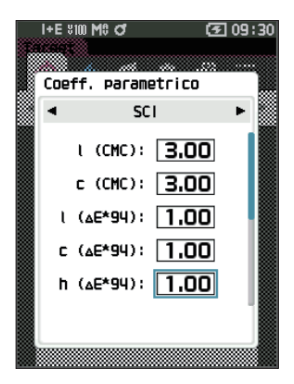

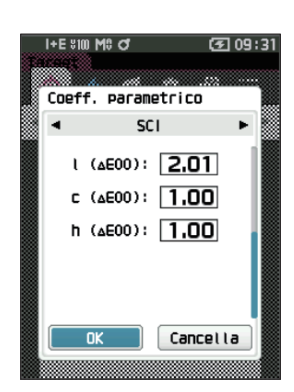

# Inserimento target colorimetrico

Impostare il target tramite input numerico.

Selezionare o specificare le voci seguenti come dati colorimetrici di ingresso.

- Spazio colore: XYZ / L\*a\*b\* / Hunter Lab
- Inserimento dati: inserire il valore numerico dello spazio colore impostato sopra

Procedura operativa Avviare la procedura dalla schermata <Menu del target>.

1 Utilizzare [▲] o [▼] per spostare il cursore su "Inserimento target colorimetrico", premere quindi il tasto [Conferma] per visualizzare la schermata <Inserimento target colorimetrico>.

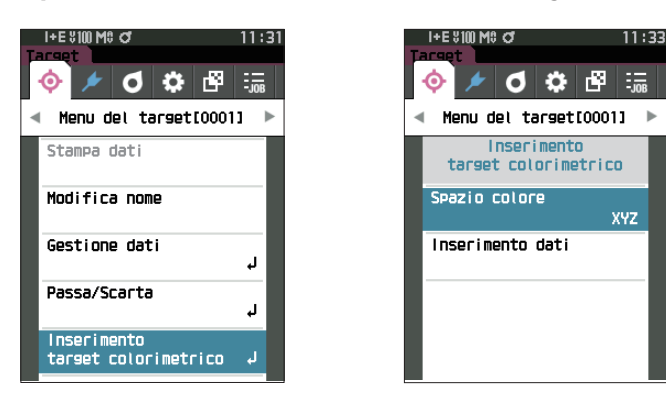

### **Spazio colore**

Specificare lo spazio colore per inserire i dati colorimetrici.

#### Procedura operativa

Avviare la procedura dalla schermata <Menu del target> - <Inserimento target colorimetrico>.

 Utilizzare [▲] o [▼] per spostare il cursore su "Spazio colore", premere quindi il tasto [Conferma]. Appare la schermata <Spazio colore>.

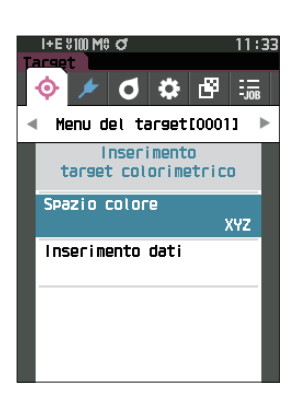

# 2 Utilizzare [▲] o [▼] per spostare il cursore sulla voce da impostare.

#### Impostazioni

| ○ XYZ             | : spazio colore XYZ        |
|-------------------|----------------------------|
| $\bigcirc$ L*a*b* | : spazio colore L*a*b*     |
| ○ Hunter Lab      | : spazio colore Hunter Lab |

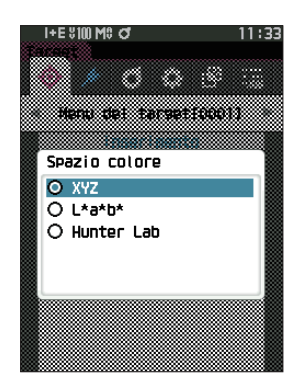

#### **3** Premere il tasto [Conferma].

L'impostazione viene confermata e si torna alla **schermata** <**Inserimento target colorimetrico**>.

Note Se si preme [ESC] durante la configurazione, le impostazioni non verranno modificate e lo schermo tornerà alla schermata <Inserimento target colorimetrico>.

# Inserimento dati

Creare i valori di colore per lo spazio colore selezionato in "Inserimento target colorimetrico" - "Spazio colore".

Procedura operativa Avviare la procedura dalla schermata <Menu del target> - <Inserimento target colorimetrico>.

 Utilizzare [▲] o [▼] per spostare il cursore su "Inserimento dati", premere quindi il tasto [Conferma].

Viene visualizzata la schermata dell'elenco dei dati inseriti.

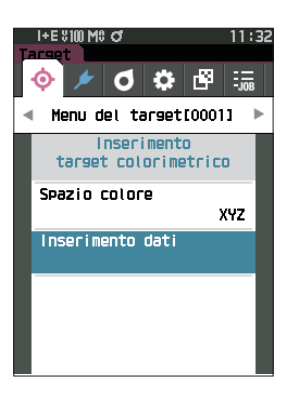

 Utilizzare [▲] o [▼] per spostare il cursore sulla voce da impostare, premere quindi il tasto [Conferma].

Appare la **schermata <Inserimento dati>.** 

- 3 Utilizzare [▲] o [▼] per spostare il cursore sulla voce da impostare, premere quindi il tasto [Conferma] per cambiare la voce.
  - Premere [◀] o [▶] per spostare il cursore sull'area del valore da impostare. Premendo il tasto [Conferma] si farà apparire il cursore sul valore. Premere [▲] o [♥] per cambiare il valore. Spostare il cursore tra le cifre del valore premendo [◀] o [▶].

#### Impostazioni

a⋅b :-300,00 -+300,00

- Premere il **tasto [Conferma]** per confermare ogni volta che si cambia l'impostazione di una voce.
- 4 Dopo aver configurato tutte le impostazioni, utilizzare [▲] o [▼] per spostare il cursore su "OK", quindi premere il tasto [Conferma]. L'impostazione viene confermata e si torna alla schermata

- Promemoria/ Se SCI+SCE è impostato su "Componente speculare" alla voce <Impostazione misurazione>, utilizzare [◀] o [▶] per spostarsi tra SCI e SCE.
- Note Se si preme il **tasto [ESC]** durante l'impostazione, il valore di impostazione della schermata aperta torna al valore che era presente prima della modifica.

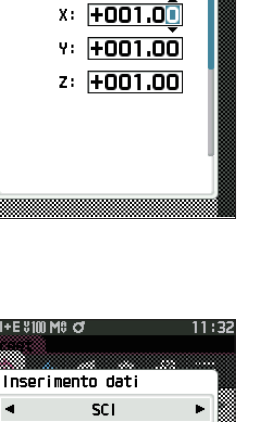

I+E X100 M8 C1

Inserimento dati

SCI

010°/D65

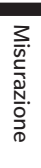

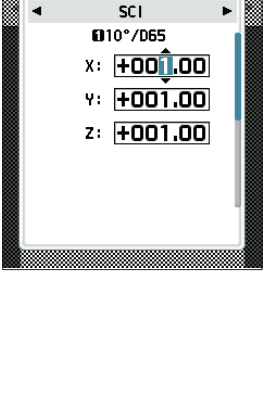

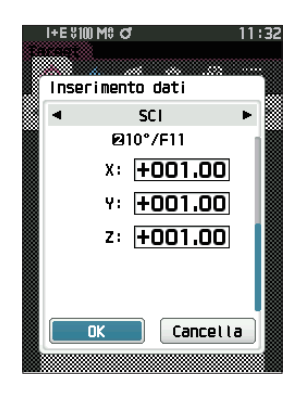

5 Premere [ESC] per tornare alla schermata < Inserimento target colorimetrico>.

• Se il numero di dati del target selezionato è già collegato ai dati del campione misurato in modalità Opacità, non può essere registrato.

Eliminare i dati di opacità collegati o modificare il numero di dati del target selezionato.

• Se si modifica l'Osservatore / Illuminante dopo aver inserito i dati, si noti che il valore dei dati del target è scritto in forma "----".

# Impostazione dati predefiniti

Questo strumento consente di impostare i criteri per la valutazione passa/scarta per i singoli dati della differenza colore target. Finché non si impostano questi criteri di valutazione, lo strumento resta impostato con la tolleranza predefinita. Gli utenti possono modificare la tolleranza da applicare come criterio di valutazione e modificare il livello di attenzione e il valore predefinito del coefficiente parametrico.

Promemoria/

• Quando si misura un nuovo target, inizialmente si applicano le impostazioni predefinite.

- I criteri di valutazione predefiniti vengono impostati prima dei criteri di valutazione per ciascun target.
- Quando si cambiano i criteri di valutazione predefiniti dopo aver già impostato quelli per i singoli target, questi ultimi non verranno cambiati.
- Il software opzionale per dati colorimetrici "SpectraMagic NX2" permette di configurare e utilizzare i criteri di valutazione in tutta facilità.

| Procedura operativa | Avviare la | procedura dalla | schermata di misurazione   |
|---------------------|------------|-----------------|----------------------------|
|                     |            | procedure dana  | oononnata an innounaironte |

- 1 Premere [MENU], e poi usare [◀] o [▶] per visualizzare la schermata <Impostazione>.
- 2 Utilizzare [▲] o [▼] per spostare il cursore su "Impost. dati Default", premere quindi il tasto [Conferma] per visualizzare la schermata <Impost. dati Default>.

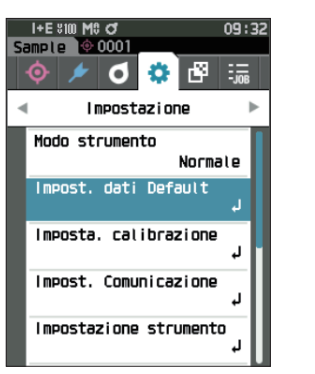

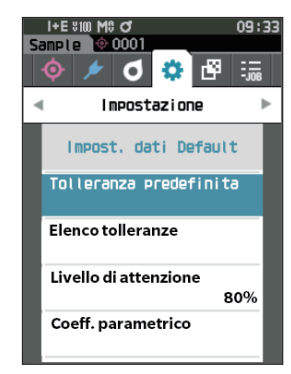

#### 80

## Elenco tolleranze

Selezionare l'indice predefinito utilizzato per la valutazione passa/scarta del campione.

Procedura operativa

Avviare la procedura dalla schermata < Impostazione> - < Impost. dati Default>.

 Utilizzare [▲] o [▼] per spostare il cursore su "Elenco tolleranze", premere quindi il tasto [Conferma].

Vengono visualizzate le tolleranze disponibili.

- 2 Utilizzare [▲] o [▼] per spostare il cursore sulla voce da impostare, premere quindi il tasto [Conferma].
  - Se la voce selezionata non è già spuntata, premere il tasto [Conferma] per inserire il segno di spunta. Se la voce selezionata è già spuntata, premere il tasto [Conferma] per togliere il segno di spunta.
  - È possibile selezionare un massimo di 14 indici.
- 3 Dopo aver configurato tutte le impostazioni, utilizzare [▲] o [▼] per spostare il cursore su "OK", quindi premere il tasto [Conferma].

L'impostazione viene confermata e si torna alla **schermata** < Impost. dati Default>.

Premendo il tasto **[ESC]** durante la configurazione delle impostazioni si impedirà l'applicazione delle impostazioni nella schermata attualmente aperta e si ripristineranno tutte le impostazioni nella condizione precedente.

#### 4 Premere [ESC] per tornare alla schermata < Impost. dati Default>.

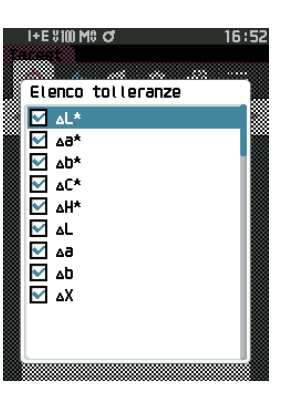

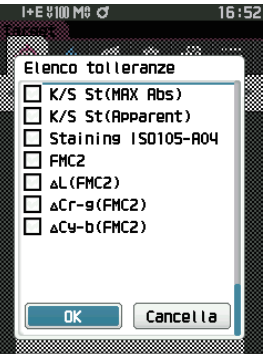

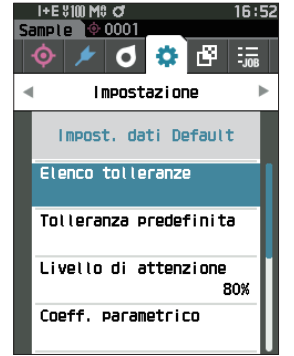

# 🗌 Impostazione della tolleranza predefinita

 Promemoria
 La tolleranza predefinita è impostata sui seguenti valori quando lo strumento viene spedito dalla fabbrica. Limite inferiore: -1,00 / Limite superiore: 1,00
 Δx, Δy Limite inferiore: -0,0100 / Limite superiore: 0,0100

#### Procedura operativa

#### Avviare la procedura dalla schermata < Impostazione> - < Impost. dati Default>.

- Spostare il cursore su "Tolleranza predefinita", premere quindi il tasto [Conferma].
   Appare la schermata dell'elenco delle tolleranze.
- Utilizzare [▲] o [♥] per spostare il cursore sulla voce da impostare, premere quindi il tasto [Conferma].

Appare la schermata < Modifica tolleranza>.

- 3 Utilizzare [▲]/[▼] e [◀]/[▶] per spostare il cursore alla voce da impostare, quindi premere il tasto [Conferma] per cambiare l'impostazione.
  - Se la voce selezionata non è già spuntata, premere il **tasto [Conferma]** per inserire il segno di spunta e poter cambiare il valore di impostazione.
  - Premere [◀] o [▶] per spostare il cursore sull'area del valore da impostare. Premendo il tasto [Conferma] si farà apparire il cursore sul valore. Premere [▲] o [♥] per cambiare il valore. Spostare il cursore tra le cifre del valore premendo [◀] o [▶].

#### Impostazioni

 $\bigcirc x \, / \, y$ 

: da -0,2000 a 0,2000 : da 0.00 a 20.00

Equazione / MI
 In altri casi

: da -20,00 a 20,00 ecc.

• Premere il **tasto [Conferma]** per confermare ogni volta che si cambia l'impostazione di una voce.

4 Una volta configurate tutte le impostazioni, utilizzare [▲] o [▼] per spostare il cursore su "OK", premere quindi il tasto [Conferma]. L'impostazione viene confermata e si torna alla schermata <Modifica tolleranza>.

Promemoria/

Se SCI+SCE è impostato su "Componente speculare" alla voce <Impostazione misurazione>, utilizzare [◀] o [▶] per spostarsi tra SCI e SCE.

5 Premere [ESC] per tornare alla schermata < Impost. dati Default>.

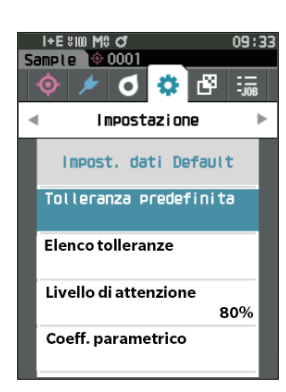

| I+E %10<br>Tarset | M® of                                                                                                    | 09:35 |
|-------------------|----------------------------------------------------------------------------------------------------|-------|
| Tollerar          | nza predefinita                                                                                                    |       |
|                   | SCI ►<br>SCI ►<br>SCI ► | 0°/F2 |
| ∆L*               | +1.00 +<br>-1.00 -                                                                                                    | 1.00  |
| 484               | +1.00 +                                                                                                    | 1.00  |
| ∆b*               | +1.00 +                                                                                                    | 1.00  |
| ∆C*               | +1.00 +                                                                                                    | 1.00  |
|                   | +1.00 +                                                                                                    | 1.00  |

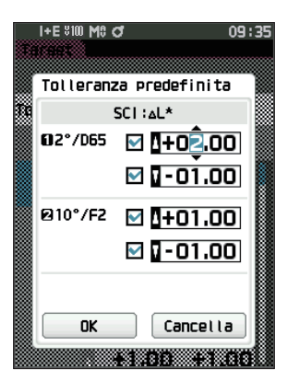

# □ Impostazione livello di attenzione

Promemoria/ Quando lo strumento lascia la fabbrica, il livello di attenzione è impostato su "80%".

#### Procedura operativa

Avviare la procedura dalla schermata < Impostazione> - < Impost. dati Default>.

 Utilizzare [▲] o [▼] per spostare il cursore su "Livello di attenzione", premere quindi il tasto [Conferma].

Appare la schermata <Livello di attenzione>.

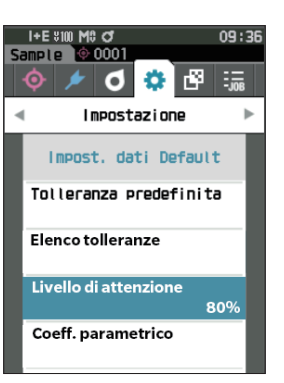

- 2 Utilizzare [▲] o [▼] per cambiare il valore.
   Impostazioni
   da 000 a 100%
- **3** Premere il tasto [Conferma] dopo aver completato le modifiche.

L'impostazione viene confermata e si torna alla **schermata** < Impost. dati Default>.

Note Se si preme [ESC] durante la configurazione, le impostazioni non saranno cambiate e lo schermo tornerà alla schermata <Impost. dati Default>.

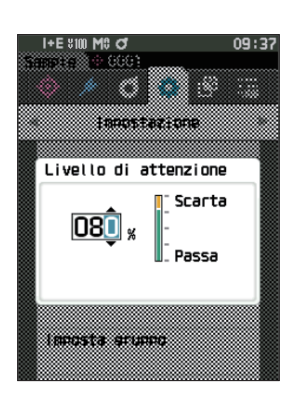

# Impostazione del coefficiente parametrico

Promemoria/ Quando lo strumento lascia la fabbrica, il coeff. parametrico è impostato su "1.00".

#### Procedura operativa

Avviare la procedura dalla schermata < Impostazione> - < Impost. dati Default>.

 Utilizzare [▲] o [▼] per spostare il cursore su "Coeff. parametrico", premere quindi il tasto [Conferma]. Appare la schermata <Coeff. parametrico>.

2 Utilizzare [▲] o [▼] per spostare il cursore sulla voce da impostare, premere quindi il tasto [Conferma].

Appare la schermata di modifica <Coeff. parametrico>.

- 3 Utilizzare [▲] o [♥] per spostare il cursore sulla voce da impostare, premere quindi il tasto [Conferma] per cambiare la voce.
  - Premendo il tasto [Conferma] si farà apparire il cursore sul valore. Premere [▲] o [♥] per cambiare il valore.
     Spostare il cursore tra le cifre del valore premendo [◀] o
     [▶].

#### Impostazioni

O da 0,01 a 9,99

- Premere il **tasto [Conferma]** per confermare ogni volta che si cambia l'impostazione di una voce.
- 4 Una volta configurate tutte le impostazioni, utilizzare [▲] o [▼] per spostare il cursore su "OK", premere quindi il tasto [Conferma].

L'impostazione viene confermata e si torna alla **schermata <Coeff. parametrico>**.

- Promemoria/ Se SCI+SCE è impostato su "Componente speculare" alla voce <Impostazione misurazione>, utilizzare [◀] o [▶] per spostarsi tra SCI e SCE.
- Note Se si preme [ESC] durante l'impostazione, le impostazioni non saranno cambiate e lo schermo tornerà alla schermata <Coeff. parametrico>.
- 5 Premere [ESC] per tornare alla schermata < Impost. dati Default>.

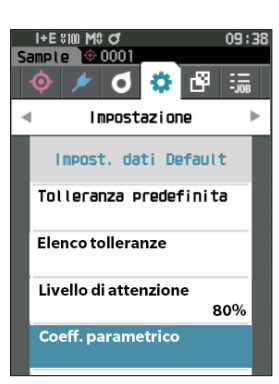

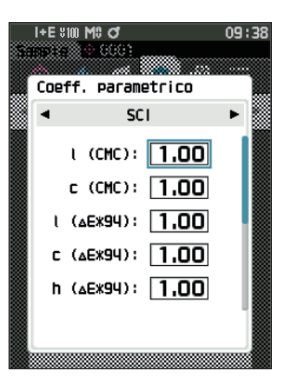

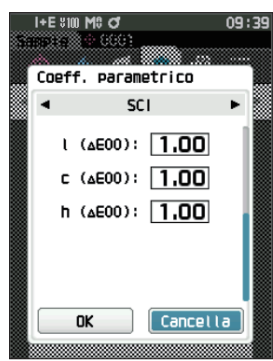

## 🗌 Imposta gruppo

Crea gruppi per registrare anticipatamente i target.

Promemoria/ Quando lo strumento lascia la fabbrica, non vi sono nomi di gruppi impostati.

Avviare la procedura dalla schermata < Impostazione> - < Impost. dati Default>. Procedura operativa

1 Utilizzare [▲] o [▼] per spostare il cursore su "Imposta gruppo", quindi premere il tasto [Conferma].

Appare la schermata < Modifica gruppo>. I numeri e i nomi dei gruppi selezionati al momento compariranno nella tabella in alto. Per impostazione predefinita, il gruppo viene impostato quando si misura il target.

Il cursore comparirà nell'area in basso con i numeri dei aruppi.

Configurare il nome del gruppo.

2 Utilizzare [▲] o [▼] per spostare il cursore sul numero del gruppo da modificare. I numeri che non presentano nomi non sono ancora stati i.mpostati come gruppo. Assegnando un nome, si registrerà il numero come gruppo. Gli utenti possono anche modificare i nomi dei gruppi esistenti.

Si possono impostare i gruppi da 01 a 50 con un massimo di 5 gruppi disponibili per la registrazione.

# 3 Spuntare la casella del numero da registrare per modificarne il nome.

Appare la schermata < Modifica nome>.

Promemoria/ Selezionando la casella si registra il numero nella tabella di cui sopra, e quando il target viene misurato, il numero viene automaticamente assegnato al gruppo affiliato. Per eliminare le informazioni dalla tabella, deselezionare la casella.

#### 4 Utilizzare [▲]/[▼] o [◀]/[▶] per spostare il cursore da un carattere all'altro, premere quindi il tasto [Conferma].

- È possibile utilizzare un massimo di 30 caratteri.
- Il carattere selezionato viene visualizzato nella casella di testo.

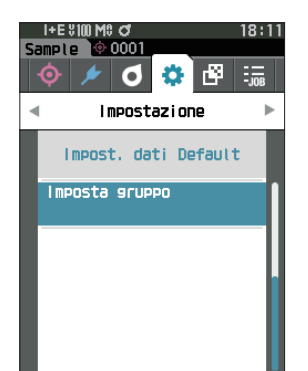

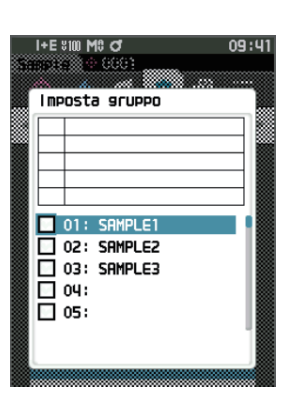

| Sa | I+E %<br>IMPle<br>AMPL6 | 100 M\$<br>()<br>()<br>()<br>()<br>()<br>()<br>()<br>()<br>()<br>() | 0<br>0001 |    |      | 09: | 42 |
|----|-------------------------|---------------------------------------------------------------------|-----------|----|------|-----|----|
|    | A                       | В                                                                   | С         | D  | Е    | F   |    |
|    | G                       | Η                                                                   | T         | J  | Κ    | L   |    |
|    | М                       | Ν                                                                   | 0         | Ρ  | Q    | R   |    |
|    | S                       | Т                                                                   | U         | V  | ω    | Х   |    |
|    | Y                       | Ζ                                                                   |           | _  | (    | )   |    |
|    | ABC/                    | /abc/                                                               | 123       | _  | •    |     |    |
|    |                         | OK                                                                  |           | Ca | ncel | la  |    |

- 5 Ripetere il passaggio 2 finché non sono stati digitati tutti i caratteri necessari.
  - Per cancellare il carattere a sinistra del cursore nella casella di testo, spostare il cursore su [x] e premere il tasto [Conferma].
- 6 Dopo aver digitato i caratteri, spostare il cursore su [OK], premere quindi il tasto [Conferma].

L'impostazione viene confermata e si torna alla **schermata** <**Imposta gruppo>**.

- Promemoria/ Se in fase di configurazione si preme [ESC] o se si sposta il cursore su "Cancella" e si preme il tasto [Conferma], le impostazioni non saranno cambiate e lo schermo tornerà alla schermata <Imposta gruppo>.
- 7 Spostare il cursore su [OK] (che si trova al di sotto di 50, che è in basso), e premere il tasto [Conferma].
   Si torna alla schermata < Impost. dati Default>.

Tenere presente che se non si preme il tasto [Conferma] su [OK] si elimineranno tutti i dati. Procedere con cautela.

# **Capitolo 3**

# Impostazione

| Impostazione della condizione della<br>misurazione87         |
|--------------------------------------------------------------|
| Impostazione della condizione della<br>misurazione           |
| Misurazione dell'opacità89                                   |
| Impostazioni delle opzioni di misura91                       |
| Impostazioni delle condizioni di osservazione 99             |
| Impostazioni di visualizzazione 103                          |
| Impostazione strumento108                                    |
| Impostazioni delle opzioni dello strumento di<br>misurazione |

# Impostazione della condizione della misurazione

Prima di poter avviare la misurazione, a questo strumento occorre che si configurino le impostazioni della condizione della misurazione (modalità di misurazione, calcolo della media, osservatore/illuminante e visualizzazione).

# Impostazione della condizione della misurazione

Per impostare le condizioni di misurazione, selezionare l'impostazione dal menu <Cond. misurazione>. È possibile specificare come condizioni di misurazione le quattro voci seguenti:

- Modalità di misurazione
- Impostazione misurazione : specifica il numero di misurazioni per il calcolo manuale e automatico della media.

: seleziona la combinazione di colorimetria e misurazione gloss.

- Osservatore/Illuminante : configura i due osservatori/illuminanti.
- Cond. Display
- : configura il tipo di visualizzazione, lo spazio colore, l'equazione per la differenza colore e 14 voci di visualizzazione personalizzate.

#### Procedura operativa

- Premere [MENU], e poi usare [◀] o [▶] per visualizzare la schermata <Cond. misurazione>.
- Promemoria/ Premere [MENU] o [ESC] per tornare alla schermata precedente.

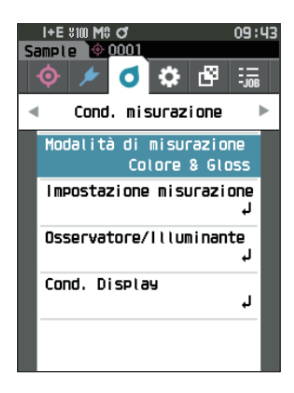

# **Modalità di misurazione**

Selezionare una modalità di misurazione.

Promemoria/ Quando lo strumento lascia la fabbrica, la modalità di misurazione è impostata su "Colore & Gloss".

Procedura operativa Avviare la procedura dalla schermata <Cond. misurazione>.

 Utilizzare [▲] o [♥] per spostare il cursore su "Modalità di misurazione", premere quindi il tasto [Conferma].

Appare la schermata < Modalità di misurazione>.

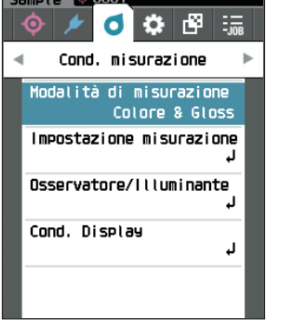

I+E SIM MS C

# 2 Utilizzare [▲] o [▼] per spostare il cursore sulla modalità di misurazione desiderata.

#### Impostazioni

- Colore & Gloss: colorimetria + misurazione gloss (\* solo CM-26dG)
- Solo Colore: colorimetria
- Solo Gloss: misurazione gloss (\* solo CM-26dG)
- O Opacità: misurazione del valore di opacità
- **3** Premere il tasto [Conferma] per confermare, quindi premere [ESC].

La selezione viene confermata e si torna alla schermata precedente.

Note Se si preme [ESC] senza premere il tasto [Conferma], le impostazioni non saranno cambiate e lo schermo tornerà alla schermata precedente.

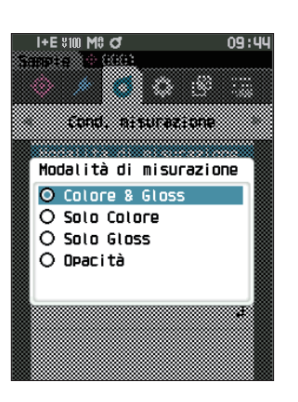

# Misurazione dell'opacità

La trasparenza e l'opacità della carta vengono visualizzate come valori numerici. Se il campione è opaco, il valore è determinato solo dalla luminosità del campione senza influenze dello sfondo; il valore di uno sfondo bianco sarà quindi lo stesso di uno sfondo nero e il valore di opacità (valore OP) sarà 100%.

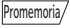

La media manuale e la misurazione SMC non possono essere utilizzate in modalità Opacità e le condizioni di misurazione sono solo SCI o SCE. L'opzione SCI+SCE non può essere selezionata.

Note Per misurare in modalità Opacità, anche il target deve essere misurato in modalità Opacità. Inoltre, quando si effettua una misurazione secondo uno specifico standard internazionale, anche il campo visivo e la sorgente luminosa devono essere impostati conformemente allo standard.

#### Preparazione

- 1 Selezionare "Opacità" in <Cond. misurazione> <Modalità di misurazione>.
- 2 Premere [ESC] nella schermata del menu per visualizzare la schermata <Target>. Dalla schermata del campione, premere il tasto [�// ] per visualizzare la schermata <Target>.

#### Procedura operativa

#### 1 Selezione o misurazione di un target

Selezionare un target misurato in precedenza in modalità Opacità o misurare un nuovo target in modalità Opacità. Premere il pulsante Cancella durante l'operazione per tornare alla schermata che precede la misurazione.

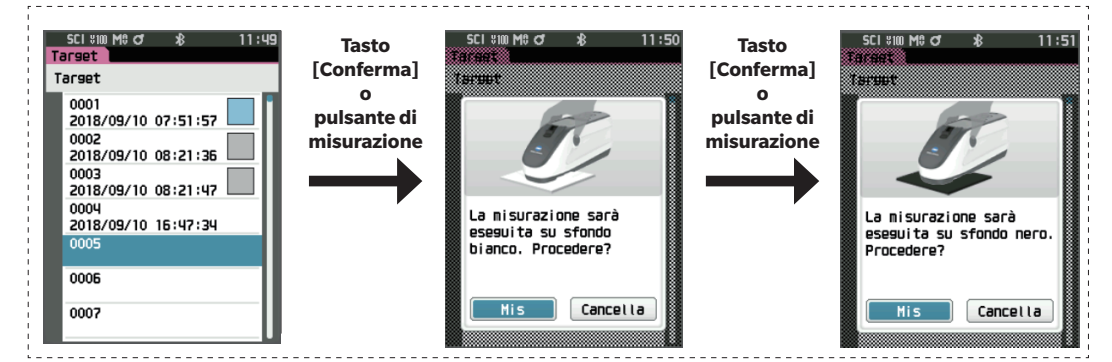

#### 2 Misurazione di un campione

Premere il pulsante Cancella durante l'operazione per tornare alla schermata che precede la misurazione.

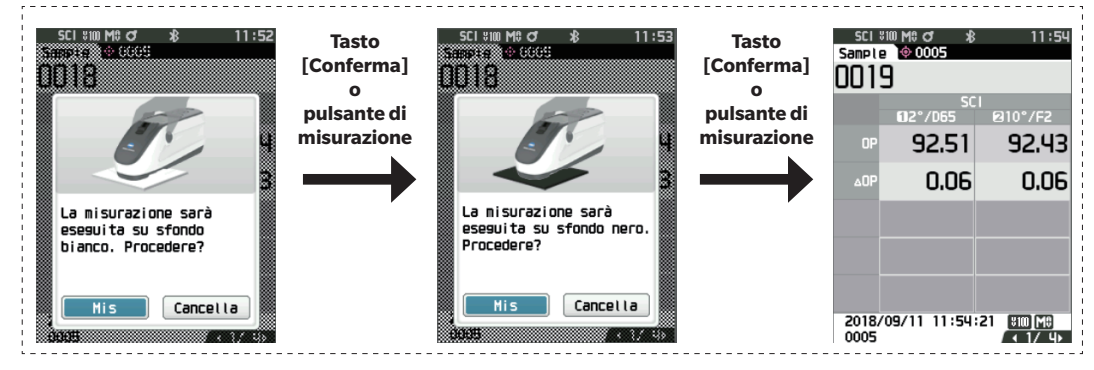

#### 3 Visualizzazione dei risultati

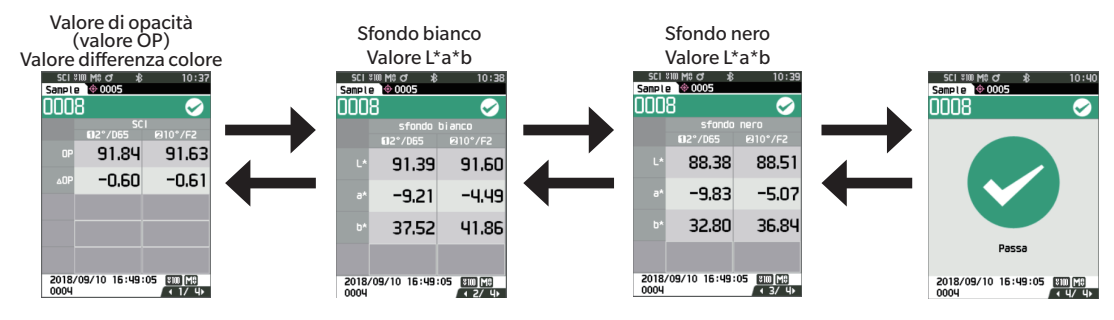

# Impostazioni delle opzioni di misura

Per impostare le opzioni di misurazione, selezionare "Impostazione misurazione" dalla schermata <Cond. misurazione>. Come opzioni di misurazione selezionare o specificare le voci seguenti:

- Componente speculare : SCI (incl. luce riflessa) / SCE (escl. luce riflessa) / misurazione simultanea SCI+SCE
- UV (100%/0%/100% + 0%/UVC) : 100%: misurazione con una sorgente luminosa contenente il 100% di componenti UV /

(quando la funzione SMC è attiva).

: imposta la soglia per la misurazione SMC.

0%: misurazione con una sorgente luminosa priva di componenti UV / 100% + 0%: misurazione simultanea 100% + 0% / UVC: Controllo UV

: specifica il numero di misurazioni per il calcolo automatico della media.

: elimina i valori estremi oltre la soglia prima di eseguire la misurazione.

: imposta il numero di misurazioni da eseguire durante l'esecuzione di misurazioni SMC.

- Media automatica (da 1 a 10)
  Media manuale (da 1 a 30)
  - : specifica il numero di misurazioni per il calcolo manuale della media.
- Opzione media manuale : seleziona il metodo di salvataggio quando si esegue la media manuale.
- Opzione media SMC
  - SMC : seleziona il metodo di salvataggio quando si esegue una misurazione della media SMC
- SMC
- Soglia SMC
- Nr. misurazioni SMC (da 3 a 10)

#### **Procedura operativa**

#### Avviare la procedura dalla schermata di misurazione.

#### Premere [MENU], e poi usare [◀] o [▶] per visualizzare la schermata <Cond. misurazione>.

Promemoria/ Premere [MENU] o [ESC] per tornare alla schermata precedente.

 Utilizzare [▲] o [▼] per spostare il cursore su "Impostazione misurazione", premere quindi il tasto [Conferma].

Appare la schermata < Impostazione misurazione>.

3 Dopo aver impostato le condizioni di misura, premere il pulsante [ESC] per tornare alla schermata precedente.

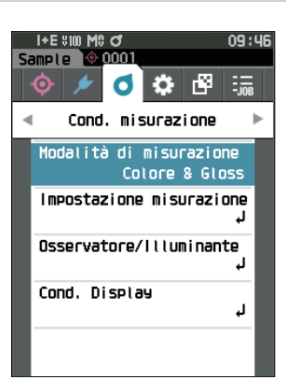

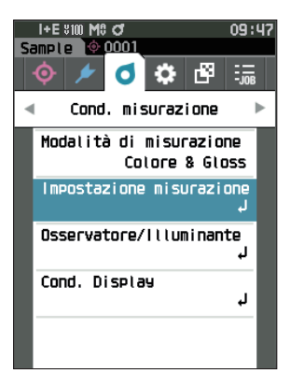

## **Componente speculare**

Procedura operativa

Selezionare il metodo di elaborazione del riflesso lumonoso speculare del campione.

Promemoria/ Quando lo strumento lascia la fabbrica, il componente speculare è impostato su "SCI+SCE".

Avviare la procedura dalla schermata <Cond. misurazione> - <Impostazione misurazione>.

 Utilizzare [▲] o [▼] per spostare il cursore su "Componente speculare", premere quindi il tasto [Conferma].

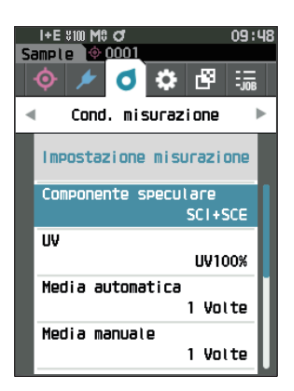

#### Utilizzare [▲] o [▼] per spostare il cursore sulla voce da impostare, premere quindi il tasto [Conferma].

#### Impostazioni

| $\odot$ SCI    | : misurazione con una sorgente luminosa                |
|----------------|--------------------------------------------------------|
|                | contenente un riflesso luminoso speculare.             |
| $\bigcirc$ SCE | : misurazione con una sorgente luminosa priva          |
|                | di riflessi luminosi speculari.                        |
| ⊖ SCI+SC       | E : visualizza i risultati di entrambe le misure SCI e |

#### 3 Premere il tasto [Conferma].

SCE.

La selezione viene confermata e si torna alla schermata <Impostazione misurazione>.

Note Se si preme [ESC] senza premere il tasto [Conferma], le impostazioni non saranno cambiate e lo schermo tornerà alla schermata <Impostazione misurazione>.

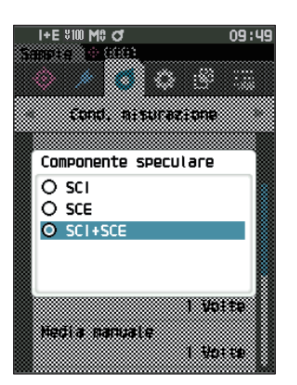

# UV(100%/0%/100%+0%/UVC)

Questo strumento è dotato di un'opzione UV 0% corrispondente a una sorgente luminosa priva di UV (che elimina tutti i raggi UV fino a 390 nm). Selezionare il livello UV in base al tipo di agente fluorescente da misurare e al metodo di misurazione specificato dalla norma da seguire.

Promemoria/ Quando lo strumento lascia la fabbrica, UV è impostato su "UV100%".

Procedura operativa Avviare la procedura dalla schermata <Cond. misurazione>- <Impostazione misurazione>.

1 Utilizzare [▲] o [▼] per spostare il cursore su "UV", premere quindi il tasto [Conferma].

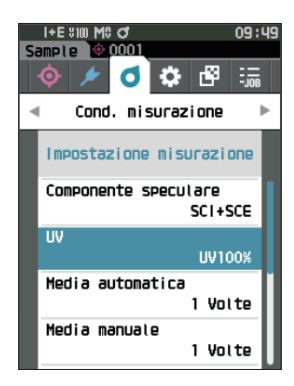

# 2 Utilizzare [▲] o [▼] per spostare il cursore sulla voce da impostare, premere quindi il tasto [Conferma]. Impostazioni

| ○ UV100%        | : misurazione con una sorgente luminosa |
|-----------------|-----------------------------------------|
|                 | contenente il 100% di componenti        |
| $\bigcirc$ UV0% | : misurazione con una sorgente luminosa |
|                 | priva di componenti UV                  |
| ○ UV100% + 0%   | : Misurazione simultanea UV 100% + UV   |
|                 | 0%                                      |
| OUVC            | : controllo UV disponibile              |

- Promemoria L'UVC (controllo UV) è disponibile solo nella versione del firmware 1.10 o successive.
  - L'impostazione del controllo UV viene configurata utilizzando il software opzionale per dati colorimetrici SpectraMagic NX2. L'impostazione verrà visualizzata e sarà disponibile solo una volta scaricati i coefficienti UV di uscita.
  - La misurazione UV100% + 0% può essere usata solo quando il componente speculare è impostato su SCI o SCE.

#### 3 Premere il tasto [Conferma].

La selezione viene confermata e si torna alla schermata </br>Impostazione misurazione>.

Note Se si preme [ESC] senza premere il tasto [Conferma], le impostazioni non saranno cambiate e lo schermo tornerà alla schermata <Impostazione misurazione>.

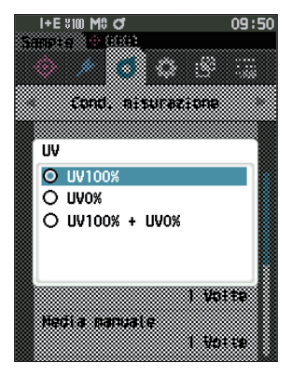

# 🗌 Media automatica (da 1 a 10)

Specifica il numero di misurazioni per il calcolo automatico della media. Ogni volta che si preme il pulsante di misurazione, la media dei dati ottenuti dal numero specificato di misure continue è determinata come dato del campione.

Pomemoria/ Quando lo strumento lascia la fabbrica, il numero di misure per la media automatica è impostato su "1 Volte".

Procedura operativa Avviare la procedura dalla schermata <Cond. misurazione> - <Impostazione misurazione>.

 Utilizzare [▲] o [♥] per spostare il cursore su "Media automatica", premere quindi il tasto [Conferma].

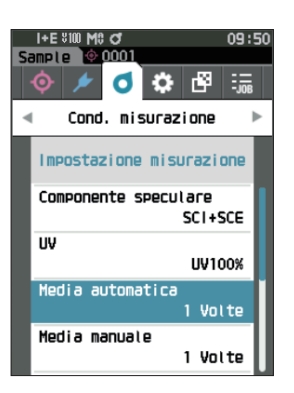

2 ▲ e ▼ compariranno sopra e sotto il conteggio nella selezione del conteggio. Utilizzare [▲] o [▼] per specificare un valore.

#### Impostazioni

 $\odot$  Da 1 a 10 volte:

specificare il numero di misure (da 1 a 10) da eseguire per il calcolo automatico della media.

#### **3** Premere il tasto [Conferma].

La selezione viene confermata e si torna alla schermata

Note Se si preme [ESC] senza premere il tasto [Conferma], le impostazioni non saranno cambiate e lo schermo tornerà alla schermata <Impostazione misurazione>.

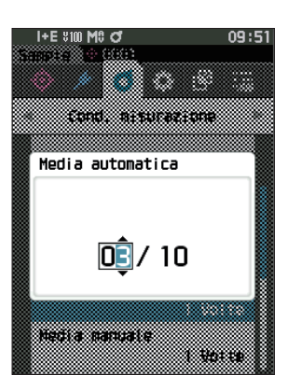

# 🗌 Media manuale (da 1 a 30)

Specifica il numero di misurazioni per il calcolo manuale della media. La media dei dati ottenuti dalle misurazioni effettuate premendo il pulsante di misurazione per il numero di volte specificato viene determinata come dato del campione.

Promemoria/ Quando lo strumento lascia la fabbrica, il numero di misure per la media manuale è impostato su "1 Volte".

#### Procedura operativa Avviare la procedura dalla schermata <Cond. misurazione> - <Impostazione misurazione>.

 Utilizzare [▲] o [▼] per spostare il cursore su "Media manuale", premere quindi il tasto [Conferma].

2 ▲ e ▼ compariranno sopra e sotto il conteggio nella selezione del conteggio. Utilizzare [▲] o [▼] per specificare un valore.

#### Impostazioni

O Da 1 a 30 volte:

specificare il numero di misurazioni, da 1 a 30, da eseguire quando si utilizza la media manuale.

#### 3 Premere il tasto [Conferma].

La selezione viene confermata e si torna alla **schermata** <Impostazione misurazione>.

Note Se si preme [ESC] senza premere il tasto [Conferma], le impostazioni non saranno cambiate e lo schermo tornerà alla schermata <Impostazione misurazione>.

Con la misura manuale della media, si eseguono le misure per il numero di volte consecutive in cui si preme il pulsante di misurazione e il valore medio di queste misure viene salvato come misura singola. Selezionando "Annulla" dopo una misurazione, si può ripetere la misurazione precedente.

Una volta eseguito il numero impostato di misurazioni, è possibile salvare la media selezionando "Salva". Per salvare automaticamente la media dopo aver eseguito il numero di misurazioni impostato, selezionare "Salva. automatico" in "Cond. misurazione" - "Impostazione misurazione" - "Opzione media manuale".

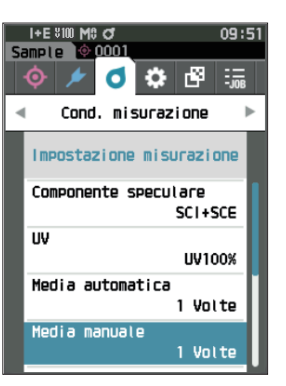

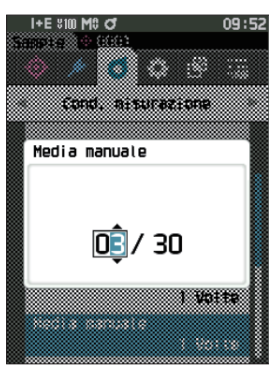

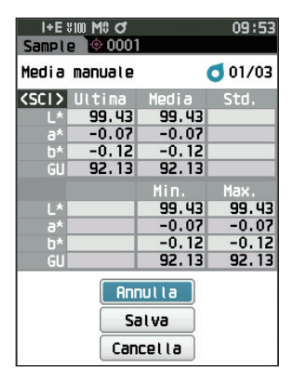

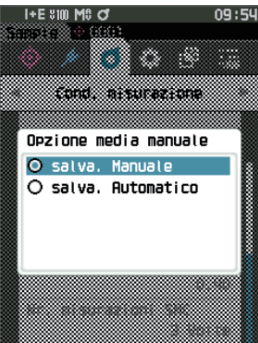

# Funzione SMC (misurazione senza valori estremi)

La funzione SMC (misurazione senza valori estremi) acquisisce la media utilizzando valori che minimizzano le variazioni nei dati misurati.

Promemoria/ Quando lo strumento lascia la fabbrica, la funzione SMC è impostata su "OFF" (disattivata).

#### Procedura operativa

Avviare la procedura dalla schermata <Cond. misurazione> - <Impostazione misurazione>.

1 Utilizzare [▲] o [▼] per spostare il cursore su "SMC", premere quindi il tasto [Conferma].

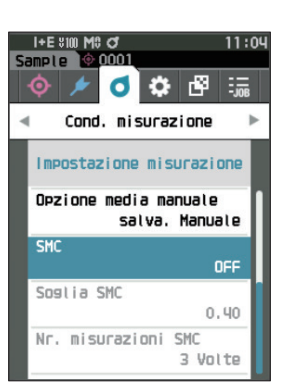

 Utilizzare [▲] o [▼] per spostare il cursore sulla voce da impostare, premere quindi il tasto [Conferma].

Impostazioni O OFF O ON

Note Impostando la funzione SMC su ON si disabilita la media manuale.

#### 3 Premere il tasto [Conferma].

La selezione viene confermata e si torna alla **schermata** < Impostazione misurazione>.

Note

Se si preme [ESC] senza premere il tasto [Conferma], le impostazioni non saranno cambiate e lo schermo tornerà alla schermata <Impostazione misurazione>.

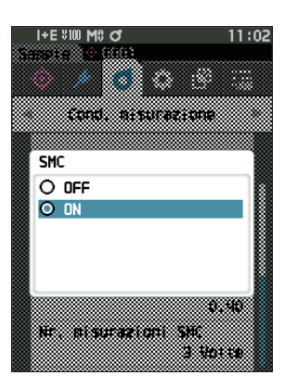

# Soglia SMC

Imposta la soglia da utilizzare per la funzione SMC del campione.

- Promemoria/ Quando lo strumento lascia la fabbrica, la soglia SMC è impostata su "0.40".
  - Per il valore di soglia, digitare un valore equivalente al valore σ∆E\*ab desiderato per il gruppo di dati della misurazione delal media (dati media impostati a P. 98).

Procedura operativa Avviare la procedura dalla schermata <Cond. misurazione> - <Impostazione misurazione>.

1 Utilizzare [▲] o [▼] per spostare il cursore su "Soglia SMC", premere quindi il tasto [Conferma].

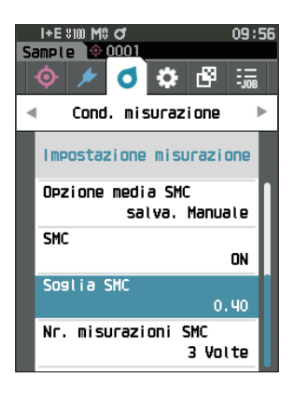

- I E UM HO O' 09:57 Transis El Cros Cond. Al Sur azione Sosi i a SHC D.40 Mr. Al sur azioni SHK 3 Hores
- 2 ▲ e ▼ sono visualizzati sopra e sotto il numero da impostare.
   Utilizzare [▲] o [▼] per specificare un valore.

Impostazioni O da 0,01 a 9,99

- **3** Premere il tasto [Conferma]. La selezione viene confermata e si torna alla schermata <Impostazione misurazione>.
- Note Se si preme [ESC] senza premere il tasto [Conferma], le impostazioni non saranno cambiate e lo schermo tornerà alla schermata <Impostazione misurazione>.

Impostazione

# Nr. misurazioni SMC

Imposta la soglia da utilizzare per la funzione SMC del campione.

Imposta il numero di misurazioni da eseguire quando si esegue una misurazione media SMC. Viene determinata la media dei dati ottenuti dalle misurazioni effettuate premendo il pulsante di misurazione più volte. L'impostazione indica il numero massimo di misurazioni al momento + quattro misurazioni.

Promemoria/ Quando lo strumento lascia la fabbrica, il numero di misure per la media SMC è impostato su "3 Volte".

Procedura operativa Avviare la procedura dalla schermata <Cond. misurazione> - <Impostazione misurazione>.

 Utilizzare [▲] o [▼] per spostare il cursore su "Nr. misurazioni SMC", premere quindi il tasto [Conferma].

2 ▲ e ▼ compariranno sopra e sotto il conteggio nella selezione del conteggio.
 Utilizzare [▲] o [▼] per specificare un valore.

#### Impostazioni O Da 3 a 10 volte

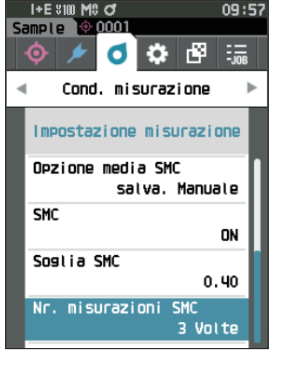

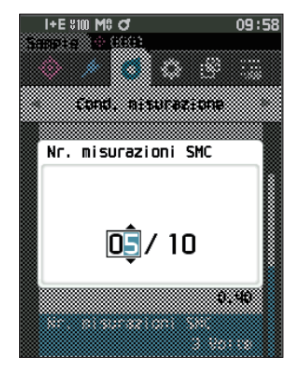

#### **3** Premere il tasto [Conferma].

La selezione viene confermata e si torna alla **schermata** < Impostazione misurazione>.

Note Se si preme [ESC] senza premere il tasto [Conferma], le impostazioni non saranno cambiate e lo schermo tornerà alla schermata <Impostazione misurazione>.

Con la misura della media SMC, si eseguono le misure per il numero configurato di volte e il valore medio di queste misure viene salvato come misura singola.

Una volta eseguito il numero impostato di misurazioni, è possibile salvare la media selezionando "Salva". Per salvare automaticamente la media dopo aver eseguito il numero di misurazioni impostato, selezionare "Salva. automatico" in "Cond. misurazione" - "Impostazione misurazione" - "Opzione media SMC".

# Impostazioni delle condizioni di osservazione

Per impostare le condizioni di osservazione, selezionare "Osservatore/Illuminante" dalla schermata del menu <Cond. misurazione>.

- Per le condizioni di osservazione è possibile configurare le due impostazioni di osservatore/illuminante seguenti. • Osservatore/Illuminante 1: seleziona l'osservatore/illuminante utilizzato per misurare il valore colorimetrico.
- Osservatore/Illuminante 2: seleziona l'illuminante secondario utilizzato per il calcolo dell'MI (indice di metamerismo) ecc.

## Procedura operativa Avviare la procedura dalla schermata di misurazione.

 Premere [MENU], e poi usare [◀] o [▶] per visualizzare la schermata <Cond. misurazione>.

Promemoria/ Premere [MENU] o [ESC] per tornare alla schermata precedente.

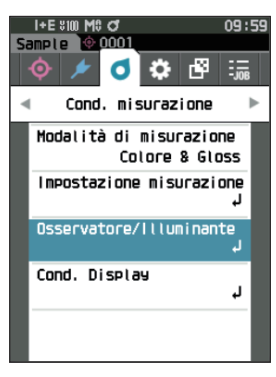

 Utilizzare [▲] o [▼] per spostare il cursore su "Osservatore/Illuminante", premere quindi il tasto [Conferma].

Appare la schermata < Osservatore / Illuminante >.

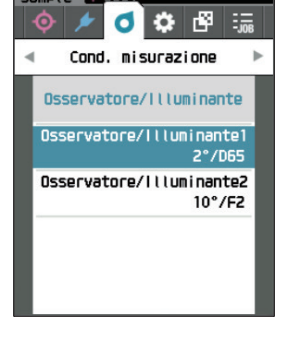

nnn

00.50

**3** Dopo aver impostato l'osservatore/illuminante, premere [ESC] per tornare alla schermata precedente.

## Osservatore/Illuminante 1

Seleziona un angolo di osservatore di 2° o 10° e l'illuminante utilizzato per misurare i dati colorimetrici.

Promemoria/ Quando lo strumento lascia la fabbrica, il parametro Osservatore/Illuminante1 è impostato su "10°/D65".

Procedura operativa Avviare la procedura dalla schermata <Cond. misurazione> - <Osservatore/Illuminante>.

 Utilizzare [▲] o [♥] per spostare il cursore su "Osservatore/Illuminante 1", premere quindi il tasto [Conferma].

Appare **la schermata <Osservatore/Illuminante1>**. La barra di scorrimento a destra della schermata indica che vi sono altre impostazioni di osservatore/illuminante che non entrano nella schermata.

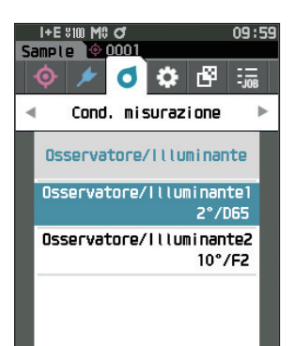

| 0     |             |         |
|-------|-------------|---------|
| USSEL | atore/illur | ninante |
| O 2°/ | Ά           |         |
| O 2°/ | 'C          |         |
| O 2°/ | ′D50        |         |
| O 2°/ | D65         |         |
| O 2°/ | 1D50        |         |
| O 2°/ | 'I D65      |         |
| O 2°/ | 'F2         |         |
| O 2°/ | 'F6         |         |
| O 2°/ | 'F7         |         |
| O 2º/ | 'F8         |         |
| O 2º/ | 'F10        |         |

# 2 Utilizzare [▲] o [▼] per spostare il cursore sulla voce desiderata.

Spostando il cursore oltre l'inizio o la fine dell'elenco, si visualizzeranno gli altri osservatori/illuminanti che non entrano nello schermo.

#### Impostazioni

| $\bigcirc$ 2°: angolo                            | osservatore 2° (CIE 1931)                                                                         |  |  |
|--------------------------------------------------|---------------------------------------------------------------------------------------------------|--|--|
| ○ 10°: angolo osservatore 10° (CIE 1964) O 2°/F8 |                                                                                                   |  |  |
| е                                                | O 2°/F10                                                                                          |  |  |
| $\bigcirc$ A                                     | : illuminante standard A (lampada                                                                 |  |  |
|                                                  | incandescente, temperatura colore: 2856 K)                                                        |  |  |
| ΟC                                               | : illuminante C (luce diurna, basso valore                                                        |  |  |
|                                                  | relativo della distribuzione spettrale nella                                                      |  |  |
|                                                  | regione dell'ultravioletto; temperatura                                                           |  |  |
|                                                  | colore: 6774 K)                                                                                   |  |  |
| $\odot$ D65                                      | : illuminante standard $D_{_{65}}$ (luce diurna, temperatura di colore: 6504 K)                   |  |  |
| $\odot$ D50                                      | : illuminante standard $D_{_{50}}$ (luce diurna, temperatura di colore: 5003 K)                   |  |  |
| $\bigcirc$ ID65                                  | : illuminante per interni ID65 (luce diurna dopo il passaggio attraverso il vetro della finestra, |  |  |
|                                                  | temperatura di colore: 6504 K)                                                                    |  |  |
| $\odot$ ID50                                     | : illuminante per interni ID50 (luce diurna dopo il passaggio attraverso il vetro della finestra, |  |  |
|                                                  | temperatura di colore: 5003 K)                                                                    |  |  |
| ○ F2                                             | : bianco freddo (lampada fluorescente)                                                            |  |  |
| ○ <b>F6</b>                                      | : bianco freddo (lampada fluorescente)                                                            |  |  |
| ○ <b>F7</b>                                      | : rendering del colore A bianco luce diurna (lampada fluorescente)                                |  |  |
| ○ <b>F8</b>                                      | : rendering del colore AAA bianco naturale (lampada fluorescente)                                 |  |  |
| ○ F10                                            | : bianco naturale a 3 bande (lampada fluorescente)                                                |  |  |
| O F11                                            | : bianco freddo a 3 bande (lampada fluorescente)                                                  |  |  |
| O F12                                            | : bianco caldo a 3 bande (lampada fluorescente)                                                   |  |  |
| O LED-B1                                         | : LED di tipo fosforo eccitante blu (temperatura colore: 2733 K)                                  |  |  |
| O LED-B2                                         | : LED di tipo fosforo eccitante blu (temperatura colore: 2998 K)                                  |  |  |
| ⊖ LED-B3                                         | : LED di tipo fosforo eccitante blu (temperatura colore: 4103 K)                                  |  |  |
| ⊖ LED-B4                                         | : LED di tipo fosforo eccitante blu (temperatura colore: 5109 K)                                  |  |  |
| ⊖ LED-B5                                         | : LED di tipo fosforo eccitante blu (temperatura colore: 6598 K)                                  |  |  |

- LED-BH1 : LED di tipo ibrido composto da una mix di LED blu e LED rossi sostituiti con fosforo (temperatura di colore: 2851 K)
- LED-RGB1 : LED che mescola tre LED (rosso, verde, blu) (temperatura di colore: 2840 K)
- O LED-V1 : LED di tipo fosforo eccitante viola (temperatura di colore: 2724 K)
- LED-V2 : LED di tipo fosforo eccitante viola (temperatura di colore: 4070 K)
   (\* Quando si seleziona una sorgente luminosa a LED come il LED-B1, se si utilizza l'accessorio opzionale software per dati colorimetrici SpectraMagic NX2, deve essere la versione 1.5 o successiva e se si utilizza lo strumento di configurazione dello spettrofotometro CM-CT1, deve essere la versione 1.51 o successiva).
- Utente : illuminante configurato dall'utente
   (\* Per l'impostazione degli illuminanti configurati dall'utente è necessario il software SpectraMagic NX2. Verrà visualizzato il nome configurato in SpectraMagic NX2).

#### **3** Premere il tasto [Conferma].

La selezione viene confermata e si torna alla **schermata <Osservatore/Illuminante>**.

Note Se si preme [ESC] senza premere il tasto [Conferma], le impostazioni non saranno cambiate e lo schermo tornerà alla schermata <Osservatore/Illuminante>.

## **Osservatore/Illuminante 2**

seleziona l'illuminante secondario utilizzato per il calcolo dell'MI (indice di metamerismo) ecc.

Promemoria/ Quando lo strumento lascia la fabbrica, il parametro Osservatore/Illuminante 2 è impostato su "10°/F11".

Procedura operativa Avviare la procedura dalla schermata <Cond. misurazione> - <Osservatore/Illuminante>.

 Utilizzare [▲] o [♥] per spostare il cursore su "Osservatore/Illuminante 2", premere quindi il tasto [Conferma].

Appare la schermata < Osservatore / Illuminante 2>.

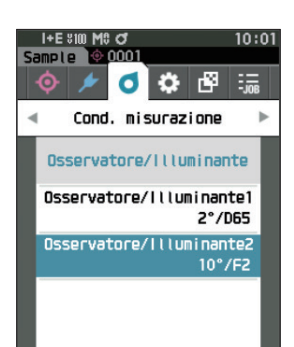

| 2 | Utilizzare [▲] o [▼] per spostare il cursore sulla |
|---|----------------------------------------------------|
|   | voce desiderata.                                   |

#### Impostazioni

○ TI valori di impostazione sono identici a quelli per "Osservatore/Illuminante1" o "Nessuno".

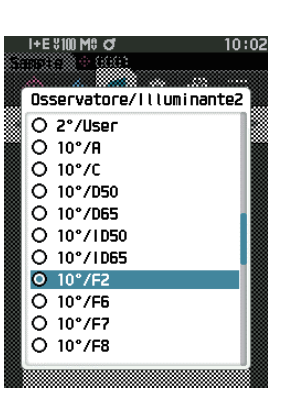

#### **3** Premere il tasto [Conferma].

La selezione viene confermata e si torna alla **schermata <Osservatore/Illuminante>**.

Note Se si preme [ESC] senza premere il tasto [Conferma], le impostazioni non saranno cambiate e lo schermo tornerà alla schermata <Osservatore/Illuminante>.

# Impostazioni di visualizzazione

Per impostare i parametri di visualizzazione, selezionare "Cond. Display" dalla schermata <Cond. misurazione>. È possibile specificare come condizioni di visualizzazione le quattro voci seguenti (tre voci e 14 voci di visualizzazione personalizzate):

- Tipo di visualizzazione
- : seleziona la schermata da visualizzare. Spazio colore : seleziona lo spazio colore da visualizzare.
- Equazione
- : seleziona il colore per il quale misurare la differenza colore.
- Personalizzato (da 01 a 14)
- : seleziona quali opzioni aggiungere alla schermata, come il valore del colore di visualizzazione e la differenza colore.

#### Procedura operativa Avviare la procedura dalla schermata di misurazione.

#### 1 Premere [MENU], e poi usare [◀] o [▶] per visualizzare la schermata <Cond. misurazione>.

Promemoria/ Premere [MENU] o [ESC] per tornare alla schermata precedente.

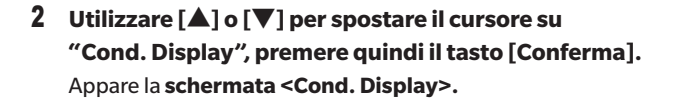

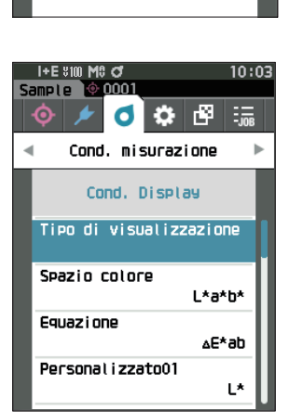

٥ Ċ -83

Cond. Display

Cond. misurazione

Modalità di misurazione Colore & Gloss Impostazione misurazione Osservatore/Illuminante

٦.

3 Dopo aver impostato le condizioni di visualizzazione, premere [ESC] per tornare alla schermata precedente.

# Tipo di visualizzazione

Configura il tipo di visualizzazione per i risultati delle misure.

Promemoria/ Quando lo strumento lascia la fabbrica, sono selezionati tutti i tipi di visualizzazione.

#### Procedura operativa Avviare la procedura dalla schermata <Cond. misurazione> - <Cond. Display>.

 Utilizzare [▲] o [▼] per spostare il cursore su "Tipo di visualizzazione", premere quindi il tasto [Conferma].

Appare la schermata <Tipo di visualizzazione>.

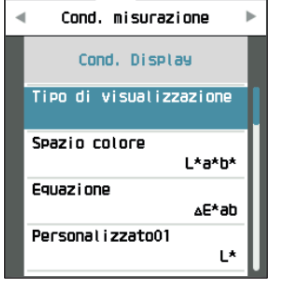

000

10:03

۵ 🗘

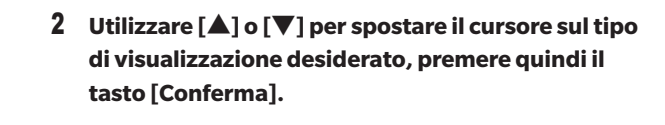

#### Impostazioni

- □ Valore assoluto: visualizza il valore assoluto della colorimetria e il valore gloss.
- Differenza: visualizza la differenza colore e la differenza di valore gloss rispetto al colore target. La misura che non ha superato la valutazione passa/scarta basata sulla tolleranza verrà evidenziata in rosso.
- □ Ass. & diff.: visualizza il valore assoluto, la differenza colore e la differenza di valore gloss rispetto al target. La misura che non ha superato la valutazione passa/scarta basata sulla tolleranza verrà evidenziata in rosso.

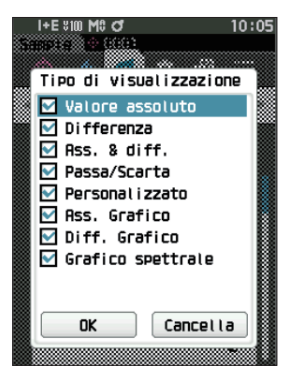

- Passa/Scarta: stabilisce se la differenza colore e la differenza di valore gloss rispetto al colore target rientrano nell'intervallo di tolleranza impostato precedentemente. In caso affermativo, la valutazione sarà "Passa". Se c'è anche una sola differenza che non rientra nell'intervallo di tolleranza, la valutazione sarà "Scarta".
- Personalizzato: visualizza il valore di colore della visualizzazione e l'indice impostati alla voce
   "Personalizzato" come i due illuminanti.
- 🗆 Ass. Grafico: visualizza un grafico del valore assoluto della colorimetria e del valore gloss.
- □ Diff. Grafico: visualizza un grafico che mostra la differenza colore e la differenza di valore gloss rispetto al colore target.
- Grafico spettrale: visualizza un grafico che mostra la riflettanza spettrale. Per spostare la lunghezza d'onda che mostra il valore di riflettanza spettrale si può utilizzare il **tasto [Conferma]**.

Promemoria/ Un segno di spunta indica che la voce è selezionata.

3 Dopo aver configurato tutte le impostazioni, utilizzare [▲] o [▼] per spostare il cursore su "OK", quindi premere il tasto [Conferma].

La selezione viene confermata e si torna alla schermata precedente.

Note Se si preme [ESC] senza premere il tasto [Conferma], le impostazioni non saranno cambiate e lo schermo tornerà alla schermata <Cond. Display>.

# **Spazio colore**

Procedura operativa

Seleziona lo spazio colore da utilizzare.

Promemoria/ Quando lo strumento lascia la fabbrica, lo spazio colore è impostato su "L\*a\*b\*".

Avviare la procedura dalla schermata <Cond. misurazione> - <Cond. Display>.

 Utilizzare [▲] o [▼] per spostare il cursore su "Spazio colore", premere quindi il tasto [Conferma]. Appare la schermata <Spazio colore>.

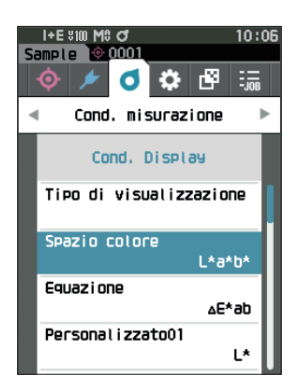

# 2 Utilizzare [▲] o [▼] per spostare il cursore sullo spazio colore desiderato.

#### Impostazioni

- L\*a\*b\*: spazio colore L\*a\*b\*
- L\*C\*h: spazio colore L\*C\*h
- Hunter Lab: spazio colore Hunter Lab
- $\bigcirc$  Yxy: spazio colore Yxy
- XYZ: spazio colore XYZ
- O Munsell (C): spazio colore Munsell

# **3** Premere il tasto [Conferma] per confermare, quindi premere [ESC].

La selezione viene confermata e si torna alla schermata precedente.

Note Se si preme [ESC] senza premere il tasto [Conferma], le impostazioni non saranno cambiate e lo schermo tornerà alla schermata <Cond. Display>.

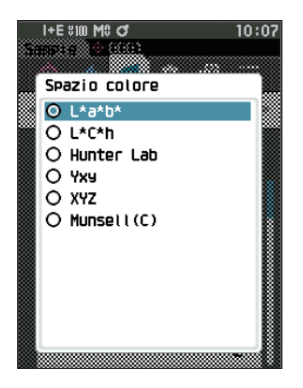
### **Equazione differenza colore**

Seleziona l'equazione da utilizzare per la differenza colore.

Promemoria/ Quando lo strumento lascia la fabbrica, l'equazione per la differenza colore è impostata su "∆E\*ab".

Avviare la procedura dalla schermata <Cond. misurazione> - <Cond. Display>.

 Utilizzare [▲] o [▼] per spostare il cursore su "Equazione", premere quindi il tasto [Conferma]. Appare la schermata <Equazione>.

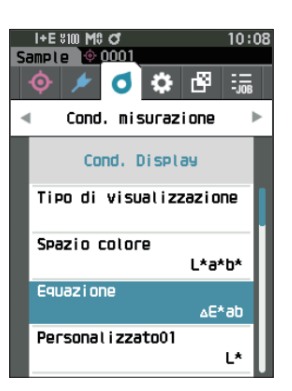

# 2 Utilizzare [▲] o [▼] per spostare il cursore sull'equazione per la differenza colore desiderata.

#### Impostazioni

Procedura operativa

- $\bigcirc \Delta E^*ab:$  equazione della differenza colore  $\Delta E^*ab$ (CIE1976)
- CMC: equazione della differenza colore CMC; i parametri sono modificabili.
- ∆E\*94: equazione della differenza colore ∆E\*94 (CIE 1994); i parametri sono modificabili.
- △E00: equazione della differenza colore △E00 (CIE DE 2000); i parametri sono modificabili.
- $\bigcirc$   $\Delta E$  (Hunter): equazione della differenza colore Hunter Lab
- △E990: equazione della differenza colore △E990 (DIN990)
- FMC2: Equazione della differenza di colore FMC-2

# **3** Premere il tasto [Conferma] per confermare, quindi premere [ESC].

La selezione viene confermata e si torna alla schermata precedente.

Note Se si preme [ESC] senza premere il tasto [Conferma], le impostazioni non saranno cambiate e lo schermo tornerà alla schermata <Cond. Display>.

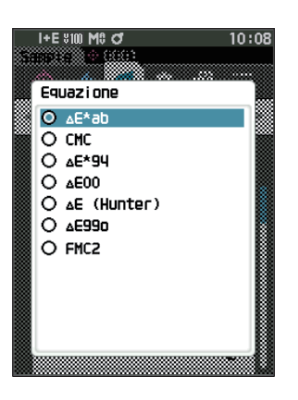

## ] Personalizzato

Seleziona le voci da utilizzare, tra cui lo spazio colore, l'equazione per la differenza colore o l'indice. Si possono impostare fino a 14 voci (da Personalizzato 01 a Personalizzato 14) da visualizzare.

Questa schermata di selezione è disponibile quando l'indice utente è stato impostato in anticipo con lo Strumento di configurazione dello spettrofotometro CM-CT1 (Ver. 1.4 o successiva). In questo caso, verrà visualizzato il nome configurato nel CM-CT1.

Procedura operativa Avviare la procedura dalla schermata <Cond. misurazione> - <Cond. Display>.

 Utilizzare [▲] o [▼] per spostare il cursore su "Personalizzato xx (da 01 a 14)", premere quindi il tasto [Conferma].

Appare la schermata per la selezione delle voci da visualizzare.

La barra di scorrimento a destra della schermata mostra che vi sono altre voci di visualizzazione che non entrano nella schermata.

# 2 Utilizzare [▲] o [▼] per spostare il cursore sulla voce di visualizzazione desiderata.

Spostando il cursore oltre l'inizio o la fine dell'elenco, si visualizzeranno le altre voci di visualizzazione che non entrano nello schermo.

#### Impostazioni

Si possono impostare gli indici seguenti nonché i valori di colore di visualizzazione e le differenze colore per gli spazi colore configurabili alle voci spazio colore ed equazione differenza colore.

```
\bigcirc WIe (WI E313-73) e \triangle WIe
                                   : indice di bianchezza (ASTM E313-73)
\bigcirc WIc (WI CIE) e \triangle WIe
                                   : indice di bianchezza (CIE 1982/
                                    ASTM E313-98 (sorgente luminosa D65))
\bigcirc Tinta (Tinta CIE) e \triangleTint
                                   : tinta (CIE 1982/ASTM E313-98 (sorgente luminosa D65))
\bigcirc Yle (Yl E313-73) e \triangleYle
                                   : indice di ingiallimento (ASTM E313-73)
\bigcirc YId (YI D1925) e \triangleYId
                                   : indice di ingiallimento (ASTM D1925)
\bigcirc B (ISO B) e \triangleB
                                   : luminosità
O DXYZ/DX/DY/DZ
                                   : Resa tristimolo
O MI
                                   : metamerismo
\bigcirc GU, \triangleGU : CM-26dG
                                   : indice gloss
   8°GU : CM-26d, 25d
Ο ΔΕ99ο
                                   : equazione della differenza colore △E99o (DIN99o)
○ Scala di grigi (ISO A105)
                                   : scala di grigi (ISO 105-A05)
\bigcirc WI (Ganz) e \triangleWI (Ganz)
                                   : indice di bianchezza (Ganz & Griesser)
\bigcirc Tint (Ganz) e \triangleTint (Ganz)
                                   : Tint (Ganz & Griesser)
○ Scarico colore ISO 105-A04 : Grado di scarico colore (ISO 105-A04)
○ FMC2
                                   : Equazione della differenza di colore FMC-2
\bigcirc \Delta L(FMC2)
\bigcirc \Delta Cr-q(FMC2)
\bigcirc \Delta Cy-b(FMC2)
\bigcirc K/S St (\triangleE*)
                                   :Concentrazione K/S (equazione di confronto differenziale (\Delta E^*ab))
\bigcirc K/S St (MAX Abs)
                                   : Concentrazione K/S (formula della lunghezza d'onda di assorbimento massimo)
\bigcirc K/S St (apparente)
                                   : Concentrazione K/S (formula della lunghezza d'onda completa)
○ Nessuna
```

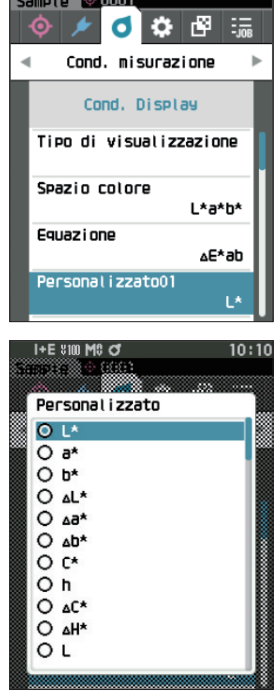

I+E SIM M8 C

10:09

Promemoria/ Oltre al CM-CT1 (Ver. 1.4 o successiva), per l'impostazione degli indici utente è necessaria una licenza del software opzionale per dati colorimetrici SpectraMagic NX2.

| 🔿 Da UE1 a UE3 | : indice utente |
|----------------|-----------------|
| ○ Da UC1 a UC3 | : classe utente |

#### **3** Premere il tasto [Conferma] per confermare, quindi premere [ESC].

La selezione viene confermata e si torna alla schermata precedente.

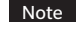

Se si preme [ESC] senza premere il tasto [Conferma], le impostazioni non saranno cambiate e lo schermo tornerà alla schermata <Cond. Display>.

# **Impostazione strumento**

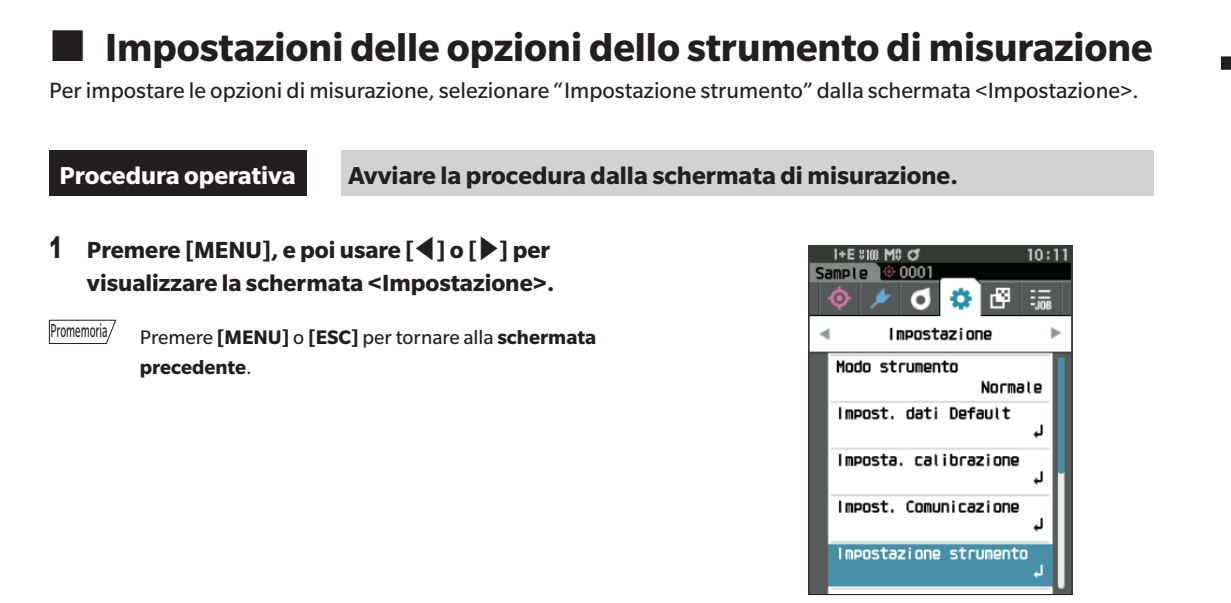

 Utilizzare [▲] o [▼] per spostare il cursore su "Impostazione strumento", premere quindi il tasto [Conferma].

Appare la schermata < Impostazione strumento>.

**3** Dopo aver impostato le condizioni dello strumento di misurazione, premere [ESC] per tornare alla schermata precedente.

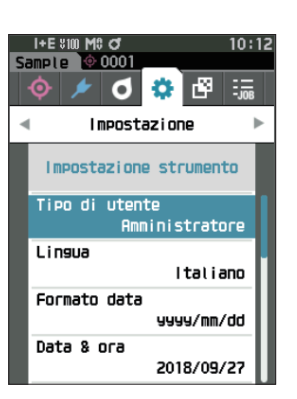

## 🗌 Tipo di utente

È possibile salvare le impostazioni di ogni utente.

Promemoria/ Quando lo strumento lascia la fabbrica, il tipo di utente è impostato su "Amministratore".

Procedura operativa Avviare la procedura dalla schermata < Impostazione> - < Impostazione strumento>.

 Utilizzare [▲] o [▼] per spostare il cursore su "Tipo di utente", premere quindi il tasto [Conferma].
 Appare la schermata di impostazione del <Tipo di utente>.

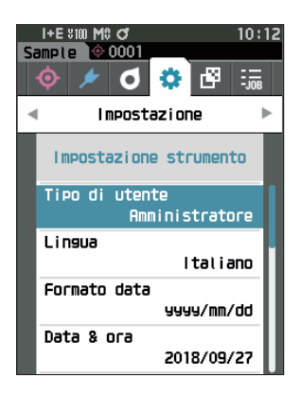

# 2 Utilizzare [▲] o [▼] per spostare il cursore e selezionare il tipo di utente.

#### Impostazioni

- O Amministratore: può modificare tutte le impostazioni.
- Utilizzatore: alcune impostazioni non possono essere modificate.
- Promemoria/ Le operazioni che possono essere eseguite dagli utilizzatori sono le seguenti:
  - Cercare/misurare/stampare/cancellare un "sample"
  - Cercare/stampare un "target"
  - Calibrazione
  - Visualizzare le informazioni sullo strumento
  - Modificare il tipo di utente
- Note Le impostazioni per le operazioni eseguibili dagli utilizzatori possono essere modificate utilizzando lo Strumento di configurazione dello spettrofotometro CM-CT1.
- Promemoria/ È possibile impostare una password per cambiare gli utilizzatori in amministratori. Per i dettagli si veda la P. 117 "Impostazione password".

# **3** Premere il tasto [Conferma] per confermare, quindi premere [ESC].

La selezione viene confermata e si torna alla **schermata** <Impostazione strumento>.

Note Se si preme [ESC] senza premere il tasto [Conferma], le impostazioni non saranno cambiate e lo schermo tornerà alla schermata <Impostazione strumento>.

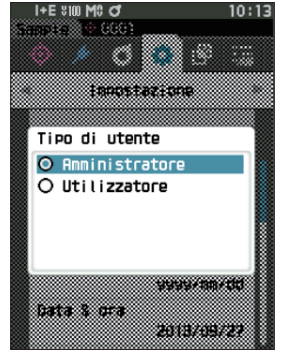

# 🗌 Impostazione della lingua del display

Questo strumento permette di impostare la lingua del display.

Per visualizzare la schermata di impostazione della lingua, è possibile anche premere [MENU] e tenerlo premuto mentre si avvia lo strumento.

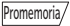

Quando lo strumento lascia la fabbrica, la lingua è impostata su "English (Inglese)".

Note Quando la batteria tampone dello strumento è scarica, la lingua di visualizzazione ritorna sull'inglese.

Procedura operativa Avviare la procedura dalla schermata < Impostazione> - < Impostazione strumento>.

 Utilizzare [▲] o [▼] per spostare il cursore su "Lingua", premere quindi il tasto [Conferma]. Appare la schermata <Lingua>.

La barra di scorrimento a destra della **schermata <Lingua>** mostra che vi sono impostazioni di altre lingue che non entrano nella schermata.

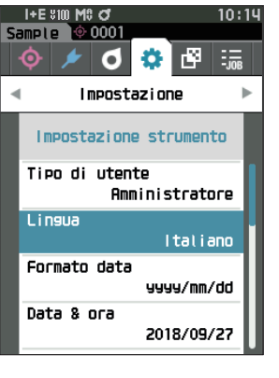

# 2 Utilizzare [▲] o [▼] per spostare il cursore sulla lingua desiderata.

Spostando il cursore oltre l'inizio o la fine dell'elenco, si visualizzeranno le altre lingue che non entrano nello schermo.

#### Impostazioni

- Inglese
- Giapponese
- Tedesco
- Francese
- O Italiano
- Cinese
- Portoghese
- Russo
- Turco
- **3** Premere il tasto [Conferma] per confermare, quindi premere [ESC].

La selezione viene confermata e si torna alla **schermata** < Impostazione strumento>.

Note Se si preme [ESC] senza premere il tasto [Conferma], le impostazioni non saranno cambiate e lo schermo tornerà alla schermata <Impostazione strumento>.

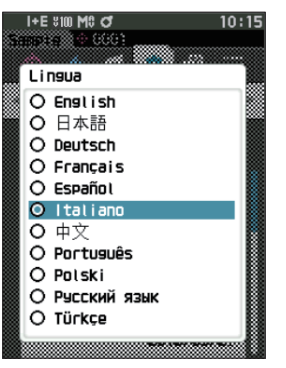

## 🗌 Impostazione del formato della data

È possibile cambiare il formato della data visualizzata sullo schermo.

Promemoria/ Quando lo strumento lascia la fabbrica, il formato della data è impostato su "yyyy/mm/dd".

Avviare la procedura dalla schermata < Impostazione> - < Impostazione strumento>.

 Utilizzare [▲] o [▼] per spostare il cursore su "Formato data", premere quindi il tasto [Conferma]. Appare la schermata <Formato data>.

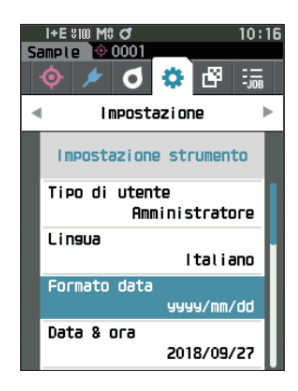

# 2 Utilizzare [▲] o [▼] per spostare il cursore sulla modalità di misurazione desiderata.

#### Impostazioni

Procedura operativa

 yyyy/mm/dd : visualizza la data nel formato anno/ mese/giorno.
 mm/dd/yyyy : visualizza la data nel formato mese/ giorno/anno.
 dd/mm/yyyy : visualizza la data nel formato giorno/ mese/anno.

**3** Premere il tasto [Conferma] per confermare, quindi premere [ESC].

La selezione viene confermata e si torna alla **schermata** 
Impostazione strumento>.

Note Se si preme [ESC] senza premere il tasto [Conferma], le impostazioni non saranno cambiate e lo schermo tornerà alla schermata <Impostazione strumento>.

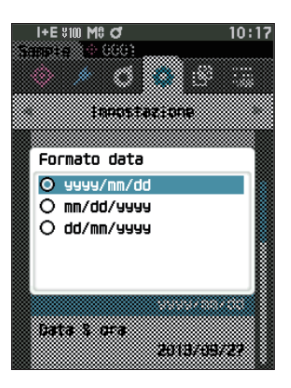

## Impostazione dell'orologio

Questo strumento ha un orologio incorporato per registrare la data e l'ora della misura. Poiché data e ora sono state impostate in fabbrica, in condizioni normali non occorre cambiarle. Se tuttavia ve ne fosse la necessità, è possibile configurare i parametri di data e ora.

#### Procedura operativa

Avviare la procedura dalla schermata < Impostazione> - < Impostazione strumento>.

- Utilizzare [▲] o [▼] per spostare il cursore su "Data & ora", premere quindi il tasto [Conferma]. Appare la schermata <Data & ora>.
- Utilizzare [▲] o [♥] per spostare il cursore sulla voce da impostare, premere quindi il tasto [Conferma].

Il colore del cursore diventa blu e sopra e sotto di esso compaiono  $\blacktriangle$  e  $\blacktriangledown$ .

- 3 Utilizzare [▲] o [▼] per cambiare il valore. Impostazioni
  - Anno : da 2000 a 2099
  - Mese : da 1 a 12
  - Giorno : da 1 a 28, 29, 30 e 31
  - O Ora : da 0 a 23
  - Minuti : da 0 a 59
  - Il valore aumenta/diminuisce di uno ad ogni pressione del pulsante.
  - Tenendo premuto **[▲] o [▼]** si aumenta/diminuisce il valore progressivamente di un'unità.
  - Utilizzare [◀] o [▶] per spostarsi da una cifra all'altra.

#### 4 Premere il tasto [Conferma].

L'impostazione viene confermata.

- Note Se si preme [ESC] senza premere il tasto [Conferma], le impostazioni non saranno cambiate.
- 5 Ripetere i passaggi da 2 a 4 per ogni parametro della data (anno/mese/giorno) e dell'ora (ora : minuti).
- bopo aver configurato tutte le impostazioni, utilizzare [▲] o [♥] per spostare il cursore su "OK", quindi premere il tasto [Conferma]. La selezione viene confermata e si torna alla schermata <Impostazione strumento>.
- Note Se si preme [ESC] senza premere il tasto [Conferma], le impostazioni non saranno cambiate e lo schermo tornerà alla schermata <Impostazione strumento>.

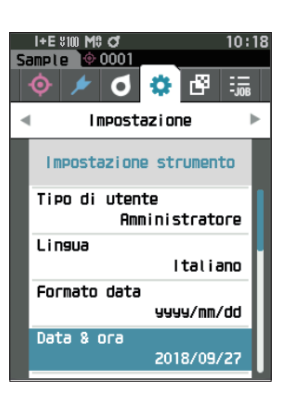

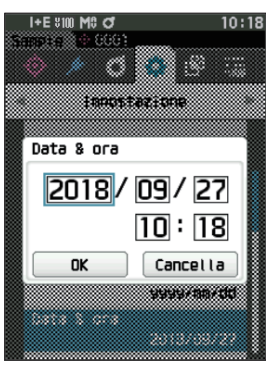

## 🗌 Luminosità dello schermo

La luminosità dell'LCD può essere impostata su cinque livelli. Selezionando un livello più scuro si risparmia energia elettrica.

Promemoria/ Quando lo strumento lascia la fabbrica, la luminosità delo schermo è impostata su "3 (Standard)".

#### Procedura operativa

Avviare la procedura dalla schermata < Impostazione> - < Impostazione strumento>.

 Utilizzare [▲] o [▼] per spostare il cursore su "Luminosità", premere quindi il tasto [Conferma]. Appare la schermata <Luminosità>.

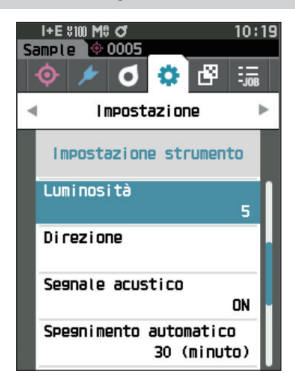

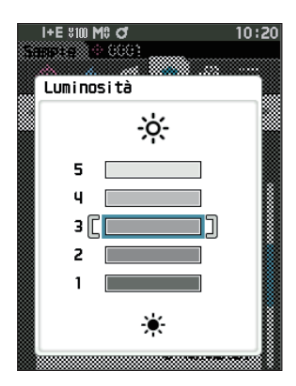

2 Utilizzare [▲] o [▼] per spostare il cursore sulla luminosità desiderata.

#### Impostazioni

- 5 (chiaro) 4 3 (standard) 2 1 (scuro)
- 3 Premere il tasto [Conferma] per confermare, quindi premere [ESC].

La selezione viene confermata e si torna alla **schermata** </br><Impostazione strumento>.

Note Se si preme [ESC] senza premere il tasto [Conferma], le impostazioni non saranno cambiate e lo schermo tornerà alla schermata <Impostazione strumento>.

## Orientamento dello schermo LCD

A seconda di come si tiene lo strumento, il display può risultare più visibile capovolto. Questa funzione permette di disporre lo schermo in un orientamento diverso, se si verificano tali circostanze.

#### Procedura operativa

Г

Avviare la procedura dalla schermata < Impostazione > - < Impostazione strumento >.

 Utilizzare [▲] o [▼] per spostare il cursore su "Direzione", premere quindi il tasto [Conferma]. Lo schermo si capovolge e si torna alla schermata <Impostazione strumento>.

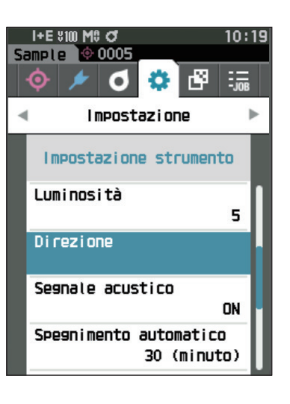

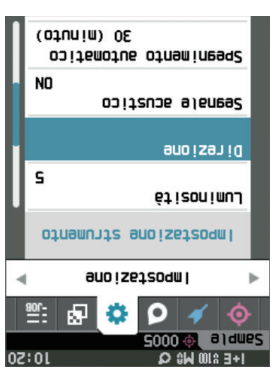

### **Segnale acustico**

Procedura operativa

I suoni emessi durante il funzionamento possono essere impostati su ON (attivati) o su OFF (disattivati).

Promemoria/ Quando lo strumento lascia la fabbrica, il parametro "Segnale acustico" è impostato su "ON".

Avviare la procedura dalla schermata < Impostazione> - < Impostazione strumento>.

 Utilizzare [▲] o [▼] per spostare il cursore su "Segnale acustico", premere quindi il tasto [Conferma].

Appare la schermata <Segnale acustico>.

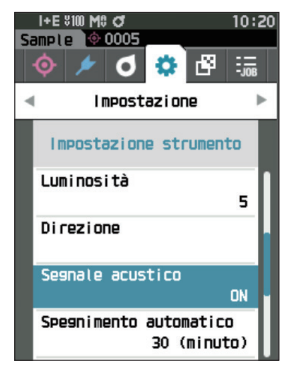

2 Utilizzare [▲] o [▼] per spostare il cursore su ON od OFF.

#### Impostazioni O OFF O ON (Standard)

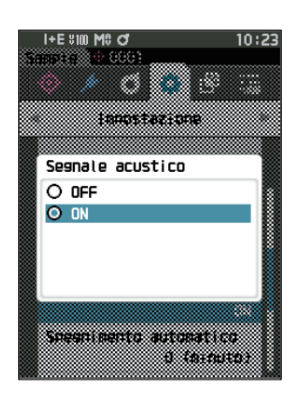

# **3** Premere il tasto [Conferma] per confermare, quindi premere [ESC].

La selezione viene confermata e si torna alla **schermata** <**Impostazione strumento>**.

Note Se si preme [ESC] senza premere il tasto [Conferma], le impostazioni non saranno cambiate e lo schermo tornerà alla schermata <Impostazione strumento>.

## **Spegnimento automatico**

Procedura operativa

È possibile impostare il tempo necessario prima che si passi allo spegnimento automatico.

Promemoria/ Quando lo strumento lascia la fabbrica, la funzione Spegnimento automatico è impostata su "30 (minuti)".

Avviare la procedura dalla schermata < Impostazione> - < Impostazione strumento>.

 Utilizzare [▲] o [▼] per spostare il cursore su "Spegnimento automatico", premere quindi il tasto [Conferma].

Appare la schermata < Spegnimento automatico>.

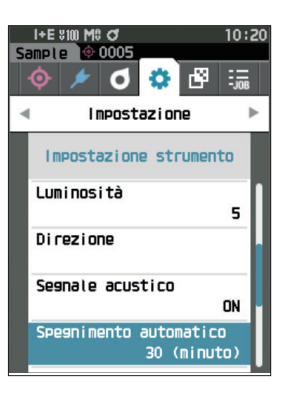

# 2 Utilizzare [▲] o [▼] per cambiare il valore. Impostazioni ○ da 00 a 60 minuti

Promemoria/ Impostando a "00" minuti, l'impostazione passa a "Non spegnere".

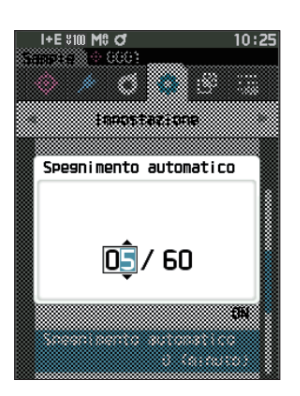

# **3** Premere il tasto [Conferma] per confermare, quindi premere [ESC].

La selezione viene confermata e si torna alla **schermata** 
Impostazione strumento>.

Note Se si preme [ESC] senza premere il tasto [Conferma], le impostazioni non saranno cambiate e lo schermo tornerà alla schermata <Impostazione strumento>. 3

### Impostazione password

La password richiesta per cambiare il tipo di utente da utilizzatore ad amministratore può essere configurata nel setup dello strumento.

#### Procedura operativa

Avviare la procedura dalla schermata < Impostazione > - < Impostazione strumento >.

 Utilizzare [▲] o [▼] per spostare il cursore su "Impostazione password", premere quindi il tasto [Conferma].

Appare la schermata di impostazione < Impostazione password>.

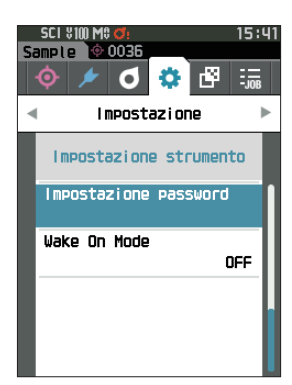

# 2 Utilizzare [◀]/[▶] o [▲]/[▼] per impostare la password.

#### Impostazioni

8 cifre (valore iniziale "00000000": nessuna password impostata)

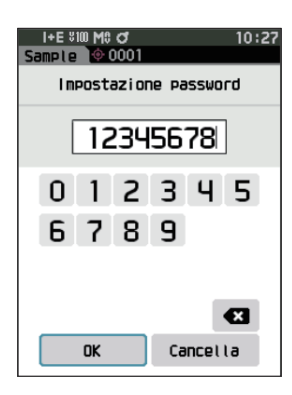

#### 3 Premere il tasto [Conferma].

La selezione viene confermata e si torna alla **schermata** < Impostazione misurazione>.

Note Se si preme [ESC] senza premere il tasto [Conferma], le impostazioni non saranno cambiate e lo schermo tornerà alla schermata <Impostazione misurazione>.

## 🗌 Impostazioni Wake On Mode (modalità risveglio)

La modalità risveglio consente di accendere (ON)/spegnere (OFF) lo strumento tramite una comunicazione.

Promemoria/ Quando lo strumento lascia la fabbrica, la modalità risveglio è impostata su "OFF" (disattivata).

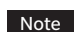

Quando ci si collega allo strumento tramite la funzione di comunicazione wireless e si utilizza la Wake On

Mode, utilizzare l'adattatore CA.

Procedura operativa

Avviare la procedura dalla schermata < Impostazione> - < Impostazione strumento>.

 Utilizzare [▲] o [♥] per spostare il cursore su "Wake On Mode", premere quindi il tasto [Conferma]. Appare la schermata delle impostazioni di <Wake On Mode>.

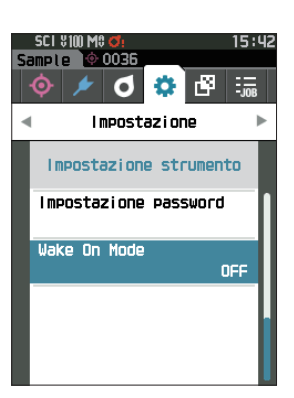

2 Utilizzare [▲] o [▼] per spostare il cursore su ON od OFF.
 Impostazioni
 ○ OFF (standard)
 ○ ON

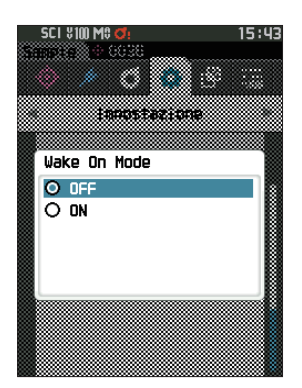

- 3 Premere il tasto [Conferma]. La selezione viene confermata e si torna alla schermata <Impostazione strumento>.
- Note Se si preme [ESC] senza premere il tasto [Conferma], le impostazioni non saranno cambiate e lo schermo tornerà alla schermata <Impostazione strumento>.

# PROMEMORIA

# **Capitolo 4**

# **Altre funzioni**

| Collegamento a un dispositivo esterno121                                                          |
|---------------------------------------------------------------------------------------------------|
| Collegamento a un computer121                                                                     |
| Collegamento tramite cavo USB 122                                                                 |
| Collegamento tramite LAN wireless/Bluetooth 123                                                   |
| Impostazione comunicazione<br>(quando si usa il Bluetooth)                                        |
| Impostazione comunicazione (quando si usa la<br>funzione LAN wireless: metodo Ad Hoc) 127         |
| Impostazione comunicazione (quando si usa la<br>funzione LAN wireless: metodo Infrastruttura) 129 |
| Collegamento a una stampante /<br>a un lettore di codici a barre131                               |
| Preparazione dello strumento 132                                                                  |
| Impostazioni di sistema137                                                                        |
| Impostazione della calibrazione 137                                                               |
| Visualizzazione delle informazioni di diagnosi 142                                                |
| Visualizzazione delle informazioni sullo                                                          |
| strumento143                                                                                      |
| Funzione LAVORO144                                                                                |

# Collegamento a un dispositivo esterno

Questo strumento include un terminale di connessione USB e una funzione di comunicazione wireless (se il modulo opzionale WLAN/Bluetooth è collegato). Il cavo USB in dotazione (IF-A26) o il modulo WLAN/Bluetooth CM-A300 possono essere utilizzati per collegare lo strumento a un computer per inviare dati, oppure è possibile utilizzare la comunicazione Bluetooth per collegare lo strumento a una stampante, consentendo la stampa.

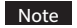

Quando lo strumento è esposto a una forte elettricità statica esterna o subisce interferenze ambientali durante le comunicazioni con un dispositivo esterno, le comunicazioni potrebbero venire interrotte. In questo caso, disattivare l'alimentazione elettrica e quindi riattivarla.

# Collegamento a un computer

Per collegare lo strumento a un computer si possono usare due metodi: collegarlo con il cavo USB o utilizzare la funzione di comunicazione wireless dello strumento.

- Per utilizzare la funzione di comunicazione wireless dello strumento per collegarsi a un computer predisposto alla comunicazione tramite WLAN o Bluetooth, occorre collegare correttamente il modulo opzionale WLAN/Bluetooth CM-A300 allo strumento e aprire un canale di comunicazione WLAN o Bluetooth tramite la funzione di utilità del computer.
  - Non è possibile stabilire un collegamento simultaneo via cavo USB e via comunicazione wireless.
- Promemoria/

   Quando si è connessi a un computer, sullo schermo LCD compare il simbolo della comunicazione wireless o della comunicazione via cavo (consultare la P. 23 "Barra di stato") e sullo strumento il pulsante di misurazione e i tasti di controllo sono disattivati.
  - Se viene inviato un comando di attivazione del pulsante di misurazione dal computer, sarà possibile utilizzare questo pulsante dello strumento per avviare la misura. Si noti che, in questo momento, il campione viene trasferito al computer senza essere salvato nella memoria dello strumento.
  - Per collegare lo strumento a un computer, si consiglia di utilizzare un software che consenta il collegamento e l'azionamento dello strumento.

# • Collegamento tramite cavo USB

Collegare lo strumento a un computer con il cavo USB IF-A28 (2 m) in dotazione.

- Per collegare lo strumento a un computer, è necessario installare l'apposito driver USB. I driver necessari saranno installati automaticamente. Per installare i driver manualmente, usare quelli inclusi con il software (ad esempio il software opzionale per dati colorimetrici SpectraMagic NX2).
  - Lo strumento può essere alimentato tramite il cavo USB (la batteria deve essere sempre installata).
  - Quando l'alimentazione avviene tramite cavo USB, durante la carica l'indicatore di carica sul pannello dello strumento si accenderà di una luce arancione. A carica completa, la luce diventa verde.
  - Collegare saldamente il connettore USB orientandolo correttamente.
  - Quando si collega/scollega il cavo USB, accertarsi di tenerlo dalla spina del cavo. Non tirare né piegare a forza il cavo, altrimenti si potrebbero provocare rotture del filo.
  - Collegare lo strumento utilizzando un cavo di lunghezza adeguata. Se si tende troppo il cavo, potrebbe rompersi oppure potrebbe causare un problema di collegamento.
  - Spingere saldamente il connettore del cavo USB che corrisponde alla forma della porta (terminale di collegamento) fino a completo inserimento.

Promemoria/ La porta di comunicazione USB dello strumento è conforme a USB 2.0.

#### Procedura operativa

- 1 Aprire il coperchio di protezione del connettore e collegare la mini spina del cavo USB alla porta USB dello strumento.
  - Inserire a fondo il connettore e controllare che il collegamento sia ben saldo.

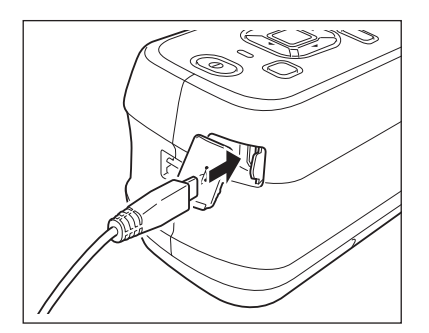

2 Collegare il connettore A del cavo USB alla porta USB del computer.

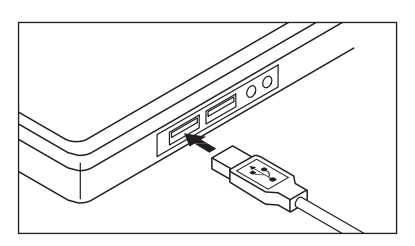

#### **3** Accendere lo strumento.

 Quando viene chiesto di installare il driver USB, specificare il driver USB incluso con il software del PC e completare l'installazione.

# Collegamento tramite LAN wireless/Bluetooth

Collegare lo strumento a un computer predisposto alla comunicazione tramite LAN wireless o Bluetooth utilizzando il modulo WLAN/Bluetooth opzionale.

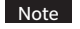

• La funzione Bluetooth dello strumento permette di trasmettere i dati a un computer collegato e di stamparli da una stampante Bluetooth. Non è però possibile collegarsi contemporaneamente a un computer e a una stampante/lettore di codici a barre.

Non è possibile stabilire un collegamento simultaneo via cavo USB e via comunicazione wireless.

Promemoria/

<sup>ii</sup>/ Per collegare lo strumento a un computer tramite la funzione LAN wireless/Bluetooth, occorre predisporre tale comunicazione LAN wireless/Bluetooth sia sullo strumento che sul computer.

## O Preparazione dello strumento

Collegare il modulo WLAN/Bluetooth opzionale CM-A300.

Utilizzare la schermata <Impost. Comunicazione> dello strumento o lo strumento di configurazione dello spettrofotometro CM-CT1 per configurare le impostazioni di comunicazione wireless, attivare quindi la funzione di comunicazione wireless dello strumento.

## Collegamento del modulo WLAN/Bluetooth

#### Procedura operativa

1 Aprire il coperchio della batteria dello strumento facendolo scorrere e collegare il WLAN/ Bluetooth.

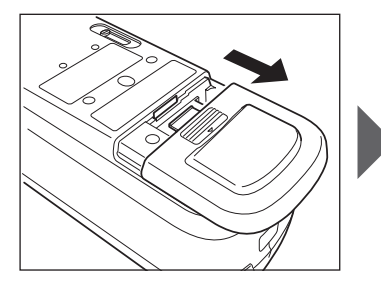

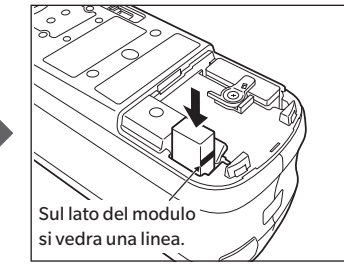

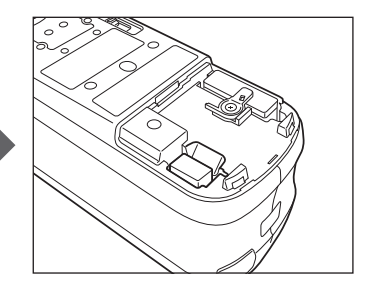

Note Quando si inserisce il modulo WLAN/Bluetooth, si noti che resterà leggermente lasco. Spingere facendo forza sul modulo può danneggiare il connettore, se il modulo e il connettore dello strumento non sono allineati correttamente.

> Il modulo e il connettore sullo strumento sono allineati correttamente quando la linea sul lato del modulo non è più visibile, una volta inserito il modulo nell'alloggiamento. Spingere il modulo da questa posizione fino allo scatto finale (a circa 1 mm).

2 Far scorrere il coperchio della batteria per chiuderlo.

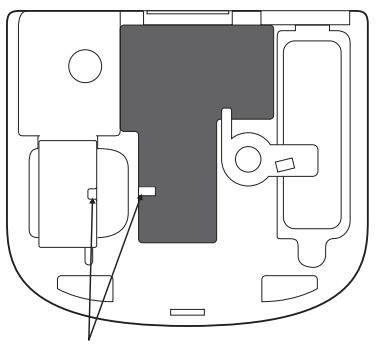

Inserire tenendo l'orientamento allineato con questa posizione.

# Impostazione comunicazione (quando si usa il Bluetooth)

Seleziona la funzione Bluetooth e configura il codice PIN dello strumento di misurazione.

Procedura operativa

#### Avviare la procedura dalla schermata di misurazione.

- 1 Premere [MENU], e poi usare [◀] o [▶] per visualizzare la schermata <|mpostazione>.
- Promemoria/

Premere [MENU] o [ESC] per tornare alla schermata precedente.

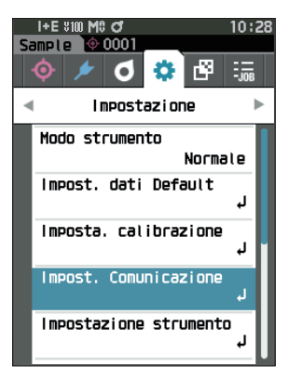

 Utilizzare [▲] o [▼] per spostare il cursore su "Impost. Comunicazione", premere quindi il tasto [Conferma].

Appare la schermata < Impost. Comunicazione>.

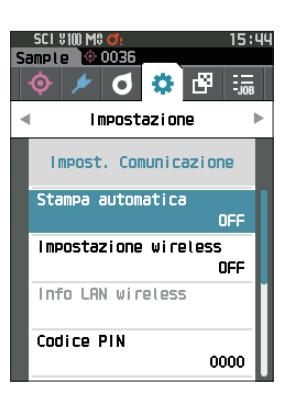

## Impostazioni della funzione Bluetooth

Promemoria/ Quando lo strumento lascia la fabbrica, la funzione di comunicazione wireless è impostata su "OFF" (disattivata).

Procedura operativa

Avviare la procedura dalla schermata < Impostazione> - < Impost. Comunicazione>.

 Utilizzare [▲] o [▼] per spostare il cursore su "Impostazione wireless", premere quindi il tasto [Conferma].

Appare la schermata < Impostazione wireless>.

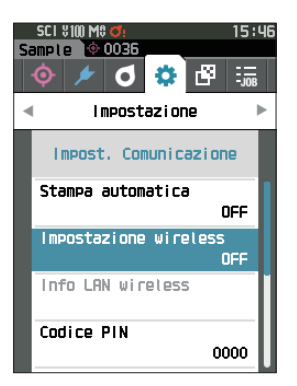

2 Utilizzare [▲] o [▼] per spostare il cursore su "Bluetooth", premere quindi il tasto [Conferma]. Ouando l'impostazione è su "Bluetooth", la funzione

Bluetooth dello strumento è attivata (ON) e si torna alla schermata <Impost. Comunicazione>. L'icona Bluetooth comparirà sulla barra di stato.

Per configurare il codice PIN Bluetooth, andare al passaggio **3**.

Promemoria/ II codice PIN Bluetooth può essere impostato anche con lo strumento di configurazione dello spettrofotometro CM-CT1. Per i dettagli, consultare il manuale di istruzioni del CM-CT1.

#### 3 Utilizzare [▲] o [▼] per spostare il cursore su "Codice PIN", premere quindi il tasto [Conferma]. Appare la schermata <Codice PIN>.

• Il codice iniziale del numero di identificazione personale (PIN) è "0000".

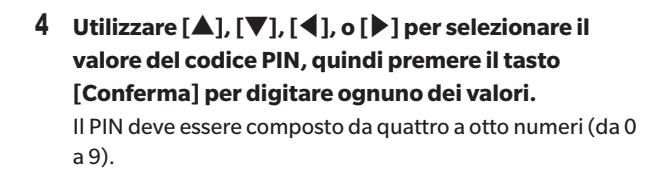

5 Dopo aver digitato il valore, spostare il cursore su [OK], premere quindi il tasto [Conferma]. Si torna alla schermata <Impost. Comunicazione>.

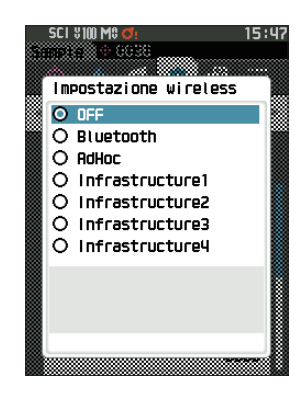

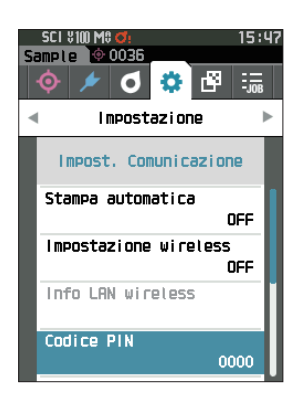

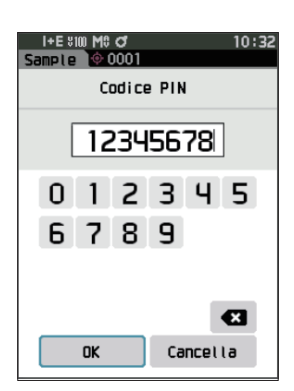

# O Collegamento a un computer

Con il computer che funge da host, è possibile stabilire un collegamento allo strumento tramite la comunicazione Bluetooth.

#### Procedura operativa

- 1 Verificare che lo strumento sia acceso.
- 2 Aprire la schermata delle impostazioni Bluetooth e del dispositivo sul computer.
- Note Se il computer utilizza Windows<sup>®</sup> 11, andare su [Start] > [Impostazioni] > [Bluetooth e Dispositivi] > [Dispositivi] e cambiare l'impostazione di rilevamento del dispositivo da "Predefinito" ad "Avanzato".
- 3 Cercare i dispositivi Bluetooth nelle vicinanze e selezionare "CM26dG\_xxxxxxx" dall'elenco dei dispositivi visualizzati. (xxxxxxxx indica il numero di serie. Per il CM-26d, selezionare "CM26d\_ xxxxxxxx". Per il CM-25d, selezionare "CM25d\_ xxxxxxxx".)
- 4 Digitare sul computer il codice PIN per lo strumento (si veda il passaggio 4 a P. 125).
- 5 Aprire la porta seriale Bluetooth per le connessioni. Una volta stabilita la connessione, l'icona "Comunicazione ON" comparirà nella barra di stato dello strumento.

# Impostazione comunicazione (quando si usa la funzione LAN wireless: metodo Ad Hoc)

Innanzitutto è necessario registrare l'indirizzo IP e le informazioni della chiave di autenticazione sullo strumento utilizzando lo strumento di configurazione dello spettrofotometro CM-CT1. Per i dettagli, consultare il manuale di istruzioni del CM-CT1.

Per la funzione LAN wireless selezionare quindi il metodo "AdHoc" in modo da collegarsi al computer.

**Procedura operativa** 

Avviare la procedura dalla schermata di misurazione.

1 Premere [MENU], e poi usare [◀] o [▶] per visualizzare la schermata <|mpostazione>.

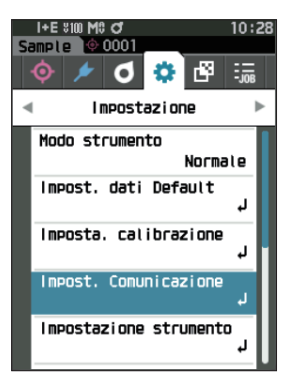

 Utilizzare [▲] o [▼] per spostare il cursore su "Impost. Comunicazione", premere quindi il tasto [Conferma].

Appare la schermata < Impost. Comunicazione>.

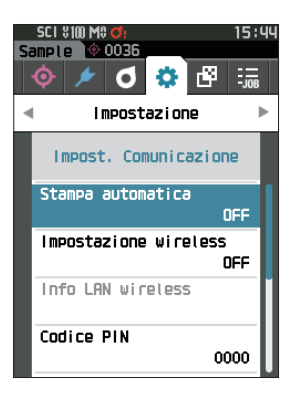

Promemoria/
 È possibile visualizzare informazioni come l'indirizzo IP registrato sullo strumento nella schermata < Impostazione> 

 <Impost. Comunicazione> - <Info LAN wireless>.

Promemoria/ Premere [MENU] o [ESC] per tornare alla schermata precedente.

## **Funzione LAN wireless: impostazioni del metodo Ad Hoc**

Promemoria/ Quando lo strumento lascia la fabbrica, la funzione di comunicazione wireless è impostata su "OFF" (disattivata).

#### Procedura operativa

Avviare la procedura dalla schermata < Impostazione> - < Impost. Comunicazione>.

 Utilizzare [▲] o [▼] per spostare il cursore su "Impostazione wireless", premere quindi il tasto [Conferma].

Appare la schermata < Impostazione wireless>.

2 Utilizzare [▲] o [▼] per spostare il cursore su "AdHoc", premere quindi il tasto [Conferma].

wireless comparirà sulla barra di stato.

Quando l'impostazione è sul metodo "Ad Hoc", la funzione

LAN wireless dello strumento è attivata (ON) e si torna alla

schermata < Impost. Comunicazione>. L'icona di LAN

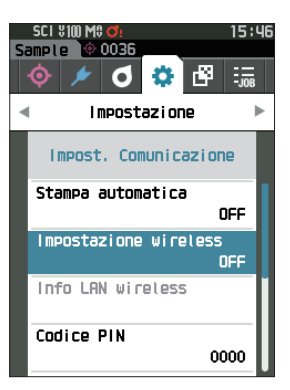

SCI UNU Me di Impostazione wireless O DFF O Bluetooth O AdHoc O Infrastructure1 O Infrastructure2 O Infrastructure3 O Infrastructure4

### ○ Collegamento a un computer

Con il computer che funge da host, è possibile stabilire un collegamento allo strumento tramite la comunicazione LAN wireless.

#### Procedura operativa

- 1 Verificare che lo strumento sia acceso.
- 2 Verificare che la funzione LAN wireless sullo strumento sia stata attivata.
- 3 Aprire la schermata delle reti disponibili sul computer.
- 4 La destinazione del collegamento viene visualizzata con il nome dello strumento e il numero di serie come ID. Selezionarla e farci clic sopra.
- 5 Sul computer, collegare lo strumento alla rete LAN wireless utilizzando il software opzionale per dati colorimetrici SpectraMagic NX2. Per i dettagli, consultare il manuale di istruzioni di SpectraMagic NX2.

Una volta stabilita la connessione, l'icona "Comunicazione ON" comparirà nella barra di stato dello strumento.

# Impostazione comunicazione (quando si usa la funzione LAN wireless: metodo Infrastruttura)

Innanzitutto è necessario registrare le informazioni del punto di accesso allo strumento utilizzando lo strumento di configurazione dello spettrofotometro CM-CT1. Per i dettagli, consultare il manuale di istruzioni del CM-CT1.

Per la funzione LAN wireless selezionare quindi il metodo "Infrastructure" in modo da collegarsi al computer.

Procedura operativa Avviare la procedura dalla schermata di misurazione.

 Premere [MENU], e poi usare [◀] o [▶] per visualizzare la schermata <|mpostazione>.

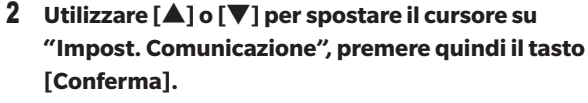

Appare la schermata < Impost. Comunicazione>.

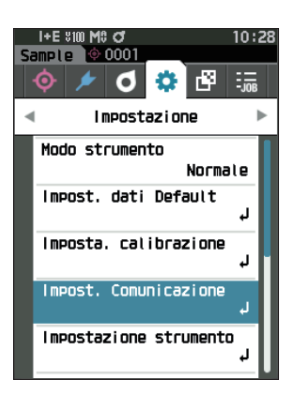

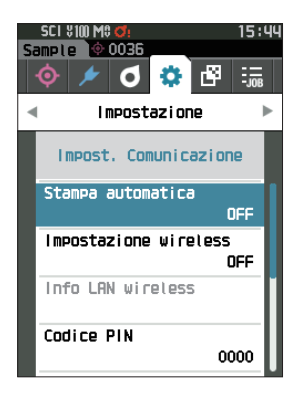

Promemoria/ È possibile visualizzare informazioni come il punto di accesso e l'indirizzo IP registrati sullo strumento nella schermata <Impostazione> - <Impost. Comunicazione> - <Info LAN wireless>.

Promemoria/ Premere [MENU] o [ESC] per tornare alla schermata precedente.

## □ Funzione LAN wireless: Impostazioni del metodo Infrastructure

Promemoria/ Quando lo strumento lascia la fabbrica, la funzione di comunicazione wireless è impostata su "OFF" (disattivata).

#### Procedura operativa

Avviare la procedura dalla schermata < Impostazione> - < Impost. Comunicazione>.

 Utilizzare [▲] o [▼] per spostare il cursore su "Impostazione wireless", premere quindi il tasto [Conferma].

Appare la schermata < Impostazione wireless>.

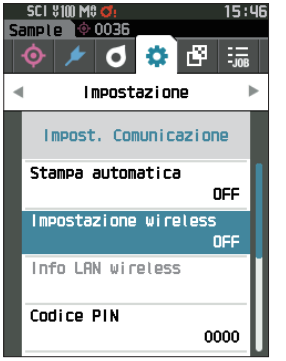

2 Utilizzare [▲] o [♥] per spostare il cursore su una delle opzioni da "Infrastructure1" a "Infrastructure4", premere quindi il tasto [Conferma]. Quando l'impostazione è su metodo "Infrastructure", viene stabilita la connessione tra il dispositivo e il punto di accesso, la funzione LAN wireless dello strumento è attivata

accesso, la funzione LAN wireless dello strumento è attivata e il display torna alla **schermata <Impost. Comunicazione>.** L'icona di LAN wireless comparirà sulla barra di stato.

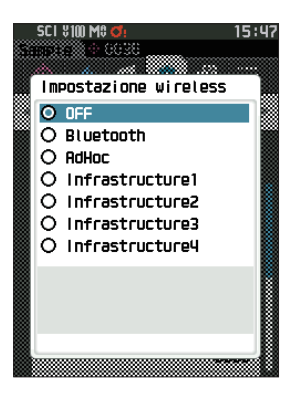

# Altre funzioni

## O Collegamento a un computer

Con il computer che funge da host, è possibile stabilire un collegamento allo strumento tramite la comunicazione LAN wireless.

#### Procedura operativa

- 1 Verificare che lo strumento sia acceso.
- 2 Verificare che la funzione LAN wireless sullo strumento sia stata attivata.
- 3 Verificare che la connessione tra il computer e il punto di accesso sia stata stabilita.
- 4 Sul computer, collegare lo strumento alla rete LAN wireless utilizzando il software opzionale per dati colorimetrici SpectraMagic NX2. Per i dettagli, consultare il manuale di istruzioni di SpectraMagic NX2.

Una volta stabilita la connessione, l'icona "Comunicazione ON" comparirà nella barra di stato dello strumento.

# Collegamento a una stampante / a un lettore di codici a barre

Collegando lo strumento a una stampante o a un lettore di codici a barre tramite la funzione Bluetooth, si potranno stampare vari dati come i risultati delle misure o eseguire le scansioni dei nomi dei dati in modo da salvarli nello strumento.

- Note
- Se è installato il modulo WLAN/Bluetooth CM-A300, fornito come accessorio opzionale, la funzione Bluetooth di questo strumento permette di trasmettere dati a un computer, di stampare i dati sulla stampante Bluetooth e di leggere i nomi dei dati da un lettore di codici a barre. Non è però possibile collegarsi contemporaneamente al modulo Bluetooth e a un computer.
  - È possibile stampare stando fino a 10 m di distanza, ma la distanza a cui la stampa riesce correttamente dipende dall'ambiente wireless intorno al dispositivo.
  - Lo strumento può inviare solo testo alla stampante. Si noti che anche se nel tipo di visualizzazione dello strumento si selezionano grafici spettrali, grafici di differenza colore o di altro tipo, il sistema non stampa grafici.
- Promemoria/
  - Per collegare lo strumento a una stampante o a un lettore di codici a barre tramite la funzione Bluetooth, occorre predisporre tale comunicazione sia sullo strumento che sulla stampante o sul lettore di codici a barre.
    - La comunicazione Bluetooth con lo strumento supporta il protocollo SPP (Serial Port Profile). Si noti che alcune stampanti e lettori di codici a barre potrebbero non funzionare correttamente anche se supportano il protocollo SPP. Utilizzare le apparecchiature raccomandate da un Centro di assistenza autorizzato KONICA MINOLTA.

## • Preparazione della stampante / del lettore di codici a barre

Il capitolo seguente descrive le operazioni da effettuare per predisporre i dispositivi e assicurarsi che lo strumento riconosca come dispositivi Bluetooth la stampante Bluetooth o un lettore di codici a barre.

Note Il presente capitolo descrive le procedure generali. Per maggiori informazioni, consultare i manuali d'uso forniti con la stampante Bluetooth e con il lettore di codici a barre.

**Procedura operativa** 

- 1 Assicurarsi che sia possibile utilizzare la stampante Bluetooth / il lettore di codici a barre.
  - Verificare che la modalità di comunicazione della stampante/del lettore di codici a barre sia impostata su Bluetooth. Caricare inoltre la batteria e inserire la carta per la stampante nella quantità necessaria.
- 2 Controllare l'indirizzo Bluetooth e il codice PIN della stampante/del lettore di codici a barre.

# $\bigcirc$ Preparazione dello strumento

Collegare il modulo WLAN / Bluetooth allo strumento, quindi impostare la funzione di comunicazione wireless dello strumento su Bluetooth. (consultare la P. 123).

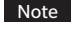

Finché non si imposta su Bluetooth la funzione di comunicazione wireless dello strumento, non sarà possibile registrare e configurare automaticamente per la stampa la stampante o il lettore Bluetooth.

Promemoria/

<sup>1</sup> L'indirizzo Bluetooth e il codice PIN Bluetooth possono essere impostati anche con lo strumento di configurazione dello spettrofotometro CM-CT1. Per i dettagli, si veda il manuale dello CM-CT1.

## 🗌 Registrazione di un indirizzo Bluetooth

Procedura operativa Avviare la procedura dalla schermata < Impostazione> - < Impost. Comunicazione>.

1 Utilizzare [▲] o [▼] per spostare il cursore su "Indirizzo stampante" / "Indirizzo scanner", premere quindi il tasto [Conferma].

Appare la schermata < Indirizzo stampante> / < Indirizzo scanner>.

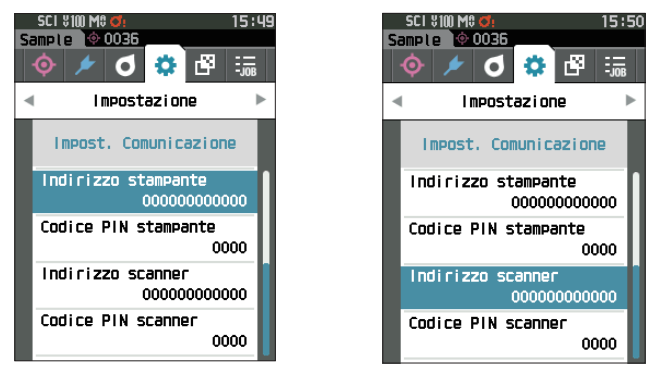

2 Digitare l'indirizzo del dispositivo Bluetooth da collegare.

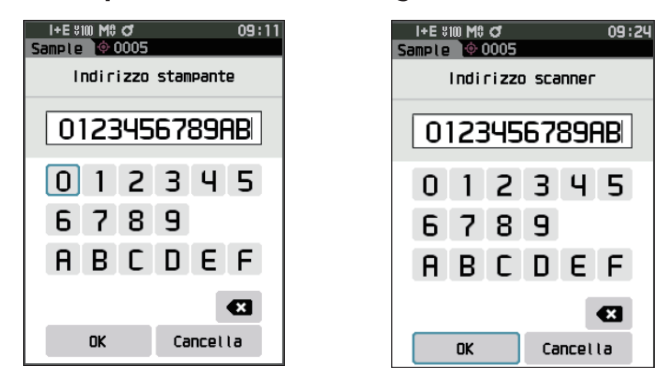

3 Dopo aver digitato i caratteri, spostare il cursore su [OK], premere quindi il tasto [Conferma]. La stampante o il lettore di codici a barre saranno registrati come dispositivo I/O per lo strumento e si torna alla schermata <Impost. Comunicazione>.

Promemoria/ Se in fase di configurazione si preme [ESC] o se si sposta il cursore su "Cancella" e si preme il tasto [Conferma], le impostazioni non saranno cambiate e lo schermo tornerà alla schermata <Impost. Comunicazione>.

## Configurazione del codice PIN

Digitare il PIN impostato per la stampante/il lettore di codici a barre (già confermato).

Procedura operativa Avviare la procedura dalla schermata < Impostazione> - < Impost. Comunicazione>.

- 1 Utilizzare [▲] o [▼] per spostare il cursore su "Codice PIN stampante" o "Codice PIN scanner", premere quindi il tasto [Conferma].
  - Il codice iniziale del numero di identificazione personale (PIN) è "0000".

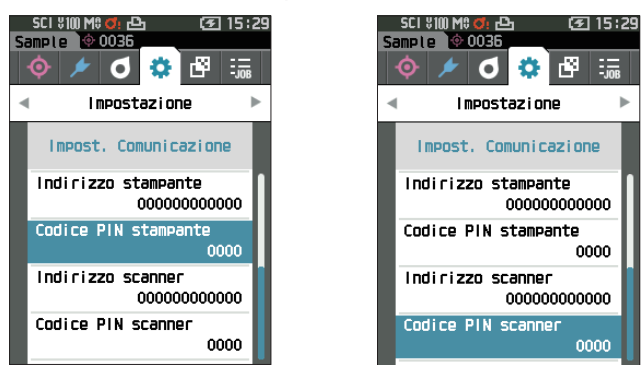

- 2 Utilizzare [▲], [♥], [◀], o [▶] per inserire il codice PIN.
  - Il PIN deve essere composto da quattro a otto numeri (da 0 a 9).

| I+E \$100 M0 of 09:43 | 8 | I+E \$100 M0 O    | 09:49 |
|-----------------------|---|-------------------|-------|
| Codice PIN stampante  |   | Codice PIN scanne | r     |
| 01234567              |   | 01234567          | ]     |
| 012345                |   | 01234             | 5     |
| 6789                  |   | 6789              |       |
| E                     |   |                   | ×     |
| OK Cancella           |   | OK Cancel         | la    |

- 3 Dopo aver digitato il valore, spostare il cursore su [OK], premere quindi il tasto [Conferma]. La stampante o il lettore di codici a barre saranno collegabili come dispositivo I/O per lo strumento e si torna alla schermata <Impost. Comunicazione>.
- Promemoria/ Se in fase di configurazione si preme [ESC] o se si sposta il cursore su "Cancella" e si preme il tasto [Conferma], le impostazioni non saranno cambiate e lo schermo tornerà alla schermata <Impost. Comunicazione>.

## 🗌 Stampa dei dati

Stampa il campione o i dati del target con la stampante.

- Note Lo strumento deve essere già collegato alla stampante.
  - Lo strumento può inviare solo testo alla stampante. Si noti che anche se nel tipo di visualizzazione dello strumento si selezionano grafici spettrali, grafici di differenza colore o di altro tipo, il sistema non stampa grafici.

Procedura operativa Avviare la procedura dalla schermata <Target> o dalla schermata <Sample>.

1 Per stampare la schermata Target o Sample, premere il tasto [MENU] tenendo visualizzati i dati da stampare. Appare la schermata <Menu del target> o <Menu del campione>.

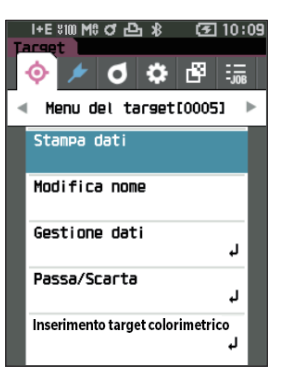

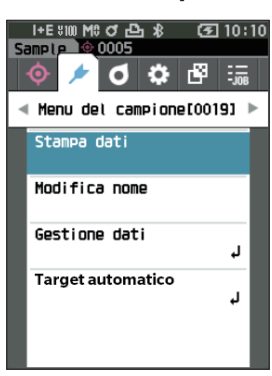

2 Utilizzare [▲] o [▼] per spostare il cursore su "Stampa dati".

Premere il tasto [Conferma] per visualizzare la **schermata <Stampa>** e stampare i dati dalla stampante collegata.

• Quando la stampa è completa, lo schermo ritorna alla schermata < Target > / < Sample >.

## 🛛 Stampa automatica

È possibile stampare automaticamente i risultati per ogni singola misura.

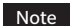

#### • Lo strumento deve essere già collegato alla stampante.

 Lo strumento può inviare solo testo alla stampante. Si noti che anche se nel tipo di visualizzazione dello strumento si selezionano grafici spettrali, grafici di differenza colore o di altro tipo, il sistema non stampa grafici.

Promemoria/

Quando lo strumento lascia la fabbrica, la funzione di stampa automatica è impostata su "OFF" (disattivata).

#### Procedura operativa

Avviare la procedura dalla schermata < Impostazione> - < Impost. Comunicazione>.

 Utilizzare [▲] o [▼] per spostare il cursore su "Stampa automatica", premere quindi il tasto [Conferma].

Appare la schermata <Stampa automatica>.

# 2 Utilizzare [▲] o [▼] per spostare il cursore su "ON", premere quindi il tasto [Conferma].

La funzione di stampa automatica si attiva e verrà effettuata una stampa ogni volta che si esegue una misura. Una volta configurate le impostazioni, si torna alla **schermata <Impost. Comunicazione>**.

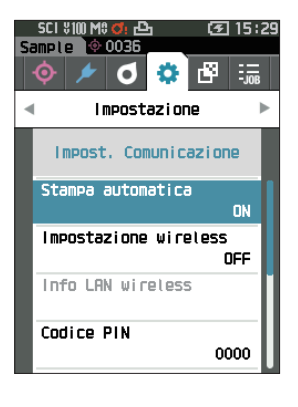

#### Esempio di stampa 1

Tipo di visualizzazione impostato su "Grafico spettrale"

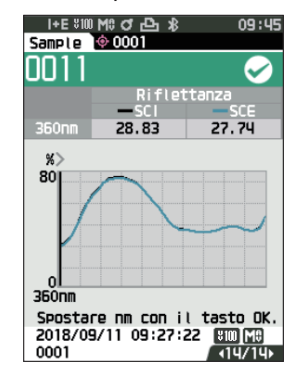

| S/N 10000103<br>SAMPLE0011 PASS |                |                        |  |
|---------------------------------|----------------|------------------------|--|
| 360nm                           | SCI<br>28. 83  | 560nm 48.80            |  |
| 370nm                           | 31.03          | 570nm 41.93            |  |
| 530nm                           | 60.74          | 730nm 41.90            |  |
| 540nm                           | 56.24          | 740nm 40.02            |  |
| 550nm                           | 51.09          |                        |  |
|                                 | SCE            |                        |  |
| 360nm                           | 27.74          | 560nm 44.82            |  |
| 370nm                           | 29.93          | 570nm 40.97            |  |
|                                 |                |                        |  |
| 530nm                           | 59.63          | 730nm 40.75            |  |
| 540nm                           | 55.14          | 740nm 47.83            |  |
| 550nm                           | 50.06          |                        |  |
| 2018/0<br>TARGE                 | 08/08<br>T0001 | 12:32:14 MAV<br>UV100% |  |

#### Esempio di stampa 2

Tipo di visualizzazione impostato su "Diff. Grafico"

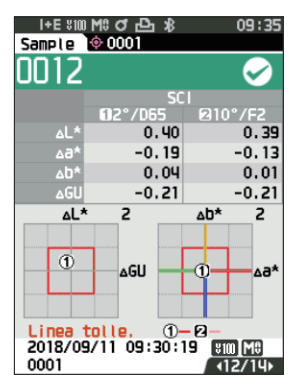

| S/N 1000<br>SAMPLE00 | 0103<br>012 PASS | 5             |
|----------------------|------------------|---------------|
|                      |                  |               |
|                      | 2/D65            | 10/F2         |
|                      | 5                | CI            |
| dL*                  | -0.40            | -0.39         |
| da*                  | -0.19            | -0.13         |
| db*                  | -0.04            | -0.01         |
| dE*ab                | 0.44             | 0.41          |
| MI                   | 0.06             | 0.06          |
|                      | S                | CE            |
| dL*                  | -0.37            | -0.10         |
| da*                  | -0.19            | -0.14         |
| db*                  | 0.06             | 0.04          |
| dE*ab                | 0.42             | 0.40          |
| dGU                  | -0.21            | -0.21         |
| MI                   | 0.06             | 0.06          |
| 2018/08/0            | 06 13:40         | ):41 (MAV)    |
| TARGET00             | 001              | <b>UV100%</b> |
|                      |                  |               |

Promemoria/ Se il risultato della differenza colore è "Scarta", dopo il valore verrà stampata una "x". Se il valore si avvicina al limite di tolleranza, dopo il valore viene aggiunta una "w".

#### Esempio di stampa 3

Tipo di visualizzazione impostato su "Ass. & diff."

| I+E %100 M%<br>Sample 🔶 | )の中*<br>0001   | 09:53       |
|-------------------------|----------------|-------------|
| 0013                    |                | $\sim$      |
| -                       | SCI<br>12°7065 | P110°/F2    |
| L*                      | 76.97          | 75.22       |
| a*                      | -9.75          | -8.65       |
| D*                      | -20.08         | -22.39      |
| ×ـــــ                  | -0.19          | -0.12       |
| <br>∆D*                 | 0.05           | 0.02        |
| ∆E*ab                   | 0.44           | 0.42        |
| GU                      | 11.54          | 11.54       |
| ∆GU                     | -0.17          | -0.17       |
| MI 2018 (00 (1          | 0.06           | 0.06        |
| 2018/09/1               | 1 09:49:43     | *™[M#]<br>( |

# Esempio di stampa 4

Misurazione dell'opacità

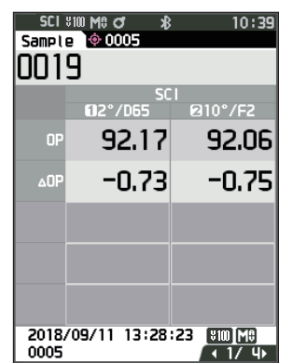

| S/N 10000103<br>SAMPLE0013 PASS                                                                                                    |  |
|----------------------------------------------------------------------------------------------------|--|
| $\begin{array}{c} \text{SAMPLE0013 PASS} \\ \hline 2/D65 & 10/F2 \\ \text{SCI} \\ L* & 76.97 & 75.22 \\ a* & -9.75 & -8.65 \\ b* & -20.08 & -22.39 \\ dL* & 0.40 & 0.40 \\ da* & -0.18 & -0.13 \\ db* & 0.05 & 0.02 \\ dE*ab & 0.44 & 0.42 \\ dGU & -0.17 & -0.17 \\ \text{MI} & 0.06 & 0.06 \\ \hline & \text{SCE} \\ L* & 76.33 & 74.57 \\ a* & -9.85 & -8.73 \\ b* & -20.11 & -22.42 \\ dL* & 0.37 & 0.36 \\ da* & -0.19 & -0.14 \\ db* & 0.07 & 0.05 \\ dE*ab & 0.42 & 0.39 \\ GU & 11.54 & 11.54 \\ dGU & -0.17 & -0.17 \\ \text{MI} & 0.06 & 0.06 \\ 2018/08/08 & 12:32:08 \\ \text{MAY} \\ \text{TARGET0001} \\ \hline \end{array}$ |  |
|                                                                                                    |  |

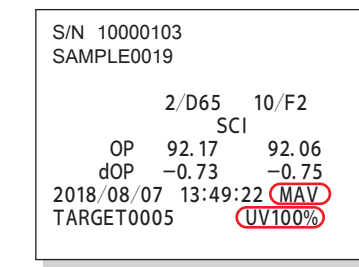

Le voci contrassegnate con on vengono visualizzate con lo strumento CM-25d.

# Impostazioni di sistema

Il presente capitolo spiega come configurare la calibrazione, come visualizzare le informazioni di diagnosi dello strumento e come visualizzare le informazioni sullo strumento.

#### **Procedura operativa**

Avviare la procedura dalla schermata di misurazione.

 Premere [MENU], e poi usare [◀] o [▶] per visualizzare la schermata < Impostazione>.

Promemoria/

Premere [MENU] o [ESC] per tornare alla schermata precedente.

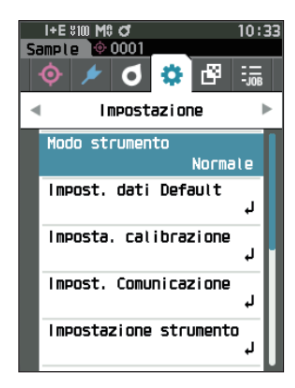

# Impostazione della calibrazione

Configura i parametri di calibrazione dello strumento.

**Procedura operativa** 

Avviare la procedura dalla schermata < Impostazione>.

 Utilizzare [▲] o [▼] per spostare il cursore su "Imposta. calibrazione", premere quindi il tasto [Conferma].

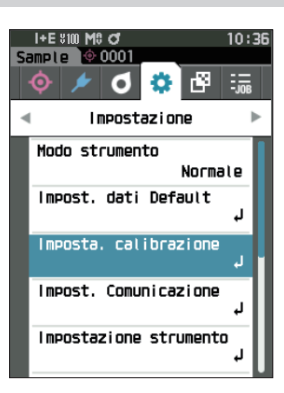

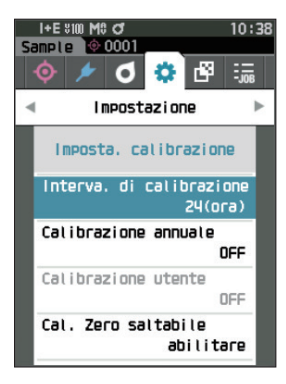

# igle Messaggi su intervallo di calibrazione

Se lo strumento è rimasto inutilizzato per un periodo di tempo prolungato dall'ultima misurazione, dopo l'avvio del sistema e prima di effettuare la misurazione compare un messaggio che richiede la calibrazione del bianco. L'intervallo di tempo che deve trascorrere tra l'ultima calibrazione e la visualizzazione del messaggio può essere configurato.

Promemoria/ Quando lo strumento lascia la fabbrica, l'intervallo di calibrazione è impostato su "8 (ora)".

#### Procedura operativa Avviare la procedura dalla schermata < Imposta. calibrazione>.

 Utilizzare [▲] o [▼] per spostare il cursore su "Interva. di calibrazione", premere quindi il tasto [Conferma].

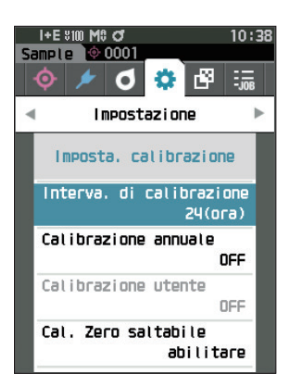

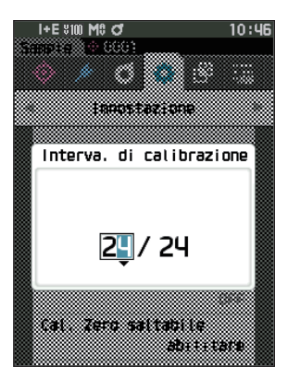

2 Sopra e sotto i numeri che indicano il tempo da far trascorrere prima di visualizzare il messaggio compaiono ▲ e ▼. Utilizzare [▲] o [▼] per specificare un valore.

#### Impostazioni

Da 1 a 24 ore: imposta l'intervallo di tempo che deve trascorrere tra l'ultima calibrazione e la visualizzazione del messaggio su un valore compreso tra 1 e 24 h.

#### **3** Premere il tasto [Conferma].

La selezione viene confermata e si torna alla schermata

Note Se si preme [ESC] senza premere il tasto [Conferma], le impostazioni non saranno cambiate e lo schermo tornerà alla schermata <Imposta. calibrazione>.

# <u>Messaggi sulla calibrazione annuale</u>

Quando si avvicina il momento della calibrazione periodica, lo strumento mostra il messaggio "È necessario provvedere a una calibrazione del dispositivo programmata in scadenze regolari. Contattare il più vicino centro di assistenza." all'accensione per consigliare la ricalibrazione prevista dal servizio annuale. È possibile impostare se visualizzare questo messaggio o se nasconderlo quando arriva il momento della ricalibrazione consigliata.

# Note A prescindete dalla visualizzazione del messaggio di calibrazione annuale, si consiglia di richiedere al nostro centro di assistenza una calibrazione ad intervalli regolari.

Promemoria/ Quando lo strumento lascia la fabbrica, la visualizzazione del servizio di calibrazione annuale è impostata su "ON (Visualizza)".

#### Procedura operativa Avviare la procedura dalla schermata < Impostazione> - < Imposta. calibrazione>.

#### 1 Premere [MENU].

Appare la schermata <Calibrazione annuale>. Impostazioni

- OFF : il messaggio sulla calibrazione annuale non viene visualizzato.
- ON : il messaggio sulla calibrazione annuale verrà visualizzato.

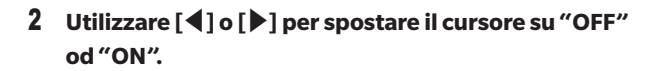

Promemoria/ Se il messaggio di notifica della calibrazione annuale è impostato su ON, viene visualizzato all'approssimarsi del giorno specificato. La data della prossima calibrazione viene specificata all'avvio o durante il servizio di calibrazione (o di manutenzione) di KONICA MINOLTA e non è possibile cambiarla.

#### 3 Premere il tasto [Conferma].

La selezione viene confermata e si torna alla **schermata** < Impostazione >.

Note Se si preme [ESC] senza premere il tasto [Conferma], le impostazioni non saranno cambiate e lo schermo tornerà alla schermata <Impostazione>.

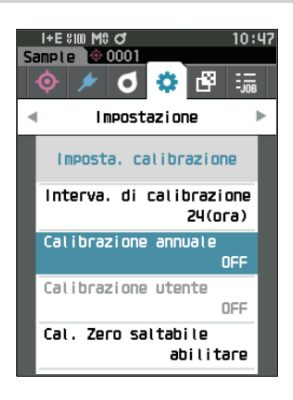

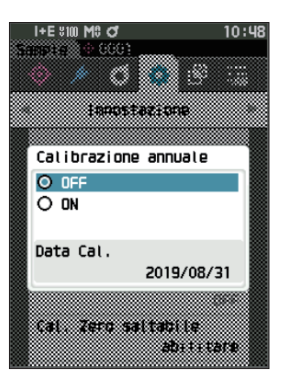

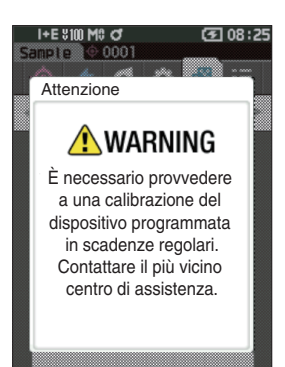

## 🗌 Calibrazione utente

È possibile eseguire la calibrazione utilizzando i propri dati di calibrazione e della piastra di riferimento al posto di quelli di calibrazione del bianco. I dati per la calibrazione utente possono essere specificati collegando lo strumento a un computer e utilizzando il software per dati colorimetrici SpectraMagic NX2 opzionale. È possibile scegliere se utilizzare i dati di calibrazione utente per la misura.

#### Procedura operativa

Avviare la procedura dalla schermata < Impostazione> - < Imposta. calibrazione>.

#### 1 Premere [MENU].

Appare la schermata <Calibrazione utente>.

#### Impostazioni

- $\bigcirc$  OFF : non è possibile eseguire la calibrazione utente.  $\bigcirc$  ON : è possibile eseguire la calibrazione utente.
- 2 Utilizzare [◀], [▲], [▶], o [♥] per spostare il cursore su "OFF" od "ON".
- **3** Premere il tasto [Conferma].

La selezione viene confermata e si torna alla **schermata** <**Imposta. calibrazione**>.

Note Se si preme [ESC] senza premere il tasto [Conferma], le impostazioni non saranno cambiate e lo schermo tornerà alla schermata <Imposta. calibrazione>.

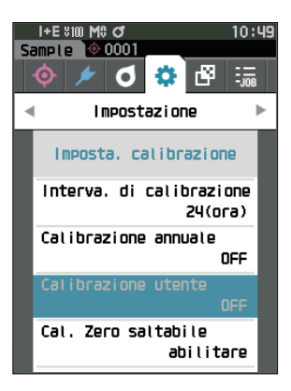

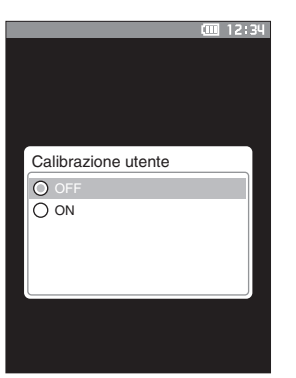

# **3 Salto della calibrazione dello zero**

Al momento della spedizione dalla fabbrica, il pulsante "Calibrazione (cal. Zero esclusa)" nella schermata <Calibrazione> è abilitato. Se si vuole configurare il sistema in modo da garantire l'esecuzione della calibrazione dello zero, disattivare questa funzione.

- Promemoria/ Quando lo strumento lascia la fabbrica, il salto della calibrazione dello zero è impostato su "disabilitare (eseguire la calibrazione dello zero)".
- Note Quando si utilizza la maschera target MAV (con vetro), è necessario impostare "Cal. Zero saltabile" su "disabilitare" perché la quantità di luce spuria tende a fluttuare.

Procedura operativa

Avviare la procedura dalla schermata < Impostazione> - < Imposta. calibrazione>.

 Utilizzare [▲] o [▼] per spostare il cursore su "Cal. Zero saltabile", premere quindi il tasto [Conferma].

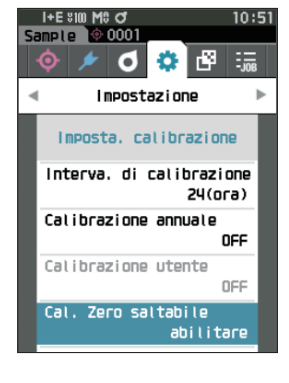

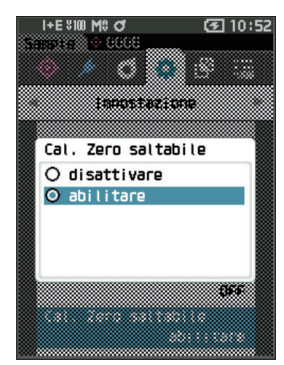

2 Utilizzare [▲] o [♥] per spostare il cursore su "disabilitare" o "abilitare".

**3** Premere il tasto [Conferma].

La selezione viene confermata e si torna alla **schermata** <**Imposta. calibrazione**>.

Note

Se si preme [ESC] senza premere il tasto [Conferma], le impostazioni non saranno cambiate e lo schermo tornerà alla schermata <Imposta. calibrazione>.
### Visualizzazione delle informazioni di diagnosi

Lo strumento mostra i risultati della diagnosi dello stato dello strumento tramite il software opzionale del PC. (\* Il supporto per questa funzione è pianificato con il software opzionale del PC. Non è attualmente disponibile.)

Procedura operativa

Avviare la procedura dalla schermata < Impostazione>.

1 Utilizzare [▲] o [▼] per spostare il cursore su "Info diagnosi", premere quindi il tasto [Conferma].

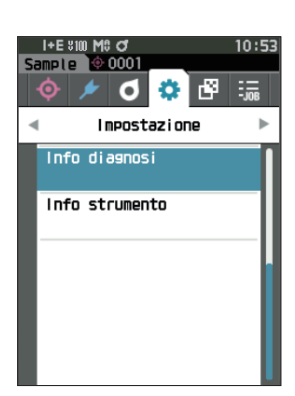

2 Si effettua la diagnosi dello stato dello strumento e compaiono i risultati.

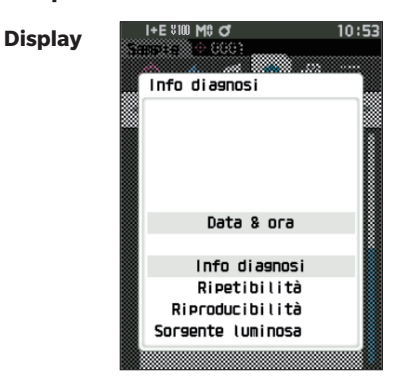

#### 3 Premere [ESC].

Si torna alla schermata < Impostazione>.

### Visualizzazione delle informazioni sullo strumento

Visualizza il nome del prodotto, la versione e il numero di serie dello strumento.

#### Procedura operativa

#### Avviare la procedura dalla schermata < Impostazione>.

1 Utilizzare [▲] o [▼] per spostare il cursore su "Info strumento", premere quindi il tasto [Conferma].

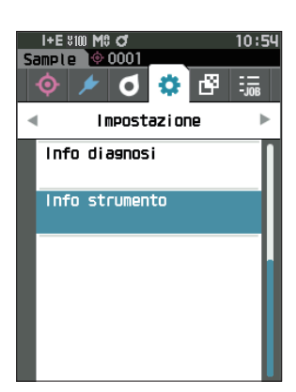

### 2 Vengono visualizzate le informazioni sullo strumento.

#### Elementi visualizzati

- O Nome prodotto: nome di prodotto dello strumento
- $\bigcirc$  Versione: versione firmware dello strumento
- $\bigcirc$  N. di serie: n. di serie dello strumento

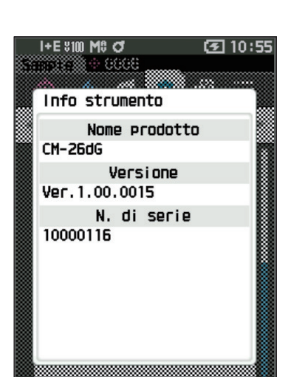

#### 3 Premere [ESC]. Si torna alla schermata <Impostazione>.

### **Funzione LAVORO**

Gli amministratori possono preregistrare sullo strumento i flussi di lavoro che l'utilizzatore deve eseguire; l'utilizzatore può così eseguire le misurazioni in base al flusso di lavoro registrato. Questa schermata di selezione è disponibile quando il LAVORO è stato preimpostato con il software per dati colorimetrici SpectraMagic NX2 opzionale.

- Note
  La comunicazione via USB è consigliata quando si configurano le impostazioni LAVORO utilizzando il software opzionale per dati colorimetrici SpectraMagic NX2. La configurazione della funzione LAVORO è possibile tramite comunicazione wireless, ma il trasferimento delle impostazioni e delle immagini tra il computer e lo strumento di misura richiederà del tempo.
  - L'uscita dalla modalità LAVORO comporta il reset delle condizioni di osservazione nelle impostazioni LAVORO e delle condizioni di osservazione dell'unità principale. Di conseguenza, se le condizioni di osservazione delle impostazioni LAVORO sono diverse da quelle dell'unità principale, si possono verificare divergenze tra i risultati passa/scarta ottenuti durante l'esecuzione del LAVORO e quelli ottenuti dopo l'uscita dalla modalità.

Procedura operativa

#### Avviare la procedura dalla schermata di misurazione.

1 Premere [MENU], e poi usare [◀] o [▶] per visualizzare la schermata <LAVORO>.

Promemoria/ Premere [MENU] o [ESC] per tornare alla schermata precedente.

- 2 Utilizzare [▲] o [♥] per spostare il cursore sul lavoro desiderato.
- **3** Seguire le istruzioni sullo schermo per eseguire la misurazione.
- Note
   È possibile registrare fino a 5 tipi di lavori.
   La calibrazione basata sulle condizioni di misurazione utilizzate all'interno del lavoro deve essere eseguita preventivamente.
   La misurazione dell'opacità non può essere eseguita in modalità LAVORO.

Le operazioni per i vari tasti dello strumento sono le seguenti.

 Tasto [▲] / [▼]... serve a cambiare il tipo di visualizzazione dei dati

(SCI, SCE, o Passa o Scarta).

- [◀] / [▶]... serve a selezionare la voce dell'opzione.
- Tasto [Conferma]... serve a eseguire la voce dell'opzione selezionata dal cursore.
- Tasto [Target/Sample]... Fase operativa : disabiltata Fase di risultato : disabiltata
- [MENU]... disabiltato
- Tasto [ESC]... Serva a terminare un lavoro in corso attraverso un messaggio di avviso. Gli utenti possono selezionare "Sì" o "NO" per l'avviso. Se si seleziona "Si", si torna alla schermata di selezione del LAVORO. Se si seleziona "NO" si resterà alla fase in corso.
- Tasto [MES]...
  - Fase operativa : esegue la misurazione e passa alla fase successiva.

Fase di risultato : passa alla fase successiva.

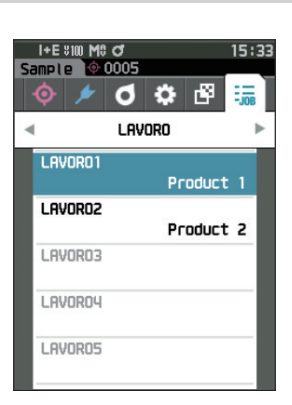

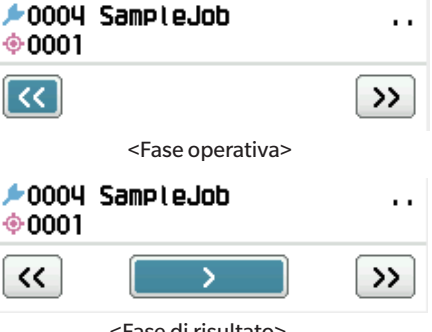

<Fase di risultato>

- << ... Torna alla fase precedente. Quando si ritorna alla fase operativa, i dati misurati in tale fase vengono eliminati, pertanto sarà necessario eseguire nuovamente la misurazione.
- > ... Passa alla fase successiva. Questo tasto non viene visualizzato nella fase operativa.
- >>..... Passa alla fase operativa successiva.

## PROMEMORIA

# **Capitolo 5**

# Risoluzione dei problemi

| Elenco dei messaggi      | 147 |
|--------------------------|-----|
| Risoluzione dei problemi | 149 |

# Elenco dei messaggi

| ER1_32 | Si è verificato un errore di misurazione del colore. Riavviare e riprovare la misurazione.<br>Se l'errore si ripete, contattare il più vicino centro di assistenza. |
|--------|----------------------------------------------------------------------------------------------------|
| ER1_33 | Si è verificato un errore di misurazione del gloss. Riavviare e riprovare la misurazione.<br>Se l'errore si ripete, contattare il più vicino centro di assistenza.  |
| ER1_34 | Emissione luce xenon mancante. Riavviare e riprovare la misurazione.<br>Se l'errore si ripete, contattare il più vicino centro di assistenza.                       |
| ER1_35 | Emissione luce LED mancante. Riavviare e riprovare la misurazione.<br>Se l'errore si ripete, contattare il più vicino centro di assistenza.                         |
| ER1_36 | Impossibile rilevare lo stato della batteria. Contattare il più vicino centro di assistenza.                                                                        |
| ER1_39 | Si è verificato un errore nello scrivere sulla memoria. Riavviare e riprovare.<br>Se l'errore si ripete, contattare il più vicino centro di assistenza.             |
| ER1_40 | Si è verificato un errore nella memoria. Contattare il più vicino centro di assistenza.                                                                             |
| ER1_41 | Il dispositivo USB non funziona. Riavviare il dispositivo.<br>Se l'errore si ripete, contattare il più vicino centro di assistenza.                                 |
| ER1_42 | L'host del dispositivo USB non funziona. Riavviare il dispositivo.<br>Se l'errore si ripete, contattare il più vicino centro di assistenza.                         |
| ER1_43 | Si è verificato un errore nel circuito di clock integrato. Contattare il più vicino centro di assistenza.                                                           |
| ER1_47 | Connessione alla stampante non riuscita. Controllare l'alimentazione e le impostazioni.                                                                             |
| ER1_55 | Il modulo wireless non è installato.<br>Controllare che il modulo wireless sia installato.                                                                          |
| ER1_56 | Il modulo wireless non è stato riconosciuto.<br>Collegare il modulo wireless corretto.                                                                              |
| ER1_57 | La connessione wireless non è riuscita.<br>Riavviare il dispositivo.<br>Controllare le impostazioni wireless.                                                       |

#### Messaggio di errore: l'operazione non è corretta. Seguire immediatamente le istruzioni visualizzate.

### Avvertenza: se si continua a usare lo strumento, si provocheranno errori di funzionamento. Seguire quanto prima le istruzioni visualizzate.

| ER1_31 | La tensione dell'alimentazione non è sufficiente. Si prega di ricaricare. |  |
|--------|---------------------------------------------------------------------------|--|
| WR1_1  | La tensione dell'alimentazione è bassa. Si prega di ricaricare.           |  |
| WR1_3  | Emissione xenon bassa. Si consiglia la sostituzione.                      |  |
| WR1_4  | Emissione LED bassa. Si consiglia la sostituzione.                        |  |
| WR1_7  | La carica della batteria è bassa. Sostituire la batteria.                 |  |

#### Attenzione: l'impostazione o l'operazione non è corretta.

| ER1_5  | La maschera del target è errata.                                                                                  |              |
|--------|----------------------------------------------------------------------------------------------------|--------------|
| ER1_15 | Il target è protetto.                                                                                             | Vedere P.69  |
| ER1_18 | Impossibile calcolare i dati.                                                                                     |              |
| ER1_19 | l dati sono fuori della gamma di prestazioni garantite.                                                           |              |
| ER1_20 | l dati inseriti non sono corretti.                                                                                |              |
| ER1_21 | Impossibile trovare un target.                                                                                    |              |
| ER1_22 | La variazione della misurazione ha superato la soglia. Riprovare la misurazione.                                  |              |
| ER1_23 | È stato raggiunto il numero massimo di misurazioni possibili.                                                     |              |
| ER1_25 | Non può essere usato nel modo attuale.                                                                            |              |
| ER1_26 | Impossibile riferire il sample al target selezionato.                                                             |              |
| ER1_45 | Solo gli amministratori possono controllare questa funzione.                                                      | Vedere P.109 |
| ER1_48 | La data non è corretta.                                                                                           | Vedere P.112 |
| ER1_49 | L'ampiezza tollerabile impostata non è corretta. Controllare i limiti superiore e inferiore.                      | P. 72 e 81.  |
| WR1_8  | Riprovare la misurazione.<br>Premere il pulsante di misurazione per misurare e aggiornare con i dati più recenti. |              |

### Display: viene visualizzata la sequenza delle operazioni. Eseguire l'operazione seguendo le informazioni visualizzate.

| ER1_1  | È necessario provvedere a una calibrazione del dispositivo programmata in scadenze regolari. Contattare il più vicino centro di assistenza. | Vedere P.139 |
|--------|----------------------------------------------------------------------------------------------------|--------------|
| ER1_2  | Si avvicina la scadenza programmata per la calibrazione del dispositivo.<br>Contattare il più vicino centro di assistenza.                  | Vedere P.139 |
| ER1_3  | Collegare l'unità di calibrazione dello zero e calibrare.                                                                                   | Vedere P.35  |
| ER1_4  | Eseguire la calibrazione dello zero.                                                                                                    | Vedere P.35  |
| ER1_6  | Impostare lo strumento sulla piastrina di calibrazione del bianco e calibrare.                                                              | Vedere P.37  |
| ER1_7  | Eseguire la calibrazione del bianco.                                                                                                    | Vedere P.37  |
| ER1_8  | Configurare i dati di calibrazione del bianco.                                                                                              | Vedere P.37  |
| ER1_9  | Impostare lo strumento sulla piastrina di calibrazione del gloss e calibrare.                                                               | Vedere P.38  |
| ER1_10 | Eseguire la calibrazione del gloss.                                                                                                    | Vedere P.38  |
| ER1_11 | Configurare i dati di calibrazione del gloss.                                                                                               | Vedere P.37  |
| ER1_12 | Impostare lo strumento sulla piastrina di calibrazione utente e calibrare.                                                                  | Vedere P.39  |
| ER1_13 | Eseguire la calibrazione utente.                                                                                                    | Vedere P.39  |
| ER1_14 | Configurare i dati di calibrazione utente.                                                                                                  | Vedere P.39  |
| ER1_16 | La memoria del dispositivo è piena. Cancellare alcuni dati per effettuare la misurazione.                                                   | P. 41 e 53.  |
| ER1_17 | Specificarne almeno uno.                                                                                                    |              |
| ER1_24 | Cambiare l'area di misurazione.                                                                                                    |              |
| ER1_38 | Chiudere il mirino.                                                                                                    | Vedere P.40  |
| ER1_50 | È necessaria la calibrazione. Calibrare adesso?                                                                                             | Vedere P.35  |
| WR1_9  | Salvataggio dati in corso. Attendere fino allo spegnimento.                                                                                 |              |
| WR1_10 | Elaborazione dati in corso. Attendere, prego.                                                                                               |              |
| WR1_2  | Si consiglia la calibrazione. Calibrare adesso?                                                                                             | P. 35 e 138. |

# **Risoluzione dei problemi**

Se lo strumento ha manifestato dei comportamenti anomali, adottare i provvedimenti necessari come indicato nella tabella seguente. Se lo strumento continua a non funzionare correttamente, disattivare l'alimentazione e scollegare temporaneamente la batteria. Reinserire la batteria e riattivare l'alimentazione. Se il sintomo persiste, contattare un Centro di assistenza autorizzato KONICA MINOLTA.

| Sintomo                                                                                                | Punto di controllo                                                       | Azione                                                                                                    |
|----------------------------------------------------------------------------------------------------|--------------------------------------------------------------------------|----------------------------------------------------------------------------------------------------|
| Lo strumento non si avvia<br>anche se l'alimentazione<br>è accesa, oppure si<br>spegne immediatamente. | La batteria è stata inserita<br>correttamente?<br>La batteria è scarica? | Inserire la batteria correttamente oppure utilizzare<br>l'adattatore CA o l'alimentazione bus USB per caricare<br>la batteria.                                                                                                    |
| Non si riesce ad eseguire<br>la misurazione nemmeno<br>premendo il pulsante di<br>misurazione.         | La misurazione è ancora in<br>corso?                                     | Attendere che il segnale acustico indichi che la<br>misurazione è completa, oppure verificare che lo<br>schermo LCD sia cambiato prima di eseguire<br>l'operazione.<br>Non si sente il segnale acustico.P. 115 "Segnale<br>acustico" e controllare le impostazioni del segnale<br>acustico. |
|                                                                                                    | Compare una schermata in cui<br>la misurazione è possibile?              | Occorre premere il pulsante di misurazione mentre<br>compare una schermata che consente la misurazione<br>(ad es. Calibrazione, Target o Sample).                                                                                                    |
|                                                                                                    | Il mirino è aperto?                                                      | Utilizzare la leva del mirino per chiudere saldamente il<br>mirino.<br>Se l'interno della sfera integratrice è illuminato e<br>luccica, la leva del mirino non è chiusa.<br>Rimuovere eventuali corpi estranei impigliati nei<br>componenti della leva del mirino.                          |

| Sintomo Punto di controllo                                                                    |                                                                                                    | Azione                                                                                                    |  |
|-----------------------------------------------------------------------------------------------|----------------------------------------------------------------------------------------------------|----------------------------------------------------------------------------------------------------|--|
| l risultati della<br>misurazione sono<br>anomali.                                             | Il campione è posizionato<br>correttamente?                                                                                                    | l risultati della misurazione possono essere influenzati<br>da eventuali perdite di luce di misurazione. Impostare<br>lo strumento in modo che il campione sia più vicino<br>possibile alla superficie della maschera target.                                                                                                    |  |
|                                                                                               | C'è del materiale estraneo sulla<br>superficie della maschera<br>target o intorno alla superficie<br>di misurazione del campione?                                                                                                    | l risultati delle misurazioni possono essere influenzati<br>da eventuali corpi estranei impigliati tra il campione e<br>la superficie della maschera target. Pulire la superficie<br>del campione o la superficie di misurazione della<br>maschera target seguendo il metodo specificato.                                                                                                    |  |
|                                                                                               | Ci sono segni sulla superficie<br>della maschera target intorno<br>alla porta di misurazione del<br>campione?                                                                                                    | Se il campione e la superficie della maschera target<br>non sono a contatto a causa di un'ammaccatura o di<br>inconvenienti simili, ciò può influire sui risultati della<br>misurazione. Per sostituire la maschera target,<br>contattare un centro di assistenza autorizzato KONICA<br>MINOLTA.                                                                                                    |  |
|                                                                                               | C'è materiale estraneo o altro<br>sporco che aderisce<br>sull'interno della sfera<br>integratrice?                                                                                                    | Sostanze estranee o sporcizia di dimensioni superiori a<br>diversi mm possono influire sui risultati della<br>misurazione. Sostanze estranee e polvere all'interno della<br>sfera integratrice possono facilmente graffiare la vernice<br>al solfato di bario all'interno della sfera. Usare un soffietto<br>per eliminare questi oggetti. Se non si riesce ad eliminarli<br>con il soffietto, la calibrazione dello zero e la calibrazione<br>del bianco possono migliorare le prestazioni. |  |
|                                                                                               | La maschera target è applicata<br>correttamente? (CM-26d,<br>CM-25d)                                                                                                    | P. 33Leggere "Sostituzione della maschera target" e<br>fissare correttamente la maschera target.                                                                                                    |  |
|                                                                                               | Vengono utilizzati i dati di<br>calibrazione corretti?                                                                                                    | I dati di calibrazione vengono scritti sullo strumento<br>utilizzando lo strumento di configurazione dello<br>spettrofotometro CM-CT1. Prima di eseguire la<br>calibrazione del bianco, la calibrazione gloss o la<br>calibrazione utente, controllare che la piastra di<br>calibrazione sia corretta per i dati di calibrazione<br>digitati.                                                                                                    |  |
|                                                                                               | La calibrazione del bianco è<br>stata eseguita correttamente?                                                                                                    | P. 37Leggere "Calibrazione del bianco e calibrazione<br>gloss" per eseguire correttamente la calibrazione del<br>bianco o la calibrazione gloss.                                                                                                    |  |
|                                                                                               | La calibrazione gloss è stata<br>eseguita correttamente?                                                                                                    |                                                                                                    |  |
|                                                                                               | La calibrazione dello zero è<br>stata eseguita correttamente?                                                                                                    | P. 35 "Calibrazione dello zero" ed eseguire<br>correttamente la calibrazione dello zero.                                                                                                    |  |
| l risultati della<br>misurazione fluttuano.                                                   | Lo strumento e il campione<br>sono stabili e fissi durante la<br>misurazione?                                                                                                    | Fare in modo che, durante la misurazione, lo<br>strumento e il campione non si muovano. Utilizzare<br>all'occorrenza la misurazione della media.                                                                                                    |  |
| Impossibile trasferire i<br>dati dallo strumento ad<br>un computer.                           | Il cavo USB è collegato<br>correttamente?                                                                                                    | Collegare correttamente il terminale di collegamento<br>USB dello strumento alla porta USB del computer con<br>il cavo USB fornito con lo strumento.                                                                                                    |  |
| Non vengono accettati<br>comandi dal computer.                                                | È stata stabilita una<br>comunicazione LAN wireless o<br>Bluetooth?                                                                                                    | Installare e collegare correttamente il modulo WLAN/<br>Bluetooth.                                                                                                    |  |
| Non si riesce a stampare. La comunicazione Bluetooth è stata stabilita?                       |                                                                                                    | Installare e collegare correttamente il modulo WLAN/<br>Bluetooth.                                                                                                    |  |
| l campioni e le<br>impostazioni non<br>vengono memorizzati e<br>scompaiono<br>immediatamente. | La batteria tampone dello<br>strumento potrebbe essere<br>poco carica all'acquisto o dopo<br>un periodo prolungato di<br>inutilizzo. Accendere lo<br>strumento per caricare la<br>batteria tampone. In queste<br>condizioni, la batteria si carica<br>completamente in 20 ore. | In condizioni di utilizzo normale, la batteria tampone<br>nello strumento dovrebbe durare 10 anni. Se tuttavia<br>lo strumento non memorizza i dati neppure dopo una<br>carica completa della batteria, è probabile che la<br>batteria sia arrivata al termine della sua vita utile e<br>debba essere sostituita.<br>Per sostituire la batteria tampone, contattare un<br>Centro di assistenza autorizzato KONICA MINOLTA.                                                                   |  |

## PROMEMORIA

# **Capitolo 6**

# Appendice

| Misurazione della fluorescenza | 153 |
|--------------------------------|-----|
| Specifiche                     | 154 |
| Dimensioni                     | 156 |

## Misurazione della fluorescenza

Questo strumento è dotato sia di una lampada UV allo xeno integrale che di una lampada UV allo xeno tagliata. La riflettanza in fluorescenza viene calcolata attraverso l'elaborazione numerica della riflettanza di queste due sorgenti luminose.

#### Con calibrazione della fluorescenza

Per garantire una misurazione accurata della riflettanza in fluorescenza, è possibile eseguire la calibrazione della fluorescenza tramite SpectraMagic NX2.

#### Trovare la riflettanza in fluorescenza

La quantità di fluorescenza viene determinata per ciascuna lunghezza d'onda di riflettanza sia sotto la sorgente di piena luce UV che sotto la sorgente di luce UV tagliata misurando una piastra standard di fluorescenza. Il coefficiente di correzione della fluorescenza viene determinato in modo tale da garantire che i valori misurati corrispondano ai valori obiettivo indicati.

(Esempio di calibrazione: Modalità profilo)

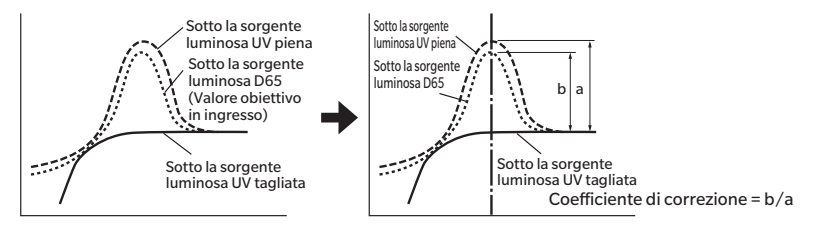

Il coefficiente di correzione della fluorescenza viene utilizzato per determinare la riflettanza in fluorescenza attraverso l'elaborazione numerica della riflettanza di un oggetto sotto la sorgente luminosa UV piena e sotto la sorgente luminosa UV tagliata.

(La riflettanza della regione della lunghezza d'onda per l'illuminazione UV tagliata è uniforme allo 0%.) Questo consente allo strumento di approssimare la quantità di fluorescenza in uscita sotto qualsiasi sorgente luminosa di riferimento, come una sorgente luminosa D65, senza aumentare né diminuire la quantità di luce UV come nei modelli convenzionali.

#### Senza calibrazione della fluorescenza

Le caratteristiche di distribuzione spettrale della lampada UV allo xeno piena dello strumento sono simili a quelle di una sorgente luminosa D65, il che rende possibile misurare la riflettanza in fluorescenza con la normale misurazione, se non è richiesta una precisione rigorosa.

#### Sorgente luminosa UV tagliata

Questo strumento è dotato di un'opzione UV 400 corrispondente a una sorgente luminosa UV tagliata (che elimina tutti i raggi UV fino a 390 nm).

# Specifiche

|        | Modello                                                                                                    | CM-26dG                                                                                                    | CM-26d                                                                                                    | CM-25d                                                                                                    |  |
|--------|----------------------------------------------------------------------------------------------------|----------------------------------------------------------------------------------------------------|----------------------------------------------------------------------------------------------------|----------------------------------------------------------------------------------------------------|--|
| Colore | Sistema di<br>illuminazione/<br>osservazione                                                                | di: 8°, de: 8° (illuminazione d<br>SCI (componente speculare i<br>selezionabile (con funzione d<br>Conforme agli standard CIE N<br>DIN 5033 parte 7, JIS Z 8722                                                                                                    | peculare esclusa)<br>TM E1164,                                                                                                    |                                                                                                    |  |
|        | Sfera integratrice                                                                                          | Ø54 mm                                                                                                    |                                                                                                    |                                                                                                    |  |
|        | Rilevatore                                                                                                  | Matrice a fotodiodi di silicio c                                                                                                    | loppia da 40 elementi                                                                                                    | Matrice a fotodiodi di silicio<br>doppia da 32 elementi                                                                                                    |  |
|        | Dispositivo di<br>separazione spettrale                                                                     | Reticolo di diffrazione planar                                                                                                    | e                                                                                                    |                                                                                                    |  |
|        | Intervallo spettrale<br>di misurazione                                                                      | da 360 a 740 nm                                                                                                    |                                                                                                    | da 400 a 700 nm                                                                                                    |  |
|        | Passo della lunghezza<br>d'onda di misurazione                                                              | 10 nm                                                                                                    |                                                                                                    |                                                                                                    |  |
|        | Larghezza di banda<br>a metà ampiezza                                                                       | Circa 10 nm                                                                                                    |                                                                                                    |                                                                                                    |  |
|        | Intervallo di misurazione<br>della riflettanza                                                              | Da 0 a 175%; risoluzione di v                                                                                                    | isualizzazione: 0,01%                                                                                                    |                                                                                                    |  |
|        | Sorgente<br>Iuminosa                                                                                        | Lampada allo xeno pulsata ×                                                                                                    | 2                                                                                                    | Lampada allo xeno pulsata ×1<br>(Con filtro UV tagliato)                                                                                                    |  |
|        | Area di<br>illuminazione                                                                                    | 12 × 12,5 mm<br>(cerchio + ellisse)                                                                                                    | MAV:Ø12 mm<br>SAV :Ø6 mm                                                                                                    | MAV : Ø12 mm                                                                                                    |  |
|        | Area di<br>misurazione                                                                                      | MAV: Ø8 mm, SAV: Ø3 mm                                                                                                    | MAV : Ø8 mm                                                                                                    |                                                                                                    |  |
|        | Ripetibilità                                                                                                | Deviazione standard entro ∆E*ab 0,02                                                                                                    |                                                                                                    | Deviazione standard entro<br>∆E*ab 0,04                                                                                                    |  |
|        | (quando una piastra di calibrazione del bianco vien<br>dopo la calibrazione del bianco alle condizioni di m |                                                                                                    | ione del bianco viene misurata<br>alle condizioni di misurazione s                                                                                                    | urata 30 volte a intervalli di 5 secondi<br>zione standard di Konica Minolta)                                                                                                    |  |
|        | Accordo                                                                                                    | Entro ∆E*ab 0,12                                                                                                    |                                                                                                    | Entro ∆E*ab 0,20                                                                                                    |  |
|        | Interstrumentale                                                                                            | (media di 12 piastrelle di colo<br>corpo master in condizioni di                                                                                                    | ore BCRA serie II; MAV SCI; ris<br>misurazione standard KONIC                                                                                                    | petto a valori misurati con un<br>CA MINOLTA)                                                                                                    |  |
|        | Impostazione<br>delle condizioni<br>UV                                                                      | 100% / 0% / 100% + 0% / Controllo UV basato sul<br>calcolo (controllo non meccanico)*1<br><con 400="" filtro="" nm="" tagliato="" uv=""></con>                                                                                                    |                                                                                                    | Nessuna funzione di<br>regolazione (UV0%)                                                                                                    |  |
|        | Osservatore                                                                                                 | angolo di osservazione 2°, ar                                                                                                    | igolo di osservazione 10°                                                                                                    |                                                                                                    |  |
|        | Illuminante <sup>*2</sup>                                                                                   | A, C, D50, D65, F2, F6, F7, F8<br>LED-B4, LED-B5, LED-BH1, LI<br>(è possibile la valutazione sin                                                                                                    | x, C, D50, D65, F2, F6, F7, F8, F10, F11, F12, ID50, ID65, LE<br>ED-B4, LED-B5, LED-BH1, LED-RGB1, LED-V1, LED-V2, illu<br>è possibile la valutazione simultanea con due sorgenti lumi                                                                                                    |                                                                                                    |  |
|        | Elementi<br>visualizzati                                                                                    | Valori colorimetrici/grafico, valori di differenza colore/grafic<br>valutazione passa/scarta, pseudocolore                                                                                                    |                                                                                                    | fico, grafico spettrale,                                                                                                    |  |
|        | Valori colorimetrici                                                                                        | L*a*b*, L*C*h, Hunter Lab, Yx                                                                                                    | y, XYZ, e differenza colore in o                                                                                                    | questi spazi; Munsell (C)                                                                                                    |  |
|        | Indici                                                                                                    | MI, WI (ASTM E313-73), YI<br>(ASTM E313-73, ASTM<br>D1925), luminosità ISO (ISO<br>2470), WI/Tint (CIE/Ganz),<br>Resa tristimolo, opacità,<br>scala di grigi (ISO 105-A05),<br>resa K/S (apparente<br>(ΔE*ab)), assorbimento<br>massimo, lunghezza d'onda<br>totale), grado di scarico<br>colore (ISO 105-A04), indice<br>utente* <sup>3</sup><br>(CIE1076) / ΔE*a (CIE | MI, W (I ASTM E313-73), YI<br>(ASTM E313-73, ASTM<br>D1925), luminosità ISO (ISO<br>2470), WI/Tint (CIE/Ganz),<br>Resa tristimolo, opacità,<br>scala di grigi (ISO 105-A05),<br>valore gloss 8°, resa K/S<br>(apparente ( $\Delta$ E*ab)),<br>assorbimento massimo,<br>lunghezza d'onda totale),<br>grado di scarico colore (ISO<br>105-A04), indice utente* <sup>3</sup> | MI, W (I ASTM E313-73), YI<br>(ASTM E313-73, ASTM<br>D1925), luminosità ISO (ISO<br>2470), WI/Tint (CIE), Resa<br>tristimolo, opacità, scala di<br>grigi (ISO 105-A05), valore<br>gloss 8°, resa K/S<br>(apparente ( $\Delta$ E*ab)),<br>assorbimento massimo,<br>lunghezza d'onda totale),<br>grado di scarico colore (ISO<br>105-A04), indice utente* <sup>3</sup> |  |
|        | differenza colore                                                                                           | DIN990 / FMC-2                                                                                                    |                                                                                                    |                                                                                                    |  |

\*1 Per utilizzare l'impostazione Controllo UV basato sul calcolo, sono necessari la versione del firmware 1.10 o successiva e il software opzionale per dati colorimetrici SpectraMagic NX2 Pro.

\*2 Per l'impostazione degli illuminanti configurati dall'utente è necessario il software opzionale per dati colorimetrici SpectraMagic NX2.

Quando si seleziona una sorgente luminosa LED come il LED-B1 per l'illuminante, se si utilizza il software SpectraMagic NX2, deve essere la versione 1.5 o successiva, e se si utilizza lo Strumento di configurazione dello spettrofotometro CM-CT1, deve essere la versione 1.51 o successiva.

\*3 Per impostare gli indici utente sono necessari il CM-CT1 (Ver. 1.4 o successiva) e una licenza SpectraMagic NX2 valida.

|                   | Modello                                    | CM-26dG                                                                                                    | CM-26d                                                           | CM-25d                                             |
|-------------------|--------------------------------------------|----------------------------------------------------------------------------------------------------|------------------------------------------------------------------|----------------------------------------------------|
| G                 | Angolo di misurazione                      | 60°                                                                                                    | —                                                                | —                                                  |
| loss              | Sorgente luminosa                          | LED bianco                                                                                                    | —                                                                | —                                                  |
| 0,                | Rilevatore                                 | Fotodiodo di silicio                                                                                                    | —                                                                | —                                                  |
|                   | Sensibilità colore                         | Controllo combinato della sorgente luminosa CIE-C e dell'efficienza della luminanza spettrale V $(\lambda)$                                                                                                    | —                                                                | —                                                  |
|                   | Intervallo di<br>misurazione               | Da 0 a 200 GU;<br>Risoluzione di<br>visualizzazione: 0,01 GU                                                                                                    | _                                                                | _                                                  |
|                   | Area di<br>misurazione                     | MAV:10×7 mm, ellisse<br>SAV :Ø3 mm                                                                                                    | _                                                                | —                                                  |
|                   | Ripetibilità                               | Deviazione standard<br>Da 0 a 10 GU: Entro 0,1 GU<br>Da 10 a 100 GU: Entro 0,2 GU<br>Da 100 a 200 GU: Entro 10<br>0,2% del valore indicato<br>(se misurato 30 volte a<br>intervalli di 5 secondi dopo<br>la calibrazione alle<br>condizioni di misurazione<br>standard di Konica Minolta)                                                                | _                                                                | _                                                  |
|                   | Accordo<br>interstrumentale                | Da 0 a 10 GU: Entro ±0,2 GU<br>Da 10 a 100 GU: Entro ±0,5 GU<br>(MAV; rispetto ai valori<br>misurati con un corpo master<br>in condizioni di misura<br>standard KONICA MINOLTA)                                                                                                    | _                                                                | _                                                  |
|                   | Norme applicabili                          | JIS Z8741 (MAV), JIS K5600, ISO<br>2813, ISO 7668 (MAV), ASTM D523-<br>08, ASTM D2457-13, DIN 67530                                                                                                    | _                                                                | -                                                  |
| Tempo             | di misurazione                             | ne Circa 1 sec. (modalità di misurazione: Circa 0,7 sec. (modalità di misurazione: SCI o SCE)<br>SCI + Gloss o SCE + Gloss)                                                                                                    |                                                                  | surazione: SCI o SCE)                              |
|                   |                                            | (dalla pressione del pulsante                                                                                                    | di misurazione al completam                                      | ento della misurazione)                            |
| Interva<br>minim  | allo di misurazione<br>o                   | Circa 2 sec<br>(modalità di misurazione:<br>SCI + gloss o SCE + gloss)                                                                                                    |                                                                  | l o SCE)                                           |
| Dati m            | emorizzabili                               | 1.000 dati target + 5.100 dat                                                                                                    | i campione                                                       |                                                    |
| Presta            | zione batteria                             | Modalità di misurazione:<br>SCI + Gloss o SCE + Gloss                                                                                                    | Modalità di misurazione: SCI                                     | o SCE                                              |
|                   |                                            | Circa 3.000 misurazioni (circa<br>vengono effettuate a interval                                                                                                    | a 1.000 misurazioni con l'uso<br>li di 10 secondi a 23°C con l'a | del Bluetooth) quando<br>pposita batteria al litio |
| Funzic            | ne mirino                                  | Disponibile (con illuminazior                                                                                                    | ne a LED bianchi)                                                |                                                    |
| Displa            | у                                          | LCD TFT a colori da 2,7 pollic                                                                                                    | i con modalità di visualizzazio                                  | ne verticale reversibile                           |
| Lingue            | e di visualizzazione                       | Inglese, giapponese, tedesco<br>portoghese, russo, turco, po                                                                                                    | o, francese, italiano, spagnolo<br>lacco                         | , cinese semplificato,                             |
| Interfa           | loccia                                     | USB 2.0<br>Bluetooth (compatibile con SPP)*<br>WLAN (802.11 a/b/g/n)*<br>* È necessario un modulo WLAN/Bluetooth opzionale<br>La sicurezza WLAN supporta WPA2-PSK (WPA2-Personale) e WPA-PSK (WPA-<br>Personale) per il metodo AdHoc, e WPA3-PSK (WPA3-Personale), WPA2-PSK (WPA2-<br>Personale) e WPA-PSK (WPA-Personale) per il metodo Infrastructure. |                                                                  |                                                    |
| Alimer            | ntazione                                   | Batteria dedicata agli ioni di litio (rimovibile), alimentazione bus USB (con batteria agli ioni di litio installata), adattatore CA dedicato (con batteria agli ioni di litio installata)                                                                                                    |                                                                  |                                                    |
| Tempo             | di carica                                  | Circa 6 ore                                                                                                    |                                                                  |                                                    |
| Interva<br>umidit | allo di temperatura/<br>à operativa        | Temperatura: Da 5 a 40°C, ur                                                                                                    | nidità relativa: 80% o inferiore                                 | e (a 35°C) senza condensa                          |
| Interva<br>umidit | allo di temperatura/<br>à di conservazione | Temperatura: Da 0 a 45°C, ur                                                                                                    | nidità relativa: 80% o inferiore                                 | e (a 35°C) senza condensa                          |
| Dimen             | sione                                      | Circa 81 (L) × 93 (A) × 229 (P)                                                                                                    | mm                                                               |                                                    |
| Peso              |                                            | Circa 660 g                                                                                                    | Circa 630 g                                                      | Circa 620 g                                        |

# Dimensioni

CM-26dG / CM-26d / CM-25d

(Unità: mm)

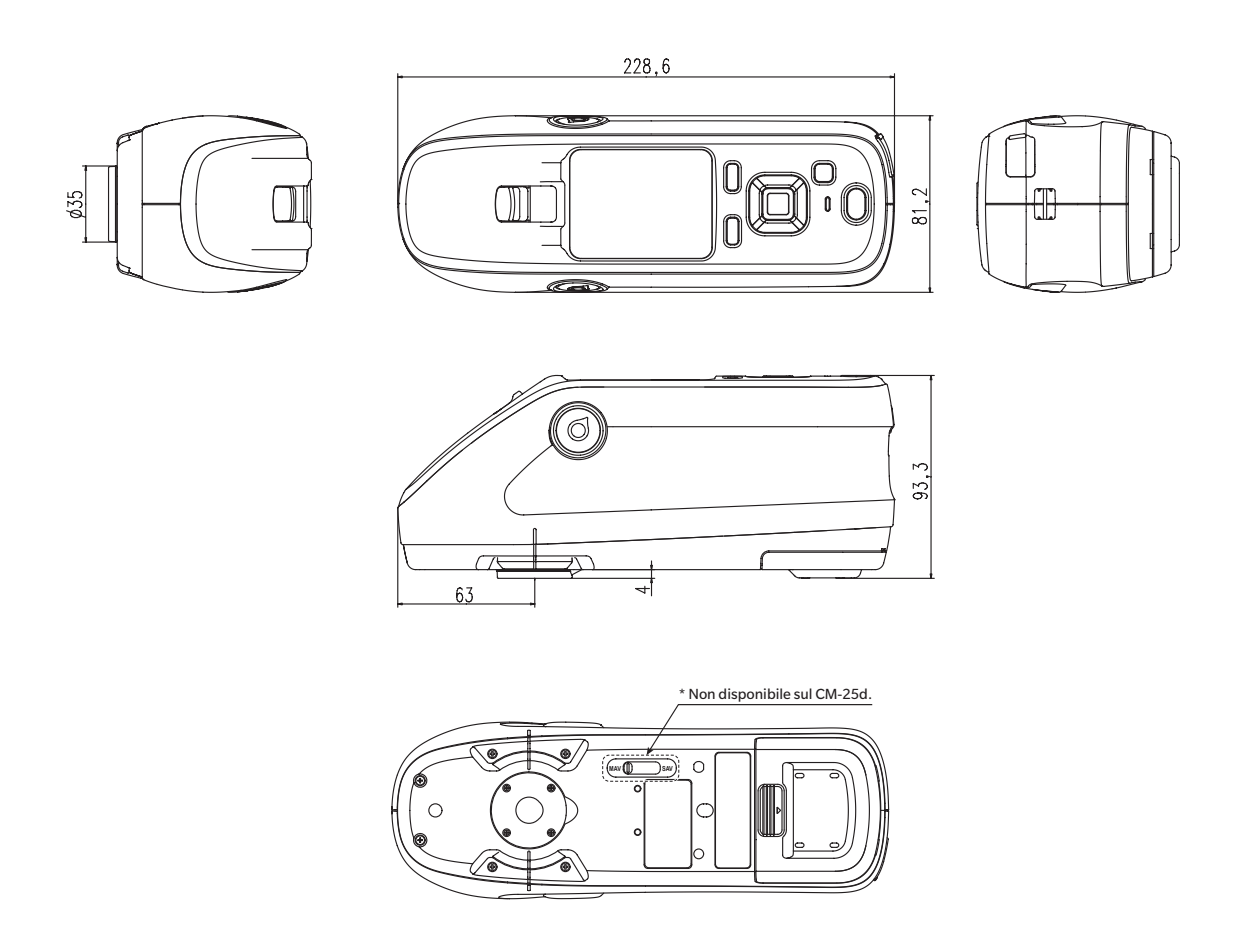

#### < ATTENZIONE >

KONICA MINOLTA NON SARÀ RESPONSABILE DI ALCUN DANNO DERIVANTE DA ABUSO, USO IMPROPRIO, MODIFICHE NON AUTORIZZATE, ECC. DI QUESTO PRODOTTO, NÉ DI ALCUN DANNO DIRETTO O INDIRETTO (INCLUSI, IN VIA NON LIMITATIVA, PERDITA DI PROFITTI COMMERCIALI, INTERRUZIONE DI ATTIVITÀ, ECC.) CAUSATI DALL'UTILIZZO O DALL'INCAPACITÀ DI UTILIZZARE QUESTO PRODOTTO.

### **Equazione utente e Classe utente**

- La funzione Equazione utente (Indice utente) consente agli utenti di inserire un'equazione definita dall'utente e di utilizzare i valori attualmente impostati per la visualizzazione sullo strumento, facendo visualizzare allo strumento i risultati dell'equazione definita dall'utente.
- La funzione Classe utente consente agli utenti di classificare le misure in gruppi (come gradi o livelli) in base ai risultati di una determinata equazione utente.

# Registrazione di un'equazione utente e/o di una classe utente sullo strumento

L'equazione utente e/o la classe utente possono essere registrate sullo strumento utilizzando il software di gestione del colore SpectraMagic NX2.

• La classe utente è definita sulla base dell'equazione utente dello stesso numero. Ad esempio, UC1 è definito sulla base di UE1. Se non viene definita un'equazione utente per il numero UC selezionato, la definizione della classe utente non verrà utilizzata.

# Visualizzazione dei risultati di un'equazione utente e/o di una classe utente sullo strumento

I risultati calcolati per un'equazione utente e/o per una classe utente possono essere visualizzati selezionando da UE1 a UE3 (Equazione utente da 1 a 3) e/o da UC1 a UC3 (Classe utente da 1 a 3) in una schermata "Personalizzato" della funzione "Cond. Display" sullo strumento. (Si veda il paragrafo "Impostazioni di visualizzazione" nel Manuale di istruzioni dello strumento.)

### Valori di misurazione

Nell'equazione utente è possibile utilizzare i seguenti valori di misurazione.

• I valori di misurazione da utilizzare nell'equazione utente e da visualizzare sulla schermata Personalizzato devono essere impostati per essere visualizzati sullo strumento nella schermata Tipo di visualizzazione, Spazio colore, Equazione o Personalizzato della funzione "Cond. Display" sullo strumento. (Si veda il paragrafo "Impostazioni di visualizzazione" nel Manuale di istruzioni dello strumento.)

| L*           | a*           | b*         | C*         | h           |
|--------------|--------------|------------|------------|-------------|
| L(Hunter)    | a(Hunter)    | b(Hunter)  | х          | Υ           |
| Z            | x            | У          | GU         | ΔL*         |
| ∆a*          | ∆b*          | ∆C*        | ∆H*        | ∆L(Hunter)  |
| ∆a(Hunter)   | ∆b(Hunter)   | ΔX         | ΔΥ         | ΔZ          |
| Δx           | Δy           | ∆GU        | ∆E*ab      | СМС         |
| ∆E*94        | ∆E00         | ∆E(Hunter) | МІ         | WI(E313-73) |
| ∆WI(E313-73) | WI(CIE)      | ∆WI(CIE)   | Tint(CIE)  | ∆Tint(CIE)  |
| YI(E313-73)  | ΔYI(E313-73) | YI(D1925)  | ΔYI(D1925) | B(ISO)      |
| ΔB(ISO)      |              |            |            |             |

• I valori di misurazione non elencati nella tabella seguente non possono essere utilizzati.

Si veda il Formato di inserimento riportato di seguito.

### Funzioni

Nell'equazione utente è possibile utilizzare le funzioni seguenti.

| Funzioni matematiche       | Funzioni trigonometriche                               | Altre funzioni                                    |
|----------------------------|--------------------------------------------------------|---------------------------------------------------|
| addizione, sottrazione,    | sin, cos, tan, sin <sup>-1</sup> , cos <sup>-1</sup> , | quadrato, radice quadrata, valore assoluto,       |
| moltiplicazione, divisione | tan <sup>-1</sup>                                      | logaritmo, logaritmo naturale, esponente, potenza |

Si veda il Formato di inserimento riportato di seguito.

### **Equazione utente**

#### Esempio di inserimento

er inserire l'equazione per  $\Delta E^*ab$   $\Delta E^*ab = \sqrt{(\Delta L^*)^2 + (\Delta a^*)^2 + (\Delta b^*)^2}$ come Equazione utente, avremmo: SQRT(POW([DL])+POW([DA])+POW([DB]))

#### Formato di inserimento

Un'equazione utente viene definita utilizzando numeri e stringhe per le variabili dei valori di misurazione e le funzioni.

- Le stringhe dei parametri sono spiegate nel Formato di inserimento riportato di seguito.
- La lunghezza totale della definizione di un'equazione utente, compresi i numeri e i parametri delle stringhe, è di 200 caratteri.

#### **Costanti numeriche**

I numeri possono essere inseriti come costanti utilizzando le cifre da 0 a 9 e il punto decimale. Sebbene non vi siano limiti al numero di cifre decimali che possono essere inserite, il numero di cifre significative per i calcoli è di 5 posizioni.

#### Variabili dei valori di misurazione

Per il CM-25cG

| Variabile | Valore di misurazione | Variabile | Valore di misurazione | Variabile | Valore di misurazione |
|-----------|-----------------------|-----------|-----------------------|-----------|-----------------------|
| [L]       | L*                    | [A]       | a*                    | [B]       | b*                    |
| [DL]      | ΔL*                   | [DA]      | ∆a*                   | [DB]      | ∆b*                   |
| [C]       | C*                    | [H]       | Н                     |           |                       |
| [DC]      | ∆C*                   | [DH]      | ΔH*                   |           |                       |
| [HL]      | L(Hunter)             | [HA]      | a(Hunter)             | [HB]      | b(Hunter)             |
| [DHL]     | ∆L(Hunter)            | [DHA]     | ∆a(Hunter)            | [DHB]     | ∆b(Hunter)            |
| [X]       | X                     | [Y]       | Υ                     | [Z]       | Z                     |
| [DX]      | ΔX                    | [DY]      | ΔΥ                    | [DZ]      | ΔZ                    |
| [SX]      | x                     | [SY]      | у                     |           |                       |
| [DSX]     | Δx                    | [DSY]     | Δy                    |           |                       |
| [GU]      | GU                    | [DGU]     | ∆GU                   |           |                       |
| [DE]      | ∆E*ab                 | [CMC]     | СМС                   | [DE94]    | ∆E*94                 |
| [DE00]    | ∆E00                  | [DEH]     | ∆E(Hunter)            | [MI]      | MI                    |
| [WIE]     | WI E313-73            | [WIC]     | WI CIE                | [TINT]    | Tint CIE              |
| [DEWI]    | ∆WI E313-73           | [DWIC]    | ∆WI CIE               | [DTINT]   | ∆Tint CIE             |
| [YIE]     | YI E313-73            | [YID]     | YI D1925              | [BISO]    | B(ISO)                |
| [DYIE]    | ΔYI E313-73           | [DYID]    | ΔYI D1925             | [DBISO]   | ∆B(ISO)               |

#### Per i modelli CM-26dG, CM-26d, CM-25d

#### Variabili comuni

• I calcoli saranno eseguiti utilizzando l'impostazione SCI/SCE dell'attuale schermata. Nella schermata SCI vengono utilizzati i valori SCI e nella schermata SCE vengono utilizzati i valori SCE.

| Variabile | Valore di misurazione | Variabile | Valore di misurazione | Variabile | Valore di misurazione |
|-----------|-----------------------|-----------|-----------------------|-----------|-----------------------|
| [L]       | L*                    | [A]       | a*                    | [B]       | b*                    |
| [DL]      | ΔL*                   | [DA]      | ∆a*                   | [DB]      | ∆b*                   |
| [C]       | C*                    | [H]       | Н                     |           |                       |
| [DC]      | ΔC*                   | [DH]      | ΔH*                   |           |                       |
| [HL]      | L(Hunter)             | [HA]      | a(Hunter)             | [HB]      | b(Hunter)             |
| [DHL]     | ∆L(Hunter)            | [DHA]     | ∆a(Hunter)            | [DHB]     | ∆b(Hunter)            |
| [X]       | X                     | [Y]       | Υ                     | [Z]       | Z                     |
| [DX]      | ΔX                    | [DY]      | ΔΥ                    | [DZ]      | ΔZ                    |
| [SX]      | x                     | [SY]      | У                     |           |                       |
| [DSX]     | Δx                    | [DSY]     | Δу                    |           |                       |
| [GU]      | GU                    | [DGU]     | ∆GU                   |           |                       |
| [DE]      | ∆E*ab                 | [CMC]     | СМС                   | [DE94]    | ∆E*94                 |
| [DE00]    | ∆E00                  | [DEH]     | ∆E(Hunter)            | [MI]      | MI                    |
| [WIE]     | WI E313-73            | [WIC]     | WI CIE                | [TINT]    | Tint CIE              |
| [DEWI]    | ∆WI E313-73           | [DWIC]    | ∆WI CIE               | [DTINT]   | ∆Tint CIE             |
| [YIE]     | YI E313-73            | [YID]     | YI D1925              | [BISO]    | B(ISO)                |
| [DYIE]    | ΔYI E313-73           | [DYID]    | ΔYI D1925             | [DBISO]   | ΔB(ISO)               |

• GU e ∆GU possono essere utilizzati solo con il CM-26dG. UV piena+UV tagliata è disponibile solo con i dispositivi CM-26dG e 26d.

#### Variabili SCI

Saranno utilizzati i valori SCI anche se si seleziona la schermata SCE.

• L'impostazione del componente speculare dello strumento deve includere SCI.

| Variabile | Valore di misurazione | Variabile | Valore di misurazione | Variabile | Valore di misurazione |
|-----------|-----------------------|-----------|-----------------------|-----------|-----------------------|
| [LI]      | L*                    | [AI]      | a*                    | [BI]      | b*                    |
| [DLI]     | ΔL*                   | [DAI]     | ∆a*                   | [DBI]     | ∆b*                   |
| [CI]      | C*                    | [HI]      | Н                     |           |                       |
| [DCI]     | ∆C*                   | [DHI]     | ΔH*                   |           |                       |
| [HLI]     | L(Hunter)             | [HAI]     | a(Hunter)             | [HBI]     | b(Hunter)             |
| [DHLI]    | ∆L(Hunter)            | [DHAI]    | ∆a(Hunter)            | [DHBI]    | ∆b(Hunter)            |
| [XI]      | X                     | [YI]      | Υ                     | [ZI]      | Z                     |
| [DXI]     | ΔX                    | [DYI]     | ΔΥ                    | [DZI]     | ΔZ                    |
| [SXI]     | x                     | [SYI]     | У                     |           |                       |
| [DSXI]    | Δx                    | [DSYI]    | Δy                    |           |                       |
| [GUI]     | GU                    | [DGUI]    | ∆GU                   |           |                       |
| [DEI]     | ∆E*ab                 | [CMCI]    | СМС                   | [DE94I]   | ∆E*94                 |
| [DE00I]   | ∆E00                  | [DEHI]    | ∆E(Hunter)            | [MII]     | MI                    |
| [WIEI]    | WI E313-73            | [WICI]    | WICIE                 | [TINTI]   | Tint CIE              |
| [DEWII]   | ∆WI E313-73           | [DWICI]   | ∆WI CIE               | [DTINTI]  | ∆Tint CIE             |
| [YIEI]    | YI E313-73            | [YIDI]    | YI D1925              | [BISOI]   | B(ISO)                |
| [DYIEI]   | ΔYI E313-73           | [DYIDI]   | ΔYI D1925             | [DBISOI]  | ∆B(ISO)               |

#### Variabili SCE

Saranno utilizzati i valori SCE anche se si seleziona la schermata SCI.

• L'impostazione del componente speculare dello strumento deve includere SCE.

| Variabile | Valore di misurazione | Variabile | Valore di misurazione | Variabile | Valore di misurazione |
|-----------|-----------------------|-----------|-----------------------|-----------|-----------------------|
| [LE]      | L*                    | [AE]      | a*                    | [BE]      | b*                    |
| [DLE]     | ΔL*                   | [DAE]     | ∆a*                   | [DBE]     | ∆b*                   |
| [CE]      | C*                    | [HE]      | Н                     |           |                       |
| [DCE]     | ∆C*                   | [DHE]     | ΔH*                   |           |                       |
| [HLE]     | L(Hunter)             | [HAE]     | a(Hunter)             | [HBE]     | b(Hunter)             |
| [DHLE]    | ∆L(Hunter)            | [DHAE]    | ∆a(Hunter)            | [DHBE]    | ∆b(Hunter)            |
| [XE]      | X                     | [YE]      | Υ                     | [ZE]      | Z                     |
| [DXE]     | ΔX                    | [DYE]     | ΔΥ                    | [DZE]     | ΔZ                    |
| [SXE]     | x                     | [SYE]     | У                     |           |                       |
| [DSXE]    | Δx                    | [DSYE]    | Δy                    |           |                       |
| [GUE]     | GU                    | [DGUE]    | ∆GU                   |           |                       |
| [DEE]     | ∆E*ab                 | [CMCE]    | СМС                   | [DE94E]   | ∆E*94                 |
| [DE00E]   | ∆E00                  | [DEHE]    | ∆E(Hunter)            | [MIE]     | MI                    |
| [WIEE]    | WI E313-73            | [WICE]    | WICIE                 | [TINTE]   | Tint CIE              |
| [DEWIE]   | ∆WI E313-73           | [DWICE]   | ∆WI CIE               | [DTINTE]  | ∆Tint CIE             |
| [YIEE]    | YI E313-73            | [YIDE]    | YI D1925              | [BISOE]   | B(ISO)                |
| [DYIEE]   | ΔYI E313-73           | [DYIDE]   | ΔYI D1925             | [DBISOE]  | ∆B(ISO)               |

Dati di misurazione simultanea UV piena+UV tagliata

UV piena \* I valori UV piena saranno utilizzati anche nella schermata UV tagliata.

| Variabile | Valore di misurazione | Variabile | Valore di misurazione | Variabile | Valore di misurazione |
|-----------|-----------------------|-----------|-----------------------|-----------|-----------------------|
| [LF]      | L*                    | [AF]      | a*                    | [BF]      | b*                    |
| [DLF]     | ΔL*                   | [DAF]     | ∆a*                   | [DBF]     | ∆b*                   |
| [CF]      | C*                    | [HF]      | h                     |           |                       |
| [DCF]     | ∆C*                   | [DHF]     | ∆H*                   |           |                       |
| [HLF]     | L(Hunter)             | [HAF]     | a(Hunter)             | [HBF]     | b(Hunter)             |
| [DHLF]    | ∆L(Hunter)            | [DHAF]    | ∆a(Hunter)            | [DHBF]    | ∆b(Hunter)            |
| [XF]      | Х                     | [YF]      | Υ                     | [ZF]      | Z                     |
| [DXF]     | ΔX                    | [DYF]     | ΔΥ                    | [DZF]     | ΔZ                    |
| [SXF]     | x                     | [SYF]     | у                     |           |                       |
| [DSXF]    | Δx                    | [DSYF]    | Δy                    |           |                       |
| [DEF]     | ∆E*ab                 | [CMCF]    | СМС                   | [DE94F]   | ∆E*94                 |
| [DE00F]   | ∆E00                  | [DEHF]    | ∆E(Hunter)            | [MIF]     | MI                    |
| [WIEF]    | WI E313-73            | [WICF]    | WI CIE                | [TINTF]   | Tint CIE              |
| [DEWIF]   | ∆WI E313-73           | [DWICF]   | ∆WI CIE               | [DTINTF]  | ∆Tint CIE             |
| [YIEF]    | YI E313-73            | [YIDF]    | YI D1925              | [BISOF]   | B(ISO)                |
| [DYIEF]   | ΔYI E313-73           | [DYIDF]   | ΔYI D1925             | [DBISOF]  | ΔB(ISO)               |

| UV tagliata | * I valori UV tagliata sa | ranno utilizzati anche | e nella schermata UV piena. |
|-------------|---------------------------|------------------------|-----------------------------|
|-------------|---------------------------|------------------------|-----------------------------|

| Variabile | Valore di misurazione | Variabile | Valore di misurazione | Variabile | Valore di misurazione |
|-----------|-----------------------|-----------|-----------------------|-----------|-----------------------|
| [LC]      | L*                    | [AC]      | a*                    | [BC]      | b*                    |
| [DLC]     | ΔL*                   | [DAC]     | ∆a*                   | [DBC]     | ∆b*                   |
| [CC]      | C*                    | [HC]      | h                     |           |                       |
| [DCC]     | ∆C*                   | [DHC]     | ΔH*                   |           |                       |
| [HLC]     | L(Hunter)             | [HAC]     | a(Hunter)             | [HBC]     | b(Hunter)             |
| [DHLC]    | ∆L(Hunter)            | [DHAC]    | ∆a(Hunter)            | [DHBC]    | ∆b(Hunter)            |
| [XC]      | X                     | [YC]      | Υ                     | [ZC]      | Z                     |
| [DXC]     | ΔX                    | [DYC]     | ΔΥ                    | [DZC]     | ΔZ                    |
| [SXC]     | x                     | [SYC]     | у                     |           |                       |
| [DSXC]    | Δx                    | [DSYC]    | Δy                    |           |                       |
| [DEC]     | ∆E*ab                 | [CMCC]    | СМС                   | [DE94C]   | ∆E*94                 |
| [DE00C]   | ∆E00                  | [DEHC]    | ∆E(Hunter)            | [MIC]     | MI                    |
| [WIEC]    | WI E313-73            | [WICC]    | WI CIE                | [TINTC]   | Tint CIE              |
| [DEWIC]   | ∆WI E313-73           | [DWICC]   | ∆WI CIE               | [DTINTC]  | ∆Tint CIE             |
| [YIEC]    | YI E313-73            | [YIDC]    | YI D1925              | [BISOC]   | B(ISO)                |
| [DYIEC]   | ΔYI E313-73           | [DYIDC]   | ΔYI D1925             | [DBISOC]  | ∆B(ISO)               |

Esempio di risultati dell'equazione utente quando si utilizzano variabili comuni, solo SCI e solo SCE nelle schermate SCI e SCE

|               | Schermata SCI      | Schermata SCE    |
|---------------|--------------------|------------------|
| [L]           | 100                | 50               |
| [L]+[LI]+[LE] | 250 (= 100+100+50) | 200 (=50+100+50) |

Esempio di risultati della visualizzazione dei dati di misurazione simultanea UV piena+UV tagliata

|               | UV100              | UV0              |
|---------------|--------------------|------------------|
| [L]           | 100                | 50               |
| [L]+[LF]+[LC] | 250 (= 100+100+50) | 200 (=50+100+50) |

#### Funzioni

| Stringa della funzione | Esempio di utilizzo | Spiegazione                               |
|------------------------|---------------------|-------------------------------------------|
| +                      | A+B                 | = A + B                                   |
| -                      | A-B                 | = A - B                                   |
| *                      | A*B                 | $= A \times B$                            |
| 1                      | A/B                 | = A/B                                     |
| POW                    | POW(A)              | = A <sup>2</sup>                          |
| SQRT                   | SQRT(A)             | $=\sqrt{A}$                               |
| ABS                    | ABS(A)              | =  A  (Valore assoluto di A)              |
| SIN                    | SIN(A)              | = sin A (dove A è in gradi)               |
| COS                    | COS(A)              | = cos A (dove A è in gradi)               |
| TAN                    | TAN(A)              | = tan A (dove A è in gradi)               |
| ASIN                   | ASIN(A)             | $= \sin^{-1} A$ (dove A è in gradi)       |
| ACOS                   | ACOS(A)             | $= \cos^{-1} A$ (dove A è in gradi)       |
| ATAN                   | ATAN(A)             | = tan <sup>-1</sup> A (dove A è in gradi) |
| LOG                    | LOG(A)              | = log A                                   |
| LN                     | LN(A)               | = In A                                    |
| EXP                    | EXP(A)              | $=e^{A}$                                  |
| POW2                   | POW2(A,B)           | = A <sup>B</sup>                          |
|                        | UE                  | -6                                        |

#### **Classe utente**

La classe utente classifica le misure in base ai risultati dell'equazione utente che riporta lo stesso numero (ad esempio, UC1 classifica le misure in base ai risultati di UE1).

#### Esempio di inserimento

Per classificare le misure in 5 classi A, B, C, D, E sulla base delle seguenti condizioni:

| Risultato<br>dell'equazione utente | Classe |
|------------------------------------|--------|
| UE≥4                               | А      |
| UE≥3                               | В      |
| UE≥2                               | С      |
| UE≥1                               | D      |
| UE < 1                             | E      |

la definizione di classe sarebbe: CLASSE(4, "A", 4, "B", 3, "C", 2, "D", 1, "E")

#### Formato di inserimento

CLASSE(n, "str1", d1, "str2", d2, "str3", d3, ...)

dove

| n    | Numero di soglie di classe (= numero di classi - 1)                                                          |
|------|----------------------------------------------------------------------------------------------------|
| str1 | Etichetta della classe per la soglia di classe 1. Questa etichetta sarà applicata a valori UE superiori alla |
|      | soglia di classe 1.                                                                                          |
| d1   | Soglia di classe 1                                                                                           |
| str2 | Etichetta della classe per la soglia di classe 2. Questa etichetta sarà applicata a valori UE superiori alla |
|      | soglia di classe 2 ma inferiori alla soglia di classe 1.                                                     |
| d2   | Soglia di classe 2                                                                                           |
| str3 | Etichetta della classe per la soglia di classe 3. Questa etichetta sarà applicata a valori UE superiori alla |
|      | soglia di classe 3 ma inferiori alla soglia di classe 2.                                                     |
| d3   | Soglia di classe 3                                                                                           |
| :    |                                                                                                    |
| :    |                                                                                                    |

• Valore massimo n: 50

• Lunghezza massima etichetta della classe str: 6 caratteri

• I caratteri utilizzabili per le etichette della classe str sono mostrati nella tabella riportata alla pagina seguente.

• Lunghezza massima soglia di classe d: 20 caratteri, ma il numero di cifre significative utilizzate per i calcoli è 5.

• Le classi devono essere inserite in ordine decrescente, dalle classi con la soglia più grande a quelle con la soglia più piccola.

- Lunghezza massima totale, compresa "CLASS()": 200 caratteri
- Se la classe utente non viene utilizzata, non inserire una definizione di classe utente.
- I parametri di definizione della classe sono separati da virgole ",".

• Il punto "." è usato per il punto decimale.

## **Caratteri utilizzabili per le etichette di classe** È possibile utilizzare i seguenti caratteri.

- (sp) indica uno spazio.

|   | 00 | 10 | 20   | 30 | 40 | 50 | 60 | 70 |
|---|----|----|------|----|----|----|----|----|
| 0 |    |    | (sp) | 0  | @  | Р  | `` | р  |
| 1 |    |    | !    | 1  | Α  | Q  | а  | q  |
| 2 |    |    | "    | 2  | В  | R  | b  | r  |
| 3 |    |    | #    | 3  | С  | S  | с  | s  |
| 4 |    |    | \$   | 4  | D  | Т  | d  | t  |
| 5 |    |    | %    | 5  | E  | U  | е  | u  |
| 6 |    |    | &    | 6  | F  | V  | f  | v  |
| 7 |    |    | ,    | 7  | G  | W  | g  | w  |
| 8 |    |    | (    | 8  | Н  | Х  | h  | х  |
| 9 |    |    | )    | 9  | I  | Y  | i  | У  |
| Α |    |    | *    | :  | J  | Z  | j  | z  |
| В |    |    | +    | ;  | К  | [  | k  | {  |
| С |    |    | ,    | <  | L  | ¥  | I  |    |
| D |    |    | -    | =  | М  | ]  | m  | }  |
| E |    |    |      | >  | N  | ^  | n  |    |
| F |    |    | /    | ?  | 0  | _  | 0  |    |

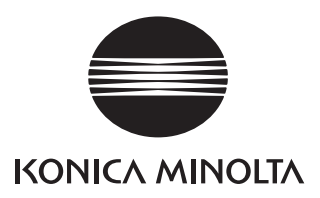